# Service-instructie

# **Hoog Rendement Gaswandketel**

Nefit TopLine HR 70 Nefit TopLine HR 100

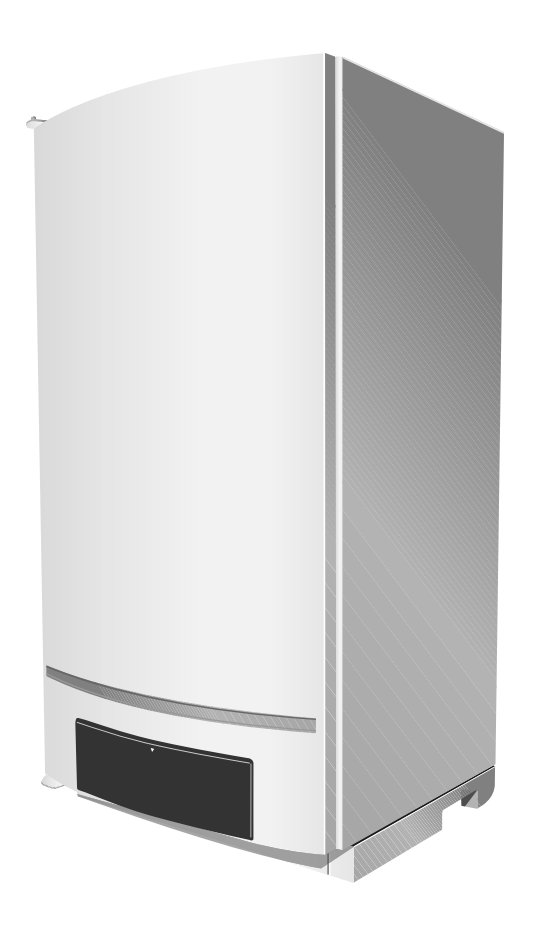

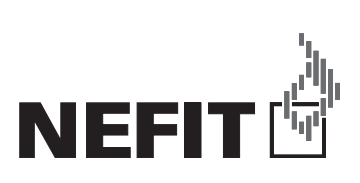

### **Overzicht Nefit TopLine HR**

frame 1 Overzicht Nefit TopLine HR

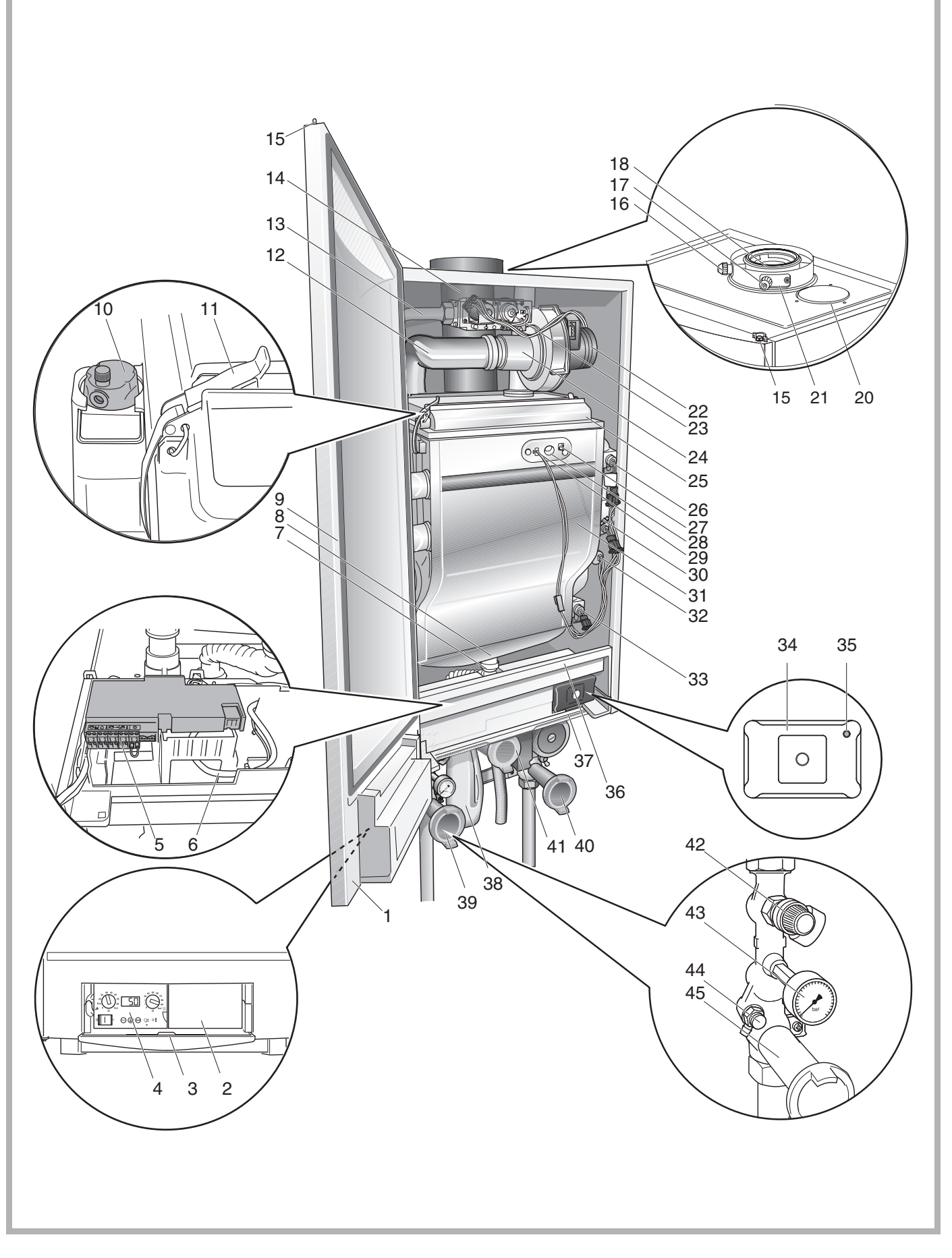

Wijzigingen op grond van technische verbeteringen voorbehouden!

### Legenda

frame 2 Legenda

| pos. 1:  | BC10-houder                                                             |
|----------|-------------------------------------------------------------------------|
| pos. 2:  | montagemogelijkheid voor bijvoorbeeld ModuLine 400                      |
| pos. 3:  | klep met vakje voor de gebruikersinstructie                             |
| pos. 4:  | bedieningspaneel BC10                                                   |
| pos. 5:  | aansluitkast (laagspanningsaansluitingen en<br>230 Volt-netaansluiting) |
| pos. 6:  | stuursignaalkabel en netaansluitkabel van de pomp                       |
| pos. 7:  | aansluiting condensafvoer op condensbak                                 |
| pos. 8:  | condensbak                                                              |
| pos. 9:  | deur                                                                    |
| pos. 10: | automatische ontluchter                                                 |
| pos. 11: | snelsluitingen (4 ×)                                                    |
| pos. 12: | luchtaanzuigbuis                                                        |
| pos. 13: | gasleiding                                                              |
| pos. 14: | rookgasafvoerbuis                                                       |
| pos. 15: | slot                                                                    |
| pos. 16: | meetpunt voor rookgas                                                   |
| pos. 17: | meetpunt voor toevoerlucht                                              |
| pos. 18: | aansluiting voor rookgasafvoer                                          |
| pos. 19: | aansluiting voor luchttoevoer concentrisch                              |
| pos. 20: | afdekdop voor aansluiting voor luchttoevoer parallel                    |
| pos. 21: | montagemogelijkheid voor rookgassensor                                  |
| pos. 22: | ventilator                                                              |
| pos. 23: | gasregelblok                                                            |
| pos. 24: | venturi                                                                 |
| pos. 25: | brander                                                                 |
| pos. 26: | aanvoersensor                                                           |
| pos. 27: | ionisatie-elektrode                                                     |
| pos. 28: | kijkglas                                                                |
| pos. 29: | gloeiplug                                                               |
| pos. 30: | safetysensor                                                            |
| pos. 31: | warmtewisselaar                                                         |
| pos. 32: | druksensor                                                              |
| pos. 33: | retoursensor                                                            |
| pos. 34: | universele Branderautomaat (UBA 3)                                      |
| pos. 35: | LED op branderautomaat UBA 3                                            |
| pos. 36: | atdekkap                                                                |
| pos. 37: | schulflade met inbouwmogelijkheid voor module                           |
| pos. 38: | siton                                                                   |
|          |                                                                         |
|          |                                                                         |
|          |                                                                         |
|          |                                                                         |
|          |                                                                         |
|          |                                                                         |
|          |                                                                         |
|          |                                                                         |
|          |                                                                         |
|          |                                                                         |
|          |                                                                         |

Aansluitset (behoort niet tot de leveringsomvang van het cv-toestel):

- pos. 39: serviceafsluiter, rood (aanvoer) met vul- en aftapkraan, manometer en overstort 3 bar
- pos. 40: serviceafsluiter, blauw (retour) met pomp aftapkraan en terugslagklep.
- pos. 41: gaskraan, geel
- pos. 42: overstort 3 bar
- pos. 43: manometer
- pos. 44: aftapkraan
- pos. 45: serviceafsluiter

Tot de leveringsomvang van de aansluitset hoort ook een mantel (Zie ook de montage-instructie van de aansluitset. Deze mantel is ook zichtbaar op de voorzijde van dit document).

Wijzigingen op grond van technische verbeteringen voorbehouden!

### Inhoudsopgave

#### frame 3 Inhoudsopgave

| 1 | Algemeen 5      |
|---|-----------------|
| 2 | Voorschriften 8 |
| 3 | Bediening 10    |
| 4 | Werking 17      |
| 5 | Symptomen 21    |
| 6 | Diagnose 30     |
| 7 | Remedie 57      |
| 8 | Bijlage         |
| 9 | Index 106       |
|   |                 |

Wijzigingen op grond van technische verbeteringen voorbehouden!

#### frame 4 Over dit document

Deze Service-instructie is van toepassing op de Hoog Rendement Gaswandketels:

- Nefit TopLine HR 70;
- Nefit TopLine HR 100.

De benaming van het cv-toestel is uit de volgende delen samengesteld:

- TopLine: Type cv-toestel
- HR: Hoog Rendement singletoestel zonder warmwatervoorziening
- 70 of 100: max. cv-vermogen is 70 of 100 kW

Het doel van deze Service-instructie is het verschaffen van informatie aan de installateur over het analyseren en oplossen van storingen aan de Nefit TopLine HR-toestellen en de daarbij geldende voorschriften.

De volgende technische documentatie is verkrijgbaar voor de Nefit TopLine HR:

- Gebruikersinstructie Nefit TopLine HR-toestellen speciaal formaat (deze gebruikersinstructie is in het cv-toestel in de klep van de deur gevoegd, zie frame 18 en frame 19).
- Installatie-instructie Nefit TopLine HR-toestellen;
- Service-instructie Nefit TopLine HR-toestellen.

Bovengenoemde documenten zijn te bestellen bij de fabrikant. Zie voor adresgegevens de achterzijde van dit document.

Nefit B.V. werkt continu aan verbetering van haar producten. Wijzigingen in technische gegevens zijn dus mogelijk.

Heeft u een idee voor verbetering of heeft u onregelmatigheden vastgesteld, neemt u dan alstublieft contact met ons op. Vermeld hierbij het betreffende documentnummer.

Voor adresgegevens en documentnummer zie de achterzijde van dit document.

#### frame 5 Over het navigeren door dit document

De structuur van dit document is opgebouwd uit **hoofdstukken**. Elk hoofdstuk is opgebouwd uit verschillende **frames**.

Een frame is voorzien van een grijs kader met in de linkerbovenhoek een uniek framenummer. Door middel van dit framenummer worden in het document verwijzingen aangegeven.

Ook kan het zijn dat een frame is onderverdeeld in diverse genummerde **stappen**. Indien er sprake is van een verwijzing naar een bepaalde stap, dan is dit altijd binnen hetzelfde frame. Moet er bij een stap een ja/nee beslissing genomen worden, dan wordt in het rechter gedeelte van het frame erop gewezen, met welke **stap** of welk **frame** verdergegaan moet worden (kruisverwijzing).

| <u>-</u>           |                                                                                                    |                                                                                                    |                  |
|--------------------|----------------------------------------------------------------------------------------------------|----------------------------------------------------------------------------------------------------|------------------|
| 3                  | Bediening                                                                                                    |                                                                                                    |                  |
| frame 2            | 20 Menu normaal bedrijf                                                                                                    |                                                                                                    |                  |
| Stap 1<br>Stap 2   | Verdergaan m et menu normaal bedrijf?                                                                                                    | 6, "Displaywaardes", pagina 20.<br>Ja: → s<br>Nee: → s                                                  | stap 3<br>stap 1 |
| Stap 3<br>Stap 4   | Druk de "⊖"-toets in.                                                                                                    | 26 "Displaywaardes" pagina 20                                                                           |                  |
| Stap 5<br>Stap 6   | Druk de "  *toets in.  •H Bedrijfsscode. Zie ook frame 28, "Symptomen", pagina 21. In dit geva                                                                                                    | I: cv-toestel in cv-bedrijf.                                                                            |                  |
| Stap 7             | Werd er gedurende minimaal 5 minuten geen toets bediend of de netspannin                                                                                                    | ng onderbroken? Ja: → s<br>Nee: → s                                                                     | stap 1<br>stap 8 |
| Stap 8<br>frame 2  | Druk de "⊖"-toets in.<br>21 Menu schoorsteenvegerbedrijf                                                                                                    | $\rightarrow \epsilon$                                                                                  | stap 1           |
| Stap 1             | 24 Actuele gemeten cv-aanvoerwatertemperatuur in °C. Zie ook frame 2                                                                                                    | 6, "Displaywaardes", pagina 20.                                                                         |                  |
| Stap 2             | Schoorsteenvegerbedrijf activeren?                                                                                                    | $Ja: \rightarrow s$<br>Nee: $\rightarrow s$                                                             | stap 3<br>stap 1 |
| Stap 3             | Schoorsteenvegerbedrijf activeren:<br>Toets (2) langer dan 2, echter niet langer dan 5 seconden ingedrukt houden                                                                                                    |                                                                                                    |                  |
| Stap 4             | [] 24] Zodra er rechts beneden op het display een niet-knipperende punt ver<br>bedrijf geactiveerd. Dit betekent dat het cv-toestel 30 minuten lang bij 100 %<br>Hierbig geldt en aximale cv-watertemperatuur volgens de instelling op de Be<br>spaneel).<br>Tijdens het schoorsteenvegerbedrijf is tapwaterbedrijf niet mogelijk. | schijnt, is het schoorsteenveger-<br>vermogen in cv-bedrijf draait.<br>asis Controller BC10 (bediening- |                  |
| Stap 5             | Druk de "e":toets in.                                                                                                    |                                                                                                    |                  |
| Stap 6             | PLB Actuele gemeten waterdruk van de cv-installatie in bar. Zie ook frame 2                                                                                                    | 26, "Displaywaardes", pagina 20.                                                                        |                  |
| Stap 7<br>Stap 8   | Druk de "O"-toets in.<br>- R Bedrijfsscode. Zie ook frame 28, "Symptomen", pagina 21. In dit geval<br>bedrijf.                                                                                                    | cv-toestel in schoorsteenveger-                                                                         |                  |
| Stap 9             | Druk de " in.                                                                                                    |                                                                                                    |                  |
| Stap 10<br>Stap 11 | Zuj         Actuele gemeten cv-aanvoerwatertemperatuur in °C. Zie ook frame 20           Zijn er 30 minuten verstreken of is de netspanning onderbroken geweest?                                                                                                    | 6, "Displaywaardes", pagina 20.                                                                         | stap 1           |
| Stap 12            | Schoorsteenvegerbedrijf deactiveren?                                                                                                    |                                                                                                    | stap 1<br>stap 5 |
| Stap 13            | Deactiveer het schoorsteenvegerbedrijf:<br>Houd de "@"-toets langer dan 2 seconden ingedrukt totdat de punt is verdw                                                                                                    | enen.                                                                                                   | stap 1           |
| fraine 2           | 22 Menu servicebedrijf                                                                                                    |                                                                                                    |                  |
| Stap<br>Stap 2     | 24 Actuele gemeten cv-aanvoerwatertemperatuur in °C. Zie ook frame 20<br>Servicebedrijf activeren?                                                                                                    | 6, "Displaywaardes", pagina 20.<br>Ja: → s                                                              | siap 3           |
| Stap 3             | Servicebedrijf activeren stap 1:<br>Houd de "@"-toets langer dan 2, echter niet langer dan 5 seconden ingedru                                                                                                    | kt.                                                                                                    | Ţ                |
| Stap 4             | Zul Zodra er rechts beneden op het display een niet-knipperende punt ve<br>30 minuten lang bij 100 % vermogen in cv-bedrijf. Hierbij geldt de maximale<br>de instelling op de Basis Contoller BC10 (bedieningspaneel).<br>Tijdens het servicebedrijf is tapwaterbedrijf niet mogelijk.                                             | rschijnt, werkt het cv-toestel<br>cv-watertemperatuur volgens                                           |                  |
| Stap 5             | Servicebedrijf activeren stap 2: Toetsen $(a) + \Theta$ tegelijkertijd langer dan 2 seconden ingedrukt houden.                                                                                                    |                                                                                                    |                  |
| Wijziginger        | op grond van technische verbeteringen voorbehouden!                                                                                                    | Nefit B.V. • http://www.ne                                                                              | fitdea           |
| 12                 | Ser                                                                                                    | vice-instructie Nefit TopLine HR • uitgave                                                              | 06/2             |
|                    | stapnummer kr                                                                                                    | uisverwijzing naar<br>ame of stap                                                                       |                  |
|                    |                                                                                                    |                                                                                                    |                  |

Wijzigingen op grond van technische verbeteringen voorbehouden!

### Algemeen

#### frame 6 Over het oplossen van storingen met behulp van dit document

Het oplossen van storingen met behulp van dit document gaat volgens een 3-stappenplan. Belangrijk daarbij is dat steeds een vaste volgorde wordt gehanteerd:

stap 1: Symptomen

stap 2: Diagnose

stap 3: Remedie

#### Stap 1: hoofdstuk 5 "Symptomen"

Symptoom = elk verschijnsel dat enige betekenis heeft voor de herkenning van de klacht of storing.

Belangrijk symptoom is de displayweergave op het bedieningspaneel BC10 van het cv-toestel, maar ook alle overige symptomen zijn van belang. De displayweergave (bijvoorbeeld vergrendelende storingscode 1E +2 1D ) kan meestal eenvoudig van het bedieningspaneel BC10 worden afgelezen, maar naar eventuele overige symptomen moet bij de gebruiker van het cv-toestel worden geïnformeerd. Een voorbeeld van zo'n symptoom is bijvoorbeeld: "'s morgensvroeg maakt het cv-toestel een fluitend geluid" of "de gewenste ruimtetemperatuur wordt niet bereikt". Zowel de displayweergaven en hun betekenis als de overige symptomen staan vermeld in frame 35 "Displaycodes en overige symptomen" op pag. 21.

Er zijn drie soorten displayweergaven:

- displaywaarde (frame 33 "Displaywaardes" op pag. 21);
- displayinstelling (frame 34 "Displayinstellingen" op pag. 21);
- displaycode (frame 35 "Displaycodes en overige symptomen" op pag. 21).

Er zijn drie soorten displaycodes:

- bedrijfscode;
- blokkerende storingscode;
- vergrendelende storingscode.

Elke displaycode (bijvoorbeeld de vergrendelende storingscode +12 +2 +12 +12 +

- een hoofdcode (in dit geval + + + );
- een subcode (in dit geval  $\frac{1}{2}$   $\frac{1}{10}$ ).

Na het aflezen van de hoofdcode kan de subcode door het indrukken van de servicetoets worden opgeroepen.

#### Stap 2: hoofdstuk 6 "Diagnose"

Diagnose = vaststelling van de oorzaak van de klacht of storing op basis van de symptomen.

Na het verzamelen van de symptomen kan vervolgens een diagnose (hoofdstuk 6 "Diagnose" op pag. 30) gesteld worden.

In het overzicht van symptomen (frame 35 "Displaycodes en overige symptomen" op pag. 21) wordt in de rechterkolom verwezen naar het bijbehorende diagnoseframe. Via dit diagnoseframe kan vervolgens op eenvoudige wijze de oorzaak van de storing gevonden worden.

#### Stap 3: hoofdstuk 7 "Remedie"

Remedie = maatregel tot opheffing van de oorzaak van de klacht of storing.

Na het stellen van de diagnose kan de storing tenslotte worden opgelost met behulp van het hoofdstuk 7 "Remedie" op pag. 57.

#### frame 7 Over de Nefit TopLine HR

De hoog rendement gaswandketel **Nefit TopLine HR** is een uiterst modern cv-toestel dat een hoge mate van comfort combineert met energiezuinigheid, milieuvriendelijkheid en veiligheid.

Hiertoe is het cv-toestel voorzien van de modernste elektronica. Deze elektronica bestaat uit de branderautomaat UBA 3 (= Universele Branderautomaat 3) (zie frame 1, pos. 34) en het daaraan gekoppelde bedieningspaneel, de BC10 (= Basis Controller 10) (zie frame 1, pos. 4).

De hoofdtaak van deze elektronica is de besturing en de beveiliging van het cv-toestel.

Daarnaast is het mogelijk om, via het display van het bedieningspaneel BC10, displaywaardes, displayinstellingen en displaycodes op te vragen.

De displayinstellingen kunnen na het opvragen worden gewijzigd. Zie ook frame 29 en frame 34.

De werking van het cv-toestel tijdens normaal bedrijf wordt uitgelegd in hoofdstuk 4 "Werking", pag. 17. In dit hoofdstuk wordt stap voor stap uitgelegd, hoe het cv-toestel onder normale bedrijfsomstandigheden functioneert.

```
Wijzigingen op grond van technische verbeteringen voorbehouden!
```

### Algemeen 1

#### frame 8 Over de Nefit Service Tool

Om het detecteren, analyseren en oplossen van een storing doeltreffender, sneller en makkelijker te maken, is het mogelijk om een Nefit Service Tool op het cv-toestel aan te sluiten.

#### frame 9

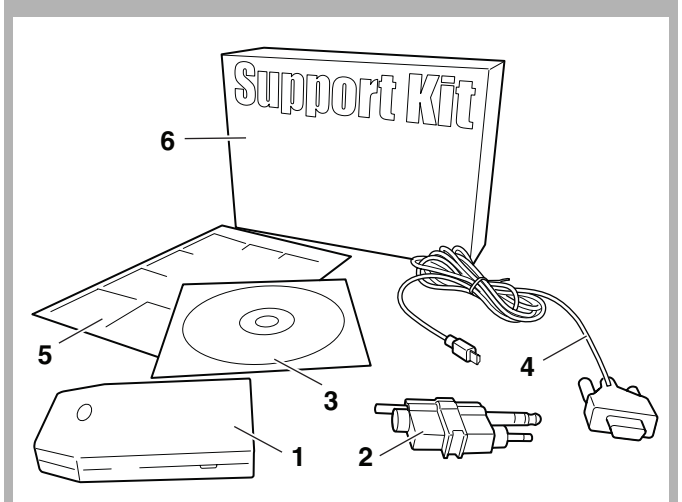

#### Legende:

- pos. 1: Nefit Service Key
- pos. 2: Nefit Wisselconnector
- pos. 3: Nefit Service Software
- pos. 4: Nefit RS232 Kabel
- pos. 5: Snelwijzer
- pos. 6: Verpakking

De Nefit Service Tool is géén apparaat maar een verzamelnaam voor de Nefit Support Kit en de daarnaast benodigde hardware (zakcomputer of laptop).

#### frame 10

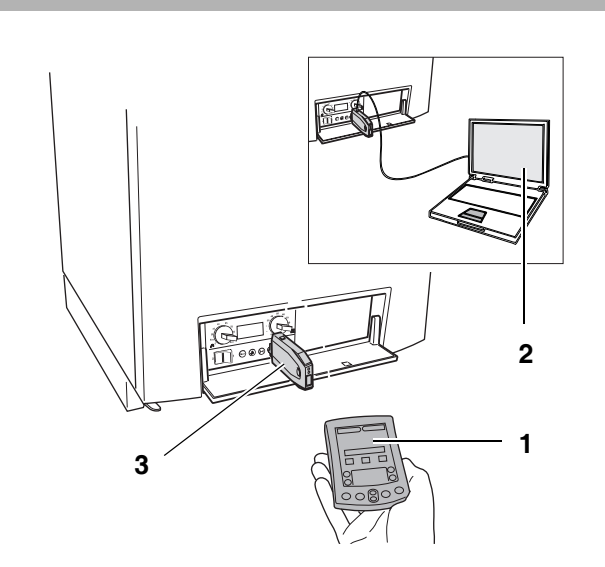

Nadat de Nefit Service Software op de zakcomputer (pos. 1) of laptop (pos. 2) is geïnstalleerd, kan de Nefit Service Key (pos. 3) worden aangesloten op het cv-toestel. Via de Nefit Service Key is het dan mogelijk om met behulp van de zakcomputer draadloos, of met behulp van de laptop via een kabelverbinding te communiceren met het cv-toestel.

Wijzigingen op grond van technische verbeteringen voorbehouden!

#### frame 11

#### Symptomen

Met de Nefit Service Tool kan de displayweergave van het cv-toestel en de daarbij behorende betekenis eenvoudig worden uitgelezen (symptomen). Indien gebruik wordt gemaakt van een laptop, dan is het zelfs mogelijk om bij een complexe storing de laptop voor een langere periode gegevens van het cv-toestel te laten registreren. Dat kan bijvoorbeeld ook 's nachts, door de laptop bij het cv-toestel achter te laten. De opgeslagen gegevens kunnen eventueel per email naar Nefit B.V. worden verstuurd zodat deze geanalyseerd kunnen worden. Neem hiervoor contact op met Nefit B.V.. Voor adresgegevens zie de achterzijde van dit document.

Om tot een onderbouwde analyse van een storing te kunnen komen, kan het wenselijk zijn om de functionaliteit van bepaalde ketelcomponenten te testen. Ook dit is mogelijk met de Nefit Service Tool.

#### Diagnose

Naast het uitlezen van een bedrijfs- of storingscode, geeft de Nefit Service Tool duidelijke uitleg over de betekenis van een bedrijfs- of storingscode. In geval van een storing zal de Nefit Service Tool via een stappenplan samen met de gebruiker analyseren (diagnose) wat de oorzaak van de storing is.

#### Remedie

Na analyse van een storing, moet deze tenslotte nog worden opgelost (remedie). Ook hierin biedt de Nefit Service Tool de helpende hand.

#### Meer weten?

Neem contact op met de fabrikant. Voor adresgegevens zie de achterzijde van dit document.

#### frame 12 Voorschriften algemeen

Houd tijdens reparatiewerkzaamheden aan het cv-toestel rekening met de in dit hoofdstuk vermelde voorschriften.

Voor alle voorschriften geldt dat aanvullingen of latere voorschriften op het moment van installeren van toepassing zijn.

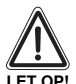

**GEVAAR VOOR SCHADE AAN HET CV-TOESTEL** 

door corrosie en vorming van slib.

Gebruik als vul- en bijvulwater voor de cv-installatie uitsluitend onbehandeld leidingwater. Ongeschikt cv-water bevordert de vorming van slib en corrosie. Dit kan leiden tot storingen aan het cv-toestel en beschadiging van de warmtewisselaar.

Het is niet toegestaan waterbehandeling toe te passen zoals o.a. pH-verhogende/ verlagende middelen (chemische toevoegmiddelen en/ of inhibitoren), antivries en waterontharding.

De gemeten pH-waarde van het cv-water dient tussen de 7 en de 8,5 te liggen. Is dit niet het geval neem dan contact op met de de fabrikant.

Voor adresgegevens zie de achterzijde van dit document.

#### frame 13 Veiligheidsvoorschriften algemeen

In dit document zijn op verschillende plaatsen veiligheidsvoorschriften opgenomen.

Neem voor de veiligheid deze voorschriften in acht.

frame 14 Opbouw van de veiligheidsvoorschriften

Er kunnen wat betreft deze veiligheidsvoorschriften twee gevarenniveaus worden onderscheiden:

Gevarenniveau 1:

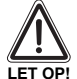

#### LEVENSGEVAAR / BRANDGEVAAR

Kenmerkt een mogelijk vanuit het cv-toestel uitgaand gevaar, dat zonder voldoende voorzorg tot zwaar lichamelijk letsel of zelfs tot de dood leiden kan

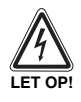

LEVENSGEVAAR / BRANDGEVAAR door elektrische stroom.

Gevarenniveau 2:

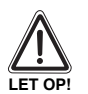

#### **GEVAAR VOOR VERWONDING / GEVAAR VOOR SCHADE AAN HET CV-TOESTEL**

Wijst op een gevaarlijke situatie, die tot middelmatig of licht lichamelijk letsel, of tot materiële schade leiden kan.

Overig symbool ter aanduiding van gebruikstips:

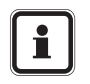

#### GEBRUIKSTIP

Gebruikstips voor een optimaal gebruik en instelling van het cv-toestel evenals overige nuttige informatie.

#### frame 15 Veiligheidsvoorschriften

#### LEVENSGEVAAR / BRANDGEVAAR

door de explosie van brandbare gassen.

- Bij gasgeur bestaat explosiegevaar! • Geen open vuur! Niet roken!
- Gebruik geen aansteker! • Vermijd vonkvorming!
- Gebruik geen elektrische schakelaar, telefoon, stekker of bel!
- Sluit de hoofdgaskraan!
- Open ramen en deuren!
- Waarschuw de huisbewoners, maar gebruik geen elektrische bel!
- Bel de gasleverancier van buiten het gebouw op!
- Bij hoorbaar uitstromen van gas: verlaat onmiddellijk het gebouw, voorkom betreden door derden, informeer politie en brandweer van buiten het gebouw.

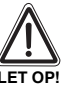

#### LEVENSGEVAAR / BRANDGEVAAR

door onvakkundig uitgevoerde werkzaamheden.

De installatie-, inbedrijfstellings-, inspectie-, onderhouds-, en eventuele reparatiewerkzaamheden mogen uitsluitend door erkende installateurs worden uitgevoerd. Maak hierbij uitsluitend gebruik van originele accessoires en onderdelen zoals die door de fabrikant zijn voorgeschreven.

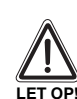

LEVENSGEVAAR / BRANDGEVAAR

- door de explosie van brandbare gassen.
- Werkzaamheden aan gasvoerende delen mogen uitsluitend door gastechnisch erkende installateurs worden uitgevoerd.

#### LEVENSGEVAAR

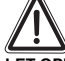

door vergiftiging. Ontoereikende luchttoevoer kan leiden tot het vrij-

komen van gevaarlijke rookgassen.

- Let erop, dat toe- en afvoeropeningen van (verbrandings-)lucht niet kleiner gemaakt of afgesloten worden.
- Indien de oorzaak niet wordt weggenomen of het defect wordt niet opgelost, dan mag het cv-toestel niet in bedrijf worden genomen.
- Wijs de gebruiker schriftelijk op het defect en het gevaar hiervan.

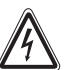

#### LEVENSGEVAAR

door elektrische stroom bij geopend cv-toestel.

- Alvorens het cv-toestel te openen: maak het cv-toestel spanningsloos door de stekker uit de wandcontactdoos te halen.
- Beveilig het cv-toestel tegen onbedoeld opnieuw inschakelen.

Wijzigingen op grond van technische verbeteringen voorbehouden!

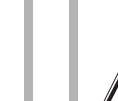

### Voorschriften 2

frame 15 Veiligheidsvoorschriften (vervolg)

# LET OP!

#### LET OP

De netstekker moet altijd bereikbaar zijn!

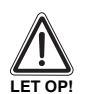

### GEVAAR VOOR SCHADE AAN HET

### **CV-TOESTEL** door kortsluiting.

Gebruik bij het maken van de verschillende elektrische aansluitingen uitsluitend:

- Originele bekabeling die bij de fabrikant besteld is, of;
- Bekabeling met een massieve kern, of;
- Indien gebruik wordt gemaakt van bekabeling met een kern bestaande uit meerdere losse draden, voorzie dan de kern van adereindhulzen.
- Indien het netsnoer moet worden vervangen, dan moet deze worden vervangen door een voor dit cv-toestel vervaardigd type.

#### frame 16

#### Gereedschap

Bij de installatie-, inbedrijfstellings-, inspectie-, onderhouds-, en eventuele reparatiewerkzaamheden mag uitsluitend gebruik worden gemaakt van standaardgereedschap voor de installatiebranche.

#### Afval

Laat het cv-toestel, de cv-installatie of onderdelen daarvan die vervangen dienen te worden, via een bevoegde instantie op een milieuvriendelijke manier verwerken.

Wijzigingen op grond van technische verbeteringen voorbehouden!

#### frame 17 Bediening

#### Algemeen

Het cv-toestel is voorzien van een bedieningspaneel, de Basiscontroller BC10. Met behulp van de BC10 kan het cv-toestel worden bediend.

Daarnaast is het mogelijk om, via het display van het bedieningspaneel BC10, displaywaardes, displayinstellingen en displaycodes op te vragen. De displayinstellingen kunnen na het opvragen worden gewijzigd. Zie ook hoofdstuk 5 'Symptomen'.

#### frame 18

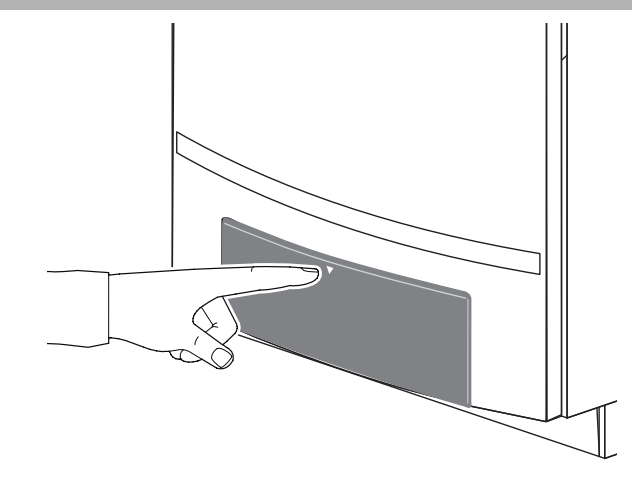

• Open de klep van het bedieningspaneel BC10 door deze kort in te drukken.

#### frame 19

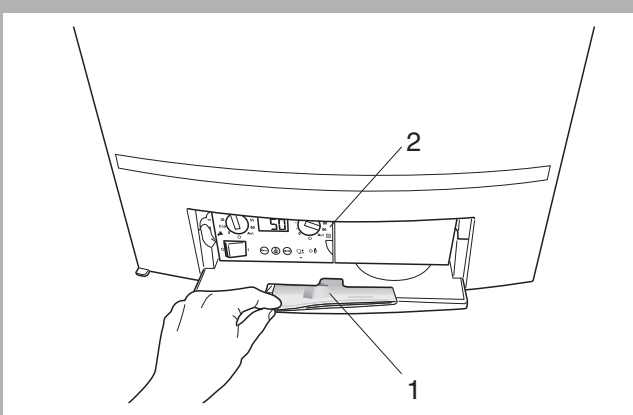

Het bedieningspaneel BC10 bevindt zich achter de klep aan de linker kant (pos. 2).

Aan de achterzijde van de klep bevindt zich een vakje met de gebruikersinstructie van het cv-toestel (pos. 1).

#### frame 20

Het bedieningspaneel BC10 is voorzien van de volgende elementen:

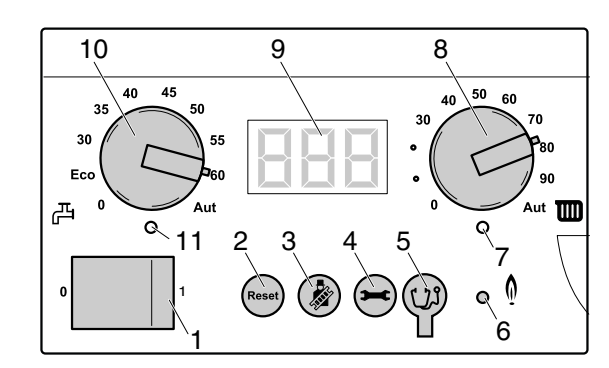

- pos. 1: netschakelaar
- pos. 2: resettoets
- pos. 3: schoorsteenvegertoets
- pos. 4: servicetoets
- pos. 5: Service Connector
- pos. 6: LED "Brander (aan/uit)"
- pos. 7: LED "Warmtevraag cv"
- pos. 8: draaiknop voor maximale cv-watertemperatuur
- pos. 9: display
- pos. 10: draaiknop voor de ingestelde warmtapwatertemperatuur
- pos. 11: LED "Warmtevraag warm tapwater"

#### Netschakelaar

Met de netschakelaar (pos. 1) kan de netvoeding van het cv-toestel worden in- en uitgeschakeld.

#### Resettoets

Bij bepaalde storingen kan het noodzakelijk zijn om het cv-toestel door middel van de resettoets te herstarten (pos. 2). Dit is alleen noodzakelijk bij vergrendelende storingen (herkenbaar aan een knipperende storingscode in het display). Tijdens een reset geeft het display r E aan.

Blokkerende storingen (herkenbaar aan een niet-knipperende storingscode) worden automatisch gereset, zodra de oorzaak is verholpen.

#### Schoorsteenvegertoets

Met de schoorsteenvegertoets (pos. 3) kan het cv-toestel in schoorsteenveger-, service- en handmatig bedrijf worden genomen.

Het **schoorsteenvegerbedrijf** heeft tot doel het cv-toestel gedurende een korte periode handmatig op vollast in bedrijf te kunnen nemen. Zie ook frame 26, "Menu Schoorsteenvegerbedrijf", pag. 13.

Het **servicebedrijf** heeft tot doel het cv-toestel gedurende een korte periode handmatig op deellast in bedrijf te kunnen nemen. Het servicebedrijf is bedoeld voor het doen van metingen en instellingen aan het cv-toestel. Zie ook frame 27, "Menu Servicebedrijf", pag. 14.

#### Wijzigingen op grond van technische verbeteringen voorbehouden!

### Bediening 3

#### frame 21

Het **handmatig bedrijf** heeft tot doel het cv-toestel gedurende een lange periode handmatig in bedrijf te kunnen nemen. Het handmatig bedrijf is bedoeld voor die situaties waarbij de regeling nog niet is geplaatst, of waarbij er sprake is van een defecte regeling. Zie ook frame 28, "Menu Handmatig bedrijf", pag. 15.

Tijdens het schoorsteenveger-, service- en handmatig bedrijf geldt een maximale cv-watertemperatuur volgens de instelling van de draaiknop voor maximale cv-watertemperatuur (frame 20, pos. 8) op het bedieningspaneel BC10.

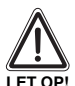

#### SCHADE AAN DE INSTALLATIE

bij vloerverwarming: door oververhitting van de plavuizen.

 Begrens de maximale cv-watertemperatuur met de draaiknop voor maximale cv-watertemperatuur (pos. 8) tot de toegestane cv-watertemperatuur van het vloerverwarmingscircuit. Meestal is dit ongeveer 40 °C.

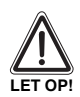

#### SCHADE AAN DE INSTALLATIE

bij ingeschakeld handmatig bedrijf door vorst.

De cv-installatie kan na een stroomuitval of uitschakelen van de voedingsspanning bevriezen, omdat het handbedrijf dan niet meer actief is.

 Activeer het handbedrijf na het inschakelen opnieuw, zodat de cv-installatie in bedrijf blijft.

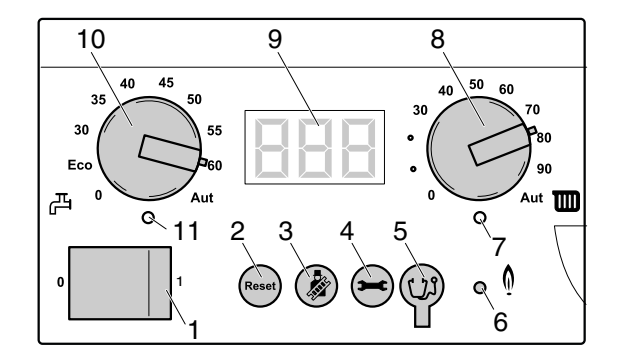

#### Servicetoets

Met de servicetoets (pos. 4) kan de cv-watertemperatuur, cv-waterdruk etc. op het display worden opgeroepen. Zie ook frame 33 "Displaywaardes", frame 34 "Displayinstellingen" en frame 35 "Displaycodes en overige symptomen" op pag. 21.

### i

#### GEBRUIKSTIP

Wanneer er kans op bevriezingsgevaar bestaat in een radiator of een leidingdeel, dan moet de nadraaitijd van de pomp op 24 uur ingesteld worden. Zie frame 34 "Displayinstellingen" op pagina 21.

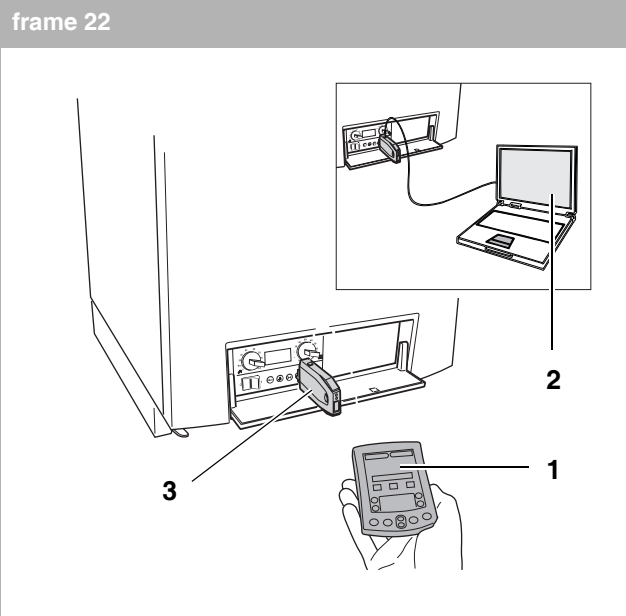

#### Service Connector

Om het detecteren, analyseren en oplossen van een storing doeltreffender, sneller en makkelijker te maken, is het mogelijk om een Nefit Service Tool (frame 8 t/m 11, pag. 7) op de Service Connector (frame 21, pos. 5) van het cv-toestel aan te sluiten.

- Verwijder het afdekdopje van de Service Connector (frame 21, pos. 5).
- Sluit de Nefit Service Key (pos. 3) aan op de Service Connector.

Voor meer informatie over de werking van de Nefit Service Tool zie de instructie op de meegeleverde CD-rom.

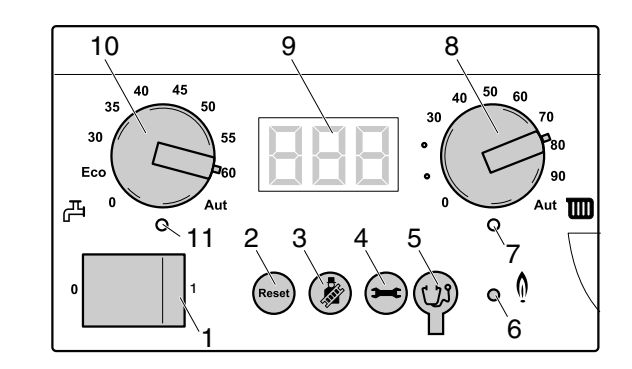

#### LED "Brander aan/uit"

De LED "Brander aan/uit" (pos. 6) gaat branden zodra de brander van het cv-toestel in bedrijf is en gaat uit zodra de brander dooft.

De LED "Brander aan/uit" geeft de toestand van de brander aan.

| LED | Toestand           | Uitleg                                                                                       |
|-----|--------------------|----------------------------------------------------------------------------------------------|
| Aan | Brander in bedrijf | Het cv-water wordt verwarmd.                                                                 |
| Uit | Brander uit        | Het cv-water heeft de gewenste<br>temperatuur bereikt of er is geen<br>warmtevraag aanwezig. |

Wijzigingen op grond van technische verbeteringen voorbehouden!

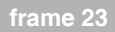

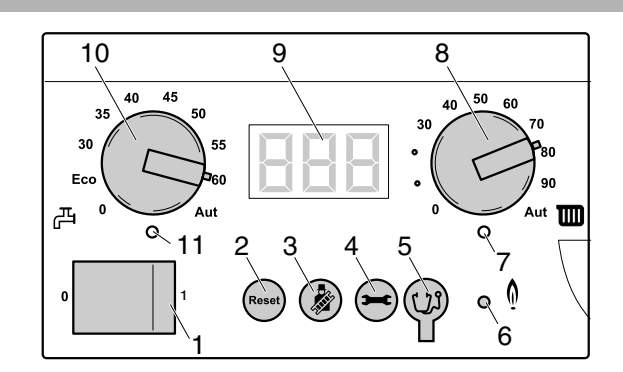

#### LED "Warmtevraag cv"

De LED "Warmtevraag cv" (pos. 7) gaat branden zodra er een warmtevraag van de regeling ontstaat en gaat uit zodra deze warmtevraag verdwijnt.

#### Draaiknop voor maximale cv-watertemperatuur

Met de draaiknop voor maximale cv-watertemperatuur (pos. 8) kan de maximale cv-watertemperatuur worden ingesteld. De eenheid is °C. Zie tabel 1.

| Stand van de<br>draaiknop | Uitleg                                                |
|---------------------------|-------------------------------------------------------|
| 0                         | Cv-bedrijf uitgeschakeld (evt. wel warmwaterbedrijf). |
| 30 – 90                   | De maximale cv-watertemperatuur in °C.                |
| Aut                       | De maximale cv-watertemperatuur is 90 °C.             |

Tabel 1

#### Display

Op het display (pos. 9) kunnen displaywaardes, displayinstellingen en displaycodes worden afgelezen. In geval van een storing geeft het display direct de bijbehorende storingscode weer. Indien er sprake is van een vergrendelende storing, dan knippert de storingscode.

#### Draaiknop voor de ingestelde warmtapwatertemperatuur

Met de draaiknop voor de ingestelde warmtapwatertemperatuur (pos. 10) kan de temperatuur van het warme tapwater naar wens worden ingesteld. De eenheid is °C. Zie tabel 2.

| Stand<br>van de<br>draaiknop | Betekenis                                                     | Legionella-<br>indicatie                                               |
|------------------------------|---------------------------------------------------------------|------------------------------------------------------------------------|
| 0                            | Warmwaterbedrijf is uitge-<br>schakeld (evt. wel cv-bedrijf). | Legionella-aanwas<br>uitgesloten                                       |
| ECO                          | Deze stand niet gebruiken!                                    |                                                                        |
| 30 – 45                      | De gewenste tapwatertempe-<br>ratuur in °C                    | Zeer gering risico bij<br>dagelijks warmwater-<br>gebruik              |
| 45 - 60                      | De gewenste tapwatertempe-<br>ratuur in °C                    | Legionella-aanwas<br>uitgesloten. Deze<br>stand wordt aanbe-<br>volen. |
| Aut                          | De gewenste tapwatertempe-<br>ratuur is 60 °C.                | Legionella-aanwas<br>uitgesloten.                                      |
| <b>T</b> 1 1 0               |                                                               |                                                                        |

Tabel 2

#### LED "Warmtevraag warm tapwater"

De LED "Warmtevraag warm tapwater" (pos. 11) gaat branden zodra er een warmtevraag van de warmwatervoorziening ontstaat en gaat uit zodra deze warmtevraag verdwijnt.

#### frame 24 Menustructuur

De menustructuur van het cv-toestel kan op het bedieningspaneel BC10 met behulp van de resettoets, schoorsteenvegertoets en servicetoets (frame 23, pos. 2, 3 en 4) en het display (frame 23, pos. 9) worden doorgebladerd.

De menustructuur van het cv-toestel is opgebouwd uit 5 menu's, te weten:

- menu Normaal bedrijf (frame 25, pagina 13);
- menu Schoorsteenvegerbedrijf (frame 26, pagina 13);
- menu Servicebedrijf (frame 27, pagina 14);
- menu Handmatig bedrijf (frame 28, pagina 15);
- menu Instellingen (frame 29, pagina 15).

Wijzigingen op grond van technische verbeteringen voorbehouden!

### Bediening 3

| frame   | 25 Menu Normaal bedrijf                                                                                                    |      |                              |
|---------|----------------------------------------------------------------------------------------------------|------|------------------------------|
| stap 1  | <b>Displaywaarde: Actuele cv-watertemperatuur in °C</b> . Zie ook frame 33 "Displaywaardes" op pag. 21.                                                                                                    |      |                              |
| stap 2  | Verder gaan met menu normaal bedrijf?                                                                                                    | Ja:  | $\rightarrow$ stap 3         |
|         |                                                                                                    | Nee: | $\rightarrow$ stap 1         |
| stap 3  | ● Druk de "⊖"-toets in.                                                                                                    |      |                              |
| stap 4  | Displaywaarde: Actuele cv-waterdruk in bar. Zie ook frame 33 "Displaywaardes" op pag. 21.                                                                                                    |      |                              |
| stap 5  | ● Druk de "⊖"-toets in.                                                                                                    |      |                              |
| stap 6  | -HWillekeurige bedrijfscode. In dit geval: bedrijfscode: het cv-toestel bevindt zich in cv-bedrijf.Zie ook frame 35 "Displaycodes en overige symptomen" op pag. 21, e.v                                                                                                    |      |                              |
| stap 7  | Werd er gedurende minimaal 5 minuten geen toets bediend of de netspanning onderbroken?                                                                                                    | Ja:  | $\rightarrow$ stap 1         |
|         |                                                                                                    | Nee: | $\rightarrow$ stap 8         |
| stap 8  | ● Druk de "⊖"-toets in.                                                                                                    |      | $\rightarrow$ stap 1         |
|         |                                                                                                    |      |                              |
| frame   | 26 Menu Schoorsteenvegerbedrijf                                                                                                    |      |                              |
| stap 1  | <b>Displaywaarde: Actuele cv-watertemperatuur in °C.</b> Zie ook frame 33 "Displaywaardes" op pag. 21.                                                                                                    |      |                              |
| stap 2  | Schoorsteenvegerbedrijf activeren?                                                                                                    | Ja:  | → stap <b>3</b>              |
|         |                                                                                                    | Nee: | $\rightarrow$ stap <b>1</b>  |
| stap 3  | Schoorsteenvegerbedrijf activeren:                                                                                                    |      |                              |
| aton 4  | Houd de      G Juli Dienlauweerde. Actuele en wetertemperetuw in      C Zodra er rechte beneden en bet dienlau een                                                                                                    |      |                              |
| stap 4  | <b>niet</b> -knipperende punt verschijnt, is het schoorsteenvegerbedrijf geactiveerd. Dit betekent dat het cv-toestel gedurende maximaal 30 minuten lang op 100 % vermogen in cv-bedrijf draait. Hierbij geldt de maximale cv-watertemperatuur volgens de instelling van de draaiknop voor maximale cv-watertemperatuur op het bedie-<br>ningspaneel BC10. Tijdens het schoorsteenvegerbedrijf is tapwaterbedrijf niet mogelijk.                                                                                                    |      |                              |
| stap 5  | ● Druk de "⊖"-toets in.                                                                                                    |      |                              |
| stap 6  | P ( <u>F</u> ) Displaywaarde: Actuele cv-waterdruk in bar. Zie ook frame 33 "Displaywaardes" op pag. 21.                                                                                                    |      |                              |
| stap 7  | ● Druk de "⊖"-toets in.                                                                                                    |      |                              |
| stap 8  | <ul> <li><u>A</u> Bedrijfscode: Het cv-toestel bevindt zich in schoorsteenvegerbedrijf of in servicebedrijf.</li> <li>Schoorsteenvegerbedrijf: het cv-toestel draait gedurende maximaal 30 minuten lang op 100 % vermogen in cv-bedrijf. Hierbij geldt de maximale cv-watertemperatuur volgens de instelling van de draaiknop voor maximale cv-watertemperatuur op het bedieningspaneel BC10.</li> <li>Servicebedrijf: het cv-toestel draait 30 minuten lang bij gereduceerd vermogen in cv-bedrijf. Hierbij geldt de maximale cv-watertemperatuur volgens de instelling van de draaiknop voor maximale cv-watertemperatuur volgens de instelling van de draaiknop voor maximale cv-watertemperatuur op het bedieningspaneel BC10.</li> <li>Servicebedrijf: het cv-toestel draait 30 minuten lang bij gereduceerd vermogen in cv-bedrijf. Hierbij geldt de maximale cv-watertemperatuur volgens de instelling van de draaiknop voor maximale cv-watertemperatuur op het bedieningspaneel BC10.</li> <li>Tijdens het schoorsteenvegerbedrijf of servicebedrijf is tapwaterbedrijf niet mogelijk.</li> <li>Zie ook frame 35 "Displaycodes en overige symptomen" op pag. 21, e.v</li> </ul> |      |                              |
| stap 9  | Druk de "💬"-toets in.                                                                                                    |      |                              |
| stap10  | 24. Displaywaarde: Actuele cv-watertemperatuur in °C. Zie ook frame 33 "Displaywaardes" op pag. 21.                                                                                                    |      |                              |
| stap11  | Zijn er 30 minuten verstreken of is de netspanning onderbroken geweest?                                                                                                    | Ja:  | $\rightarrow$ stap 1         |
|         |                                                                                                    | Nee: | $\rightarrow$ stap <b>12</b> |
| stap 12 | Schoorsteenvegerbedrijf deactiveren?                                                                                                    | Ja:  | $\rightarrow$ stap <b>13</b> |
|         |                                                                                                    | Nee: | $\rightarrow$ stap 5         |
| stap13  | Deactiveer het schoorsteenvegerbedrijf:<br>● Houd de """ -toets langer dan 2 seconden ingedrukt totdat de punt is verdwenen.                                                                                                    |      | → stap <b>1</b>              |
|         |                                                                                                    |      |                              |

Wijzigingen op grond van technische verbeteringen voorbehouden!

| frame  | 27 Menu Servicebedrijt                                                                                                    |      |                             |
|--------|----------------------------------------------------------------------------------------------------|------|-----------------------------|
| stap 1 | <b>Displaywaarde: Actuele cv-watertemperatuur in °C.</b> Zie ook frame 33 "Displaywaardes" op pag. 21.                                                                                                    |      |                             |
| stap 2 | Servicebedrijf activeren?                                                                                                    | Ja:  | $\rightarrow$ stap 3        |
|        |                                                                                                    | Nee: | $\rightarrow$ stap 1        |
| stap 3 | Servicebedrijf activeren stap 1: ● Houd de "  "-toets langer dan 2, echter niet langer dan 5 seconden ingedrukt.                                                                                                    |      |                             |
| stap 4 | <b>2</b>                                                                                                    |      |                             |
| stap 5 | Servicebedrijf activeren stap 2:<br>● Houd tegelijkertijd de "இ"+ "⊖"-toetsen langer dan 2 seconden ingedrukt.                                                                                                    |      |                             |
| stap 6 | L       Displayinstelling: Ingesteld maximaal vermogen tijdens cv-bedrijf in %.         Zie ook frame 34 "Displayinstellingen" op pag. 21. In dit geval: L] = 100%         Servicebedrijf is geactiveerd. Op dit moment kan het cv-vermogen tijdelijk naar deellast worden teruggebracht om de gas-/luchtverhouding of de ionisatiestroom te kunnen controleren en, indien noodzakelijk, te kunnen instellen.                                                                                                    |      |                             |
| stap 7 | • Houd de "meet -toets ingedrukt, totdat er op het display de minimale waarde verschijnt.                                                                                                    |      |                             |
| stap 8 | <ul> <li>[LXX] "XX" is in dit geval de minimale waarde volgens frame 315 op pag. 103.</li> <li>Displayinstelling: Ingesteld minimaal vermogen tijdens servicebedrijf in %.</li> <li>Zie ook frame 34 "Displayinstellingen" op pag. 21.</li> <li>Het cv-toestel wordt binnen enkele seconden teruggemoduleerd naar het minimale vermogen. Hierbij geldt de maximale cv-watertemperatuur volgens de instelling van de draaiknop voor maximale cv-watertemperatuur op het bedieningspaneel BC10 (frame 1, pos. 4). Controleer de gas-/luchtverhouding of de ionisatiestroom en stel, indien noodzakelijk, de gas-/luchtverhouding in volgens achtereenvolgens frame 266 "Gas-/luchtverhouding meten en instellen" op pag. 93 t/m frame 271 of frame 195 "Ionisatiestroom meten" op pag. 80 t/m frame 199.</li> </ul> |      |                             |
| stap 9 | ● Druk de "⊖"-toets in.                                                                                                    |      |                             |
| stap10 | F       S.       Displayinstelling: gewenste nadraaitijd van de pomp na afloop van cv-bedrijf in minuten.         Zie ook frame 34 "Displayinstellingen" op pag. 21.                                                                                                    |      |                             |
| stap11 | ● Druk de "⊖"-toets in.                                                                                                    |      |                             |
| stap12 | <b>Displayinstelling: gewenste stand (aan/uit) van de warmwatervoorziening.</b> Deze instelling heeft voorrang ten opzichte van bijvoorbeeld een eventuele instelmogelijkheid (aan/uit) van de warmwatervoorziening op een kamerthermostaat. Zie ook frame 34 "Displayinstellingen" op pag. 21.                                                                                                    |      |                             |
| stap13 | ● Druk de "⊖"-toets in.                                                                                                    |      |                             |
| stap14 | <b>Displaywaarde: Actuele cv-watertemperatuur in °C.</b> Zie ook frame 33 "Displaywaardes" op pag. 21.                                                                                                    |      |                             |
| stap15 | ● Druk de "⊖"-toets in.                                                                                                    |      |                             |
| stap16 | P LE. Displaywaarde: Actuele cv-waterdruk in bar. Zie ook frame 33 "Displaywaardes" op pag. 21.                                                                                                    |      |                             |
| stap17 | ● Druk de "⊖"-toets in.                                                                                                    |      |                             |
| stap18 | - RBedrijfscode: Het cv-toestel bevindt zich in servicebedrijf.Zie ook frame 35 "Displaycodes en overige symptomen" op pag. 21, e.v                                                                                                    |      |                             |
| stap19 | ● Druk de "⊖"-toets in.                                                                                                    |      |                             |
| stap20 | <b>Displaywaarde: Actuele cv-watertemperatuur in °C.</b> Zie ook frame 33 "Displaywaardes" op pag. 21.                                                                                                    |      |                             |
| stap21 | Zijn er 30 minuten verstreken of is de netspanning onderbroken geweest?                                                                                                    | Ja:  | $\rightarrow$ stap 22       |
|        |                                                                                                    | Nee: | $\rightarrow$ stap 23       |
| stap22 | Het servicebedrijf wordt gedeactiveerd.                                                                                                    |      | $\rightarrow$ stap 25       |
| stap23 | Servicebedrijf deactiveren?                                                                                                    | Ja:  | $\rightarrow$ stap 24       |
|        |                                                                                                    | Nee: | $\rightarrow$ stap 15       |
| stap24 | Deactiveer het servicebedrijf :<br>● Houd de "🆓"-toets langer dan 2 seconden ingedrukt, totdat de decimaalpunt is verdwenen.                                                                                                    |      |                             |
| stap25 | Het cv-vermogen gaat terug naar als ingesteld in menu "Instellingen" in frame 29, pag. 15.                                                                                                    |      | $\rightarrow$ stap <b>1</b> |

## Bediening 3

| frame    | 28 Menu Handmatig bedrijf                                                                                                    |      |                              |
|----------|----------------------------------------------------------------------------------------------------|------|------------------------------|
| stap 1   | <b>Displaywaarde: Actuele cv-watertemperatuur in °C.</b> Zie ook frame 33 "Displaywaardes" op pag. 21.                                                                                                    |      |                              |
| stap 2   | Handmatig bedrijf activeren?                                                                                                    | Ja:  | $\rightarrow$ stap <b>3</b>  |
|          |                                                                                                    | Nee: | $\rightarrow$ stap 1         |
| stap 3   | Handmatig bedrijf activeren:                                                                                                    |      |                              |
| <u> </u> | Houd de "@"-toets langer dan 5 seconden ingedrukt.                                                                                                    |      |                              |
| stap 4   | <ul> <li>Displaywaarde: Actuele gemeten cv-watertemperatuur in °C. Zodra er rechts beneden op het display een knipperende punt verschijnt, is het handmatige bedrijf geactiveerd. Dit betekent dat het cv-toestel permanent in cv-bedrijf is.</li> <li>Hierbij geldt een maximale cv-watertemperatuur volgens de instelling van de draaiknop voor maximale cv-watertemperatuur op het bedieningspaneel BC10 (frame 1, pos. 4). De LED "Warmtevraag cv" gaat branden.</li> </ul>                                                                                                    |      |                              |
| stap 5   | ● Druk de "⊖"-toets in.                                                                                                    |      |                              |
| stap 6   | Displaywaarde: Actuele gemeten cv-waterdruk in bar.<br>Zie ook frame 33 "Displaywaardes" op pag. 21.                                                                                                    |      |                              |
| stap 7   | ● Druk de "⊖"-toets in.                                                                                                    |      |                              |
| stap 8   | <ul> <li>H Bedrijfscode: het cv-toestel brandt en bevindt zich in handmatig bedrijf. Zie ook frame 35         "Displaycodes en overige symptomen" op pag. 21. Tijdens het handmatige bedrijf is het mogelijk aan de hand van het menu "instellingen" in frame 29, vanaf stap 3 het gewenste cv-vermogen tijdelijk te wijzigen.         Tijdens het handmatig bedrijf is tapwaterbedrijf mogelijk.     </li> <li>LET OP: Indien het cv-vermogen tijdelijk gewijzigd is, dient het cv-vermogen na beeindiging van het handmatig bedrijf opnieuw te worden ingesteld volgens menu "Instellingen", frame 29, pag. 15</li> </ul> |      |                              |
| stap 9   | ● Druk de "⊖"-toets in.                                                                                                    |      |                              |
| stap10   | <b>Displaywaarde: Actuele cv-watertemperatuur in °C.</b> Zie ook frame 33 "Displaywaardes" op pag. 21.                                                                                                    |      |                              |
| stap11   | Is de netspanning onderbroken geweest?                                                                                                    | Ja:  | $\rightarrow$ stap <b>1</b>  |
|          |                                                                                                    | Nee: | $\rightarrow$ stap <b>12</b> |
| stap 12  | Handmatig bedrijf deactiveren?                                                                                                    | Ja:  | $\rightarrow$ stap <b>13</b> |
|          |                                                                                                    | Nee: | $\rightarrow$ stap 5         |
| stap13   | <ul> <li>Handmatig bedrijf deactiveren:</li> <li>● Houd de " </li> <li>■ Houd de " </li> </ul>                                                                                                    |      | → stap <b>1</b>              |
|          |                                                                                                    |      |                              |
| frame    | 29 Menu Instellingen                                                                                                    |      |                              |
| stap 1   | <b>Displaywaarde: Actuele cv-watertemperatuur in °C.</b> Zie ook frame 33 "Displaywaardes" op pag. 21.                                                                                                    |      |                              |
| stap 2   | Menu "Instellingen" openen?                                                                                                    | Ja:  | $\rightarrow$ stap 3         |
|          |                                                                                                    | Nee: | $\rightarrow$ stap 1         |
| stap 3   | Open het menu instellingen:<br>• Houd tegelijkertijd de """+ """-toetsen langer dan 2 seconden ingedrukt.                                                                                                    |      |                              |
| stap 4   | L <b>Displayinstelling: gewenst cv-vermogen in %.</b> Zie ook frame 34 "Displayinstellingen" op pag. 21. Zodra er op het display L verschijnt, is het menu "Instellingen" geopend. Aan de hand van de eerste parameter die op het display verschijnt, kan het cv-vermogen worden ingesteld.                                                                                                    |      |                              |
| stap 5   | Cv-vermogen instellen?                                                                                                    | Nee: | $\rightarrow$ stap 7         |
|          |                                                                                                    | Ja:  | $\rightarrow$ stap 6         |
| stap 6   | Lager: Stel het gewenste cv-vermogen met de ", toets lager in.<br>Hoger: Stel het gewenste cv-vermogen met de ", toets hoger in.<br>Voor het instelbereik, zie frame 315 op pag. 103.                                                                                                    |      |                              |
| stap 7   | ● Druk de "⊖"-toets in.                                                                                                    |      |                              |
| stap 8   | $F_5$ Displayinstelling: gewenste nadraaitijd van de pomp na afloop van cv-bedrijf in minuten.Zodra er op het display $F_5$ verschijnt, kan de tweede parameter worden ingesteld.Advies: stel de pompnadraaitijd niet lager in dan $F_5$ (= 5 minuten).                                                                                                    |      |                              |

### 3 Bediening

| frame  | 29 Menu Instellingen (vervolg)                                                                                                    |      |                       |
|--------|----------------------------------------------------------------------------------------------------|------|-----------------------|
| stap 9 | Nadraaitijd van de pomp na afloop cv-bedrijf instellen?                                                                                                    | Ja:  | $\rightarrow$ stap 10 |
|        |                                                                                                    | Nee: | $\rightarrow$ stap 11 |
| stap10 | <b>Lager</b> : Stel de gewenste nadraaitijd van de pomp na afloop cv-bedrijf met de "ee" "-toets lager in.<br>De minimale instelling is $\boxed{F \ \Box} = 0$ minuten. De fabrieksinstelling bedraagt 5 minuten.<br><b>Hoger</b> : Stel de gewenste nadraaitijd van de pomp na afloop cv-bedrijf met de "@"-toets hoger in.<br>De maximale instelling is $\boxed{F \ \Box} = 24$ uur. |      |                       |
| stap11 | ● Druk de "⊖"-toets in.                                                                                                    |      |                       |
| stap12 | Displayinstelling: gewenste stand (aan/uit) van de warmwatervoorziening.         Zie ook frame 34 "Displayinstellingen" op pag. 21.         Zodra er op het display       verschijnt, dient de derde parameter te worden ingesteld.                                                                                                    |      |                       |
| stap13 | Stand warmwatervoorziening instellen?                                                                                                    | Ja:  | $\rightarrow$ stap 14 |
|        |                                                                                                    | Nee: | ightarrow stap 15     |
| stap14 | <ul> <li>Stel de gewenste stand van de warmwatervoorziening in met de "         "-toets of met de "         "-toets.     </li> <li>Indien [         "] wordt ingesteld, dan is de vorstbeveiliging van de warmwatervoorziening uitgeschakeld.     </li> </ul>                                                                                                    |      |                       |
| stap15 | Is er gedurende minimaal 5 minuten geen toets bediend of is de netspanning onderbroken geweest?                                                                                                    | Ja:  | $\rightarrow$ stap 17 |
|        |                                                                                                    | Nee: | $\rightarrow$ stap 16 |
| stap16 | ● Druk de "⊖"-toets in.                                                                                                    |      |                       |
| stap17 | <b>Displaywaarde: Actuele cv-watertemperatuur in °C.</b> Zie ook frame 33 "Displaywaardes" op pag. 21. De eventueel gewijzigde instellingen zijn bevestigd.                                                                                                    |      | $\rightarrow$ stap 1  |
|        |                                                                                                    |      |                       |

# Werking 4

| frame   | 30 Werking                                                                                                    |      |                              |
|---------|----------------------------------------------------------------------------------------------------|------|------------------------------|
|         | Opstartfase                                                                                                    |      |                              |
| stap 1  | Steek de stekker in de wandcontactdoos.                                                                                                    |      |                              |
| stap 2  | ● Zet de netschakelaar op het bedieningspaneel BC10 (frame 1, pos. 4) in positie "1" (aan) (zie ook frame 20).                                                                                                    |      |                              |
| stap 3  | De LED van de branderautomaat UBA 3 (frame 1, pos. 34) gaat gedurende 1 seconde branden. Dit betekent dat de branderautomaat UBA 3 de KIM uitleest. Wanneer er een nieuwe KIM of branderautomaat UBA 3 wordt gemonteerd, gaat de LED tijdens de gegevensuitwisseling gedurende max. 10 seconden met een hoge frequentie knipperen.                                                                                                    |      |                              |
| stap 4  | Is er een warmwatervoorziening met driewegklep aanwezig?                                                                                                    | Ja:  | ightarrow stap 5             |
|         |                                                                                                    | Nee: | $\rightarrow$ stap 7         |
| stap 5  | Staat de driewegklep in de stand "tapwaterbedrijf"?                                                                                                    | Ja:  | $\rightarrow$ stap 6         |
|         |                                                                                                    | Nee: | $\rightarrow$ stap 7         |
| stap 6  | De driewegklep loopt om naar de stand cv-bedrijf.                                                                                                    |      |                              |
| stap 7  | B.B.B.       Bedrijfscode: displaytest gedurende de opstartfase, direct na het inschakelen van de netspanning. Deze displaycode verschijnt maximaal 1 seconde lang op het display.         Zie ook frame 35 "Displaycodes en overige symptomen", pag. 21.                                                                                                    |      |                              |
| stap 8  | - Bedrijfscode: Communicatietest tijdens het opstarten. Deze displaycode knippert ter controle<br>van de communicatie tussen de branderautomaat UBA 3 (frame 1, pos. 34) en het bedieningspaneel<br>BC10 (frame 1, pos. 4) 3-5 keer gedurende 3-5 seconden tijdens het opstarten. Indien er een nieuwe<br>branderautomaat UBA 3 of een nieuwe KIM gemonteerd is, knippert deze displaycode maximaal<br>10 seconden.<br>Zie ook frame 35 "Displaycodes en overige symptomen", pag. 21.                  |      |                              |
| stap 9  | <b>Displaywaarde: Actuele cv-watertemperatuur in °C.</b> Zie ook frame 33 "Displaywaardes", pag. 21.                                                                                                    |      |                              |
| stap10  | ● Druk de "⊖"-toets in.                                                                                                    |      |                              |
| stap11  | Displaywaarde: Actuele cv-waterdruk in bar. Zie ook frame 33 "Displaywaardes", pag. 21.                                                                                                    |      |                              |
| stap 12 | ● Druk de "⊖"-toets in.                                                                                                    |      |                              |
| stap13  | Bedrijfscode: het cv-toestel wordt opgestart na het inschakelen van de netspanning of na het uitvoeren van een reset.         Start van de waterzijdige stromingscontrole: de pomp probeert maximaal 4 keer om waterstroming tot stand te brengen (geldt niet voor de Nefit TopLine HR 70/HR 100).         Start van de luchtzijdige voorspoelfase. De ventilator draait gedurende 15 seconden met ca. 60 % van het maximale toerental. Zie ook frame 35 "Displaycodes en overige symptomen", pag. 21. |      |                              |
| stap14  | Is de luchtzijdige voorspoelfase goed doorlopen?                                                                                                    | Ja:  | → stap <b>16</b>             |
|         |                                                                                                    | Nee: | $\rightarrow$ stap <b>15</b> |
| stap15  | <ul> <li>Verhelp de storing door het frame van de storingscode die nu op het display verschijnt, door te lopen.<br/>Zie ook frame 35 "Displaycodes en overige symptomen", pag. 21.</li> <li>Zodra een vergrendelende storing (herkenbaar aan een knipperende displaycode) optreedt, wordt de pomp<br/>aangestuurd en blijft continu draaien om de kans op bevriezing van de cv-installatie tot een minimum te<br/>beperken.</li> </ul>                                                                 |      | → stap 1                     |
|         | Standby-fase                                                                                                    |      |                              |
| stap16  | Image: Bedrijfscode: het cv-toestel staat stand-by. Er is geen warmtevraag.         Zie ook frame 35 "Displaycodes en overige symptomen", pag. 21.                                                                                                    |      |                              |
| stap17  | Start van de nadraaitijd van de pomp via de cv-installatie. De nadraaitijd van de pomp via de cv-installatie kan<br>worden ingesteld volgens frame 29. Fabrieksinstelling: 5 minuten.                                                                                                    |      |                              |
| stap18  | Is de ingestelde nadraaitijd van de pomp verstreken?                                                                                                    | Ja:  | $\rightarrow$ stap <b>22</b> |
|         |                                                                                                    | Nee: | $\rightarrow$ stap <b>19</b> |
| stap19  | Is er een warmtevraag tapwater door de eventueel aanwezige warmwatervoorziening ontstaan?                                                                                                    | Ja:  | $\rightarrow$ stap <b>32</b> |
|         |                                                                                                    | Nee: | → stap <b>20</b>             |
| stap20  | Is er een warmtevraag door de ruimte- of weersafhankelijke regeling ontstaan?                                                                                                    | Ja:  | $\rightarrow$ stap 52        |
|         |                                                                                                    | Nee: | $\rightarrow$ stap <b>21</b> |
|         |                                                                                                    |      |                              |

Wijzigingen op grond van technische verbeteringen voorbehouden

### 4 Werking

| frame   | 30 Werking (vervolg)                                                                                                    |      |                              |
|---------|----------------------------------------------------------------------------------------------------|------|------------------------------|
| stap21  | Is de actuele cv-watertemperatuur lager dan 7 °C?                                                                                                    | Ja:  | ightarrow stap 69            |
|         |                                                                                                    | Nee: | $\rightarrow$ stap 18        |
| stap22  | De pomp stopt.                                                                                                    |      |                              |
| stap23  | Is de pomp langer dan 24 uur niet in bedrijf geweest?                                                                                                    | Ja:  | $\rightarrow$ stap 27        |
|         |                                                                                                    | Nee: | $\rightarrow$ stap 24        |
| stap24  | Is er een warmtevraag tapwater door de eventueel aanwezige warmwatervoorziening ontstaan?                                                                                                    | Ja:  | $\rightarrow$ stap <b>32</b> |
|         |                                                                                                    | Nee: | $\rightarrow$ stap 25        |
| stap25  | Is er een warmtevraag door de ruimte- of weersafhankelijke regeling ontstaan?                                                                                                    | Ja:  | $\rightarrow$ stap 52        |
|         |                                                                                                    | Nee: | $\rightarrow$ stap <b>26</b> |
| stap26  | Is de actuele cv-watertemperatuur lager dan 7 °C?                                                                                                    | Ja:  | → stap <b>69</b>             |
|         |                                                                                                    | Nee: | $\rightarrow$ stap 23        |
| stap27  | De pomp wordt gedurende 10 seconden aangestuurd om vastzitten van de pomp te voorkomen.                                                                                                    |      |                              |
| stap28  | Zijn er 10 seconden verstreken?                                                                                                    | Ja:  | $\rightarrow$ stap 22        |
|         |                                                                                                    | Nee: | $\rightarrow$ stap <b>29</b> |
| stap 29 | Is er een warmtevraag tapwater door de eventueel aanwezige warmwatervoorziening ontstaan?                                                                                                    | Ja:  | $\rightarrow$ stap <b>32</b> |
|         |                                                                                                    | Nee: | $\rightarrow$ stap <b>30</b> |
| stap 30 | Is er een warmtevraag door de ruimte- of weersafhankelijke regeling ontstaan?                                                                                                    | Ja:  | $\rightarrow$ stap 52        |
|         |                                                                                                    | Nee: | $\rightarrow$ stap <b>31</b> |
| stap31  | Is de actuele cv-watertemperatuur lager dan 7 °C?                                                                                                    | Ja:  | $\rightarrow$ stap 69        |
|         |                                                                                                    | Nee: | $\rightarrow$ stap <b>28</b> |
|         | Bedrijfsfase warm tapwater                                                                                                    |      |                              |
| stap 32 | De LED "warmtevraag warm tapwater" op het bedieningspaneel BC10 (frame 1, pos. 4) gaat branden.                                                                                                    |      |                              |
| stap33  | Bedrijfscode: het cv-toestel bereidt zich voor op een branderstart na het ontstaan van een warmtevraag cv of een warmtevraag tapwater. De ventilator (frame 1, pos. 22) en pomp worden gestart. De gloeiplug (frame 1, pos. 29) wordt aangestuurd.                             |      |                              |
|         | De driewegklep loopt om naar stand warm tapwaterbedrijf. Zie ook frame 35 "Displaycodes en overige symptomen", pag. 21.                                                                                                    |      |                              |
| stap34  | <b>Bedrijfscode: het gasregelblok (frame 1, pos. 23) wordt aangestuurd.</b><br>Zie ook frame 35 "Displaycodes en overige symptomen", pag. 21.                                                                                                    |      |                              |
| stap 35 | Er volgen maximaal vier ontsteekpogingen. Is de ionisatiestroom binnen deze vier ontsteekpogingen hoger dan                                                                                                    | Ja:  | ightarrow stap <b>36</b>     |
|         | 1,4 microampere?                                                                                                    | Nee: | ightarrow stap 15            |
| stap 36 | <b>E</b> H Bedrijfscode: het cv-toestel brandt en bevindt zich in tapwaterbedrijf.                                                                                                    |      |                              |
|         | Zie ook trame 35 "Displaycodes en overige symptomen", pag. 21.<br>De LED "Brander (aan/uit)" on het bedieningspaneel BC10 (frame 1, pos, 4) gaat branden. De startbelasting                                                                                                    |      |                              |
|         | van het cv-toestel is in verband met stromingscanter beite (name 1, pos. 4) gaat branden. De blanden de vervolgens<br>op of terug te moduleren. De modulatiegraad van de pomp zal gedurende het tapwaterbedrijf nauwelijks<br>variëren, de pomp draait bijna continu op 100 %. |      |                              |
| stap37  | Is de warmtevraag tapwater nog steeds aanwezig?                                                                                                    | Ja:  | → stap <b>38</b>             |
|         |                                                                                                    | Nee: | $\rightarrow$ stap <b>43</b> |
| stap 38 | Is de cv-watertemperatuur circa 25 K hoger dan de ingestelde tapwatertemperatuur of hoger dan 93 °C?                                                                                                    | Ja:  | $\rightarrow$ stap <b>39</b> |
|         |                                                                                                    | Nee: | $\rightarrow$ stap <b>36</b> |
|         |                                                                                                    |      |                              |

Wijzigingen op grond van technische verbeteringen voorbehouden

Werking 4

| frame    | 30 Werking (vervolg)                                                                                                    |             |                                                              |
|----------|----------------------------------------------------------------------------------------------------|-------------|--------------------------------------------------------------|
| stap39   | Bedrijfscode: het aanvoergedeelte van de bi-sensor of de aanvoersensor heeft een actuele cv-aanvoerwatertemperatuur gemeten, die hoger is dan de op het bedieningspaneel BC10 (frame 1, pos. 4) ingestelde cv-aanvoerwatertemperatuur, of die hoger is dan de berekende cv-aanvoerwatertemperatuur volgens de stooklijn, of die hoger is dan de berekende cv-aanvoerwatertemperatuur voor tapwaterbedrijf.                                                                   |             |                                                              |
|          | Let op: afhankelijk van het type cv-toestel is deze voorzien van een aanvoersensor of een bi-sensor.<br>Zie ook frame 35 "Displaycodes en overige symptomen", pag. 21.                                                                                                    |             |                                                              |
| stap40   | De LED "Brander (aan/uit)" gaat uit.                                                                                                    |             |                                                              |
| stap41   | De ventilator (frame 1, pos. 22) draait maximaal 30 seconden na.                                                                                                    |             |                                                              |
| stap 42  | Is de cv-watertemperatuur voldoende gedaald?                                                                                                    | Ja:         | $\rightarrow$ stap <b>32</b>                                 |
|          |                                                                                                    | Nee:        | $\rightarrow$ stap <b>42</b>                                 |
| stap43   | Het gasregelblok (frame 1, pos. 23) wordt gesloten, de brander gaat uit.                                                                                                    |             |                                                              |
| stap44   | De LED "Brander (aan/uit)" gaat uit.                                                                                                    |             |                                                              |
| stap45   | De LED "Warmtevraag warm tapwater" gaat uit.                                                                                                    |             |                                                              |
| stap46   | Bedrijfscode: het cv-toestel staat stand-by. Er is geen warmtevraag.Start van de nadraaitijd van de pomp via de boiler gedurende ongeveer 60 seconden.Start luchtzijdige naspoelfase van de ventilator (frame 1, pos. 22) gedurende ongeveer 30 seconden.Zie ook frame 35 "Displaycodes en overige symptomen", pag. 21.                                                                                                    |             |                                                              |
| stap 47  | Zijn er ongeveer 30 seconden verstreken?                                                                                                    | Ja:         | → stap <b>48</b>                                             |
| <u> </u> |                                                                                                    | Nee:        | $\rightarrow$ stap 47                                        |
| stap48   | De ventilator (frame 1, pos. 22) stopt.                                                                                                    |             |                                                              |
| stap 49  | Zijn er ongeveer 60 seconden verstreken?                                                                                                    | Ja:         | $\rightarrow$ stap 50                                        |
|          |                                                                                                    | Nee:        | → stap <b>49</b>                                             |
| stap50   | De pomp stopt. Zie ook frame 35 "Displaycodes en overige symptomen", pag. 21.                                                                                                    |             |                                                              |
| stap51   | De driewegklep loopt om naar stand cv-bedrijf.                                                                                                    |             | $\rightarrow$ stap 24                                        |
| -1 50    | Bedrijfstase cv                                                                                                    |             |                                                              |
| stap 52  | De LED "Warmtevraag cv" gaat branden.                                                                                                    |             |                                                              |
| stapos   | tevraag cv of een warmtevraag tapwater. De ventilator (frame 1, pos. 22) en pomp worden gestart.<br>De gloeiplug (frame 1, pos. 29) wordt aangestuurd. Zie ook frame 35 "Displaycodes en overige symptomen",<br>pag. 21.                                                                                                    |             |                                                              |
| stap54   | Zie ook frame 35 "Displaycodes en overige symptomen", pag. 21.                                                                                                    |             |                                                              |
| stap55   | Er volgen maximaal vier ontsteekpogingen. Is de ionisatiestroom binnen deze vier ontsteekpogingen hoger dan 1,4 microampère?                                                                                                    | Ja:<br>Nee: | $\rightarrow$ stap <b>56</b><br>$\rightarrow$ stap <b>15</b> |
| stap56   | Bedrijfscode: het cv-toestel brandt en bevindt zich in cv-bedrijf.         Zie ook frame 35 "Displaycodes en overige symptomen", pag. 21.         De LED "Brander (aan/uit)" op het bedieningspaneel BC10 (frame 1, pos. 4) gaat branden. De startbelasting van het cv-toestel is in verband met stromingscontrole gedurende de eerste seconden circa 50% om vervolgens op of terug te moduleren. De modulatiegraad van de pomp zal gedurende het cv-bedrijf sterk variëren. |             |                                                              |
| stap57   | Is de warmtevraag van de ruimte- of weersafhankelijke regeling nog steeds aanwezig?                                                                                                    | Ja:         | → stap <b>58</b>                                             |
|          |                                                                                                    | Nee:        | → stap <b>63</b>                                             |
| stap58   | Is de cv-watertemperatuur hoger dan de gewenste waarde?<br>(De gewenste waarde wordt in geval van een weersafhankelijke regeling door de weersafhankelijke regeling<br>berekend of in geval van een ruimteregeling op het bedieningspaneel BC10 (frame 1, pos. 4) ingesteld                                                                                                    | Ja:<br>Nee: | $\rightarrow$ stap <b>59</b><br>$\rightarrow$ stap <b>56</b> |
|          |                                                                                                    |             |                                                              |

Wijzigingen op grond van technische verbeteringen voorbehouden

| frame   | 30 Werking (vervolg)                                                                                                    |             |                                                |
|---------|----------------------------------------------------------------------------------------------------|-------------|------------------------------------------------|
| stap59  | Bedrijfscode: het aanvoergedeelte van de bi-sensor of de aanvoersensor heeft een actuele<br>cv-aanvoerwatertemperatuur gemeten, die hoger is dan de op het bedieningspaneel BC10 (frame 1,<br>pos. 4) ingestelde cv-aanvoerwatertemperatuur, of die hoger is dan de berekende cv-aanvoerwatertem-<br>peratuur volgens de stooklijn, of die hoger is dan de berekende cv-aanvoerwatertemperatuur voor<br>tapwaterbedrijf. Zie ook frame 35 "Displaycodes en overige symptomen", pag. 21.<br>Let op: afhankelijk van het type cv-toestel is deze voorzien van een aanvoersensor of een bi-sensor. |             |                                                |
| stap60  | De LED "Brander (aan/uit)" gaat uit.                                                                                                    |             |                                                |
| stap61  | De ventilator (frame 1, pos. 22) draait maximaal 30 seconden na.                                                                                                    |             |                                                |
| stap62  | Is de cv-watertemperatuur voldoende gezakt?                                                                                                    | Ja:         | $\rightarrow$ stap 53                          |
|         |                                                                                                    | Nee:        | $\rightarrow$ stap 62                          |
| stap63  | De LED "Warmtevraag cv" gaat uit.                                                                                                    |             |                                                |
| stap64  | Bedrijfscode: het cv-toestel staat stand-by. Er is geen warmtevraag. Zie ook frame 35 "Display-<br>codes en overige symptomen", pag. 21. Het gasregelblok (frame 1, pos. 23) wordt gesloten, de brander<br>(frame 1, pos. 25) gaat uit.                                                                                                    |             |                                                |
| stap65  | De LED "Brander (aan/uit)" gaat uit.                                                                                                    |             |                                                |
| stap66  | Start van de pompnadraaitijd via de cv-installatie. De nadraaitijd van de pomp via de cv-installatie kan worden<br>ingesteld volgens frame 29. Fabrieksinstelling: 5 minuten.<br>Start luchtzijdige naspoelfase van de ventilator (frame 1, pos. 22) gedurende ongeveer 30 seconden.                                                                                                    |             |                                                |
| stap67  | Zijn er ongeveer 30 seconden verstreken?                                                                                                    | Ja:<br>Nee: | $\rightarrow$ stap 68<br>$\rightarrow$ stap 67 |
| stap68  | De ventilator (frame 1, pos. 22) stopt.                                                                                                    |             | $\rightarrow$ stap <b>18</b>                   |
|         | Bedrijfsfase vorstbeveiliging                                                                                                    |             |                                                |
| stap 69 | De LED "Warmtevraag cv" gaat branden.                                                                                                    |             |                                                |
| stap70  | Bedrijfscode: het cv-toestel bereidt zich voor op een branderstart na het ontstaan van een warm-<br>tevraag cv of een warmtevraag tapwater. De ventilator (frame 1, pos. 22) en pomp worden gestart.<br>De gloeiplug (frame 1, pos. 29) wordt aangestuurd. Zie ook frame 35 "Displaycodes en overige symptomen",<br>pag. 21.                                                                                                    |             |                                                |
| stap71  | Bedrijfscode: het gasregelblok (frame 1, pos. 23) wordt aangestuurd.           Zie ook frame 35 "Displaycodes en overige symptomen", pag. 21.                                                                                                    |             |                                                |
| stap72  | Er volgen maximaal vier ontsteekpogingen. Is de ionisatiestroom binnen deze vier ontsteekpogingen hoger dan                                                                                                    | Ja:         | $\rightarrow$ stap <b>73</b>                   |
|         | 1,4 microampère?                                                                                                    | Nee:        | $\rightarrow$ stap 15                          |
| stap73  | -H Bedrijfscode: het cv-toestel brandt en bevindt zich in cv-bedrijf. Zie ook frame 35 "Displaycodes en overige symptomen", pag. 21. De LED "Brander (aan/uit)" gaat branden. Het cv-toestel bevindt zich in cv-bedrijf.                                                                                                    |             |                                                |
| stap74  | Is de actuele cv-watertemperatuur hoger dan 15 °C?                                                                                                    | Ja:         | → stap <b>63</b>                               |
|         |                                                                                                    | Nee:        | $\rightarrow$ stap <b>73</b>                   |
|         |                                                                                                    |             |                                                |

#### frame 31 Symptomen

Voor nadere uitleg over symptomen zie frame 7, hoofdstuk 1 "Algemeen" op pag. 6.

frame 32 Demontage van het bedieningspaneel BC10

Om het bedieningspaneel BC10 bij een geopende toesteldeur beter te kunnen bedienen en om de displayweergaven beter af te kunnen lezen, bestaat de mogelijkheid om het bedieningspaneel BC10 tijdelijk tijdens servicewerkzaamheden aan het cv-toestel te monteren. Zie frame 73, pag. 57.

#### frame 33 Displaywaardes

| Display-<br>waarde | Betekenis                                                | Eenheid | Bereik        |
|--------------------|----------------------------------------------------------|---------|---------------|
| 24                 | <b>Displaywaarde:</b> Actuele cv-watertemperatuur in °C. | °C      | 0.61 - 6      |
| P 1.6              | Displaywaarde: Actuele cv-waterdruk in bar.              | bar     | मिक्स - मिफ्स |

frame 34 Displayinstellingen

| Display-<br>instel-<br>ling | Betekenis                                                                                                    | Eenheid | Bereik |       |         |     |        | Fabrieks-<br>instelling |
|-----------------------------|----------------------------------------------------------------------------------------------------|---------|--------|-------|---------|-----|--------|-------------------------|
| L99                         | Displayinstelling: gewenst cv-vermogen in %                                                                                                    | %       | L20    | - L99 | /       | L   | 100%   | L                       |
| FS                          | <b>Displayinstelling:</b> gewenste nadraaitijd van de<br>pomp na afloop van het cv-bedrijf in minuten.<br><b>Advies:</b> stel de pompnadraaitijd niet lager in dan<br>F_S (= 5 minuten).                                                                                                    | min.    | FDD    | - F60 | /       | Fld | 24 uur | FS                      |
| [ ]                         | <b>Displayinstelling:</b> gewenste stand (aan/uit) van<br>de warmwatervoorziening. Deze instelling heeft<br>voorrang ten opzichte van bijvoorbeeld een even-<br>tuele instelmogelijkheid (aan/uit) van de warmwa-<br>tervoorziening op een kamerthermostaat.<br><b>NB.</b> Indien [] is ingesteld dan is ook de vorst-<br>beveiliging van de warmwatervoorziening uitge-<br>schakeld. |         |        | [ ]   | "uit" / | []] | "aan"  | [ [                     |

frame 35 Displaycodes en overige symptomen

|                | LED op           | Overige symptomen | Diagnose |                                                                                                    |                        |
|----------------|------------------|-------------------|----------|----------------------------------------------------------------------------------------------------|------------------------|
| Hoofd-<br>code | Betekenis        | Reset nodig?      | UBA 3    |                                                                                                    |                        |
|                | Geen displaycode |                   | uit      | Geen weergave op het display<br>van het bedieningspaneel BC10<br>(frame 1, pos. 4).                                                                                         | $\rightarrow$ frame 37 |
|                | Geen displaycode |                   | uit      | Bij toestellen met warmwater-<br>voorziening:<br>geen of onvoldoende warm<br>water, eventueel worden de radi-<br>atoren, convectoren etc. onge-<br>vraagd warm.             | → frame 38             |
|                | Geen displaycode |                   | uit      | Bij toestellen met warmwater-<br>voorziening:<br>warm water eventueel aanwezig,<br>geen cv-bedrijf.<br>Bij toestellen zonder warmwater-<br>voorziening:<br>geen cv-bedrijf. | → frame 39             |
|                | Geen displaycode |                   | uit      | Geen drukweergave op het<br>display van het bedieningspaneel<br>BC10 (frame 1, pos. 4).                                                                                     | → frame 40             |

Wijzigingen op grond van technische verbeteringen voorbehouden

5

| IIa                                                                                                    |                    | Jispi   | aycoues      |   | Displaycode                                                                                                    |              | LED op                     | Overige symptomen                                              | Diagnose               |
|----------------------------------------------------------------------------------------------------|--------------------|---------|--------------|---|----------------------------------------------------------------------------------------------------|--------------|----------------------------|----------------------------------------------------------------|------------------------|
| And the second second s | Hoofd-<br>code     | (Aller) | Sub-<br>code | P | Betekenis                                                                                                    | Reset nodig? | UBA 3                      |                                                                |                        |
|                                                                                                    | Ť                  |         |              |   | <b>Bedrijfscode:</b> Communicatietest tijdens het<br>opstarten. Deze displaycode knippert ter<br>controle van de communicatie tussen de bran-<br>derautomaat UBA 3 (frame 1, pos. 34) en het<br>bedieningspaneel BC10 (frame 1, pos. 4)<br>3-5 keer gedurende 3-5 seconden tijdens het<br>opstarten. Indien er een nieuwe branderauto-<br>maat UBA 3 of een nieuwe KIM gemonteerd is,<br>knippert deze displaycode maximaal<br>10 seconden.                                                                                                    |              | uit of<br>knippert<br>8 Hz |                                                                |                        |
|                                                                                                    |                    |         |              |   | <b>Storingscode:</b> Indien deze displaycode voort-<br>durend knipperend wordt weergegeven, betreft<br>het een storing in de communicatie tussen de<br>branderautomaat UBA 3 (frame 1, pos. 34) en<br>het bedieningspaneel BC10 (frame 1, pos. 4).                                                                                                    |              | uit of<br>knippert<br>8 Hz | Geen cv-bedrijf en geen warm<br>tapwater.                      | $\rightarrow$ frame 71 |
| Ĩ                                                                                                    | - <b>R</b> .<br>2) | Ĩ       | 1)           |   | Bedrijfscode: het cv-toestel bevindt zich in<br>schoorsteenvegerbedrijf of in servicebedrijf.<br>Schoorsteenvegerbedrijf: het cv-toestel draait<br>30 minuten lang bij 100 % vermogen in<br>cv-bedrijf. Hierbij geldt de maximale cv-water-<br>temperatuur volgens de instelling op het bedie-<br>ningspaneel BC10 (frame 1, pos. 4).<br>Servicebedrijf: het cv-toestel draait 30 minuten<br>lang bij ingesteld gereduceerd vermogen in<br>cv-bedrijf. Hierbij geldt de maximale cv-water-<br>temperatuur volgens de instelling op het bedie-<br>ningspaneel BC10 (frame 1, pos. 4).<br>Tijdens het schoorsteenvegerbedrijf of service-<br>bedrijf is tapwaterbedrijf niet mogelijk. |              | uit                        | Geen warm tapwater.                                            |                        |
|                                                                                                    | - H                | F       | 200<br>1)    |   | Bedrijfscode: het cv-toestel brandt en bevindt zich in cv-bedrijf.                                                                                                    |              | uit                        |                                                                |                        |
| Ĩ                                                                                                    | -H<br>₃)<br>→      | Ĩ       | 1)           |   | <b>Bedrijfscode:</b> het cv-toestel brandt en bevindt<br>zich in handmatig bedrijf.<br>Tijdens het handmatige bedrijf is het mogelijk<br>aan de hand van het frame 29 het gewenste<br>ketelvermogen tijdelijk te wijzigen. Tijdens het<br>handmatig bedrijf is tapwaterbedrijf mogelijk.<br><b>LET OP:</b> Indien het ketelvermogen tijdelijk<br>gewijzigd is, dient het ketelvermogen na beëin-<br>diging van het handmatig bedrijf opnieuw te<br>worden ingesteld volgens frame 29.                                                                                                    |              | uit                        |                                                                |                        |
|                                                                                                    | ΞH                 | F       | 201          |   | Bedrijfscode: het cv-toestel brandt en bevindt zich in tapwaterbedrijf.                                                                                                    |              | uit                        |                                                                |                        |
| I                                                                                                    | 0A                 | (j)     | 1)           |   | Bedrijfscode: het antipendelprogramma is<br>geactiveerd. Dit wordt geactiveerd indien er<br>vaker dan 1x per 10 minuten een warmtevraag<br>van een aan/uit- of een ModuLine-regeling is<br>geweest. Dit betekent dat het cv-toestel op zijn<br>vroegst 10 minuten na de eerste branderstart<br>opnieuw kan starten.                                                                                                    |              | uit                        | Eventueel wordt de gewenste<br>ruimtetemperatuur niet bereikt. | $\rightarrow$ frame 41 |
| (H)                                                                                                    | 0R                 | ×       | 305<br>1)    |   | Bedrijfscode: het cv-toestel mag tijdelijk niet starten na einde warmtevraag warm tapwater.                                                                                                    |              | uit                        |                                                                |                        |
| Ĩ                                                                                                    | 0                  | I       | 7)           |   | <b>Bedrijfscode:</b> het cv-toestel bereidt zich voor<br>op een branderstart na het ontstaan van een<br>warmtevraag cv of een warmtevraag tapwater.<br>De ventilator (frame 1, pos. 22) en pomp worden<br>gestart.<br>De gloeiplug (frame 1, pos. 29) wordt aange-<br>stuurd.                                                                                                    |              | uit                        |                                                                |                        |

Wijzigingen op grond van technische verbeteringen voorbehouden

## Symptomen 5

|          |                |       |              |   | Displaycode                                                                                                    |              | LED op | Overige symptomen                                                                              | Diagnose   |
|----------|----------------|-------|--------------|---|----------------------------------------------------------------------------------------------------|--------------|--------|------------------------------------------------------------------------------------------------|------------|
| L.       | Hoofd-<br>code | P     | Sub-<br>code | P | Betekenis                                                                                                    | Reset nodig? | UBA 3  |                                                                                                |            |
|          | DE             |       | 265          |   | <ul> <li>Bedrijfscode: het tijdsproportionele programma is geactiveerd.</li> <li>Het tijdsproportionele programma wordt geactiveerd zodra de vermogensvraag van de modulerende regeling lager is dan de ondergrens van het toestelvermogen.</li> <li>Tijdens het tijdsproportionele programma wordt de brander (frame 1, pos. 25), gedurende een periode van 10 minuten, afwisselend in- en uitgeschakeld. De tijdsduur gedurende welke de brander wordt ingeschakeld, is afhankelijk van het verschil tussen de vermogensvraag van de modulerende regeling en de ondergrens van het toestelvermogen. Zodra de brander is ingeschakeld, brandt het cv-toestel op minimaal vermogen, in het display van het bedieningspaneel BC10 (frame 1, pos. 4) wordt -H weergegeven.</li> <li>Zodra de brander is uitgeschakeld wordt de bedrijfscode DE in het display weergegeven.</li> <li>Het tijdsproportionele programma wordt direct gedeactiveerd zodra de vermogensvraag van de modulerende regeling hoger is dan de ondergrens van het toestelvermogen.</li> <li>Voorbeeld: het toestelvermogen is 25 kW, de ondergrens van het toestelvermogen.</li> <li>Voorbeeld: het toestelvermogen is 20 % en de vermogensvraag van de modulerende regeling hoger is dan de ondergrens van het toestelvermogen.</li> </ul> |              | uit    |                                                                                                |            |
| <b>_</b> | OH             | -     | 203<br>1)    |   | <b>Bedrijfscode:</b> het cv-toestel staat stand-by.<br>Er is geen warmtevraag.                                                                                                    |              | uit    |                                                                                                |            |
| <b></b>  | OL             | 9     | 284<br>1)    |   | <b>Bedrijfscode:</b> het gasregelblok (frame 1, pos. 23) wordt aangestuurd.                                                                                                    |              | uit    |                                                                                                |            |
|          |                | , III | 1)           |   | <ul> <li>Bedrijfscode: het cv-toestel wordt opgestart na het inschakelen van de netspanning of na het uitvoeren van een reset.</li> <li>Start van de waterzijdige stromingscontrole: de pomp probeert maximaal 4 keer om waterstroming tot stand te brengen (geldt niet voor de Nefit TopLine HR 70/HR 100).</li> <li>Start van de luchtzijdige voorspoelfase: de ventilator (frame 1, pos. 22) draait gedurende 15 seconden met ca. 60 % van het maximale toerental (geldt voor alle TopLine-toestellen).</li> <li>Deze code wordt gedurende maximaal 4 minuten op het display weergegeven.</li> </ul>                                                                                                    |              | uit    |                                                                                                |            |
|          | D۶.            |       | 1)           |   | Bedrijfscode: het aanvoergedeelte van de<br>bi-sensor of de aanvoersensor (frame 1,<br>pos. 26) heeft een actuele cv-watertemperatuur<br>gemeten, die hoger is dan de op het bedienings-<br>paneel BC10 (frame 1, pos. 4) ingestelde<br>cv-watertemperatuur, of die hoger is dan de<br>berekende cv-watertemperatuur volgens de<br>stooklijn, of die hoger is dan de berekende<br>cv-watertemperatuur voor tapwaterbedrijf.<br>Let op: afhankelijk van het type cv-toestel is<br>deze voorzien van een aanvoersensor of een<br>bi-sensor.                                                                                                    |              | uit    | Eventueel wordt de gewenste<br>ruimtetemperatuur niet bereikt.                                 | → frame 42 |
|          | DY             | (I)   | 276          |   | Blokkerende storingscode: het aanvoerge-<br>deelte van de bi-sensor of de aanvoersensor<br>(frame 1, pos. 26) heeft een actuele cv-water-<br>temperatuur gemeten, die hoger is dan 95 °C.<br>Let op: afhankelijk van het type cv-toestel is<br>deze voorzien van een aanvoersensor of een<br>bi-sensor.                                                                                                    | Nee<br>5) 7) | uit    | Eventueel wordt de gewenste<br>ruimtetemperatuur niet bereikt.<br>Mogelijk geen warm tapwater. | → frame 43 |

Wijzigingen op grond van technische verbeteringen voorbehouden

5

| IIa                                                                                                    |                | Jishi                                   | aycoues        |              | Displaycode                                                                                                    |                      | LED op           | Overige symptomen                                                                              | Diagnose               |
|----------------------------------------------------------------------------------------------------|----------------|-----------------------------------------|----------------|--------------|----------------------------------------------------------------------------------------------------|----------------------|------------------|------------------------------------------------------------------------------------------------|------------------------|
| And the second second s | Hoofd-<br>code | And And And And And And And And And And | Sub-<br>code   | And a second | Betekenis                                                                                                    | Reset<br>nodig?      | UBA 3            |                                                                                                |                        |
| (I)                                                                                                    | 09             | (I)                                     | 211            | Ĩ            | Blokkerende storingscode: het safety-<br>gedeelte van de bi-sensor of de safetysensor<br>(frame 1, pos. 30) heeft een actuele cv-water-<br>temperatuur gemeten, die hoger is dan 95 °C.<br>Let op: afhankelijk van het type cv-toestel is<br>deze voorzien van een safetysensor of een<br>bi-sensor                                                                                                    | Nee<br>5) 7)         | uit              | Eventueel wordt de gewenste<br>ruimtetemperatuur niet bereikt.<br>Mogelijk geen warm tapwater. | → frame 43             |
| J                                                                                                    | Ū۶             | J                                       | 285            | J            | Blokkerende storingscode: de retoursensor<br>(frame 1, pos. 33) heeft een actuele cv-retour-<br>watertemperatuur gemeten, die hoger is dan<br>95 °C.                                                                                                    | Nee<br>5) 7)         | uit              | Eventueel wordt de gewenste<br>ruimtetemperatuur niet bereikt.<br>Mogelijk geen warm tapwater. | → frame 43             |
| Ţ                                                                                                    |                | J                                       | Ĵ <u>Ĵ</u> ĮĘĮ | I            | Vergrendelende storingscode: de tempera-<br>tuur van de rookgassensor is te hoog.                                                                                                    | Ja<br>4) 6) 7)<br>8) | knippert<br>1 Hz | Geen cv-bedrijf en geen warm tapwater.                                                         | $\rightarrow$ frame 44 |
| (I)                                                                                                    | ŢŢŢŢ           | I                                       | ŢŢŢŪŢ          | Ţ            | Vergrendelende storingscode: de rookgas-<br>thermostaat heeft een te hoge temperatuur<br>gemeten en staat geopend of er is geen doorver-<br>binding tussen de contacten 50 en 78 van de<br>UBA 3-montagevoet.<br>LET OP: Afhankelijk van het type cv-toestel is<br>deze voorzien van een rookgasthermostaat of<br>een doorverbinding tussen de contacten 50 en<br>78 van de UBA 3-montagevoet.                          | Ja<br>4) 6) 7)<br>8) | knippert<br>1 Hz | Geen cv-bedrijf en geen warm<br>tapwater.                                                      | → frame 45             |
| ),                                                                                                    |                | (J)                                     |                | ),           | Vergrendelende storingscode: de contacten van de rookgassensor zijn kortgesloten.                                                                                                    | Ja<br>4) 6) 7)<br>8) | knippert<br>1 Hz | Geen cv-bedrijf en geen warm tapwater.                                                         | → frame 46             |
| ),                                                                                                    |                | (Jet)                                   |                | ),           | Vergrendelende storingscode: de contacten van de rookgassensor zijn onderbroken.                                                                                                    | Ja<br>4) 6) 7)<br>8) | knippert<br>1 Hz | Geen cv-bedrijf en geen warm tapwater.                                                         | → frame 46             |
| Ĩ                                                                                                    | 2E             | Ĩ                                       | 201            | Ĩ            | Blokkerende storingcode: de cv-waterdruk is<br>te laag, lager dan 0,2 bar. Zowel het cv-toestel<br>als de pomp komen niet in bedrijf.<br>Zodra de cv-waterdruk 1 bar of meer bedraagt,<br>verdwijnt de displaycode [2E] [2[]] en komen<br>zowel het cv-toestel als de pomp in bedrijf.<br>Zodra de cv-waterdruk onder de 0,4 bar komt,<br>wordt het vermogen zowel voor cv-bedrijf als<br>voor tapwaterbedrijf beperkt. | Nee                  | uit              | Geen cv-bedrijf en geen warm<br>tapwater.                                                      | → frame 47             |
| (J)                                                                                                    | 2F .           | (X)                                     | 260            | Ĩ            | Blokkerende storingscode: het aanvoerge-<br>deelte van de bi-sensor of de aanvoersensor<br>(frame 1, pos. 26) heeft geen temperatuurstij-<br>ging van het cv-water gemeten na een brander-<br>start.<br>Let op: afhankelijk van het type cv-toestel is<br>deze voorzien van een aanvoersensor of een<br>bi-sensor.                                                                                                    | Nee                  | uit              | Geen cv-bedrijf en geen warm tapwater.                                                         | → frame 43             |
| (J                                                                                                    | 2F             | (J)                                     | 271            | J            | Bedrijfscode of blokkerende storingscode:<br>het temperatuursverschil van het cv-water<br>gemeten tussen de aanvoer- (frame 1, pos. 26)<br>en safetysensor (frame 1, pos. 30) is te groot.                                                                                                    | Nee                  | uit              | Geen cv-bedrijf en geen warm tapwater.                                                         | → frame 43             |
| (Ĭ)                                                                                                    | 29             | ()                                      | 212            | (J)          | Blokkerende storingscode: het aanvoerge-<br>deelte van de bi-sensor of de aanvoersensor<br>(frame 1, pos. 26) heeft een temperatuurstijging<br>van het cv-water gemeten die groter is dan<br>5 K/sec.<br>Let op: afhankelijk van het type cv-toestel is<br>deze voorzien van een aanvoersensor of een<br>bi-sensor.                                                                                                    | Nee<br>5) 7)         | uit              | Geen cv-bedrijf en geen warm<br>tapwater.                                                      | → frame 43             |
| I                                                                                                    | 20             | Ĩ                                       | E1 5           | I            | Blokkerende storingscode: het temperatuur-<br>verschil gemeten tussen het aanvoergedeelte<br>van de bi-sensor en de retoursensor of de<br>aanvoersensor (frame 1, pos. 26) en de retour-<br>sensor (frame 1, pos. 33) is groter dan 50 K.<br>Let op: afhankelijk van het type cv-toestel is<br>deze voorzien van een aanvoersensor of een<br>bi-sensor.                                                                 | Nee<br>5) 7)         | uit              | Geen cv-bedrijf en geen warm<br>tapwater.                                                      | → frame 43             |

Wijzigingen op grond van technische verbeteringen voorbehouden

|                                                                                                    |                                                                                                    | Jispi | aycoucs                                |     | Displaycode                                                                                                    |                      | LED op           | Overige symptomen                         | Diagnose               |
|----------------------------------------------------------------------------------------------------|----------------------------------------------------------------------------------------------------|-------|----------------------------------------|-----|----------------------------------------------------------------------------------------------------|----------------------|------------------|-------------------------------------------|------------------------|
| Level and the second second se | Hoofd-<br>code                                                                                                    | P     | Sub-<br>code                           | Par | Betekenis                                                                                                    | Reset<br>nodig?      | UBA 3            |                                           |                        |
| ×                                                                                                    | 57                                                                                                    | æ     | 281                                    | æ   | <b>Bedrijfscode:</b> er is tijdens de opstartfase<br><b>D</b><br>een te laag of een te hoog toerental van de<br>pomp gemeten.                                                                                                    | Nee                  | uit              | Geen cv-bedrijf en geen warm tapwater.    | → frame 48             |
|                                                                                                    |                                                                                                    |       |                                        |     | De modulerende werking van de pomp wordt<br>uitgeschakeld. De pomp blijft draaien, maar het<br>toerental van de pomp wordt gefixeerd.                                                                                                    |                      |                  |                                           |                        |
| <b>H</b>                                                                                                    | 27                                                                                                    | 9     | 282                                    | -   | Bedrijfscode: het stuursignaal van de pomp ontbreekt.                                                                                                    | Nee                  | uit              | Geen cv-bedrijf en geen warm tapwater.    | $\rightarrow$ frame 49 |
| X                                                                                                    | RE                                                                                                    | H     | 264                                    | ×   | Blokkerende storingscode: het stuursignaal<br>van de ventilator (frame 1, pos. 22) of de span-<br>ning van de ventilator is tijdens bedrijf wegge-<br>vallen.                                                                                                    | Nee                  | uit              | Geen cv-bedrijf en geen warm tapwater.    | $\rightarrow$ frame 50 |
| ×                                                                                                    | ĴŢŢ<br>Ţ                                                                                                    | (H)   | <u>]</u>                               | -   | Vergrendelende storingscode: de ventilator<br>(frame 1, pos. 22) draait onregelmatig tijdens<br>het opstarten.                                                                                                    | Ja<br>4) 6) 7)<br>8) | knippert<br>1 Hz | Geen cv-bedrijf en geen warm tapwater.    | $\rightarrow$ frame 51 |
| Ĩ                                                                                                    | 3F                                                                                                    |       | 213                                    |     | Blokkerende storingscode: het cv-toestel is<br>gedurende enkele seconden uitgeschakeld<br>geweest, omdat het cv-toestel gedurende 24 uur<br>continu in bedrijf is geweest. Dit is een veilig-<br>heidscontrole.                                                                                                    | Nee<br>5) 7)         | uit              |                                           | → frame 52             |
| ×                                                                                                    | <u>با</u> ند<br>ا                                                                                                    | H     | ÌŢ                                     |     | Vergrendelende storingscode: het stuursig-<br>naal van de ventilator (frame 1, pos. 22) of de<br>voedingsspanning van de ventilator is tijdens de<br>voorbereidingsfase                                                                                                    | Ja<br>4) 6) 7)<br>8) | knippert<br>1 Hz | Geen cv-bedrijf en geen warm tapwater.    | $\rightarrow$ frame 50 |
| ×                                                                                                    | ĴŢŢŢ                                                                                                    | F     | Ĵ <u></u> ŢŢĘĘ                         | æ   | Vergrendelende storingscode: de ventilator (frame 1, pos. 22) draait te langzaam.                                                                                                    | Ja<br>4) 6) 7)<br>8) | knippert<br>1 Hz | Geen cv-bedrijf en geen warm tapwater.    | $\rightarrow$ frame 53 |
| E                                                                                                    | ŢŢŢ                                                                                                    | F     | <u>]</u><br>]<br>]<br>]<br>]<br>]<br>] | æ   | Vergrendelende storingscode: de ventilator (frame 1, pos. 22) draait te snel.                                                                                                    | Ja<br>4) 6) 7)<br>8) | knippert<br>1 Hz | Geen cv-bedrijf en geen warm tapwater.    | $\rightarrow$ frame 54 |
| ×                                                                                                    | ŢŢŔ                                                                                                    | Ĩ     | 建重                                     | ×   | Vergrendelende storingscode: het aanvoer-<br>gedeelte van de bi-sensor of aanvoersensor<br>(frame 1, pos. 26) heeft een cv-watertempera-<br>tuur gemeten die hoger is dan 105 °C.<br>Let op: afhankelijk van het type cv-toestel is<br>deze voorzien van een aanvoersensor of een bi-                                                                                                    | Ja<br>4) 6) 7)<br>8) | knippert<br>1 Hz | Geen cv-bedrijf en geen warm<br>tapwater. | → frame 43             |
|                                                                                                    |                                                                                                    |       |                                        |     | sensor.                                                                                                    |                      |                  |                                           |                        |
| ×                                                                                                    | <u>H</u>                                                                                                    |       | न्ददर्भ                                |     | Vergrendelende storingscode: de maximaal-<br>thermostaat heeft een te hoge temperatuur<br>gemeten en staat geopend of er is geen doorver-<br>binding op de contacten 22 en 24 van de<br>UBA 3-montagevoet.                                                                                                    | Ja<br>4) 6) 7)<br>8) | knippert<br>1 Hz | Geen cv-bedrijf en geen warm<br>tapwater. | → frame 55             |
|                                                                                                    |                                                                                                    |       |                                        |     | Afhankelijk van het type cv-toestel is deze voor-<br>zien van een maximaalthermostaat of een door-<br>verbinding tussen de contacten 22 en 24 van de<br>UBA 3-montagevoet.                                                                                                    |                      |                  |                                           |                        |
| ×                                                                                                    | <u>ÌЧË</u>                                                                                                    | ()    | <u>]</u>                               | -   | Vergrendelende storingscode: de sensortest is mislukt.                                                                                                    | Ja<br>4) 6) 7)<br>8) | knippert<br>1 Hz | Geen cv-bedrijf en geen warm tapwater.    | $\rightarrow$ frame 56 |
| ×                                                                                                    | <u><u></u><u><u></u><u></u><u></u><u></u><u></u><u></u><u></u><u></u><u></u><u></u><u></u><u></u><u></u><u></u><u></u><u></u><u></u></u></u> |       |                                        |     | Vergrendelende storingscode: het safety-<br>gedeelte van de bi-sensor of de safetysensor<br>(frame 1, pos. 30) heeft een cv-watertempera-<br>tuur gemeten die hoger is dan 105 °C.                                                                                                    | Ja<br>4) 6) 7)<br>8) | knippert<br>1 Hz | Geen cv-bedrijf en geen warm tapwater.    | → frame 43             |
|                                                                                                    |                                                                                                    |       |                                        |     | Let op: afhankelijk van het type cv-toestel is deze voorzien van een safetysensor of een bi-sensor.                                                                                                    |                      |                  |                                           |                        |
| I                                                                                                    |                                                                                                    | I     | विद्य                                  | I   | Vergrendelende storingscode: de contacten<br>van het safety-gedeelte van de bi-sensor of de<br>safetysensor (frame 1, pos. 30) zijn onderling<br>kortgesloten, of de contacten van het safety-<br>gedeelte van de bi-sensor of de safetysensor<br>zijn naar massa kortgesloten, of het safety-<br>gedeelte van de bi-sensor of de safetysensor<br>heeft een cv-aanvoerwatertemperatuur<br>gemeten die hoger is dan 130 °C.<br>Let op: afhankelijk van het type cv-toestel is<br>deze voorzien van een safetysensor of een<br>bi-sensor. | Ja<br>4) 6) 7)<br>8) | knippert<br>1 Hz | Geen cv-bedrijf en geen warm<br>tapwater. | → frame 57             |

5

| fra  | ime 35 I          | Displ | aycodes       | en o    | verige symptomen (vervolg)                                                                                                    |                      |                          |                                                 |                        |
|------|-------------------|-------|---------------|---------|----------------------------------------------------------------------------------------------------|----------------------|--------------------------|-------------------------------------------------|------------------------|
|      |                   |       |               |         | Displaycode                                                                                                    |                      | LED op                   | Overige symptomen                               | Diagnose               |
| Par  | Hoofd-<br>code    | P     | Sub-<br>code  | P       | Betekenis                                                                                                    | Reset nodig?         | UBA 3                    |                                                 |                        |
| (ji) | ŢŢ₽ŢŢ             |       | ŢŢŢĹ          | (Jet)   | Vergrendelende storingscode: de contacten<br>van het safetygedeelte van de bi-sensor of de<br>safetysensor (frame 1, pos. 30) zijn onder-<br>broken.<br>Let op: afhankelijk van het type cv-toestel is<br>deze voorzien van een safetysensor of een<br>bi-sensor.     | Ja<br>4) 6) 7)<br>8) | knippert<br>1 Hz         | Geen cv-bedrijf en geen warm<br>tapwater.       | → frame 58             |
| (J)  | ŤŢŢŢ              |       | jetet         |         | Vergrendelende storingscode: de contacten<br>van het aanvoergedeelte van de bi-sensor of de<br>aanvoersensor (frame 1, pos. 26) zijn kortge-<br>sloten.<br>Let op: afhankelijk van het type cv-toestel is<br>deze voorzien van een aanvoersensor of een<br>bi-sensor. | Ja<br>4) 6) 7)<br>8) | knippert<br>1 Hz         | Geen cv-bedrijf en geen warm<br>tapwater.       | → frame 58             |
| (ji  | ŢŢŢŢ              |       | ŢĘŢĮ          | <b></b> | Vergrendelende storingscode: de contacten<br>van het aanvoergedeelte van de bi-sensor of de<br>aanvoersensor (frame 1, pos. 26) zijn onder-<br>broken.<br>Let op: afhankelijk van het type cv-toestel is<br>deze voorzien van een aanvoersensor of een<br>bi-sensor.  | Ja<br>4) 6) 7)<br>8) | knippert<br>1 Hz         | Geen cv-bedrijf en geen warm<br>tapwater.       | → frame 58             |
| I    | 5 <u></u><br>11)  |       | 268           | ×       | Bedrijfscode: de Nefit Service Tool is op het aangegeven tijdstip aangesloten geweest.                                                                                                    | Nee                  | uit                      |                                                 |                        |
| I    | 5H                |       | 268<br>1)     | 9       | <b>Bedrijfscode:</b> componenttestfase via de Nefit<br>Service Tool.                                                                                                    | Nee                  | uit                      |                                                 |                        |
|      | 5H<br>10)         | 9     |               | 9       | Blokkerende storingscode: er is geen commu-<br>nicatie tussen de RCC en de branderautomaat<br>UBA 3 (frame 1, pos. 34).                                                                                                    | Nee                  | uit                      | Geen cv-bedrijf.                                |                        |
|      | 5L<br>10)         | 8     |               | 9       | Algemene storingscode: er is een blokkerende<br>of vergrendelende storing op het cv-toestel<br>opgetreden.                                                                                                    | Ja/Nee               | uit/<br>knippert<br>1 Hz | Mogelijk geen cv-bedrijf en geen warm tapwater. |                        |
| E    | 68                | æ     | 221           | ×       | <b>Blokkerende storingscode:</b> er is onvoldoende vlamvorming (ionisatiestroom) gemeten tijdens de eerste, tweede of derde ontstekingspoging van de brander (frame 1, pos. 25).                                                                                      | Nee<br>5) 7)         | uit                      |                                                 | → frame 59             |
| X    | Ъ́Я.              | F     |               | F       | <b>Vergrendelende storingscode:</b> er is onvol-<br>doende vlamvorming (ionisatiestroom) gemeten<br>tijdens de vierde ontstekingspoging van de<br>brander (frame 1, pos. 25).                                                                                         | Ja<br>4) 6) 7)<br>8) | knippert<br>1 Hz         | Geen cv-bedrijf en geen warm tapwater.          | $\rightarrow$ frame 59 |
| X    | Ţ <u>Ĕ</u> Ĺ      | (F)   | रिद्रम        | ()      | Vergrendelende storingcode: er is vlamvor-<br>ming (ionisatiestroom) gemeten, na het ontstaan<br>van een warmtevraag, maar vóór het openen<br>van het gasregelblok (frame 1, pos. 23).                                                                                | Ja<br>4) 6) 7)<br>8) | knippert<br>1 Hz         | Geen cv-bedrijf en geen warm tapwater.          | → frame 60             |
|      | Ĵ <b>ĔĹ</b> Ţ     | ×     | <u>jape</u> ( | ×       | Vergrendelende storingscode: er is vlamvor-<br>ming (ionisatiestroom) gemeten, nadat de<br>brander (frame 1, pos. 25) gedoofd is.                                                                                                    | Ja<br>4) 6) 7)<br>8) | knippert<br>1 Hz         | Geen cv-bedrijf en geen warm tapwater.          | $\rightarrow$ frame 61 |
|      | БL                | ×     | 229           | ×       | Blokkerende storingscode: er is onvoldoende vlamvorming (ionisatiestroom) gemeten tijdens het branden.                                                                                                    | Nee<br>5) 7)         | uit                      | Geen cv-bedrijf en geen warm tapwater.          | $\rightarrow$ frame 62 |
| X    | Ĵ <b>Ĕ</b> ₽<br>Ţ | ×     |               | ×       | Vergrendelende storingscode: de gloeiplug<br>(frame 1, pos. 29) is te lang aangestuurd (langer<br>dan 10 minuten).                                                                                                    | Ja<br>4) 6) 7)<br>8) | knippert<br>1 Hz         | Geen cv-bedrijf en geen warm tapwater.          | $\rightarrow$ frame 63 |
|      | ĬŢŢ               |       | ŢŢŢ           |         | Vergrendelende storingscode: de netspan-<br>ning is tijdens een vergrendelende storing                                                                                                    | Ja<br>4) 6) 7)<br>8) | knippert<br>1 Hz         | Geen cv-bedrijf en geen warm<br>tapwater.       | → frame 64             |
| X    | ТН                | ×     | 828           | F       | Blokkerende storingscode: er is een kortston-<br>dige onderbreking van de netspanning geweest.                                                                                                    | Nee<br>5) 7)         | uit                      |                                                 | $\rightarrow$ frame 65 |

Wijzigingen op grond van technische verbeteringen voorbehouden

| Ira      | ine so i       | Jispi         | aycodes                                                                | en o          |                                                                                                    |                      | LED op           | Overige symptomen                                                                                                    | Diagnose               |
|----------|----------------|---------------|------------------------------------------------------------------------|---------------|----------------------------------------------------------------------------------------------------|----------------------|------------------|----------------------------------------------------------------------------------------------------|------------------------|
| Ř        | Hoofd-         | R             | Sub-                                                                   | R             | Displayoode                                                                                                    | Reset                | UBA 3            | evenge symptomen                                                                                                    | Diagnose               |
| 4        | code           | 4             | code                                                                   | 4             | Betekenis                                                                                                    | nodig?               |                  |                                                                                                    |                        |
| ×        |                | -             | ŢŢĘŢĹ                                                                  |               | Vergrendelende storingscode: de branderau-<br>tomaat UBA 3 (frame 1, pos. 34) is defect.                                                                                                    | Ja<br>4) 6) 7)<br>8) | knippert<br>1 Hz | Geen cv-bedrijf en geen warm tapwater.                                                                                                    | → frame 71             |
| æ        | ÌŢĹ<br>Į       | -             | <u>jsao</u> (                                                          |               | Vergrendelende storingscode: de branderau-<br>tomaat UBA 3 (frame 1, pos. 34) is defect.                                                                                                    | Ja<br>4) 6) 7)<br>8) | knippert<br>1 Hz | Geen cv-bedrijf en geen warm tapwater.                                                                                                    | $\rightarrow$ frame 71 |
|          | 89             |               | 232<br>1)                                                              |               | Bedrijfscode: het externe schakelcontact is geopend.                                                                                                    |                      | uit              | Geen cv-bedrijf en geen warm tapwater.                                                                                                    | $\rightarrow$ frame 66 |
|          | 888            |               |                                                                        |               | <b>Bedrijfscode:</b> displaytest gedurende de<br>opstartfase, direct na het inschakelen van de<br>netspanning. Deze displaycode verschijnt maxi-<br>maal 1 seconde lang op het display.                                                                                     |                      | aan              |                                                                                                    |                        |
|          | ₩.             | -             | <u>]</u> 2 <u>3</u> 5 <u>(</u>                                         |               | Vergrendelende storingscode: de KIM is te<br>nieuw voor de branderautomaat UBA 3 (frame 1,<br>pos. 34).                                                                                                    | Ja<br>4) 6) 7)<br>8) | knippert<br>1 Hz | Geen cv-bedrijf en geen warm tapwater.                                                                                                    | $\rightarrow$ frame 67 |
| ×        | <u>H</u>       |               | <u>]</u>                                                               | F             | Vergrendelende storingscode: de branderau-<br>tomaat UBA 3 (frame 1, pos. 34) of de KIM is<br>defect.                                                                                                    | Ja<br>4) 6) 7)<br>8) | knippert<br>1 Hz | Geen cv-bedrijf en geen warm tapwater.                                                                                                    | → frame 71             |
| ×        | मिर्म          | -             | <u>]</u><br><u>]</u><br>2<br>5<br>7<br>7<br>7                          | 3-6           | Vergrendelende storingscode: de branderau-<br>tomaat UBA 3 (frame 1, pos. 34) of de KIM is<br>defect.                                                                                                    | Ja<br>4) 6) 7)<br>8) | knippert<br>1 Hz | Geen cv-bedrijf en geen warm tapwater.                                                                                                    | $\rightarrow$ frame 71 |
| ×        | मिर्म          | -             | <u>]</u><br><u>]</u><br>2<br>1<br>2<br>1<br>2<br>1<br>2<br>1<br>2<br>1 | 3-6           | Vergrendelende storingscode: de branderau-<br>tomaat UBA 3 (frame 1, pos. 34) of de KIM is<br>defect.                                                                                                    | Ja<br>4) 6) 7)<br>8) | knippert<br>1 Hz | Geen cv-bedrijf en geen warm tapwater.                                                                                                    | $\rightarrow$ frame 71 |
| ×        | <u>بالمجار</u> | ×             | ŢŢŢŢ                                                                   | ×             | Vergrendelende storingscode: de contacten<br>van het gasregelblok (frame 1, pos. 23) zijn<br>onderbroken.                                                                                                    | Ja<br>4) 6) 7)<br>8) | knippert<br>1 Hz | Geen cv-bedrijf en geen warm tapwater.                                                                                                    | $\rightarrow$ frame 68 |
| ×        |                | H             |                                                                        | H             | Vergrendelende storingscode: de branderau-<br>tomaat UBA 3 (frame 1, pos. 34) of de KIM is<br>defect.                                                                                                    | Ja<br>4) 6) 7)<br>8) | knippert<br>1 Hz | Geen cv-bedrijf en geen warm tapwater.                                                                                                    | $\rightarrow$ frame 71 |
| ×        |                | -             |                                                                        |               | Vergrendelende storingscode: de branderau-<br>tomaat UBA 3 (frame 1, pos. 34) of de KIM is<br>defect.                                                                                                    | Ja<br>4) 6) 7)<br>8) | knippert<br>1 Hz | Geen cv-bedrijf en geen warm tapwater.                                                                                                    | $\rightarrow$ frame 71 |
| ×        |                | ×             | <u>tetet</u>                                                           | I             | Vergrendelende storingscode: de branderau-<br>tomaat UBA 3 (frame 1, pos. 34) of de KIM is<br>defect.                                                                                                    | Ja<br>4) 6) 7)<br>8) | knippert<br>1 Hz | Geen cv-bedrijf en geen warm tapwater.                                                                                                    | $\rightarrow$ frame 71 |
|          |                |               | 800                                                                    |               | Blokkerende storingscode: de contacten van<br>de buitentemperatuursensor zijn kortgesloten of<br>onderbroken.                                                                                                    | Nee                  | uit              | Minimale buitentemperatuur van<br>- 40 °C wordt aangenomen.<br>Mogelijk is er als gevolg hiervan<br>sprake van een te hoge ruimte-<br>temperatuur. |                        |
| <b>)</b> | AD 1           | -             | 808                                                                    | <b>H</b>      | Blokkerende storingscode: de contacten van<br>de boilersensor zijn kortgesloten of onder-<br>broken.                                                                                                    | Nee                  | uit              | Wel cv-bedrijf en geen warm tapwater.                                                                                                    |                        |
| -        | 80 I           | E             | 809                                                                    |               | Blokkerende storingscode: de contacten van<br>de boilersensor 2 zijn kortgesloten of onder-<br>broken.                                                                                                    | Nee                  | uit              | Wel cv-bedrijf en geen warm tapwater.                                                                                                    |                        |
| æ        | AD I           | (Jet)         | 8 10                                                                   | (J)           | Blokkerende storingscode: er is gedurende<br>4 uur continue een warmtevraag warm tapwater<br>geweest, terwijl er ook een warmtevraag cv was.<br>De warmwatervoorziening is na deze periode<br>van 4 uur uitgeschakeld en het cv-toestel is gaan<br>branden voor cv-bedrijf. | Nee                  | uit              | Wel cv-bedrijf en geen warm<br>tapwater.                                                                                                    | → frame 69             |
|          | AD 1           | æ             | 811                                                                    | )<br>I        | Blokkerende storingscode: De thermische desinfectie is uitgeschakeld.                                                                                                    | Nee                  | uit              | De boiler is niet gedesinfecteerd.                                                                                                    |                        |
| œ        | AD 1           | $\overline{}$ | 8 16                                                                   | $\overline{}$ | Blokkerende storingscode: De UBA 3-bus is overbelast.                                                                                                    | Nee                  | uit              | Geen cv-bedrijf en geen warm tapwater.                                                                                                    |                        |
| <b>)</b> | 801            | $\overline{}$ | 828                                                                    | <b>E</b>      | Blokkerende storingscode: cv-waterdruk-<br>weergave functioneert niet.                                                                                                    | Nee                  | uit              | Geen cv-bedrijf en warmwaterbe-<br>drijf.                                                                                                    | $\rightarrow$ frame 70 |
| Ħ        | 802            | 3             | 8 16                                                                   | (Jet)         | <b>Blokkerende storingscode:</b> geen communi-<br>catie tussen kamerthermostaat en bedienings-<br>paneel BC10 (frame 1, pos. 4).                                                                                                    | Nee                  | uit              | BC10-instellingen worden niet op<br>de ModuLine thermostaten<br>getoond.                                                                           |                        |

Nefit B.V. • http://www.nefit.nll

ŀ

5

| frame 35 Displaycodes en overige symptomen (vervolg) |                |               |                                     |             |                                                                                                    |                         |                  |                                                                                              |                        |  |  |
|------------------------------------------------------|----------------|---------------|-------------------------------------|-------------|----------------------------------------------------------------------------------------------------|-------------------------|------------------|----------------------------------------------------------------------------------------------|------------------------|--|--|
|                                                      |                |               |                                     |             | Displaycode                                                                                                    |                         | LED op           | Overige symptomen                                                                            | Diagnose               |  |  |
| (Part)                                               | Hoofd-<br>code | P             | Sub-<br>code                        | P           | Betekenis                                                                                                    | Reset nodig?            | UBA 3            |                                                                                              |                        |  |  |
| ×                                                    | A I I          | <b></b>       | 806                                 | ()<br>()    | Blokkerende storingscode: de sensor van de kamerthermostaat geeft storing.                                                                                                    | Nee                     | uit              |                                                                                              |                        |  |  |
| æ                                                    | <b>A I I</b>   | -             | 8 16                                |             | Blokkerende storingscode: er is geen commu-<br>nicatie met de ModuLine 400.                                                                                                    | Nee                     | uit              |                                                                                              |                        |  |  |
| <u>)</u>                                             | A              | -             | 840                                 | -           | Blokkerende storingscode: kies een Modu-<br>Line 400 bij één van de cv-groepen.                                                                                                    | Nee                     | uit              |                                                                                              |                        |  |  |
| <b></b>                                              | 811            | 9             | 841                                 | -           | Blokkerende storingscode: activeer minimaal<br>één cv-groep via het servicemenu.                                                                                                    | Nee                     | uit              |                                                                                              |                        |  |  |
| <b></b>                                              | 8 I 2          | 9             | 8 (5                                | -           | Blokkerende storingscode: sensor verdeler-<br>module geeft storing.                                                                                                    | Nee                     | uit              | Te lage cv-watertemperatuur<br>naar de cv-groepen.                                           |                        |  |  |
| <b></b>                                              | S1 R           | -             | 8 16                                | -           | Blokkerende storingscode: geen communi-<br>catie met de verdelermodule.                                                                                                    | Nee                     | uit              | Groepspomp wordt continue<br>aangestuurd.                                                    |                        |  |  |
| ×                                                    | A 18           | 9             | 825                                 | 9           | Blokkerende storingscode: er zijn twee Modu-<br>Line kamerthermostaten aangesloten, die aan<br>de verkeerde cv-groep zijn toegekend.                                                    | Nee                     | uit              |                                                                                              |                        |  |  |
|                                                      | 821            | <b>H</b>      | 816                                 |             | Blokkerende storingscode: er is geen commu-<br>nicatie tussen cv-groep 1 en de bijbehorende<br>kamerthermostaat.                                                                        | Nee                     | uit              |                                                                                              |                        |  |  |
| æ                                                    | 855            |               | 8 16                                | ()<br>()    | Blokkerende storingscode: er is geen commu-<br>nicatie tussen cv-groep 2 en de bijbehorende<br>kamerthermostaat.                                                                        | Nee                     | uit              |                                                                                              |                        |  |  |
| (F)                                                  | E S R          |               | 8 16                                |             | Blokkerende storingscode: er is geen commu-<br>nicatie tussen cv-groep 3 en de bijbehorende<br>kamerthermostaat.                                                                        | Nee                     | uit              |                                                                                              |                        |  |  |
| Ĩ                                                    | 5ER            | -             | 801                                 | -           | Blokkerende storingscode: de aanvoersensor van cv-groep 2 geeft storing.                                                                                                    | Nee                     | uit              | Mengklep wordt niet meer aange-<br>stuurd en blijft in de laatste stand<br>staan.            |                        |  |  |
| Ĩ                                                    | 832            | ×             | 8 16                                | -           | Blokkerende storingscode: geen communi-<br>catie met mengmodule CV-2. Onjuiste commu-<br>nicatie via communicatiebus.                                                                   | Nee                     | uit              | Mengklepmodule wordt in nood-<br>bedrijf gestuurd. Groepspomp<br>wordt continue aangestuurd. |                        |  |  |
| ( <b>)</b>                                           | EER            | <b>H</b>      | 807                                 | ()<br>()    | Blokkerende storingscode: aanvoersensor cv-groep 3 geeft storing.                                                                                                    | Nee                     | uit              |                                                                                              |                        |  |  |
| ×                                                    | EER            | F             | 8 16                                |             | Blokkerende storingscode: er is geen commu-<br>nicatie met cv-groep 3.                                                                                                    | Nee                     | uit              |                                                                                              |                        |  |  |
| æ                                                    | A2 1           | 9             | 8 12                                | -           | Blokkerende storingscode: de zonneboiler-<br>module is niet goed ingesteld.                                                                                                    | Nee                     | uit              |                                                                                              |                        |  |  |
| 9                                                    | 851            | $\overline{}$ | 813                                 | <b></b>     | Blokkerende storingscode: de zonnecollector-<br>sensor geeft storing.                                                                                                    | Nee                     | uit              |                                                                                              |                        |  |  |
| æ                                                    | A2 1           | 9             | 8 14                                | -           | Blokkerende storingscode: de zonneboiler-<br>sensor geeft storing.                                                                                                    | Nee                     | uit              |                                                                                              |                        |  |  |
| <u> </u>                                             | A2 1           | 9             | 8 16                                | 9           | Blokkerende storingscode: geen communi-<br>catie met de zonneboilermodule.                                                                                                    | Nee                     | uit              |                                                                                              |                        |  |  |
|                                                      |                | <b>H</b>      | 趣                                   | <b>&gt;</b> | Vergrendelende storingscode: de retour-<br>sensor (frame 1, pos. 33) heeft een cv-retour-<br>temperatuur gemeten die hoger is dan 105 °C.                                               | Ja<br>4) 6) 7)<br>8)    | knippert<br>1 Hz | Geen cv-bedrijf en geen warm<br>tapwater.                                                    | → frame 43             |  |  |
| Ţ                                                    | ТЩ.            |               | रिषेष्                              |             | Vergrendelende storingscode: de contacten<br>van de retoursensor (frame 1, pos. 33) zijn<br>onderling kortgesloten of de contacten van de<br>retoursensor zijn naar massa kortgesloten. | Ja<br>4) 6) 7)<br>8)    | knippert<br>1 Hz | Geen cv-bedrijf en geen warm tapwater.                                                       | $\rightarrow$ frame 58 |  |  |
|                                                      | ŢĘŢŢŢ          | H             | ÌĮĮĮĮ                               | -           | Vergrendelende storingscode: de contacten<br>van de retoursensor (frame 1, pos. 33) zijn<br>onderbroken.                                                                                | Ja<br>4) 6) 7)<br>8)    | knippert<br>1 Hz | Geen cv-bedrijf en geen warm tapwater.                                                       | $\rightarrow$ frame 58 |  |  |
| ×                                                    | EL             |               | 290                                 |             | Blokkerende storingscode: de branderauto-<br>maat UBA 3 (frame 1, pos. 34) of de KIM is<br>defect.                                                                                      | nee<br>5) 7)            | uit              | Geen cv-bedrijf en geen warm tapwater.                                                       | $\rightarrow$ frame 71 |  |  |
|                                                      |                |               | ÌÌ́́́́́Ì́́́́<br>t/m<br>ÌÌ́́́ÌÌÌ́́́́ |             | Vergrendelende storingscode: de branderau-<br>tomaat UBA 3 (frame 1, pos. 34) of de KIM is<br>defect.                                                                                   | Ja<br>4) 6) 7)<br>8) 9) | knippert<br>1 Hz | Geen cv-bedrijf en geen warm<br>tapwater.                                                    | $\rightarrow$ frame 71 |  |  |

Wijzigingen op grond van technische verbeteringen voorbehouden

| f        | <b>D</b>   |                |                     |         |
|----------|------------|----------------|---------------------|---------|
| Trame 35 | Dishlaveor | les en overide | evmntomen i         | Nervola |
|          | Displaycou |                | <i>s</i> symptoment |         |

| Displaycode                                                                                                    |                |         |              |    | Displaycode                                                                                                    |              | LED op Overige symptomen |                                                  | Diagnose               |
|----------------------------------------------------------------------------------------------------|----------------|---------|--------------|----|----------------------------------------------------------------------------------------------------|--------------|--------------------------|--------------------------------------------------|------------------------|
| And and a second second | Hoofd-<br>code | Con Con | Sub-<br>code | L. | Betekenis                                                                                                    | Reset nodig? | UBA 3                    |                                                  |                        |
| I                                                                                                    | ΗŢ             | Ĩ       |              |    | <b>Bedrijfscode:</b> de cv-waterdruk is te laag, lager<br>dan 0,8 bar. Eventueel wordt de actuele<br>cv-waterdruk (bijvoorbeeld PI.5) afwisselend<br>weergegeven.        | Nee          | uit                      | Eventueel geen cv-bedrijf en geen warm tapwater. | → frame 47             |
|                                                                                                    |                |         |              |    | Zodra de cv-waterdruk 1 bar of meer bedraagt, verdwijnt de displaycode $\boxed{H}$                                                                                       |              |                          |                                                  |                        |
|                                                                                                    |                |         |              |    | Zodra de cv-waterdruk onder de 0,4 bar komt,<br>wordt het vermogen zowel voor cv-bedrijf als<br>voor tapwaterbedrijf beperkt.                                            |              |                          |                                                  |                        |
|                                                                                                    | P              |         |              |    | Bedrijfscode: de cv-waterdruk is te hoog (hoger<br>dan 4 bar) of de druksensor (frame 1, pos. 33)<br>heeft geen druk gemeten (het cv-toestel functio-<br>neert normaal). | Nee          | uit                      |                                                  | $\rightarrow$ frame 70 |
|                                                                                                    | гE             |         |              |    | Bedrijfscode: Reset wordt uitgevoerd.<br>Deze code verschijnt na het drukken van de<br>"Reset"-toets 5 seconden lang op het display.                                     |              | uit                      |                                                  |                        |

1) niet zichtbaar op het bedieningspaneel BC10.

2) of willekeurige displayweergave met een vaste punt rechtsonder.

3) of willekeurige displayweergave met een knipperende punt rechtsonder.

4) de oorzaak van de fout moet van tevoren opgeheven worden.
5) deze storingscode kan zich na afloop van een bepaalde tijd (zonder reset) weer opheffen. Cv- en tapwaterbedrijf is weer mogelijk.
6) de displaywaardes, b.v. de cv-waterdruk, worden ook knipperend weergegeven.

*7*) indien er gelijktijdig sprake is van meerdere storingen, dan worden de bijbehorende displaycodes achter elkaar weergegeven. Als één van de displaycodes een knipperende displaycode is, worden ook de andere displaycodes knipperend weergegeven.

8) bij deze ketelstoring wordt de pomp gestart en blijft continu draaien, om de kans op bevriezing van de cv-installatie tot een minimum te beperken.
 9) E + willekeurig cijfer of letter.

+ willekeurig cijfer of letter.

10) uitsluitend zichtbaar op bepaalde Nefit ModuLine kamerthermostaten.

11) alleen zichtbaar op de Nefit Service Tool.

### frame 36 Diagnose

Voor nadere uitleg over diagnose zie frame 6, hoofdstuk 1 "Algemeen" op pagina 6.

| frame   | 37                                                                                                    |      |                               |
|---------|----------------------------------------------------------------------------------------------------|------|-------------------------------|
|         | Geen weergave op het display van het bedieningspaneel BC10 (frame 1, pos. 4).                                                                                                    |      |                               |
| Stap 1  | Functioneert het cv-toestel normaal?                                                                                                    | Ja:  | $\rightarrow$ stap 2          |
|         |                                                                                                    | Nee: | $\rightarrow$ stap 11         |
| Stap 2  | • Controleer of er op de beide contacten 1 en 2 van de connector tussen het bedieningspaneel BC10 en de grondplaat van het bedieningspaneel BC10 tussen 7,8 en 15,2 VDC aanwezig is volgens frame 284 t/m 286 en frame 314. |      |                               |
| Stap 3  | Is er spanning aanwezig?                                                                                                    | Ja:  | $\rightarrow$ stap 4          |
|         |                                                                                                    | Nee: | $\rightarrow$ stap 8          |
| Stap 4  | <ul> <li>Controleer het contact tussen het bedieningspaneel BC10 (frame 1, pos. 4) en zijn montageplaat door het<br/>bedieningspaneel BC10 aan te drukken.</li> </ul>                                                       |      |                               |
| Stap 5  | Is er gedurende enkele minuten weergave op het display van het bedieningspaneel BC10?                                                                                                    | Ja:  | $\rightarrow$ stap 6          |
|         |                                                                                                    | Nee: | $\rightarrow$ stap 7          |
| Stap 6  | Diagnose: het contact tussen het bedieningspaneel BC10 (frame 1, pos. 4) en zijn montageplaat is slecht. Remedie: vervang het bedieningspaneel BC10 en/of de montageplaat.                                                  |      | → frame <b>72</b>             |
| Stap 7  | <b>Diagnose: het bedieningspaneel BC10 is defect.</b> Remedie: vervang het bedieningspaneel BC10. Zie installatie-instructie van het bedieningspaneel BC10.                                                                 |      | $\rightarrow$ frame <b>72</b> |
| Stap 8  | <ul> <li>Meet het desbetreffende gedeelte van de kabelboom door volgens frame 314.</li> </ul>                                                                                                    |      |                               |
| Stap 9  | Is de kabelboom is orde?                                                                                                    | Ja:  | $\rightarrow$ frame <b>71</b> |
|         |                                                                                                    | Nee: | $\rightarrow$ stap 10         |
| Stap 10 | Diagnose: de kabelboom is defect. Remedie: vervang de kabelboom of het desbetreffende gedeelte ervan.                                                                                                    |      | $\rightarrow$ frame <b>72</b> |
| Stap 11 | Controleer of de stekker in de wandcontactdoos zit.                                                                                                    |      |                               |
| Stap 12 | Zit de stekker in de wandcontactdoos?                                                                                                    | Ja:  | $\rightarrow$ stap 14         |
|         |                                                                                                    | Nee: | $\rightarrow$ stap <b>13</b>  |
| Stap 13 | Diagnose: de stekker zit niet in de wandcontactdoos. Remedie: steek de stekker in de wandcontactdoos volgens frame 94.                                                                                                    |      | → frame <b>72</b>             |
| Stap 14 | • Controleer of de netschakelaar in positie "1" staat volgens frame 95.                                                                                                    |      |                               |
| Stap 15 | Staat de netschakelaar in positie "1" (aan)?                                                                                                    | Ja:  | $\rightarrow$ stap 17         |
|         |                                                                                                    | Nee: | $\rightarrow$ stap 16         |
| Stap 16 | <b>Diagnose: de netschakelaar staat niet in positie "1" (aan).</b> Remedie: zet de netschakelaar in positie "1" (aan) volgens frame 95.                                                                                     |      | $\rightarrow$ frame 72        |
| Stap 17 | • Controleer of er 230 VAC spanning staat op de wandcontactdoos.                                                                                                    |      |                               |
| Stap 18 | Staat er 230 VAC spanning op de wandcontactdoos?                                                                                                    | Ja:  | $\rightarrow$ stap <b>20</b>  |
|         |                                                                                                    | Nee: | $\rightarrow$ stap <b>19</b>  |
| Stap 19 | Diagnose: er staat geen 230 VAC spanning op de wandcontactdoos. Remedie: los het probleem in de elek-<br>trische installatie op.                                                                                            |      | → frame <b>72</b>             |
| Stap 20 | Meet de weerstand van de 230 VAC-voedingskabel.                                                                                                    |      |                               |
| Stap 21 | Is de weerstand van de 230 VAC voedingskabel in orde?                                                                                                    | Ja:  | $\rightarrow$ stap 23         |
|         |                                                                                                    | Nee: | $\rightarrow$ stap 22         |
| Stap 22 | Diagnose: de kabelboom is defect. Remedie: vervang de kabelboom of het desbetreffende gedeelte ervan.                                                                                                    |      | $\rightarrow$ frame <b>72</b> |
| Stap 23 | • Meet de zekering aan de achterzijde van de branderautomaat UBA 3 door met behulp van een multimeter volgens frame 106 t/m 109.                                                                                            |      |                               |
| Stap 24 | Is de zekering in orde?                                                                                                    | Ja:  | $\rightarrow$ frame <b>71</b> |
|         |                                                                                                    | Nee: | $\rightarrow$ stap 25         |

Wijzigingen op grond van technische verbeteringen voorbehouden

| Irame   | 37 (Vervoig)                                                                                                    |          |                               |
|---------|----------------------------------------------------------------------------------------------------|----------|-------------------------------|
| Stap 25 | Diagnose: de zekering is defect. Remedie: vervang de zekering volgens frame 106 t/m 109.                                                                                                    |          |                               |
| Stap 26 | ● Zet de netschakelaar op het bedieningspaneel BC10 in positie "1" (aan) volgens frame 95.                                                                                                    |          |                               |
| Stap 27 | Is er gedurende enkele minuten weergave op het display van het bedieningspaneel BC10?                                                                                                    | Ja:      | $\rightarrow$ frame <b>72</b> |
|         |                                                                                                    | Nee:     | $\rightarrow$ stap <b>28</b>  |
| Stap 28 | • Zet de netschakelaar in positie "0" (uit) volgens frame 78.                                                                                                    |          |                               |
| Stap 29 | Koppel de volgende toestelcomponenten elektrisch los:                                                                                                    |          |                               |
|         | <ul> <li>de pomp volgens frame 131.</li> <li>de ventilator volgens frame 111 pos 1</li> </ul>                                                                                                    |          |                               |
| Stan 30 | Controleer oppieuw of de zekering in orde is. Meet de zekering aan de achterziide van de branderautomaat                                                                                              |          |                               |
|         | UBA 3 door met behulp van een multimeter volgens frame 106 t/m 109.                                                                                                    |          |                               |
| Stap 31 | Is de zekering in orde?                                                                                                    | Ja:      | $\rightarrow$ stap <b>33</b>  |
|         |                                                                                                    | Nee:     | $\rightarrow$ stap <b>32</b>  |
| Stap 32 | <ul> <li>Vervang opnieuw de zekering volgens frame 106 t/m 109.</li> </ul>                                                                                                    |          |                               |
| Stap 33 | ● Zet de netschakelaar op het bedieningspaneel BC10 in positie "1" (aan) volgens frame 95.                                                                                                    |          |                               |
| Stap 34 | Is er gedurende enkele minuten weergave op het display van het bedieningspaneel BC10?                                                                                                    | Ja:      | $\rightarrow$ stap 44         |
|         |                                                                                                    | Nee:     | $\rightarrow$ stap <b>35</b>  |
| Stap 35 | <ul> <li>Meet de voedingskabels van de pomp (frame 134 en 135), ventilator (frame 113 t/m 115) en de gloeiplug<br/>(frame 189 t/m 191) met behulp van een multimeter op kortsluiting door.</li> </ul> |          |                               |
| Stap 36 | Zijn de kabels in orde?                                                                                                    | Ja:      | → stap <b>38</b>              |
|         |                                                                                                    | Nee:     | $\rightarrow$ stap 37         |
| Stap 37 | <b>Diagnose: de kabelboom is defect.</b> Remedie: vervang de kabelboom of het desbetreffende gedeelte ervan.<br>Vervang opnieuw de zekering volgens frame 106 t/m 109.                                |          | → frame <b>72</b>             |
| Stap 38 | • Controleer de interne elektrische weerstand van de transformator volgens frame 272 t/m 274.                                                                                                    |          |                               |
| Stap 39 | Is de interne elektrische weerstand van de transformator in orde?                                                                                                    | Ja:      | $\rightarrow$ stap <b>41</b>  |
|         |                                                                                                    | Nee:     | $\rightarrow$ stap <b>40</b>  |
| Stap 40 | Diagnose: de transformator is defect. Remedie: vervang de transformator (frame 278 en 279).                                                                                                    |          | $\rightarrow$ stap 54         |
| Stap 41 | <ul> <li>Controleer de voedingsspanningkabel en laagspanningskabel van de transformator volgens<br/>frame 275 t/m 277.</li> </ul>                                                                     |          |                               |
| Stap 42 | Zijn de voedingsspanningkabel en laagspanningskabel van de transformator in orde?                                                                                                    | Ja:      | $\rightarrow$ frame <b>71</b> |
|         |                                                                                                    | Nee:     | $\rightarrow$ stap <b>43</b>  |
| Stap 43 | Diagnose: de kabelboom is defect. Remedie: vervang de kabelboom of het desbetreffende gedeelte ervan.                                                                                                 |          | $\rightarrow$ stap 54         |
| Stap 44 | ● Zet de netschakelaar in positie "0" (uit) volgens frame 78.                                                                                                    |          |                               |
| Stap 45 | Sluit de voedingsstekker van de pomp aan in omgekeerde volgorde.                                                                                                    |          |                               |
| Stap 46 | ● Zet de netschakelaar op het bedieningspaneel BC10 in positie "1" (aan) volgens frame 95.                                                                                                    |          |                               |
| Stap 47 | Is er gedurende enkele minuten weergave op het display van het bedieningspaneel BC10?                                                                                                    | Ja:      | $\rightarrow$ stap <b>49</b>  |
|         |                                                                                                    | Nee:     | $\rightarrow$ stap <b>48</b>  |
| Stap 48 | Diagnose: de pomp is defect. Remedie: vervang de pomp volgens frame 144.                                                                                                    |          | $\rightarrow$ stap 54         |
| Stap 49 | • Zet de netschakelaar in positie "0" (uit) volgens frame 78.                                                                                                    |          |                               |
| Stap 50 | Sluit de voedingsstekker van de ventilator aan in omgekeerde volgorde.                                                                                                    | <u> </u> |                               |
| Stap 51 | ● Zet de netschakelaar in positie "1" (aan) volgens frame 95.                                                                                                    | <u> </u> |                               |
| Stap 52 | Is er gedurende enkele minuten weergave op het display van het bedieningspaneel BC10?                                                                                                    | Ja:      | $\rightarrow$ frame 72        |
| -       |                                                                                                    | Nee:     | $\rightarrow$ stap 53         |
| Stap 53 | Diagnose: de ventilator is defect. Remedie: vervang de ventilator volgens frame 119.                                                                                                    | <u> </u> | $\rightarrow$ stap 54         |
| Stap 54 | ● Vervang opnieuw de zekering volgens frame 106 t/m 109.                                                                                                    |          | $\rightarrow$ frame <b>72</b> |
|         |                                                                                                    |          |                               |

| Irame   | 30                                                                                                    |             |                                                |
|---------|----------------------------------------------------------------------------------------------------|-------------|------------------------------------------------|
|         | Bij toestellen met warmwatervoorziening: geen of onvoldoende warm water, eventueel word convectoren etc. ongevraagd warm.                                                                                                    | en de i     | radiatoren,                                    |
| Stap 1  | <ul> <li>Zet de netschakelaar op het bedieningspaneel BC10 in positie "0" (uit) volgens frame 78, zet de netschakelaar<br/>in positie "1" (aan) volgens frame 95.</li> </ul>                                                                                                    |             |                                                |
| Stap 2  | • Open een warmwaterkraan.                                                                                                    |             |                                                |
| Stap 3  | • Controleer of de warmwaterleiding direct onder de boiler warm wordt.                                                                                                    |             |                                                |
| Stap 4  | Wordt deze leiding (ca. 60 °C) warm?                                                                                                    | Ja:<br>Nee: | $\rightarrow$ stap 5<br>$\rightarrow$ stap 15  |
| Stap 5  | Diagnose: de oorzaak van de storing ligt niet in het cv-toestel, maar in de drinkwaterinstallatie.                                                                                                    |             |                                                |
| Stap 6  | <ul> <li>Controleer of de koudwatertoevoerleiding en warmwaterafvoerleiding eventueel foutief op de boiler zijn<br/>aangesloten.</li> </ul>                                                                                                    |             |                                                |
| Stap 7  | Zijn de leidingen correct aangesloten?                                                                                                    | Ja:<br>Nee: | $\rightarrow$ stap 9<br>$\rightarrow$ stap 8   |
| Stap 8  | Diagnose: de leidingen zijn foutief aangesloten. Remedie: sluit de leidingen correct aan.                                                                                                    |             | $\rightarrow$ frame <b>72</b>                  |
| Stap 9  | • Sluit de stopkraan van de inlaatcombinatie en controleer of er uit een willekeurig geopende warmwaterkraan water blijft stromen.                                                                                                    |             |                                                |
| Stap 10 | Is dit het geval?                                                                                                    | Ja:         | $\rightarrow$ stap <b>11</b>                   |
|         |                                                                                                    | Nee:        | $\rightarrow$ stap 12                          |
| Stap 11 | Diagnose: de oorzaak is een defecte (thermostatische) mengkraan, een thermostatisch mengventiel of<br>een kortsluiting tussen het warm- en koudwaterleidingcircuit.<br>Remedie: vervang het betreffende onderdeel of sluit de leidingen correct aan.                                                                                                    |             | $\rightarrow$ frame 72                         |
| Stap 12 | • Controleer of er overige <b>externe</b> componenten in de drinkwaterinstallatie aanwezig zijn die de storing veroor-<br>zaken.                                                                                                    |             |                                                |
| Stap 13 | Zijn deze aanwezig?                                                                                                    | Ja:         | $\rightarrow$ stap 14                          |
|         |                                                                                                    | Nee:        | $\rightarrow$ frame <b>72</b>                  |
| Stap 14 | Diagnose: er zijn overige externe componenten in de drinkwaterinstallatie aanwezig, die de storing veroorzaken. Remedie: stel deze componenten buiten bedrijf.                                                                                                    |             | $\rightarrow$ frame 72                         |
| Stap 15 | <ul> <li>Controleer:</li> <li>of de ingestelde stand van de warmwatervoorziening [ ] is volgens frame 29.</li> <li>of de warmtapwatertemperatuur hoog genoeg ingesteld staat volgens frame 104.</li> <li>of de warmwatervoorziening door het klokprogramma van de ModuLine-regeling mogelijk is uitgeschakeld volgens de gebruikersinstructie van de ModuLine-regeling.</li> </ul> |             |                                                |
| Stap 16 | Zijn de instellingen in orde?                                                                                                    | Ja:         | $\rightarrow$ stap 18                          |
|         |                                                                                                    | Nee:        | $\rightarrow$ stap 17                          |
| Stap 17 | Diagnose: de instellingen zijn niet in orde. Remedie: wijzig de instellingen.                                                                                                    |             | $\rightarrow$ frame 72                         |
| Stap 18 | Open de stopkraan van de inlaatcombinatie en een warmwaterkraan.                                                                                                    |             |                                                |
| Stap 19 | • Controleer of de LED "warmtevraag warm tapwater" op het bedieningspaneel BC10 gaat branden volgens frame 23, pos. 11.                                                                                                    |             |                                                |
| Stap 20 | Brandt de LED?                                                                                                    | Ja:         | $\rightarrow$ stap 27                          |
|         |                                                                                                    | Nee:        | $\rightarrow$ stap <b>21</b>                   |
| Stap 21 | Controleer de boilersensor volgens frame 147 t/m 153.                                                                                                    |             |                                                |
| Stap 22 | Is de boilersensor in orde?                                                                                                    | Ja:<br>Nee: | $\rightarrow$ stap 24<br>$\rightarrow$ stap 23 |
| Stap 23 | Diagnose: de boilersensor is defect. Remedie: vervang de de boilersensor volgens frame 169 t/m 171.                                                                                                    |             | $\rightarrow$ frame <b>72</b>                  |
| Stap 24 | • Controleer de kabel van de boilersensor volgens frame 154 t/m 163.                                                                                                    |             |                                                |
| Stap 25 | Is de kabel in orde?                                                                                                    | Ja:         | $\rightarrow$ frame <b>71</b>                  |
|         |                                                                                                    | Nee:        | → stap <b>26</b>                               |

| frame   | 38 (vervolg)                                                                                                    |      |                               |
|---------|----------------------------------------------------------------------------------------------------|------|-------------------------------|
| Stap 26 | Diagnose: de kabelboom is defect. Remedie: vervang de kabelboom of het desbetreffende gedeelte ervan.                                                                                                    |      | ightarrow frame <b>72</b>     |
| Stap 27 | • Controleer of het cv-toestel volgens frame 30 begint te branden voor de warmtapwatervoorziening.                                                                                                    |      |                               |
| Stap 28 | Begint het cv-toestel te branden?                                                                                                    | Ja:  | $\rightarrow$ stap <b>30</b>  |
|         |                                                                                                    | Nee: | $\rightarrow$ stap <b>29</b>  |
| Stap 29 | Zoek de betekenis van de actuele displaycode op in frame 35 en los de storing op.                                                                                                    |      | $\rightarrow$ frame 72        |
| Stap 30 | • Controleer de beweging van de servomotor van de driewegklep volgens frame 246.                                                                                                    |      |                               |
| Stap 31 | Beweegt de motor van de driewegklep?                                                                                                    | Ja:  | $\rightarrow$ stap <b>32</b>  |
|         |                                                                                                    | Nee: | $\rightarrow$ stap 50         |
| Stap 32 | <ul> <li>Controleer of de driewegklep correct is gemonteerd volgens frame 247.</li> </ul>                                                                                                    |      |                               |
| Stap 33 | Is de driewegklep correct gemonteerd?                                                                                                    | Ja:  | ightarrow stap 56             |
|         |                                                                                                    | Nee: | ightarrow stap 34             |
| Stap 34 | <b>Diagnose: de driewegklep is onjuist gemonteerd.</b> Remedie: monteer de driewegklep op de juiste manier volgens frame 247.                                                                                                    |      | $\rightarrow$ frame 72        |
| Stap 35 | <ul> <li>Controleer de pomp op vervuiling volgens frame 140.</li> </ul>                                                                                                    |      |                               |
| Stap 36 | Is de pomp vervuild?                                                                                                    | Ja:  | ightarrow stap 37             |
|         |                                                                                                    | Nee: | $\rightarrow$ stap <b>38</b>  |
| Stap 37 | Diagnose: de pomp is vervuild. Remedie: reinig de pomp volgens frame 140.                                                                                                    |      | $\rightarrow$ frame <b>72</b> |
| Stap 38 | <ul> <li>Controleer de volgende onderdelen op verontreiniging en/of beschadiging:</li> <li>de toevoerleiding voor de verbrandingslucht;</li> <li>de luchtaanzuigbuis;</li> <li>de gasinspuiter (indien aanwezig volgens frame 316);</li> <li>de ventilator;</li> <li>de verbinding tussen ventilator en brander;</li> <li>de brander;</li> <li>de warmtewisselaar;</li> <li>de rookgasafvoerleiding.</li> </ul> |      |                               |
| Stap 39 | Zijn de hierboven genoemde onderdelen schoon en onbeschadigd?                                                                                                    | Ja:  | $\rightarrow$ stap <b>41</b>  |
|         |                                                                                                    | Nee: | $\rightarrow$ stap <b>40</b>  |
| Stap 40 | Diagnose: de hierboven genoemde onderdelen zijn vervuild of beschadigd.<br>Remedie: reinig en/of vervang de betreffende onderdelen.                                                                                                    |      | → frame <b>72</b>             |
| Stap 41 | • Controleer de statische en dynamische gasvoordruk volgens frame 260.                                                                                                    |      |                               |
| Stap 42 | Is de statische en dynamische gasvoordruk in orde?                                                                                                    | Ja:  | $\rightarrow$ stap 44         |
|         |                                                                                                    | Nee: | $\rightarrow$ stap <b>43</b>  |
| Stap 43 | <b>Diagnose: de statische en/of dynamische gasvoordruk is niet in orde.</b> Als de benodigde statische en dyna-<br>mische gasvoordruk niet aanwezig is, dient met de verantwoordelijke gasleverancier overleg te worden<br>gepleegd.                                                                                                    |      | → frame <b>72</b>             |
| Stap 44 | <ul> <li>Controleer de gas-/luchtverhouding volgens frame 266.</li> </ul>                                                                                                    |      |                               |
| Stap 45 | Is de gas-/luchtverhouding in orde?                                                                                                    | Ja:  | ightarrow stap <b>47</b>      |
|         |                                                                                                    | Nee: | ightarrow stap <b>46</b>      |
| Stap 46 | <b>Diagnose: de gas-/luchtverhouding is niet in orde</b> . Remedie: stel de gas-/luchtverhouding in volgens frame 266.                                                                                                    |      | $\rightarrow$ frame <b>72</b> |
| Stap 47 | Controleer de warmwatervoorziening op verkalking.                                                                                                    |      |                               |
| Stap 48 | Is de warmwatervoorziening verkalkt?                                                                                                    | Ja:  | ightarrow stap <b>49</b>      |
|         |                                                                                                    | Nee: | $\rightarrow$ frame <b>71</b> |
| Stap 49 | Diagnose: de warmwatervoorziening is verkalkt. Remedie: ontkalk de warmwatervoorziening.                                                                                                    |      | $\rightarrow$ frame <b>72</b> |
| Stap 50 | • Controleer of de driewegklep wordt aangestuurd volgens frame 248 t/m 252.                                                                                                    |      |                               |
| Stap 51 | Wordt de driewegklep aangestuurd?                                                                                                    | Ja:  | ightarrow stap 52             |
|         |                                                                                                    | Nee: | $\rightarrow$ stap 53         |

### 6 Diagnose

| frame   | 38 (vervolg)                                                                                                    |      |                               |
|---------|----------------------------------------------------------------------------------------------------|------|-------------------------------|
| Stap 52 | Diagnose: de servomotor van de driewegklep is defect. Remedie: vervang de servomotor van de externe driewegklep.                                                                                                    |      | $\rightarrow$ frame 72        |
| Stap 53 | <ul> <li>Controleer de bekabeling van de driewegklep volgens frame 253 t/m 256.</li> </ul>                                                                                                    |      |                               |
| Stap 54 | Is de bekabeling van de driewegklep in orde?                                                                                                    | Ja:  | ightarrow stap <b>59</b>      |
|         |                                                                                                    | Nee: | ightarrow stap 55             |
| Stap 55 | Diagnose: de kabelboom is defect. Remedie: vervang de kabelboom of het desbetreffende gedeelte ervan.                                                                                                    |      | $\rightarrow$ frame 72        |
| Stap 56 | <ul> <li>Controleer het waterzijdig deel van de driewegklep.</li> </ul>                                                                                                    |      |                               |
| Stap 57 | Is het waterzijdig deel van de driewegklep in orde?                                                                                                    | Ja:  | ightarrow stap 35             |
|         |                                                                                                    | Nee: | ightarrow stap 58             |
| Stap 58 | Diagnose: het waterzijdig deel van de driewegklep is defect. Remedie: vervang het waterzijdig deel van de driewegklep.                                                                                                    |      | $\rightarrow$ frame 72        |
| Stap 59 | • Controleer de bekabeling van de driewegklep tussen de contacten van de aansluitkast en de UBA 3-monta-<br>gevoet volgens frame 257 t/m 259.                                                                                                    |      |                               |
| Stap 60 | Is de bekabeling in orde?                                                                                                    | Ja:  | ightarrow frame <b>71</b>     |
|         |                                                                                                    | Nee: | ightarrow stap <b>61</b>      |
| Stap 61 | Diagnose: de kabelboom is defect. Remedie: vervang de kabelboom of het desbetreffende gedeelte ervan.                                                                                                    |      | ightarrow frame 72            |
| frame   | 39                                                                                                    |      |                               |
|         | Bij toestellen met warmwatervoorziening: warm water eventueel aanwezig, geen cv-bedrijf.                                                                                                    |      |                               |
|         | Bij toestellen zonder warmwatervoorziening: geen cv-bedrijf.                                                                                                    |      |                               |
| Stap 1  | • Controleer of de ModuLine-regeling of aan/uit-regeling vragend staat volgens de gebruikersinstructie van de (ModuLine-)regeling. De (ModuLine-)regeling staat vragend zodra de ingestelde temperatuur hoger is dan de heersende temperatuur.                                     |      |                               |
| Stap 2  | Is de ModuLine-regeling of aan/uit-regeling hoog genoeg ingesteld?                                                                                                    | Ja:  | ightarrow stap 4              |
|         |                                                                                                    | Nee: | ightarrow stap <b>3</b>       |
| Stap 3  | <b>Diagnose: de ModuLine-regeling of aan/uit-regeling staat niet vragend.</b> Remedie: stel de ModuLine-<br>regeling of aan/uit-regeling hoger in volgens de gebruikersinstructie van de (ModuLine-)regeling.                                                                      |      | → frame <b>72</b>             |
| Stap 4  | • Controleer of de LED "Warmtevraag cv" op het bedieningspaneel BC10 gaat branden volgens frame 24.                                                                                                    |      |                               |
| Stap 5  | Brandt de LED "Warmtevraag cv" ?                                                                                                    | Ja:  | $\rightarrow$ stap 11         |
|         |                                                                                                    | Nee: | $\rightarrow$ stap 6          |
| Stap 6  | • Controleer de aan/uit-regeling volgens frame 237 of de ModuLine-regeling volgens frame 242.                                                                                                    |      |                               |
| Stap 7  | Gaat het cv-toestel binnen ongeveer 3 minuten in cv-bedrijf - H ?                                                                                                    | Ja:  | ightarrow stap <b>8</b>       |
|         |                                                                                                    | Nee: | $\rightarrow$ stap <b>9</b>   |
| Stap 8  | Diagnose: de thermostaatkabel is defect. Remedie: vervang de thermostaatkabel.                                                                                                    |      | $\rightarrow$ frame <b>72</b> |
| Stap 9  | <b>Diagnose: de aan/uitregeling, de ModuLine-regeling of de eventuele RCC-module is defect.</b><br>Remedie: vervang de aan/uit-regeling, de ModuLine-regeling of de RCC-module. De RCC-module is een zwevend aansluitkastje, dat noodzakelijk is bij bepaalde ModuLine-regelingen. |      |                               |
| Stap 10 | Is de storing opgelost?                                                                                                    | Ja:  | $\rightarrow$ frame 72        |
|         |                                                                                                    | Nee: | $\rightarrow$ frame <b>71</b> |
| Stap 11 | • Controleer of de instelling van de cv-watertemperatuur op het bedieningspaneel BC10 of op de (ModuLine)-<br>regeling hoog genoeg is volgens achtereenvolgens frame 104 of de gebruikersinstructie van de (ModuLine)-<br>regeling.                                                |      |                               |
| Stap 12 | Is de instelling van de cv-watertemperatuur hoog genoeg?                                                                                                    | Ja:  | $\rightarrow$ stap <b>13</b>  |
|         |                                                                                                    | Nee: | $\rightarrow$ stap 15         |
| Stap 13 | Zijn er voldoende radiatoren, convectoren etc. geopend?                                                                                                    | Ja:  | $\rightarrow$ stap 16         |
|         |                                                                                                    | Nee: | $\rightarrow$ stap 14         |
| Stap 14 | Diagnose: er zijn onvoldoende radiatoren, convectoren etc. geopend. Remedie: open meer radiatoren, convectoren etc.                                                                                                    |      | $\rightarrow$ frame 72        |

Wijzigingen op grond van technische verbeteringen voorbehouden

## Diagnose 6

| Irame   |                                                                                                    |      |                               |
|---------|----------------------------------------------------------------------------------------------------|------|-------------------------------|
| Stap 15 | Diagnose: de instelling van de cv-watertemperatuur is te laag.                                                                                                    |      | $\rightarrow$ frame <b>72</b> |
|         | Remedie: stel de cv-watertemperatuur op het bedieningspaneel BC10 of op de (ModuLine-)regeling hoger in volgens achtereenvolgens frame 104 of de gebruikersinstructie van de (ModuLine-)regeling. |      |                               |
| Stap 16 | <ul> <li>Controleer of het cv-vermogen juist is ingesteld volgens frame 29 en 315.</li> </ul>                                                                                                    |      |                               |
| Stap 17 | Is het cv-vermogen hoog genoeg ingesteld?                                                                                                    | Ja:  | $\rightarrow$ stap <b>19</b>  |
|         |                                                                                                    | Nee: | $\rightarrow$ stap 18         |
| Stap 18 | <b>Diagnose: het cv-vermogen is te laag ingesteld.</b> Remedie: stel het cv-vermogen hoger in volgens frame 29 en 315.                                                                            |      | $\rightarrow$ frame <b>72</b> |
| Stap 19 | Is het totaal opgestelde cv-vermogen voldoende voor het te verwarmen pand?                                                                                                    | Ja:  | $\rightarrow$ stap <b>21</b>  |
|         |                                                                                                    | Nee: | $\rightarrow$ stap <b>20</b>  |
| Stap 20 | Diagnose: het opgestelde cv-vermogen is onvoldoende. Remedie: plaats meer cv-vermogen.                                                                                                    |      | $\rightarrow$ frame 72        |
| Stap 21 | Is er sprake van een warmwatervoorziening?                                                                                                    | Ja:  | $\rightarrow$ stap 22         |
|         |                                                                                                    | Nee: | $\rightarrow$ frame <b>71</b> |
| Stap 22 | • Controleer de beweging van de servomotor van de driewegklep volgens frame 246.                                                                                                    |      |                               |
| Stap 23 | Beweegt de servomotor van de driewegklep?                                                                                                    | Ja:  | $\rightarrow$ stap 24         |
|         |                                                                                                    | Nee: | $\rightarrow$ stap 27         |
| Stap 24 | • Controleer of de driewegklep correct is gemonteerd volgens frame 247.                                                                                                    |      |                               |
| Stap 25 | Is de driewegklep correct gemonteerd?                                                                                                    | Ja:  | $\rightarrow$ stap <b>33</b>  |
|         |                                                                                                    | Nee: | $\rightarrow$ stap <b>26</b>  |
| Stap 26 | <b>Diagnose: de driewegklep is onjuist gemonteerd.</b> Remedie: monteer de externe driewegklep op de juiste manier volgens frame 247.                                                             |      | $\rightarrow$ frame 72        |
| Stap 27 | • Controleer of de driewegklep wordt aangestuurd volgens frame 248 t/m 252.                                                                                                    |      |                               |
| Stap 28 | Wordt de driewegklep aangestuurd?                                                                                                    | Ja:  | → stap <b>29</b>              |
|         |                                                                                                    | Nee: | $\rightarrow$ stap <b>30</b>  |
| Stap 29 | Diagnose: de servomotor van de driewegklep is defect. Remedie: vervang de servomotor van de drieweg-<br>klep.                                                                                     |      | $\rightarrow$ frame <b>72</b> |
| Stap 30 | <ul> <li>Controleer de bekabeling van de driewegklep volgens frame 253 t/m 256.</li> </ul>                                                                                                    |      |                               |
| Stap 31 | Is de bekabeling van de driewegklep in orde?                                                                                                    | Ja:  | $\rightarrow$ stap <b>36</b>  |
|         |                                                                                                    | Nee: | $\rightarrow$ stap <b>32</b>  |
| Stap 32 | Diagnose: de kabelboom is defect. Remedie: vervang de kabelboom of het desbetreffende gedeelte ervan.                                                                                             |      | $\rightarrow$ frame 72        |
| Stap 33 | • Controleer het binnenwerk van de driewegklep op vervuiling, mechanisch klemmen etc.                                                                                                    |      |                               |
| Stap 34 | Is het binnenwerk van de driewegklep in orde?                                                                                                    | Ja:  | $\rightarrow$ frame <b>71</b> |
|         |                                                                                                    | Nee: | $\rightarrow$ stap <b>35</b>  |
| Stap 35 | Diagnose: de driewegklep is defect. Remedie: vervang de driewegklep.                                                                                                    |      | $\rightarrow$ frame <b>72</b> |
| Stap 36 | • Controleer de bekabeling van de driewegklep tussen de aansluitkast en de UBA 3-montagevoet volgens frame 257 t/m 259 en frame 314.                                                              |      |                               |
| Stap 37 | Is de bekabeling van de driewegklep in orde?                                                                                                    | Ja:  | $\rightarrow$ frame <b>71</b> |
|         |                                                                                                    | Nee: | $\rightarrow$ stap <b>32</b>  |
| frame   | 40                                                                                                    |      |                               |
|         | Geen drukweergave op het display van het bedieningspaneel BC10 (frame 1, pos. 4).                                                                                                    |      |                               |
| Stap 1  | • Controleer of de stekkerverbinding van de druksensor is aangesloten. Zie frame 302, pos. 1.                                                                                                    |      |                               |
| Stap 2  | Is de stekkerverbinding in orde?                                                                                                    | Ja:  | $\rightarrow$ stap 4          |
|         |                                                                                                    | Nee: | $\rightarrow$ stap <b>3</b>   |
| Stap 3  | Diagnose: de stekkerverbinding van de druksensor is onjuist aangesloten. Remedie: herstel de stekkerverbinding van de druksensor volgens frame 302, pos. 1.                                       |      | $\rightarrow$ frame <b>72</b> |

Wijzigingen op grond van technische verbeteringen voorbehouden

Nefit B.V. • http://www.nefit.nl

### 6 Diagnose

| frame  | 40 (vervolg)                                                                                                    |      |                               |
|--------|----------------------------------------------------------------------------------------------------|------|-------------------------------|
| Stap 4 | <ul> <li>Controleer de bekabeling tussen de stekker van de druksensor en de UBA 3-montagevoet door deze door te<br/>meten volgens frame 314.</li> </ul> |      |                               |
| Stap 5 | Is de bekabeling in orde?                                                                                                    | Ja:  | $\rightarrow$ stap 7          |
|        |                                                                                                    | Nee: | $\rightarrow$ stap 6          |
| Stap 6 | Diagnose: de kabelboom is defect. Remedie: vervang de kabelboom of het desbetreffende gedeelte ervan.                                                   |      | $\rightarrow$ frame <b>72</b> |
| Stap 7 | Diagnose: de druksensor is defect. Remedie: vervang de druksensor volgens frame 301 t/m 303.                                                            |      |                               |
| Stap 8 | Verschijnt er inmiddels een drukindicatie op het display?                                                                                               | Ja:  | $\rightarrow$ frame <b>72</b> |
|        |                                                                                                    | Nee: | $\rightarrow$ frame <b>71</b> |
| fromo  | A1                                                                                                    |      |                               |

frame 41

Bedrijfscode: het antipendelprogramma is geactiveerd. Dit wordt geactiveerd indien er vaker dan 1x per 10 minuten een warmtevraag van een aan/uit- of een ModuLine-regeling is geweest. Dit betekent dat het cv-toestel op zijn vroegst 10 minuten na de eerste branderstart opnieuw kan starten.

| Stap 1  | Is de instelling van de maximale cv-watertemperatuur zojuist gewijzigd?                                                                                                    | Ja:  | $\rightarrow$ stap 2          |
|---------|----------------------------------------------------------------------------------------------------|------|-------------------------------|
|         |                                                                                                    | Nee: | $\rightarrow$ stap <b>3</b>   |
| Stap 2  | <b>Diagnose: de instelling van de maximale cv-watertemperatuur is zojuist gewijzigd.</b> Remedie: stel de maxi-<br>male cv-watertemperatuur in op de gewenste waarde, maak het cv-toestel spanningsloos door de stekker uit<br>en in de wandcontactdoos te steken. |      | → frame <b>72</b>             |
| Stap 3  | Zijn de serviceafsluiters geopend volgens frame 92?                                                                                                    | Ja:  | $\rightarrow$ stap 5          |
|         |                                                                                                    | Nee: | $\rightarrow$ stap 4          |
| Stap 4  | Diagnose: de serviceafsluiters zijn gesloten. Remedie: open de serviceafsluiters volgens frame 92.                                                                                                    |      | $\rightarrow$ frame <b>72</b> |
| Stap 5  | • Controleer of de aansluitingen van de kamerthermostaatkabel op het cv-toestel en op de kamerthermostaat goed zijn aangesloten.                                                                                                    |      |                               |
| Stap 6  | Is de thermostaatkabel goed aangesloten?                                                                                                    | Ja:  | $\rightarrow$ stap <b>8</b>   |
|         |                                                                                                    | Nee: | $\rightarrow$ stap 7          |
| Stap 7  | Diagnose: de thermostaatkabel is niet goed aangesloten. Remedie: sluit de thermostaatkabel goed aan.                                                                                                    |      | ightarrow frame 72            |
| Stap 8  | • Controleer de thermostaatkabel op breuk en losse contacten door deze waar mogelijk visueel te inspecteren<br>en door de elektrische weerstand met een multimeter door te meten.                                                                                  |      |                               |
| Stap 9  | Is de thermostaatkabel in orde?                                                                                                    | Ja:  | ightarrow stap 11             |
|         |                                                                                                    | Nee: | ightarrow stap 10             |
| Stap 10 | Diagnose: de thermostaatkabel is defect. Remedie: vervang de thermostaatkabel.                                                                                                    |      | ightarrow frame 72            |
| Stap 11 | • Controleer of er voldoende radiatoren, convectoren etc. geopend zijn.                                                                                                    |      |                               |
| Stap 12 | Zijn er voldoende radiatoren, convectoren etc. geopend?                                                                                                    | Ja:  | $\rightarrow$ stap 14         |
|         |                                                                                                    | Nee: | ightarrow stap 13             |
| Stap 13 | Diagnose: er zijn onvoldoende radiatoren, convectoren etc. geopend. Remedie: open meer radiatoren, convectoren etc.                                                                                                    |      | $\rightarrow$ frame 72        |
| Stap 14 | • Probeer de storing op te lossen door de kamerthermostaat of weersafhankelijk regeling tijdelijk te vervangen.                                                                                                    |      |                               |
| Stap 15 | Is de storing opgelost?                                                                                                    | Ja:  | ightarrow frame 72            |
|         |                                                                                                    | Nee: | $\rightarrow$ frame <b>71</b> |
|         |                                                                                                    |      |                               |
|         |                                                                                                    |      |                               |
|         |                                                                                                    |      |                               |
|         |                                                                                                    |      |                               |
|         |                                                                                                    |      |                               |
|         |                                                                                                    |      |                               |
|         |                                                                                                    |      |                               |

Wijzigingen op grond van technische verbeteringen voorbehouden
| frame   | 42                                                                                                    |                                                     |                                                               |
|---------|----------------------------------------------------------------------------------------------------|-----------------------------------------------------|---------------------------------------------------------------|
| 04      | Bedrijfscode: het aanvoergedeelte van de bi-sensor of de aanvoersens<br>pos. 26) heeft een actuele cv-watertemperatuur gemeten, die hoger is<br>bedieningspaneel BC10 (frame 1, pos. 4) ingestelde cv-watertemperatu<br>dan de berekende cv-watertemperatuur volgens de stooklijn, of die hog<br>kende cv-watertemperatuur voor tapwaterbedrijf.<br>Let op: afhankelijk van het type cv-toestel is deze voorzien van een aa<br>of een bi-sensor. | sor (fra<br>dan de<br>lur, of<br>ger is (<br>nvoers | ame 1,<br>e op het<br>die hoger is<br>dan de bere-<br>sensor  |
| Stap 1  | Controleer of de cv-watertemperatuur op het bedieningspaneel BC10 voldoende hoog staat ingesteld volgens                                                                                                    |                                                     |                                                               |
|         | frame 104.                                                                                                    |                                                     |                                                               |
| Stap 2  | Staat de cv-watertemperatuur op het bedieningspaneel BC10 voldoende hoog ingesteld?                                                                                                    | Ja:<br>Nee:                                         | $\rightarrow$ stap <b>4</b><br>$\rightarrow$ stap <b>3</b>    |
| Stap 3  | <b>Diagnose: de instelling van de cv-watertemperatuur is te laag.</b> Remedie: stel de cv-watertemperatuur op het bedieningspaneel BC10 of op de (ModuLine-)regeling hoger in volgens frame 104 of de gebruikersinstructie van de (ModuLine-)regeling.                                                                                                    |                                                     | $\rightarrow$ frame 72                                        |
| Stap 4  | Is er sprake van een ModuLine-regeling die als weersafhankelijke regeling is ingesteld?                                                                                                    | Ja:                                                 | $\rightarrow$ stap 5                                          |
|         |                                                                                                    | Nee:                                                | → stap <b>8</b>                                               |
| Stap 5  | • Controleer of de stooklijn van de weersafhankelijk ModuLine-regeling hoog genoeg staat ingesteld volgens de gebruikersinstructie van de betreffende regeling.                                                                                                    |                                                     |                                                               |
| Stap 6  | Staat de stooklijn van de weersafhankelijk ModuLine-regeling hoog genoeg ingesteld?                                                                                                    | Ja:                                                 | $\rightarrow$ stap <b>8</b>                                   |
|         |                                                                                                    | Nee:                                                | $\rightarrow$ stap 7                                          |
| Stap 7  | <b>Diagnose: de stooklijn is te laag ingesteld.</b> Remedie: stel de stooklijn van de weersafhankelijk ModuLine-<br>regeling hoger in volgens de gebruikersinstructie van de betreffende regeling.                                                                                                    |                                                     | $\rightarrow$ frame <b>72</b>                                 |
| Stap 8  | • Controleer of er voldoende radiatoren, convectoren etc. geopend zijn.                                                                                                    |                                                     |                                                               |
| Stap 9  | Zijn er voldoende radiatoren, convectoren etc. geopend?                                                                                                    | Ja:                                                 | $\rightarrow$ stap 11                                         |
|         |                                                                                                    | Nee:                                                | $\rightarrow$ stap 10                                         |
| Stap 10 | Diagnose: er zijn onvoldoende radiatoren, convectoren etc. geopend. Remedie: open meer radiatoren, convectoren etc.                                                                                                    |                                                     | $\rightarrow$ frame <b>72</b>                                 |
| Stap 11 | • Controleer of er mogelijk sprake is van een druppelende warmwaterkraan of een lekkage in een warmwater-<br>leiding.                                                                                                    |                                                     |                                                               |
| Stap 12 | Is er sprake is van een druppelende warmwaterkraan of een lekkage in een warmwaterleiding?                                                                                                    | Ja:                                                 | $\rightarrow$ stap <b>13</b>                                  |
|         |                                                                                                    | Nee:                                                | $\rightarrow$ stap 14                                         |
| Stap 13 | Diagnose: de warmwaterkraan druppelt of de warmwaterleiding lekt. Remedie: repareer de druppelende warmwaterkraan of de lekkage in de warmwaterleiding.                                                                                                    |                                                     | → frame <b>72</b>                                             |
| Stap 14 | • Controleer of er mogelijk sprake is van vele korte warmwatertappingen achter elkaar.                                                                                                    |                                                     |                                                               |
| Stap 15 | Is er sprake van vele korte warmwatertappingen achter elkaar?                                                                                                    | Ja:                                                 | $\rightarrow$ stap 16                                         |
|         |                                                                                                    | Nee:                                                | $\rightarrow$ stap 17                                         |
| Stap 16 | Diagnose: er is sprake van vele korte warmwatertappingen achter elkaar.<br>Remedie: informeer de gebruiker.                                                                                                    |                                                     | → frame <b>72</b>                                             |
| Stap 17 | • Controleer de elektrische weerstand van de boilersensor volgens frame 147 t/m 153.                                                                                                    |                                                     |                                                               |
| Stap 18 | Is de elektrische weerstand van de boilersensor in orde?                                                                                                    | Ja:<br>Nee:                                         | $\rightarrow$ frame <b>71</b><br>$\rightarrow$ stap <b>19</b> |
| Stap 19 | Diagnose: de boilersensor is defect. Remedie: vervang de boilersensor volgens frame 169 t/m 171                                                                                                    |                                                     |                                                               |
|         |                                                                                                    |                                                     |                                                               |

Wijzigingen op grond van technische verbeteringen voorbehouden

| frame                                                                                                    | 43                                                                                                    |                                                                                                    |                                                                                                    |                                                    |         |  |
|----------------------------------------------------------------------------------------------------|----------------------------------------------------------------------------------------------------|----------------------------------------------------------------------------------------------------|----------------------------------------------------------------------------------------------------|----------------------------------------------------|---------|--|
| 09                                                                                                    | Blokkerende storingscode: het aanvoergedeelte van de bi-sensor of de aanvoersensor<br>(frame 1, pos. 26) heeft een actuele cv-watertemperatuur gemeten, die hoger is dan 95 °C.<br>Let op: afhankelijk van het type cv-toestel is deze voorzien van een aanvoersensor of een<br>bi-sensor.                                                                                                    |                                                                                                    |                                                                                                    |                                                    | C.<br>n |  |
| 04                                                                                                    | 2                                                                                                    | Blokkerende storingscode: het safety-gedeelte van de bi-sensor of de safetysensor<br>(frame 1, pos. 30) heeft een actuele cv-watertemperatuur gemeten, die hoger is dan 95 °C.<br>Let op: afhankelijk van het type cv-toestel is deze voorzien van een safetysensor of een<br>bi-sensor.                                                  |                                                                                                    |                                                    |         |  |
| 04                                                                                                    | 2                                                                                                    | 85                                                                                                    | Blokkerende storingscode: de retoursensor (frame 1, pos. 33) heeft een actuele<br>cv-retourwatertemperatuur gemeten, die hoger is dan 95 °C. |                                                    |         |  |
| 2F                                                                                                    | Blokkerende storingscode: het aanvoergedeelte van de bi-sensor of de aanvoersensor<br>(frame 1, pos. 26) heeft geen temperatuurstijging van het cv-water gemeten na een<br>branderstart. Let op: afhankelijk van het type cv-toestel is deze voorzien van een aanvoer-<br>sensor of een bi-sensor.                                                                                                    |                                                                                                    |                                                                                                    |                                                    |         |  |
| 2F                                                                                                    | Bedrijfscode of blokkerende storingscode: het temperatuursverschil van het cv-water gemeten tussen de aanvoer- (frame 1, pos. 26) en safetysensor (frame 1, pos. 30) is te groot.                                                                                                    |                                                                                                    |                                                                                                    |                                                    |         |  |
| 2P                                                                                                    | Blokkerende storingscode: het aanvoergedeelte van de bi-sensor of de aanvoersensor<br>(frame 1, pos. 26) heeft een temperatuurstijging van het cv-water gemeten die groter is<br>dan 5 K/sec. Let op: afhankelijk van het type cv-toestel is deze voorzien van een aanvoer-<br>sensor of een bi-sensor.                                                                                                    |                                                                                                    |                                                                                                    |                                                    |         |  |
| 20                                                                                                    | 2 🗢 🗌                                                                                                    | Blokkerende storingscode: het temperatuurverschil gemeten tussen het aanvoergedeelte<br>van de bi-sensor en de retoursensor of de aanvoersensor (frame 1, pos. 26) en de retour-<br>sensor (frame 1, pos. 33) is groter dan 50 K. Let op: afhankelijk van het type cv-toestel is<br>deze voorzien van een aanvoersensor of een bi-sensor. |                                                                                                    |                                                    |         |  |
| <u></u> ,<br>,<br>,<br>,<br>,<br>,                                                                                 | € ⊖ jā                                                                                                    | Vergrendelende storingscode: het aanvoergedeelte van de bi-sensor of aanvoersensor         (frame 1, pos. 26) heeft een cv-watertemperatuur gemeten die hoger is dan 105 °C.         Let op: afhankelijk van het type cv-toestel is deze voorzien van een aanvoersensor of een bi-sensor.                                                 |                                                                                                    |                                                    |         |  |
| <u></u><br><u></u> <u></u> <u></u> <u></u> <u></u> <u></u> <u></u> <u></u> <u></u> <u></u> <u></u> <u></u> <u></u> | F       F       F |                                                                                                    |                                                                                                    |                                                    | n       |  |
| <u>}</u> ⊑¦₽¦                                                                                                    | $f \ominus f$                                                                                                    |                                                                                                    | Vergrendelende storingscode: de retoursensor (frame 1, pos. 33) heeft peratuur gemeten die hoger is dan 105 °C.                              | een cv-retourten                                   | n-      |  |
| Stap 1                                                                                                    | Zijn de service                                                                                                    | afsluiters ge                                                                                                    | eopend volgens frame 92?                                                                                                    | Ja: $\rightarrow$ stap <b>3</b>                    |         |  |
|                                                                                                    |                                                                                                    |                                                                                                    |                                                                                                    | Nee: $\rightarrow$ stap 2                          | _       |  |
| Stap 2                                                                                                    | Diagnose: de                                                                                                    | serviceats                                                                                                    | luiters zijn gesloten. Hemedie: open de serviceatsluiters volgens trame 92.                                                                  | $\rightarrow$ frame 72                             | 2       |  |
| Stap 3                                                                                                    | Deulaayi de cv                                                                                                    | -wateruluk                                                                                                    |                                                                                                    | Nee: $\rightarrow$ stap <b>4</b>                   | -       |  |
| Stap 4                                                                                                    | Diagnose: de<br>frame 90 t/m 1                                                                                                    | <b>cv-waterdr</b><br>00.                                                                                                    | ruk is te laag, is lager dan 1 bar. Remedie: vul en ontlucht de cv-installatie volgens                                                       | → frame 72                                         | 2       |  |
| Stap 5                                                                                                    | <ul> <li>Controleer of</li> </ul>                                                                                                    | f het cv-toes                                                                                                    | stel goed is ontlucht volgens frame 90 t/m 100.                                                                                              |                                                    |         |  |
| Stap 6                                                                                                    | Is het cv-toeste                                                                                                    | el goed ontli                                                                                                    | ucht?                                                                                                    | Ja: → stap <b>8</b>                                |         |  |
| 0107 =                                                                                                    | Diamont                                                                                                    |                                                                                                    |                                                                                                    | Nee: $\rightarrow$ stap 7                          |         |  |
| Stap 7                                                                                                    | frame 90 t/m 1                                                                                                    | 00.                                                                                                    | Is onvolacence ontlucht. Hemedie: ontlucht het cv-toestel volgens                                                                            | $\rightarrow$ trame 72                             | 2       |  |
| Stap 8                                                                                                    | Zijn er voldoen                                                                                                    | nde radiatore                                                                                                    | en, convectoren etc. geopend?                                                                                                    | Ja: $\rightarrow$ stap 10Nee: $\rightarrow$ stap 9 | _       |  |
|                                                                                                    |                                                                                                    |                                                                                                    |                                                                                                    |                                                    |         |  |

Wijzigingen op grond van technische verbeteringen voorbehouden

| Trame   | 43 (vervoig)                                                                                                    |             |                                                              |
|---------|----------------------------------------------------------------------------------------------------|-------------|--------------------------------------------------------------|
| Stap 9  | Diagnose: er zijn onvoldoende radiatoren, convectoren etc. geopend. Remedie: open meer radiatoren, convectoren etc.                                                                   |             | $\rightarrow$ frame <b>72</b>                                |
| Stap 10 | ● Controleer de aanvoer-, safety- en retoursensor volgens frame 147 t/m 153.                                                                                                    |             |                                                              |
| Stap 11 | Zijn de de aanvoer-, safety- en retoursensor in orde?                                                                                                    | Ja:<br>Nee: | $\rightarrow$ stap <b>26</b><br>$\rightarrow$ stap <b>12</b> |
| Stap 12 | <b>Diagnose: de betreffende sensor is defect.</b> Remedie: vervang de betreffende sensor volgens frame 164 t/m 168.                                                                   |             | $\rightarrow$ frame 72                                       |
| Stap 13 | Controleer de pomp op mechanisch klemmen volgens frame 129.                                                                                                    |             |                                                              |
| Stap 14 | Is de pomp vastgelopen?                                                                                                    | Ja:         | $\rightarrow$ stap 15                                        |
|         |                                                                                                    | Nee:        | $\rightarrow$ stap 16                                        |
| Stap 15 | <b>Diagnose: de pomp is vastgelopen.</b> Remedie: probeer de pomp gangbaar te krijgen volgens frame 129 of vervang de pomp volgens frame 144.                                         |             | $\rightarrow$ frame <b>72</b>                                |
| Stap 16 | Draait de pomp tijdens de opgetreden displaycode?                                                                                                    | Ja:         | $\rightarrow$ stap 17                                        |
|         |                                                                                                    | Nee:        | $\rightarrow$ stap <b>20</b>                                 |
| Stap 17 | • Controleer de pomp op verontreiniging volgens frame 140.                                                                                                    |             |                                                              |
| Stap 18 | Is de pomp verontreinigd?                                                                                                    | Ja:         | $\rightarrow$ stap <b>19</b>                                 |
|         |                                                                                                    | Nee:        | $\rightarrow$ stap <b>29</b>                                 |
| Stap 19 | Diagnose: de pomp is verontreinigd. Remedie: reinig de pomp volgens frame 140.                                                                                                    |             | $\rightarrow$ frame <b>72</b>                                |
| Stap 20 | • Controleer aansturing van de pomp volgens frame 130.                                                                                                    |             |                                                              |
| Stap 21 | Is de aansturing in orde?                                                                                                    | Ja:         | $\rightarrow$ stap 22                                        |
|         |                                                                                                    | Nee:        | $\rightarrow$ stap 23                                        |
| Stap 22 | Diagnose: de pomp is defect. Remedie: vervang de pomp volgens frame 144.                                                                                                    |             | $\rightarrow$ frame 72                                       |
| Stap 23 | • Controleer de voedingskabel van de pomp volgens frame 134.                                                                                                    |             |                                                              |
| Stap 24 | Is de voedingskabel van de pomp in orde?                                                                                                    | Ja:         | $\rightarrow$ frame <b>71</b>                                |
|         |                                                                                                    | Nee:        | $\rightarrow$ stap 25                                        |
| Stap 25 | Diagnose: de kabelboom is defect. Remedie: vervang de kabelboom of het desbetreffende gedeelte ervan.                                                                                 |             | $\rightarrow$ frame 72                                       |
| Stap 26 | Controleer de pomp volgens frame 129 t/m 143.                                                                                                    |             |                                                              |
| Stap 27 | Is de pomp in orde?                                                                                                    | Ja:         | $\rightarrow$ stap <b>33</b>                                 |
|         |                                                                                                    | Nee:        | $\rightarrow$ stap <b>28</b>                                 |
| Stap 28 | Diagnose: de pomp is defect. Remedie: vervang de pomp volgens frame 144 t/m 146.                                                                                                    |             |                                                              |
| Stap 29 | Is er sprake van een cv-installatie die helemaal "dicht" kan lopen, bijvoorbeeld een cv-installatie met uitsluitend thermostatische radiator afsluiters (TRA's) of met zoneventielen? | Ja:         | $\rightarrow$ stap <b>30</b>                                 |
| 0: 00   |                                                                                                    | Nee:        | $\rightarrow$ frame 71                                       |
| Stap 30 | • Controleer of er in de cv-installatie een bypass of een open verdeler aanwezig is, die de doorstroming over het cv-toestel te allen tijde garandeert.                               |             |                                                              |
| Stap 31 | Is er in de cv-installatie een bypass of een open verdeler aanwezig?                                                                                                    | Ja:         | $\rightarrow$ stap <b>33</b>                                 |
|         |                                                                                                    | Nee:        | $\rightarrow$ stap <b>32</b>                                 |
| Stap 32 | Diagnose: de bypass of open verdeler ontbreekt. Remedie: plaats in de cv-installatie een bypass of open verdeler.                                                                     |             | → frame <b>72</b>                                            |
| Stap 33 | • Controleer de bypass of open verdeler in de cv-installatie op goede werking. Stel een eventuele bypass in op<br>een openingsdruk van max. 25 kPa.                                   |             |                                                              |
| Stap 34 | Is de bypass of open verdeler in orde?                                                                                                    | Ja:         | $\rightarrow$ frame <b>71</b>                                |
|         |                                                                                                    | Nee:        | $\rightarrow$ stap <b>35</b>                                 |
| Stap 35 | Diagnose: de bypass of open verdeler is defect. Remedie: vervang de bypass of open verdeler.                                                                                          |             | → frame <b>72</b>                                            |

| frame                              | 44                                                                                                    |                                                                      |
|------------------------------------|----------------------------------------------------------------------------------------------------|----------------------------------------------------------------------|
| )_ <b> </b>                        | Vergrendelende storingscode: de temperatuur van de rookgassensor is te hoog.                                                                                                    |                                                                      |
| Stap 1                             | Controleer het gehele rookgasafvoertraject op verstopping.                                                                                                    |                                                                      |
| Stap 2                             | Is het gehele rookgasafvoertraject in orde?                                                                                                    | Ja: $\rightarrow$ stap 4                                             |
|                                    |                                                                                                    | Nee: $\rightarrow$ stap <b>3</b>                                     |
| Stap 3                             | Diagnose: het rookgasafvoertraject is verstopt. Remedie: verwijder de verstopping.                                                                                                    | $\rightarrow$ frame <b>72</b>                                        |
| Stap 4                             | <ul> <li>Controleer de warmtewisselaar op rookgaszijdige vervuiling.</li> </ul>                                                                                                    |                                                                      |
| Stap 5                             | Is de warmtewisselaar vervuild?                                                                                                    | Ja: → stap <b>6</b>                                                  |
|                                    |                                                                                                    | Nee: $\rightarrow$ stap 7                                            |
| Stap 6                             | Diagnose: de warmtewisselaar is vervuild. Remedie: reinig de warmtewisselaar.                                                                                                    | $\rightarrow$ frame <b>72</b>                                        |
| Stap 7                             | • Controleer de rookgassensor volgens frame 172 t/m 176.                                                                                                    |                                                                      |
| Stap 8                             | Is de rookgassensor in orde?                                                                                                    | Ja: $\rightarrow$ frame <b>71</b>                                    |
|                                    |                                                                                                    | Nee: $\rightarrow$ stap <b>9</b>                                     |
| Stap 9                             | Diagnose: de rookgassensor is defect. Remedie: vervang de rookgassensor volgens frame 180.                                                                                                    | → frame <b>72</b>                                                    |
| frame                              | 45                                                                                                    |                                                                      |
| Ì<br>Ì<br>I<br>Ľ                   | Vergrendelende storingscode: de rookgasthermostaat heeft een te hog<br>gemeten en staat geopend of er is geen doorverbinding tussen de con<br>van de UBA 3-montagevoet.<br>Let op: afhankelijk van het type cv-toestel is deze voorzien van een roo<br>of een doorverbinding tussen de contacten 50 en 78 van de UBA 3-mo | ge temperatuur<br>Itacten 50 en 78<br>okgasthermostaat<br>ntagevoet. |
| Stap 1                             | <ul> <li>Controleer de doorverbinding tussen de contacten 50 en 78 van de UBA 3-montagevoet volgens<br/>frame 281 t/m 283 en frame 314.</li> </ul>                                                                                                    |                                                                      |
| Stap 2                             | Is de doorverbinding in orde?                                                                                                    | Ja: $\rightarrow$ frame <b>71</b>                                    |
|                                    |                                                                                                    | Nee: $\rightarrow$ stap <b>3</b>                                     |
| Stap 3                             | Diagnose: de kabelboom is defect. Remedie: vervang de kabelboom of het desbetreffende gedeelte ervan.                                                                                                    | $\rightarrow$ frame <b>72</b>                                        |
| frame                              | 46                                                                                                    |                                                                      |
| <u>}</u><br><u> </u><br> <br> <br> | Vergrendelende storingscode: de contacten van de rookgassensor zij                                                                                                    | n kortgesloten                                                       |
| )<br>-<br> <br> <br> <br>          | Vergrendelende storingscode: de contacten van de rookgassensor zij                                                                                                    | n onderbroken.                                                       |
| Stap 1                             | ● Controleer de rookgassensor volgens frame 172 t/m 176.                                                                                                    |                                                                      |
| Stap 2                             | Is de rookgassensor in orde?                                                                                                    | Ja: $\rightarrow$ stap 4                                             |
|                                    |                                                                                                    | Nee: $\rightarrow$ stap <b>3</b>                                     |
| Stap 3                             | Diagnose: de rookgassensor is defect. Remedie: vervang de rookgassensor volgens frame 180.                                                                                                    | $\rightarrow$ frame <b>72</b>                                        |
| Stap 4                             | • Controleer de kabel van de rookgassensor volgens frame 177 t/m 180.                                                                                                    |                                                                      |
| Stap 5                             | Is de kabel van de rookgassensor in orde?                                                                                                    | Ja: $\rightarrow$ frame <b>71</b>                                    |
|                                    |                                                                                                    | Nee: $\rightarrow$ stap 6                                            |
| Stap 6                             | Diagnose: de kabelboom is defect. Remedie: vervang de kabelboom of het desbetreffende gedeelte ervan.                                                                                                    | → frame <b>72</b>                                                    |
|                                    | 1                                                                                                    |                                                                      |

Wijzigingen op grond van technische verbeteringen voorbehouden

| frame              | 47                                                          |                                                                                                    |                            |                               |
|--------------------|-------------------------------------------------------------|----------------------------------------------------------------------------------------------------|----------------------------|-------------------------------|
| 25                 |                                                             | Blokkerende storingcode: de cv-waterdruk is te laag, lager dan 0,2 bai<br>Zowel het cv-toestel als de pomp komen niet in bedrijf.                                                                                    | •                          |                               |
|                    |                                                             | Zodra de cv-waterdruk 1 bar of meer bedraagt, verdwijnt de displaycode ZE zowel het cv-toestel als de pomp in bedrijf.                                                                                               | 20                         | ] en komen                    |
|                    | t                                                           | Zodra de cv-waterdruk onder de 0,4 bar komt, wordt het vermogen zowel voo<br>tapwaterbedrijf beperkt.                                                                                                    | or cv-be                   | edrijf als voor               |
|                    | H ] (                                                       | Bedrijfscode: de cv-waterdruk is te laag, lager dan 0,8 bar. Eventueel v<br>cv-waterdruk (bijvoorbeeld [₽፬.5]) afwisselend weergegeven.                                                                              | wordt d                    | le actuele                    |
|                    |                                                             | Zodra de cv-waterdruk 1 bar of meer bedraagt, verdwijnt de displaycode H                                                                                                    | ٦.                         |                               |
|                    | 1                                                           | Zodra de cv-waterdruk onder de 0,4 bar komt, wordt het vermogen zowel voo<br>tapwaterbedrijf beperkt.                                                                                                    | or cv-be                   | edrijf als voor               |
| Stap 1             | <ul> <li>Controleer of de cv-water<br/>frame 25.</li> </ul> | rdruk, gemeten op het bedieningspaneel BC10, minimaal 1,0 bar bedraagt volgens                                                                                                    |                            |                               |
| Stap 2             | Bedraagt de cv-waterdruk,                                   | gemeten op het bedieningspaneel BC10, minimaal 1,0 bar?                                                                                                    | Ja:                        | $\rightarrow$ stap 4          |
|                    |                                                             |                                                                                                    | Nee:                       | ightarrow stap <b>3</b>       |
| Stap 3             | Diagnose: de cv-waterdru                                    | uk is te laag. Remedie: vul en ontlucht de cv-installatie volgens frame 90 t/m 100.                                                                                                    |                            | $\rightarrow$ frame <b>72</b> |
| Stap 4             | Diagnose: de druksensor                                     | r is defect. Remedie: vervang de druksensor volgens frame 301 t/m 303.                                                                                                    |                            |                               |
| Stap 5             | Is de storing opgelost?                                     |                                                                                                    | Ja:                        | $\rightarrow$ frame <b>72</b> |
|                    |                                                             |                                                                                                    | Nee:                       | $\rightarrow$ frame <b>71</b> |
| frame              | 48                                                          |                                                                                                    |                            |                               |
| ┤ <mark>2</mark> Ӌ |                                                             | Bedrijfscode: er is tijdens de opstartfase 🔲 📋 een te laag of een te hoo<br>pomp gemeten. De modulerende werking van de pomp wordt uitgesch<br>De pomp blijft draaien, maar het toerental van de pomp wordt gefixeer | og toere<br>lakeld.<br>rd. | ental van de                  |
| Stap 1             | <ul> <li>Controleer of de pomp go</li> </ul>                | oed is ontlucht volgens frame 99 en 100.                                                                                                    |                            |                               |
| Stap 2             | Is de pomp goed ontlucht?                                   |                                                                                                    | Ja:                        | $\rightarrow$ stap 4          |
|                    |                                                             |                                                                                                    | Nee:                       | $\rightarrow$ stap <b>3</b>   |
| Stap 3             | Diagnose: de pomp zit vo                                    | ol lucht. Remedie: ontlucht de pomp volgens frame 99 en 100.                                                                                                    |                            | $\rightarrow$ frame <b>72</b> |
| Stap 4             | <ul> <li>Controleer de pomp op m</li> </ul>                 | nechanisch klemmen volgens frame 129 en 130.                                                                                                    |                            |                               |
| Stap 5             | Is de pomp vastgelopen?                                     |                                                                                                    | Ja:                        | $\rightarrow$ stap 6          |
|                    |                                                             |                                                                                                    | Nee:                       | $\rightarrow$ stap 7          |
| Stap 6             | Diagnose: de pomp is vas<br>130 of vervang de pomp vo       | stgelopen. Remedie: probeer de pomp gangbaar te krijgen volgens frame 129 en olgens frame 144 t/m 146.                                                                                                    |                            | frame <b>72</b>               |
| Stap 7             | <ul> <li>Controleer of de stuursig</li> </ul>               | naalstekker van de pomp goed is gemonteerd volgens frame 137.                                                                                                    |                            |                               |
| Stap 8             | Is de stuursignaalstekker v                                 | an de pomp goed gemonteerd?                                                                                                    | Ja:                        | $\rightarrow$ stap 10         |
|                    |                                                             |                                                                                                    | Nee:                       | $\rightarrow$ stap <b>9</b>   |
| Stap 9             | Diagnose: de stuursignaa<br>naalstekker van de pomp v       | alstekker van de pomp is niet goed gemonteerd. Remedie: monteer de stuursig-<br>rolgens frame 137.                                                                                                    |                            | $\rightarrow$ frame <b>72</b> |
| Stap 10            | Controleer de elektrische                                   | e weerstand van de stuursignaalkabel van de pomp volgens frame 136 t/m 139.                                                                                                    |                            |                               |
| Stap 11            | Is de stuursignaalkabel van                                 | n de pomp in orde?                                                                                                    | Ja:                        | $\rightarrow$ stap <b>13</b>  |
|                    |                                                             |                                                                                                    | Nee:                       | $\rightarrow$ stap 12         |
| Stap 12            | Diagnose: de kabelboom                                      | is defect. Remedie: vervang de kabelboom of het desbetreffende gedeelte ervan.                                                                                                    |                            | $\rightarrow$ frame <b>72</b> |
| Stap 13            | Controleer de voedingska                                    | abel van de pomp volgens frame 134 en 135.                                                                                                    |                            |                               |
| Stap 14            | Is de voedingskabel van de                                  | e pomp in orde?                                                                                                    | Ja:                        | $\rightarrow$ stap 15         |
| L                  |                                                             |                                                                                                    | Nee:                       | $\rightarrow$ stap <b>12</b>  |
| Stap 15            | Controleer de pomp op ve                                    | erontreiniging volgens frame 143.                                                                                                    |                            |                               |

| 10 |  |
|----|--|

| incanic | (renterg)                                                                                        |      |                               |
|---------|--------------------------------------------------------------------------------------------------|------|-------------------------------|
| Stap 16 | Is de pomp verontreinigd?                                                                        | Ja:  | $\rightarrow$ stap 17         |
|         |                                                                                                  | Nee: | $\rightarrow$ stap 18         |
| Stap 17 | Diagnose: de pomp is verontreinigd. Remedie: reinig de pomp volgens frame 140 t/m 143.           |      | $\rightarrow$ frame <b>72</b> |
| Stap 18 | • Probeer de storing te verhelpen door de pomp tijdelijk te vervangen volgens frame 144 t/m 146. |      |                               |
| Stap 19 | Is de storing opgelost?                                                                          | Ja:  | $\rightarrow$ frame <b>72</b> |
|         |                                                                                                  | Nee: | $\rightarrow$ frame <b>71</b> |
| frame   | 49                                                                                               |      |                               |

| <u></u> ,<br>,<br>,<br>,<br>,<br>, | Bedrijfscode: het stuursignaal van de pomp ontbreekt.                                                                                                    |      |                               |  |  |
|------------------------------------|----------------------------------------------------------------------------------------------------|------|-------------------------------|--|--|
| Stap 1                             | • Controleer of de stuursignaalstekker van de pomp goed is gemonteerd volgens frame 137.                                                                 |      |                               |  |  |
| Stap 2                             | Is de stuursignaalstekker van de pomp goed gemonteerd?                                                                                                   | Ja:  | ightarrow stap 4              |  |  |
|                                    |                                                                                                    | Nee: | ightarrow stap <b>3</b>       |  |  |
| Stap 3                             | <b>Diagnose: de stuursignaalstekker van de pomp is niet goed gemonteerd.</b> Remedie: monteer de stuursig-<br>naalstekker van de pomp volgens frame 137. |      | $\rightarrow$ frame 72        |  |  |
| Stap 4                             | • Controleer de elektrische weerstand van de stuursignaalkabel van de pomp volgens frame 136 t/m 139.                                                    |      |                               |  |  |
| Stap 5                             | Is de stuursignaalkabel van de pomp in orde?                                                                                                    | Ja:  | ightarrow stap 7              |  |  |
|                                    |                                                                                                    | Nee: | ightarrow stap 6              |  |  |
| Stap 6                             | Diagnose: de kabelboom is defect. Remedie: vervang de kabelboom of het desbetreffende gedeelte ervan.                                                    |      | ightarrow frame 72            |  |  |
| Stap 7                             | • Probeer de storing te verhelpen door de pomp tijdelijk te vervangen volgens frame 144 t/m 146.                                                         |      |                               |  |  |
| Stap 8                             | Is de storing opgelost?                                                                                                    | Ja:  | $\rightarrow$ frame <b>72</b> |  |  |
|                                    |                                                                                                    | Nee: | $\rightarrow$ frame <b>71</b> |  |  |

<u>-</u>[]

264 **BE** 

 $\overline{\phantom{a}}$ 

 $-\frac{2}{14}$ 

Blokkerende storingscode: het stuursignaal van de ventilator (frame 1, pos. 22) of de spanning van de ventilator is tijdens bedrijf weggevallen.

Vergrendelende storingscode: het stuursignaal van de ventilator (frame 1, pos. 22) of de voedingsspanning van de ventilator is tijdens de voorbereidingsfase [][ niet aanwezig.

| Stap 1          • Controleer of de beide stekkerverbindingen van de ventilator correct zijn gemonteerd volgens frame 121, pos. 2.          Stap 2       Zijn de stekkerverbindingen correct gemonteerd?       Ja: → stap 4         Nee: → stap 3       Nee: → stap 3         Stap 3       Diagnose: de stekkerverbindingen zijn niet correct gemonteerd. Remedie: herstel de stekkerverbindingen van de ventilator.       → frame | 72  |
|----------------------------------------------------------------------------------------------------|-----|
| Stap 2Zijn de stekkerverbindingen correct gemonteerd?Ja: $\rightarrow$ stap 4Nee: $\rightarrow$ stap 3Stap 3Diagnose: de stekkerverbindingen zijn niet correct gemonteerd. Remedie: herstel de stekkerverbindingen<br>van de ventilator. $\rightarrow$ frame                                                                                                    | 72  |
| Nee:       → stap 3         Stap 3       Diagnose: de stekkerverbindingen zijn niet correct gemonteerd. Remedie: herstel de stekkerverbindingen van de ventilator.       → frame                                                                                                    | 72  |
| Stap 3Diagnose: de stekkerverbindingen zijn niet correct gemonteerd. Remedie: herstel de stekkerverbindingen<br>van de ventilator. $\rightarrow$ frame                                                                                                    | 72  |
|                                                                                                    |     |
| Stap 4          • Controleer de ventilator; aansturing 230 VAC volgens frame 110 t/m 112 en frame 314.                                                                                                    | - P |
| Stap 5Is de aansturing in orde?Ja: $\rightarrow$ stap 9                                                                                                    |     |
| Nee: $\rightarrow$ stap 6                                                                                                    |     |
| Stap 6          • Controleer de voedingskabel van de ventilator (230 VAC) volgens frame 113 t/m 115.                                                                                                    |     |
| Stap 7Is de voedingskabel van de ventilator in orde?Ja: $\rightarrow$ frame                                                                                                    | 71  |
| Nee: $\rightarrow$ stap 8                                                                                                    |     |
| Stap 8Diagnose: de kabelboom is defect.Remedie: vervang de kabelboom of het desbetreffende gedeelte ervan. $\rightarrow$ frame                                                                                                    | 72  |
| Stap 9          • Controleer de stuursignaalkabel van de ventilator volgens frame 116 t/m 118.                                                                                                    |     |
| Stap 10Is de stuursignaalkabel in orde?Ja: → stap 12                                                                                                    | 2   |
| Nee: $\rightarrow$ stap 1                                                                                                    | 1   |
| Stap 11Diagnose: de kabelboom is defect.Remedie: vervang de kabelboom of het desbetreffende gedeelte ervan. $\rightarrow$ frame                                                                                                    | 72  |

Wijzigingen op grond van technische verbeteringen voorbehouden

| frame                                                                                           | 50 (vervolg)                                                                                                    |                                                                                                    |  |  |
|-------------------------------------------------------------------------------------------------|----------------------------------------------------------------------------------------------------|----------------------------------------------------------------------------------------------------|--|--|
| Stap 12                                                                                         | <ul> <li>Controleer of de netspanning op de wandcontactdoos tussen 195 en 253 VAC ligt.</li> </ul>                                                                                                    |                                                                                                    |  |  |
| Stap 13                                                                                         | Is de netspanning in orde?                                                                                                    | Ja: $\rightarrow$ stap <b>15</b>                                                                                                    |  |  |
|                                                                                                 |                                                                                                    | Nee: $\rightarrow$ stap 14                                                                                                    |  |  |
| Stap 14                                                                                         | Diagnose: de netspanning is niet in orde. Remedie: los het probleem in de elektrische installatie op.                                                                                                    | $\rightarrow$ frame <b>72</b>                                                                                                    |  |  |
| Stap 15                                                                                         | Diagnose: de ventilator is stuk. Remedie: vervang de ventilator volgens frame 119 t/m 128.                                                                                                    |                                                                                                    |  |  |
| Stap 16                                                                                         | Is de storing verholpen?                                                                                                    | Ja: $\rightarrow$ frame <b>72</b>                                                                                                    |  |  |
|                                                                                                 |                                                                                                    | Nee: $\rightarrow$ frame <b>71</b>                                                                                                    |  |  |
| frame                                                                                           | 51                                                                                                    |                                                                                                    |  |  |
| Ì∃É                                                                                             | Vergrendelende storingscode: de ventilator (frame 1, pos. 22) draait on het opstarten.                                                                                                    | regelmatig tijdens                                                                                                    |  |  |
| Stap 1                                                                                          | • Probeer de storing op te lossen door de ventilator tijdelijk te vervangen volgens frame 119 t/m 128.                                                                                                    |                                                                                                    |  |  |
| Stap 2                                                                                          | Is de storing opgelost?                                                                                                    | Ja: $\rightarrow$ frame <b>72</b>                                                                                                    |  |  |
|                                                                                                 |                                                                                                    | Nee: $\rightarrow$ frame <b>71</b>                                                                                                    |  |  |
| frame                                                                                           | 52                                                                                                    |                                                                                                    |  |  |
| <u></u> IF                                                                                      | Blokkerende storingscode: het cv-toestel is gedurende enkele second<br>geweest, omdat het cv-toestel gedurende 24 uur continu in bedrijf is g<br>veiligheidscontrole.                                                                                                    | en uitgeschakeld<br>eweest. Dit is een                                                                                                    |  |  |
| Stap 1                                                                                          | • Schakel zowel de warmtevraag cv als warm tapwater compleet uit en controleer na 1 minuut of de ventilator in bedrijf blijft.                                                                                                    |                                                                                                    |  |  |
| Stap 2                                                                                          | Blijft de ventilator in bedrijf?                                                                                                    | Ja: $\rightarrow$ frame <b>71</b>                                                                                                    |  |  |
|                                                                                                 |                                                                                                    | Nee: $\rightarrow$ frame <b>72</b>                                                                                                    |  |  |
| frame 53                                                                                        |                                                                                                    |                                                                                                    |  |  |
|                                                                                                 | 33                                                                                                    |                                                                                                    |  |  |
| Ĵ <u></u>                                                                                       | Vergrendelende storingscode: de ventilator (frame 1, pos. 22) draait te                                                                                                    | e langzaam.                                                                                                    |  |  |
| →∃₽<br>Stap 1                                                                                   | <ul> <li>Vergrendelende storingscode: de ventilator (frame 1, pos. 22) draait te</li> <li>Controleer of de ventilator eventueel verontreinigd of vochtig is volgens frame 119 en verder.</li> </ul>                                                                                                    | e langzaam.                                                                                                    |  |  |
| Stap 1<br>Stap 2                                                                                | <ul> <li>Vergrendelende storingscode: de ventilator (frame 1, pos. 22) draait te</li> <li>Controleer of de ventilator eventueel verontreinigd of vochtig is volgens frame 119 en verder.</li> <li>Is de ventilator droog en schoon?</li> </ul>                                                                                                    | e langzaam.<br>Ja: → stap 4                                                                                                    |  |  |
| Stap 1<br>Stap 2                                                                                | <ul> <li>Vergrendelende storingscode: de ventilator (frame 1, pos. 22) draait te</li> <li>Controleer of de ventilator eventueel verontreinigd of vochtig is volgens frame 119 en verder.</li> <li>Is de ventilator droog en schoon?</li> </ul>                                                                                                    | Ja: $\rightarrow$ stap 4<br>Nee: $\rightarrow$ stap 3                                                                                                    |  |  |
| Stap 1<br>Stap 2<br>Stap 3                                                                      | <ul> <li>Vergrendelende storingscode: de ventilator (frame 1, pos. 22) draait te</li> <li>Controleer of de ventilator eventueel verontreinigd of vochtig is volgens frame 119 en verder.</li> <li>Is de ventilator droog en schoon?</li> <li>Diagnose: de ventilator is verontreinigd of vochtig. Remedie: reinig of vervang de ventilator volgens frame 119 t/m 128.</li> </ul>                                                                                                    | e langzaam.<br>Ja: → stap 4<br>Nee: → stap 3                                                                                                    |  |  |
| Stap 1<br>Stap 2<br>Stap 3<br>Stap 4                                                            | <ul> <li>Vergrendelende storingscode: de ventilator (frame 1, pos. 22) draait te</li> <li>Controleer of de ventilator eventueel verontreinigd of vochtig is volgens frame 119 en verder.</li> <li>Is de ventilator droog en schoon?</li> <li>Diagnose: de ventilator is verontreinigd of vochtig. Remedie: reinig of vervang de ventilator volgens frame 119 t/m 128.</li> <li>Controleer of de netspanning op de wandcontactdoos tussen 195 en 253 VAC ligt.</li> </ul>                                                                                                    | e langzaam.<br>Ja: → stap 4<br>Nee: → stap 3                                                                                                    |  |  |
| Stap 1<br>Stap 2<br>Stap 3<br>Stap 4<br>Stap 5                                                  | <ul> <li>Vergrendelende storingscode: de ventilator (frame 1, pos. 22) draait te</li> <li>Controleer of de ventilator eventueel verontreinigd of vochtig is volgens frame 119 en verder.</li> <li>Is de ventilator droog en schoon?</li> <li>Diagnose: de ventilator is verontreinigd of vochtig. Remedie: reinig of vervang de ventilator volgens frame 119 t/m 128.</li> <li>Controleer of de netspanning op de wandcontactdoos tussen 195 en 253 VAC ligt.</li> <li>Is de netspanning voldoende?</li> </ul>                                                                                                    | e langzaam.<br>Ja: → stap 4<br>Nee: → stap 3<br>Ja: → stap 7                                                                                                    |  |  |
| Stap 1<br>Stap 2<br>Stap 3<br>Stap 4<br>Stap 5                                                  | <ul> <li>Vergrendelende storingscode: de ventilator (frame 1, pos. 22) draait te</li> <li>Controleer of de ventilator eventueel verontreinigd of vochtig is volgens frame 119 en verder.</li> <li>Is de ventilator droog en schoon?</li> <li>Diagnose: de ventilator is verontreinigd of vochtig. Remedie: reinig of vervang de ventilator volgens frame 119 t/m 128.</li> <li>Controleer of de netspanning op de wandcontactdoos tussen 195 en 253 VAC ligt.</li> <li>Is de netspanning voldoende?</li> </ul>                                                                                                    | e langzaam.<br>Ja: → stap 4<br>Nee: → stap 3<br>Ja: → stap 7<br>Nee: → stap 6                                                                                                    |  |  |
| Stap 1<br>Stap 2<br>Stap 3<br>Stap 4<br>Stap 5<br>Stap 6                                        | <ul> <li>Vergrendelende storingscode: de ventilator (frame 1, pos. 22) draait te</li> <li>Controleer of de ventilator eventueel verontreinigd of vochtig is volgens frame 119 en verder.</li> <li>Is de ventilator droog en schoon?</li> <li>Diagnose: de ventilator is verontreinigd of vochtig. Remedie: reinig of vervang de ventilator volgens frame 119 t/m 128.</li> <li>Controleer of de netspanning op de wandcontactdoos tussen 195 en 253 VAC ligt.</li> <li>Is de netspanning voldoende?</li> <li>Diagnose: de netspanning is niet in orde. Remedie: los het probleem in de elektrische installatie op.</li> </ul>                                                                                                    | Ja: $\rightarrow$ stap 4Nee: $\rightarrow$ stap 3Ja: $\rightarrow$ stap 7Nee: $\rightarrow$ stap 6 $\rightarrow$ frame 72                                                                                                    |  |  |
| Stap 1<br>Stap 2<br>Stap 3<br>Stap 4<br>Stap 5<br>Stap 6<br>Stap 7                              | <ul> <li>Vergrendelende storingscode: de ventilator (frame 1, pos. 22) draait te</li> <li>Controleer of de ventilator eventueel verontreinigd of vochtig is volgens frame 119 en verder.</li> <li>Is de ventilator droog en schoon?</li> <li>Diagnose: de ventilator is verontreinigd of vochtig. Remedie: reinig of vervang de ventilator volgens frame 119 t/m 128.</li> <li>Controleer of de netspanning op de wandcontactdoos tussen 195 en 253 VAC ligt.</li> <li>Is de netspanning voldoende?</li> <li>Diagnose: de ventilator is defect. Remedie: los het probleem in de elektrische installatie op.</li> <li>Diagnose: de ventilator is defect. Remedie: vervang de ventilator volgens frame 119 t/m 128.</li> </ul>                                                                                                    | e langzaam.<br>Ja: → stap 4<br>Nee: → stap 3<br>Ja: → stap 7<br>Nee: → stap 6<br>→ frame 72                                                                                                    |  |  |
| Stap 1<br>Stap 2<br>Stap 3<br>Stap 4<br>Stap 5<br>Stap 6<br>Stap 7<br>Stap 8                    | <ul> <li>Vergrendelende storingscode: de ventilator (frame 1, pos. 22) draait te</li> <li>Controleer of de ventilator eventueel verontreinigd of vochtig is volgens frame 119 en verder.</li> <li>Is de ventilator droog en schoon?</li> <li>Diagnose: de ventilator is verontreinigd of vochtig. Remedie: reinig of vervang de ventilator volgens frame 119 t/m 128.</li> <li>Controleer of de netspanning op de wandcontactdoos tussen 195 en 253 VAC ligt.</li> <li>Is de netspanning voldoende?</li> <li>Diagnose: de ventilator is defect. Remedie: los het probleem in de elektrische installatie op.</li> <li>Diagnose: de ventilator is defect. Remedie: vervang de ventilator volgens frame 119 t/m 128.</li> <li>Is de storing verholpen?</li> </ul>                                                                                                    | e langzaam.<br>Ja: → stap 4<br>Nee: → stap 3<br>Ja: → stap 7<br>Nee: → stap 6<br>→ frame 72<br>Ja: → frame 72                                                                                                    |  |  |
| Stap 1<br>Stap 2<br>Stap 3<br>Stap 4<br>Stap 5<br>Stap 6<br>Stap 7<br>Stap 8                    | <ul> <li>Vergrendelende storingscode: de ventilator (frame 1, pos. 22) draait te</li> <li>Controleer of de ventilator eventueel verontreinigd of vochtig is volgens frame 119 en verder.</li> <li>Is de ventilator droog en schoon?</li> <li>Diagnose: de ventilator is verontreinigd of vochtig. Remedie: reinig of vervang de ventilator volgens frame 119 t/m 128.</li> <li>Controleer of de netspanning op de wandcontactdoos tussen 195 en 253 VAC ligt.</li> <li>Is de netspanning voldoende?</li> <li>Diagnose: de ventilator is defect. Remedie: los het probleem in de elektrische installatie op.</li> <li>Diagnose: de ventilator is defect. Remedie: vervang de ventilator volgens frame 119 t/m 128.</li> <li>Is de storing verholpen?</li> </ul>                                                                                                    | Ja: $\rightarrow$ stap 4Nee: $\rightarrow$ stap 3Ja: $\rightarrow$ stap 7Nee: $\rightarrow$ stap 6 $\rightarrow$ frame 72Ja: $\rightarrow$ frame 72Nee: $\rightarrow$ frame 71                                                          |  |  |
| Stap 1<br>Stap 2<br>Stap 3<br>Stap 4<br>Stap 5<br>Stap 6<br>Stap 7<br>Stap 8<br>frame           | <ul> <li>Vergrendelende storingscode: de ventilator (frame 1, pos. 22) draait te</li> <li>Controleer of de ventilator eventueel verontreinigd of vochtig is volgens frame 119 en verder.</li> <li>Is de ventilator droog en schoon?</li> <li>Diagnose: de ventilator is verontreinigd of vochtig. Remedie: reinig of vervang de ventilator volgens frame 119 t/m 128.</li> <li>Controleer of de netspanning op de wandcontactdoos tussen 195 en 253 VAC ligt.</li> <li>Is de netspanning voldoende?</li> <li>Diagnose: de ventilator is defect. Remedie: los het probleem in de elektrische installatie op.</li> <li>Diagnose: de ventilator is defect. Remedie: vervang de ventilator volgens frame 119 t/m 128.</li> <li>Is de storing verholpen?</li> </ul>                                                                                                    | Ja: $\rightarrow$ stap 4Ja: $\rightarrow$ stap 3Ja: $\rightarrow$ stap 7Nee: $\rightarrow$ stap 6 $\rightarrow$ frame 72Ja: $\rightarrow$ frame 72Nee: $\rightarrow$ frame 71                                                           |  |  |
| Stap 1<br>Stap 2<br>Stap 3<br>Stap 4<br>Stap 5<br>Stap 6<br>Stap 7<br>Stap 8<br>frame           | Yergrendelende storingscode: de ventilator (frame 1, pos. 22) draait te            ←          ←          ←                                                                                                    | Ja: $\rightarrow$ stap 4Ja: $\rightarrow$ stap 3Ja: $\rightarrow$ stap 7Nee: $\rightarrow$ stap 6 $\rightarrow$ frame 72Ja: $\rightarrow$ frame 72Nee: $\rightarrow$ frame 71                                                           |  |  |
| Stap 1<br>Stap 2<br>Stap 3<br>Stap 4<br>Stap 5<br>Stap 6<br>Stap 7<br>Stap 8<br>frame           | Vergrendelende storingscode: de ventilator (frame 1, pos. 22) draait te<br>• Controleer of de ventilator eventueel verontreinigd of vochtig is volgens frame 119 en verder.<br>Is de ventilator droog en schoon?<br>Diagnose: de ventilator is verontreinigd of vochtig. Remedie: reinig of vervang de ventilator volgens<br>frame 119 t/m 128.<br>• Controleer of de netspanning op de wandcontactdoos tussen 195 en 253 VAC ligt.<br>Is de netspanning voldoende?<br>Diagnose: de netspanning is niet in orde. Remedie: los het probleem in de elektrische installatie op.<br>Diagnose: de ventilator is defect. Remedie: vervang de ventilator volgens frame 119 t/m 128.<br>Is de storing verholpen?<br>54<br>• Controleer de stekkerverbinding van de stuursignaalkabel op de ventilator. Dit is de dunne stekker volgens<br>frame 121, pos. 2.                                                                                             | e langzaam.<br>Ja: $\rightarrow$ stap 4<br>Nee: $\rightarrow$ stap 3<br>Ja: $\rightarrow$ stap 7<br>Nee: $\rightarrow$ stap 6<br>$\rightarrow$ frame 72<br>Ja: $\rightarrow$ frame 72<br>Nee: $\rightarrow$ frame 71<br>e snel.         |  |  |
| Stap 1<br>Stap 2<br>Stap 3<br>Stap 3<br>Stap 4<br>Stap 5<br>Stap 6<br>Stap 7<br>Stap 8<br>frame | Vergrendelende storingscode: de ventilator (frame 1, pos. 22) draait te<br>• Controleer of de ventilator eventueel verontreinigd of vochtig is volgens frame 119 en verder.<br>Is de ventilator droog en schoon?<br>Diagnose: de ventilator is verontreinigd of vochtig. Remedie: reinig of vervang de ventilator volgens<br>frame 119 t/m 128.<br>• Controleer of de netspanning op de wandcontactdoos tussen 195 en 253 VAC ligt.<br>Is de netspanning voldoende?<br>Diagnose: de netspanning is niet in orde. Remedie: los het probleem in de elektrische installatie op.<br>Diagnose: de ventilator is defect. Remedie: vervang de ventilator volgens frame 119 t/m 128.<br>Is de storing verholpen?<br>54<br>• Controleer de stekkerverbinding van de stuursignaalkabel op de ventilator. Dit is de dunne stekker volgens<br>frame 121, pos. 2.<br>Is de stekkerverbinding in orde?                                                         | Ja: $\rightarrow$ stap 4Ja: $\rightarrow$ stap 3Ja: $\rightarrow$ stap 7Nee: $\rightarrow$ stap 6 $\rightarrow$ frame 72Ja: $\rightarrow$ frame 72Ja: $\rightarrow$ frame 71Ja: $\rightarrow$ frame 72Ja: $\rightarrow$ frame 71        |  |  |
| Stap 1<br>Stap 2<br>Stap 3<br>Stap 4<br>Stap 5<br>Stap 6<br>Stap 7<br>Stap 8<br>frame           | Yergrendelende storingscode: de ventilator (frame 1, pos. 22) draait te            • Controleer of de ventilator eventueel verontreinigd of vochtig is volgens frame 119 en verder.          Is de ventilator droog en schoon?         Diagnose: de ventilator is verontreinigd of vochtig. Remedie: reinig of vervang de ventilator volgens frame 119 t/m 128.         • Controleer of de netspanning op de wandcontactdoos tussen 195 en 253 VAC ligt.         Is de netspanning voldoende?         Diagnose: de netspanning is niet in orde. Remedie: los het probleem in de elektrische installatie op.         Diagnose: de ventilator is defect. Remedie: vervang de ventilator volgens frame 119 t/m 128.         Is de storing verholpen?         54            • Controleer de stekkerverbinding van de stuursignaalkabel op de ventilator. Dit is de dunne stekker volgens frame 121, pos. 2.         Is de stekkerverbinding in orde? | langzam.Ja: $\rightarrow$ stap 4Nee: $\rightarrow$ stap 3Ja: $\rightarrow$ stap 7Nee: $\rightarrow$ stap 6 $\rightarrow$ frame 72Ja: $\rightarrow$ frame 72Nee: $\rightarrow$ frame 71Ja: $\rightarrow$ stap 4Nee: $\rightarrow$ stap 3 |  |  |

Wijzigingen op grond van technische verbeteringen voorbehouden

| frame         | 54 (vervolg)                                                                                                    |        |                               |
|---------------|----------------------------------------------------------------------------------------------------|--------|-------------------------------|
| Stap 3        | <b>Diagnose: de stekkerverbinding van de stuursignaalkabel op de ventilator zit los.</b> Remedie: herstel de stekkerverbinding volgens frame 121, pos. 2. |        | $\rightarrow$ frame 72        |
| Stap 4        | • Controleer de stuursignaalkabel van de ventilator volgens frame 116 t/m 118.                                                                            |        |                               |
| Stap 5        | Is de stuursignaalkabel in orde?                                                                                                    | Ja:    | $\rightarrow$ stap 7          |
|               |                                                                                                    | Nee:   | $\rightarrow$ stap 6          |
| Stap 6        | Diagnose: de kabelboom is defect. Remedie: vervang de kabelboom of het desbetreffende gedeelte ervan.                                                     |        | $\rightarrow$ frame 72        |
| Stap 7        | • Controleer of de netspanning op de wandcontactdoos tussen 195 en 253 VAC ligt.                                                                          |        |                               |
| Stap 8        | Is de netspanning in orde?                                                                                                    | Ja:    | $\rightarrow$ stap 10         |
|               |                                                                                                    | Nee:   | $\rightarrow$ stap <b>9</b>   |
| Stap 9        | Diagnose: de netspanning is niet in orde. Remedie: los het probleem in de elektrische installatie op.                                                     |        | $\rightarrow$ frame 72        |
| Stap 10       | • Controleer of er sprake is van verstopping in de ventilator, de brander, de warmtewisselaar of in het rookgas-<br>afvoersysteem.                        |        |                               |
| Stap 11       | Is er sprake van verstopping?                                                                                                    | Ja:    | $\rightarrow$ stap 12         |
|               |                                                                                                    | Nee:   | ightarrow stap 13             |
| Stap 12       | Diagnose: er is een verstopping in de ventilator, de brander, de warmtewisselaar of in het rookgasaf-<br>voersysteem. Remedie: verwijder de verstopping.  |        | $\rightarrow$ frame 72        |
| Stap 13       | • Controleer of er in het rookgasafvoer- of in het luchttoevoersysteem een tweede ventilator aanwezig is.                                                 |        |                               |
| Stap 14       | Is er een tweede ventilator aanwezig?                                                                                                    | Ja:    | $\rightarrow$ stap 15         |
|               |                                                                                                    | Nee:   | $\rightarrow$ stap 16         |
| Stap 15       | Diagnose: er is een tweede ventilator aanwezig. Remedie: stel de tweede ventilator buiten bedrijf.                                                        |        | $\rightarrow$ frame 72        |
| Stap 16       | • Controleer of de waaier van de ventilator los zit ten opzichte van de motoras volgens frame 119 t/m 128.                                                |        |                               |
| Stap 17       | Zit de waaier los?                                                                                                    | Ja:    | $\rightarrow$ stap 18         |
|               |                                                                                                    | Nee:   | $\rightarrow$ stap <b>19</b>  |
| Stap 18       | Diagnose: de ventilator is defect. Remedie: vervang de ventilator volgens frame 119 t/m 128.                                                              |        |                               |
| Stap 19       | Is de storing verholpen?                                                                                                    | Ja:    | $\rightarrow$ frame <b>72</b> |
|               |                                                                                                    | Nee:   | $\rightarrow$ frame <b>71</b> |
| frame         | 55                                                                                                    |        |                               |
| <u>}_</u> ∔_∔ | Vergrendelende storingscode: de maximaalthermostaat heeft een te h                                                                                        | oge te | mperatuur                     |

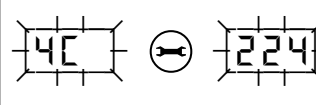

gemeten en staat geopend of er is geen doorverbinding op de contacten 22 en 24 van de UBA 3-montagevoet.

Let op: afhankelijk van het type cv-toestel is deze voorzien van een maximaalthermostaat of een doorverbinding tussen de contacten 22 en 24 van de UBA 3-montagevoet.

| Stap 1                   | • Controleer de doorverbinding tussen de contacten 22 en 24 van de UBA 3-montagevoet volgens frame 281 t/m 283 en frame 314. |      |                               |
|--------------------------|----------------------------------------------------------------------------------------------------|------|-------------------------------|
| Stap 2                   | Is de doorverbinding in orde?                                                                                                | Ja:  | $\rightarrow$ frame <b>71</b> |
|                          |                                                                                                    | Nee: | ightarrow stap <b>3</b>       |
| Stap 3                   | Diagnose: de kabelboom is defect. Remedie: vervang de kabelboom of het desbetreffende gedeelte ervan.                        |      | ightarrow frame 72            |
| frame                    | 56                                                                                                    |      |                               |
| <u></u><br>- <u> </u> ЧЕ | Vergrendelende storingscode: de sensortest is mislukt.                                                                       |      |                               |

| Stap 1 | <ul> <li>Controleer de aanvoer- en safetysensor en hun bekabeling op kortsluiting volgens frame 147 t/m 163.</li> </ul>                                                                                    |      |                               |
|--------|----------------------------------------------------------------------------------------------------|------|-------------------------------|
| Stap 2 | Zijn de aanvoer- en safetysensor en hun bekabeling in orde?                                                                                                    | Ja:  | $\rightarrow$ frame <b>71</b> |
|        |                                                                                                    | Nee: | ightarrow stap <b>3</b>       |
| Stap 3 | <b>Diagnose: de aanvoer- en safetysensor en/of hun bekabeling is defect.</b> Remedie: vervang de aanvoer-<br>en/of safetysensor volgens frame 164 t/m 168, de kabelboom of het betreffende gedeelte ervan. |      | $\rightarrow$ frame 72        |

Wijzigingen op grond van technische verbeteringen voorbehouden

| frame 57              |                                                                                                    |                                                    |                                                                           |
|-----------------------|----------------------------------------------------------------------------------------------------|----------------------------------------------------|---------------------------------------------------------------------------|
| Ì́́́́́́́́́́́́́́́́́́́́ | Vergrendelende storingscode: de contacten van het safety-gedeelte v<br>de safetysensor (frame 1, pos. 30) zijn onderling kortgesloten, of de ca<br>safety-gedeelte van de bi-sensor of de safetysensor zijn naar massa k<br>safety-gedeelte van de bi-sensor of de safetysensor heeft een cv-aanv<br>tuur gemeten die hoger is dan 130 °C.<br>Let op: afhankelijk van het type cv-toestel is deze voorzien van een sa<br>bi-sensor. | an de k<br>ontacte<br>ortgesl<br>voerwa<br>ifetyse | bi-sensor of<br>en van het<br>loten, of het<br>tertempera-<br>nsor of een |
| Stap 1                | Zijn de serviceafsluiters geopend volgens frame 92?                                                                                                    | Ja:                                                | $\rightarrow$ stap 3                                                      |
|                       |                                                                                                    | Nee:                                               | $\rightarrow$ stap 2                                                      |
| Stap 2                | Diagnose: de serviceafsluiters zijn gesloten. Remedie: open de serviceafsluiters volgens frame 92.                                                                                                    |                                                    |                                                                           |
| Stan 3                | Bedraagt de cy-waterdruk in de installatie minimaal 1 bar?                                                                                                    | .la <sup>.</sup>                                   | $\rightarrow$ stap 5                                                      |
| otup o                |                                                                                                    | Nee:                                               | $\rightarrow$ stap 4                                                      |
| Stap 4                | Diagnose: de cv-waterdruk is lager dan 1 bar. Remedie: vul en ontlucht de cv-installatie volgens frame 90 t/m 100.                                                                                                    |                                                    | $\rightarrow$ frame 47                                                    |
| Stap 5                | Zijn er voldoende radiatoren, convectoren etc. geopend?                                                                                                    | Ja:                                                | $\rightarrow$ stap 7                                                      |
|                       |                                                                                                    | Nee:                                               | $\rightarrow$ stap 6                                                      |
| Stap 6                | Diagnose: er zijn onvoldoende radiatoren, convectoren etc. geopend. Remedie: open meer radiatoren, convectoren etc.                                                                                                    |                                                    | $\rightarrow$ frame <b>72</b>                                             |
| Stap 7                | <ul> <li>Controleer de safetysensor volgens frame 147 t/m 153.</li> </ul>                                                                                                    |                                                    |                                                                           |
| Stap 8                | Is de safetysensor in orde?                                                                                                    | Ja:                                                | $\rightarrow$ stap 10                                                     |
|                       |                                                                                                    | Nee:                                               | ightarrow stap <b>9</b>                                                   |
| Stap 9                | Diagnose: de safetysensor is defect. Remedie: vervang de safetysensor volgens frame 164 t/m 168.                                                                                                    |                                                    |                                                                           |
| Stap 10               | <ul> <li>Controleer de kabel van de safetysensor volgens frame 154 t/m 163.</li> </ul>                                                                                                    |                                                    |                                                                           |
| Stap 11               | Is de kabel in orde?                                                                                                    | Ja:                                                | $\rightarrow$ stap 13                                                     |
|                       |                                                                                                    | Nee:                                               | $\rightarrow$ stap 12                                                     |
| Stap 12               | Diagnose: de kabelboom is defect. Remedie: vervang de kabelboom of het desbetreffende gedeelte ervan.                                                                                                    |                                                    | $\rightarrow$ frame 72                                                    |
| Stap 13               | ● Controleer de pomp volgens frame 129 t/m 143.                                                                                                    |                                                    |                                                                           |
| Stap 14               | Is de pomp in orde?                                                                                                    | Ja:                                                | $\rightarrow$ frame <b>71</b>                                             |
|                       |                                                                                                    | Nee:                                               | $\rightarrow$ stap 15                                                     |
| Stap 15               | Diagnose: de pomp is defect. Remedie: vervang de pomp volgens frame 144 t/m 146.                                                                                                    |                                                    | → frame <b>72</b>                                                         |

Wijzigingen op grond van technische verbeteringen voorbehouden

| frame                            | 58                                                                                                    |                                      |  |  |
|----------------------------------|----------------------------------------------------------------------------------------------------|--------------------------------------|--|--|
| ┤ <mark>ҸҎ</mark><br>┤           | Vergrendelende storingscode: de contacten van het safetygedeelte van de bi-sensor of<br>de safetysensor (frame 1, pos. 30) zijn onderbroken.<br>Let op: afhankelijk van het type cv-toestel is deze voorzien van een safetysensor of een<br>bi-sensor.    |                                      |  |  |
| <u></u><br>┤<br>Ҷ<br>Ц<br>↓<br>↓ | Vergrendelende storingscode: de contacten van het aanvoergedeelte van de bi-sensor of de aanvoersensor (frame 1, pos. 26) zijn kortgesloten.<br>Let op: afhankelijk van het type cv-toestel is deze voorzien van een aanvoersensor of een bi-sensor.      |                                      |  |  |
| <u>┤</u> ЧӋ<br>┤                 | Vergrendelende storingscode: de contacten van het aanvoergedeelte van de bi-sensor of<br>de aanvoersensor (frame 1, pos. 26) zijn onderbroken.<br>Let op: afhankelijk van het type cv-toestel is deze voorzien van een aanvoersensor of een<br>bi-sensor. |                                      |  |  |
| ┿ <u></u>                        | Vergrendelende storingscode: de contacten van de retoursensor (frame 1, pos. 33) zijn<br>onderling kortgesloten of de contacten van de retoursensor zijn naar massa kortgesloten.                                                                         |                                      |  |  |
| ┥ <mark>╘╵</mark> ╝              | $ \begin{array}{c} & & & \\ \hline \\ \hline \\ \hline \\ \hline \\ \hline \\ \hline \\ \hline \\ \hline \\$                                                                                                    | ne 1, pos. 33) zijn                  |  |  |
| Stap 1                           | • Controleer de aanvoer-, safety-, en retoursensor volgens frame 147 t/m 153.                                                                                                    |                                      |  |  |
| Stap 2                           | Zijn de aanvoer-, safety-, en retoursensor in orde?                                                                                                    | Ja: $\rightarrow$ stap 4             |  |  |
|                                  |                                                                                                    | Nee: $\rightarrow$ stap <b>3</b>     |  |  |
| Stap 3                           | Diagnose: de aanvoer-, safety-, en/of retoursensor is defect. Remedie: vervang de aanvoer-, safety-, en/of retoursensor volgens frame 164 t/m 168.                                                                                                    |                                      |  |  |
| Stap 4                           | <ul> <li>Controleer de kabel van de aanvoer-, safety-, en/of retoursensor volgens frame 154 t/m 163.</li> </ul>                                                                                                    |                                      |  |  |
| Stap 5                           | Zijn de kabels in orde?                                                                                                    | Ja: $\rightarrow$ frame <b>71</b>    |  |  |
|                                  |                                                                                                    | Nee: $\rightarrow$ stap 6            |  |  |
| Stap 6                           | Diagnose: de kabelboom is defect. Remedie: vervang de kabelboom of het desbetreffende gedeelte ervan.                                                                                                    | → frame <b>72</b>                    |  |  |
| frame                            | 59                                                                                                    |                                      |  |  |
| <u>6</u> R                       | Blokkerende storingscode: er is onvoldoende vlamvorming (ionisaties tijdens de eerste, tweede of derde ontstekingspoging van de brander (                                                                                                    | troom) gemeten<br>frame 1, pos. 25). |  |  |
| Ĵ <b>Ĕ</b> Ħ                     | Vergrendelende storingscode: er is onvoldoende vlamvorming (ionisa<br>gemeten tijdens de vierde ontstekingspoging van de brander (frame 1                                                                                                    | tiestroom)<br>pos. 25).              |  |  |
| Stap 1                           | Gaat het hier om een installatie die op propaangas werkt?                                                                                                    | Ja: $\rightarrow$ stap <b>2</b>      |  |  |
|                                  |                                                                                                    | Nee: $\rightarrow$ stap 5            |  |  |
| Stap 2                           | • Controleer in overleg met de gasleverancier of de (nieuwe) gastank en de gastoevoerleiding mogelijk nog stik-<br>stof bevatten.                                                                                                    |                                      |  |  |
| Stap 3                           | Bevatten de (nieuwe) gastank en de gastoevoerleiding nog stikstof?                                                                                                    | Ja: $\rightarrow$ stap 4             |  |  |
|                                  |                                                                                                    | Nee: $\rightarrow$ stap 5            |  |  |
| Stap 4                           | <b>Diagnose: de gastank en de gastoevoerleiding bevatten stikstof.</b> Remedie: verwijder in overleg met de gasleverancier het stikstof.                                                                                                    | ightarrow frame <b>72</b>            |  |  |
| Stap 5                           | • Controleer of de toestelgaskraan volgens frame 101 en de hoofdgaskraan zijn geopend.                                                                                                    |                                      |  |  |
| Stap 6                           | Zijn beide gaskranen geopend?                                                                                                    | Ja: → stap <b>8</b>                  |  |  |
|                                  |                                                                                                    | Nee: $\rightarrow$ stap 7            |  |  |
| Stap 7                           | Diagnose: de toestelgaskraan en/ of de hoofdgaskraan is gesloten. Remedie: open de toestelgaskraan volgens frame 101 en de hoofdgaskraan.                                                                                                    | → frame <b>72</b>                    |  |  |
| Stap 8                           | • Controleer de statische en dynamische gasvoordruk volgens frame 260 t/m 262.                                                                                                    |                                      |  |  |
| Stap 9                           | Zijn de statische en dynamische gasvoordruk in orde?                                                                                                    | .la: → stan <b>16</b>                |  |  |
|                                  |                                                                                                    |                                      |  |  |
|                                  |                                                                                                    | Nee: $\rightarrow$ stap <b>10</b>    |  |  |

Wijzigingen op grond van technische verbeteringen voorbehouden

| frame   | 59 (vervolg)                                                                                                    |      |                               |
|---------|----------------------------------------------------------------------------------------------------|------|-------------------------------|
| Stap 10 | • Controleer of er sprake is van verstopping in de gasleiding tussen de toestelgaskraan en het gasregelblok.                                                                                                    |      |                               |
| Stap 11 | Verstopping aangetroffen?                                                                                                    | Ja:  | ightarrow stap 12             |
|         |                                                                                                    | Nee: | ightarrow stap 13             |
| Stap 12 | Diagnose: er is een verstopping in de gasleiding. Remedie: verwijder de verstopping.                                                                                                    |      | ightarrow frame 72            |
| Stap 13 | • Controleer of er sprake is van verstopping in het overige gedeelte van de gasleiding.                                                                                                    |      |                               |
| Stap 14 | Verstopping aangetroffen?                                                                                                    | Ja:  | ightarrow stap 15             |
|         |                                                                                                    | Nee: | ightarrow stap <b>39</b>      |
| Stap 15 | Diagnose: er is een verstopping in de gasleiding. Remedie: verwijder de verstopping.                                                                                                    |      | $\rightarrow$ frame <b>72</b> |
| Stap 16 | Is de gastoevoerleiding ontlucht?                                                                                                    | Ja:  | ightarrow stap 18             |
|         |                                                                                                    | Nee: | $\rightarrow$ stap 17         |
| Stap 17 | <b>Diagnose: de gastoevoerleiding is niet ontlucht.</b> Remedie: ontlucht de gastoevoerleiding volgens frame 263 t/m 265.                                                                                                    |      | $\rightarrow$ frame 72        |
| Stap 18 | • Controleer of de gloeiplug tijdens de bedrijfscode                                                                                                    |      |                               |
| Stap 19 | Wordt de gloeiplug tijdens bedrijfscode                                                                                                    | Ja:  | ightarrow stap 23             |
|         |                                                                                                    | Nee: | $\rightarrow$ stap <b>20</b>  |
| Stap 20 | • Controleer de elektrische weerstand van de voedingskabel van de gloeiplug volgens frame 189 t/m 191.                                                                                                    |      |                               |
| Stap 21 | Is de voedingskabel in orde?                                                                                                    | Ja:  | $\rightarrow$ frame <b>71</b> |
|         |                                                                                                    | Nee: | $\rightarrow$ stap 22         |
| Stap 22 | Diagnose: de kabelboom is defect. Remedie: vervang de kabelboom of het desbetreffende gedeelte ervan.                                                                                                    |      | $\rightarrow$ frame <b>72</b> |
| Stap 23 | • Controleer de elektrische weerstand van de gloeiplug volgens frame 186 t/m 188.                                                                                                    |      |                               |
| Stap 24 | Is de elektrische weerstand van de gloeiplug in orde?                                                                                                    | Ja:  | ightarrow stap 26             |
|         |                                                                                                    | Nee: | $\rightarrow$ stap <b>25</b>  |
| Stap 25 | Diagnose: de gloeiplug is defect. Remedie: vervang de gloeiplug volgens frame 192 t/m 194.                                                                                                    |      | $\rightarrow$ frame <b>72</b> |
| Stap 26 | • Neem het cv-toestel in bedrijf volgens frame 26 en controleer of de gloeiplug tijdens de bedrijfscode gloeit.                                                                                                    |      |                               |
| Stap 27 | Gloeit de gloeiplug tijdens bedrijfscode 🔲 [                                                                                                    | Ja:  | $\rightarrow$ stap <b>28</b>  |
|         |                                                                                                    | Nee: | ightarrow stap 25             |
| Stap 28 | • Sluit een digitale drukmeter aan volgens frame 266 en 267. Open de gaskraan volgens frame 102 en neem het cv-toestel in bedrijf volgens frame 26. Controleer of het gasregelblok tijdens de overgang van de bedrijfscode<br>scode<br>naar de bedrijfscode<br>geopend wordt. Het openen van het gasregelblok is herkenbaar doordat de gemeten druk tijdens de overgang van de bedrijfscode<br>naar de bedrijfscode<br>het openen van het gasregelblok is herkenbaar doordat de gemeten druk tijdens de overgang van de bedrijfscode<br>het openen van het gasregelblok is herkenbaar doordat de gemeten druk tijdens de overgang van de bedrijfscode<br>het openen van het gasregelblok is herkenbaar doordat de gemeten druk tijdens de overgang van de bedrijfscode<br>het openen van het gasregelblok is herkenbaar doordat de gemeten druk tijdens de overgang van de bedrijfscode<br>het openen van het gasregelblok is herkenbaar doordat de gemeten druk tijdens de overgang van de bedrijfscode<br>het openen van het gasregelblok is herkenbaar doordat de gemeten druk tijdens de overgang van de bedrijfscode<br>het openen van het gasregelblok is herkenbaar doordat de gemeten druk tijdens de overgang van de bedrijfscode<br>het openen van het gasregelblok is herkenbaar doordat de gemeten druk tijdens de overgang van de bedrijfscode<br>het openen van het gasregelblok is herkenbaar doordat de gemeten druk tijdens de overgang van de bedrijfscode<br>het openen van het gasregelblok is herkenbaar doordat de gemeten druk tijdens de overgang van de bedrijfscode<br>het openen van het gasregelblok is herkenbaar doordat de gemeten druk tijdens de overgang van de bedrijfscode<br>het openen van het gasregelblok is herkenbaar doordat de gemeten druk tijdens de overgang van de bedrijfscode<br>het openen van het gasregelblok tijdens de overgang van de bedrijfscode<br>het openen van het gasregelblok tijdens de overgang van de bedrijfscode<br>het openen van het gasregelblok tijdens de overgang van de bedrijfscode<br>het openen van het gasregelblok tijdens de overgang van de bedrijfscode<br>het |      |                               |
| Stap 29 | Verandert de gemeten druk tijdens de overgang van de bedrijfscode [] [ naar de bedrijfscode [] [ in onge-                                                                                                    | Ja:  | $\rightarrow$ stap <b>43</b>  |
|         |                                                                                                    | Nee: | $\rightarrow$ stap <b>30</b>  |
| Stap 30 | • Controleer de stekkerverbinding aan het gasregelblok volgens frame 214 t/m 216.                                                                                                    |      |                               |
| Stap 31 | Is de stekkerverbinding in orde?                                                                                                    | Ja:  | $\rightarrow$ stap <b>33</b>  |
|         |                                                                                                    | Nee: | $\rightarrow$ stap <b>32</b>  |
| Stap 32 | <b>Diagnose: de stekkerverbinding zit los.</b> Remedie: herstel de stekkerverbinding aan het gasregelblok volgens frame 214 t/m 216.                                                                                                    |      | → frame <b>72</b>             |
| Stap 33 | • Meet of het gasregelblok tijdens bedrijfscode L spanning krijgt volgens frame 217 t/m 219.                                                                                                    |      |                               |
| Stap 34 | Krijgt het gasregelblok spanning?                                                                                                    | Ja:  | $\rightarrow$ stap <b>35</b>  |
|         |                                                                                                    | Nee: | $\rightarrow$ stap <b>36</b>  |
| Stap 35 | Diagnose: het gasregelblok is defect. Remedie: vervang het gasregelblok volgens frame 229 t/m 236.                                                                                                    |      | $\rightarrow$ frame <b>72</b> |
| Stap 36 | <ul> <li>Controleer de voedingskabel van het gasregelblok volgens frame 220 t/m 223.</li> </ul>                                                                                                    |      |                               |

Wijzigingen op grond van technische verbeteringen voorbehouden

| frame   | 59 (vervolg)                                                                                                    |       |                                |
|---------|----------------------------------------------------------------------------------------------------|-------|--------------------------------|
| Stap 37 | Is de voedingskabel in orde?                                                                                                    | Ja:   | $\rightarrow$ frame <b>71</b>  |
|         |                                                                                                    | Nee:  | → stap <b>38</b>               |
| Stap 38 | Diagnose: de kabelboom is defect. Remedie: vervang de kabelboom of het desbetreffende gedeelte ervan.                                                                                                    |       | $\rightarrow$ frame 72         |
| Stap 39 | <ul> <li>Controleer of het gehele gasleidingnet ruim voldoende is gedimensioneerd.</li> </ul>                                                                                                    |       |                                |
| Stap 40 | Is het gehele gasleidingnet ruim voldoende gedimensioneerd?                                                                                                    | Ja:   | $\rightarrow$ stap <b>42</b>   |
|         |                                                                                                    | Nee:  | $\rightarrow$ stap <b>41</b>   |
| Stap 41 | Diagnose: het gasleidingnet is onvoldoende gedimensioneerd. Remedie: verzwaar de gasleiding.                                                                                                    |       | $\rightarrow$ frame 72         |
| Stap 42 | Diagnose: de oorzaak van de storing ligt buiten het cv-toestel en de gasleiding. Mogelijk is er sprake van een defecte gasvoordrukregelaar. Remedie: neem contact op met het gasbedrijf.                                                                                                    |       | $\rightarrow$ frame 72         |
| Stap 43 | • Controleer of de gas-/luchtverhouding tijdens de overgang van de bedrijfscode [][] naar de bedrijfscode [][] precies -0,05 mbar bedraagt volgens frame 266 t/m 271.                                                                                                    |       |                                |
| Stap 44 | Bedraagt de gas-/luchtverhouding tijdens de overgang van de bedrijfscode                                                                                                    | Ja:   | $\rightarrow$ stap 46          |
|         | bedrijfscode UL precies -0,05 mbar?                                                                                                    | Nee:  | $\rightarrow$ stap 45          |
| Stap 45 | Diagnose: de gas-/luchtverhouding is onjuist afgesteld.                                                                                                    |       | $\rightarrow$ frame 72         |
| Stan /6 | Controleer of de juiste gesinspuiter is gemonteerd volgens frame 200 t/m 233 en 316                                                                                                    |       |                                |
| Stan 40 | ls de jujste gasinspuiter gemonteerd?                                                                                                    | Ja    | → stan 10                      |
| 5tap 47 |                                                                                                    | Neo:  | $\rightarrow$ stap 49          |
| Stan 48 | Diagnose: de verkeerde gesinspuiter is gemonteerd. Bemedie: monteer de juiste gesinspuiter volgens                                                                                                    | Nee.  | $\rightarrow$ frame 72         |
| 5tap 40 | frame 229 t/m 233 en 316.                                                                                                    |       |                                |
|         | <ul> <li>de siton, frame 297 t/m 300;</li> <li>de luchtaanzuigbuis, frame 1, pos. 12;</li> <li>de afdichting en verbinding tussen venturi en ventilator;</li> <li>de venturi volgens frame 119 t/m 125;</li> <li>de gasinspuiter volgens frame 229 t/m 233;</li> <li>de ventilator;</li> <li>de afdichting en verbinding tussen de ventilator en de brander;</li> <li>de brander;</li> <li>de warmtewisselaar;</li> <li>het rookgasafvoer- en luchttoevoersysteem;</li> <li>de aardekabel ionistatie volgens frame 211.</li> </ul> |       |                                |
| Stap 50 | Zijn bovengenoemde onderdelen schoon, onbeschadigd en/ of goed gemonteerd?                                                                                                    | Ja:   | $\rightarrow$ stap 52          |
|         |                                                                                                    | Nee:  | ightarrow stap 51              |
| Stap 51 | Diagnose: de bovengenoemde onderdelen zijn vervuild, beschadigd of niet goed gemonteerd.<br>Remedie: maak de desbetreffende onderdelen schoon, vervang ze en/ of monteer ze op de juiste manier.                                                                                                    |       | → frame <b>72</b>              |
| Stap 52 | <ul> <li>Meet de ionisatiestroom volgens frame 195 t/m 199.</li> </ul>                                                                                                    |       |                                |
| Stap 53 | Is de ionisatiestroom in orde?                                                                                                    | Ja:   | ightarrow frame 72             |
|         |                                                                                                    | Nee:  | $\rightarrow$ stap 54          |
| Stap 54 | • Controleer de stekkerverbinding tussen de ionisatie-elektrode en de kabelboom volgens frame 196.                                                                                                    |       |                                |
| Stap 55 | Is de stekkerverbinding in orde?                                                                                                    | Ja:   | $\rightarrow$ stap 57          |
| Oton 50 | Discusses de staldementaindien sit les Demedies stadu de staldementaindien sead is alless                                                                                                    | Nee:  | $\rightarrow$ stap 50          |
| Stap 50 | Controloor de kebel van de jeniestie elektrode velgene frame 202 t/m 200                                                                                                    |       |                                |
| Stap 5/ | Controleer de kabel van de fonisatie-elektrode volgens frame 203 Vm 206.                                                                                                    |       | Loton CO                       |
| Siap 58 |                                                                                                    | Ja:   | → stap 60                      |
| Stan 50 | Diagnose: de kabelhoom is defect. Bemedie: vervang de kabelhoom of het deshetreffende gedoelte opvan                                                                                                    | INCE. | $\rightarrow$ frame <b>7</b> 2 |
| Stan 60 | Controleer de ionisatie-elektrode volgens frame 200 t/m 202 en frame 207 t/m 210                                                                                                    |       | 7 maine 12                     |
| 5tap 60 | • Controleer de fontsalle-elektrode volgens frame 200 vin 202 en frame 207 vin 210.                                                                                                    |       |                                |

Wijzigingen op grond van technische verbeteringen voorbehouden

| frame        | 59 (vervolg)                                                                                                    |                 |                               |
|--------------|----------------------------------------------------------------------------------------------------|-----------------|-------------------------------|
| Stap 61      | Is de ionisatie-elektrode in orde?                                                                                                    | Ja:             | $\rightarrow$ stap 63         |
|              |                                                                                                    | Nee:            | $\rightarrow$ stap 62         |
| Stap 62      | <b>Diagnose: de ionisatie-elektrode is defect.</b> Remedie: vervang de ionisatie-elektrode volgens frame 192 t/m 194.                                                                                                    |                 | $\rightarrow$ frame 72        |
| Stap 63      | <ul> <li>Demonteer tijdelijk de luchttoevoer- en de rookgasafvoeraansluiting aan de bovenzijde van het cv-toestel.</li> <li>Neem het cv-toestel in bedrijf volgens frame 26.</li> <li>Let op: zorg tijdens deze tijdelijke test voor voldoende ventilatie. Controleer of de storing is opgelost.</li> </ul>                                                                                                    |                 |                               |
| Stan 64      |                                                                                                    |                 | → stan 65                     |
| Stap 04      |                                                                                                    | Ja.             | > Stap 05                     |
|              |                                                                                                    | Nee:            | $\rightarrow$ trame /1        |
| Stap 65      | Diagnose: de oorzaak van de storing ligt in het luchttoevoer-/rookgasafvoersysteem.<br>Remedie: Neem het cv-toestel uit bedrijf en los de storing op.                                                                                                    |                 | $\rightarrow$ frame 72        |
| frame        | 60                                                                                                    |                 |                               |
| Ĵ <u></u> ĘĹ | Vergrendelende storingcode: er is vlamvorming (ionisatiestroom) gem<br>na het ontstaan van een warmtevraag, maar vóór het openen van het o<br>(frame 1, pos. 23).                                                                                                    | eten,<br>Jasreg | elblok                        |
| Stap 1       | ● Controleer de ionisatie-elektrode volgens frame 207 t/m 210.                                                                                                    |                 |                               |
| Stap 2       | Is de ionisatie-elektrode in orde?                                                                                                    | Ja:             | $\rightarrow$ frame <b>71</b> |
|              |                                                                                                    | Nee:            | $\rightarrow$ stap 3          |
| Stap 3       | <b>Diagnose: de ionisatie-elektrode is defect.</b> Remedie: vervang de ionisatie-elektrode volgens frame 192 t/m 194.                                                                                                    |                 | $\rightarrow$ frame <b>72</b> |
| frame        | 61                                                                                                    |                 |                               |
| <u> </u>     | V Vergrendelende storingscode: er is vlamvorming (ionisatiestroom) ge                                                                                                    | meten           | nadat de                      |
|              | $1 \longrightarrow 1$ brander (frame 1, pos. 25) gedoofd is.                                                                                                    | neten,          | nadat de                      |
| Stap 1       | <ul> <li>Sluit een digitale drukmeter aan volgens frame 266 en 267. Open de gaskraan volgens frame 102 en neem<br/>het cv-toestel in schoorsteenvegerbedrijf volgens frame 26. Beëindig de warmtevraag volgens het schoor-<br/>steenvegerbedrijf (frame 26) en controleer of er na het uitgaan van de LED "Brander (aan/uit)" een brander-<br/>druk (gas-/luchtverhouding van -0,05 mbar) aanwezig blijft.</li> </ul>     |                 |                               |
| Stap 2       | Blijft er branderdruk (gas-/luchtverhouding van -0,05 mbar) aanwezig?                                                                                                    | Ja:             | $\rightarrow$ stap 6          |
|              |                                                                                                    | Nee:            | $\rightarrow$ stap 3          |
| Stap 3       | Controleer de ionisatie-elektrode volgens frame 207 t/m 210.                                                                                                    |                 |                               |
| Stap 4       | le de ionisetie elektrode in orde?                                                                                                    | 10.             | -> frama 71                   |
| Stap 4       |                                                                                                    | Ja.             |                               |
|              |                                                                                                    | Nee:            | → stap 5                      |
| Stap 5       | <b>Diagnose: de ionisatie-elektrode is defect.</b> Remedie: vervang de ionisatie-elektrode volgens frame 192 t/m 194.                                                                                                    |                 | $\rightarrow$ frame 72        |
| Stap 6       | <ul> <li>Sluit de gaskraan volgens frame 82. Verwijder de digitale drukmeter en sluit de gas-/luchtverhoudingsmeet-<br/>nippel. Open de gaskraan volgens frame 102 en neem het cv-toestel opnieuw in bedrijf volgens frame 26.<br/>Beëindig de warmtevraag volgens frame 26 en controleer of er na het uitgaan van de LED "Brander (aan/uit)"<br/>spanning op het gasregelblok blijft staan volgens frame 218.</li> </ul> |                 |                               |
| Stap 7       | Blijft er spanning op het gasregelblok staan?                                                                                                    | Ja:             | $\rightarrow$ frame 71        |
|              |                                                                                                    | Nee:            | → stap <b>8</b>               |
| Stap 8       | Diagnose: het gasregelblok is defect. Remedie: vervang het gasregelblok volgens frame 229 t/m 237.                                                                                                    |                 |                               |
| frame        | 62                                                                                                    |                 |                               |
| 6L           | Blokkerende storingscode: er is onvoldoende vlamvorming (ionisaties tijdens het branden.                                                                                                    | troom           | ) gemeten                     |
| Stap 1       | Gaat het hier om een installatie die op propaangas werkt?                                                                                                    | Ja:             | $\rightarrow$ stap 2          |
|              |                                                                                                    | Nee:            | $\rightarrow$ stap 5          |
| Stap 2       | • Controleer in overleg met de gasleverancier of de (nieuwe) gastank en de gastoevoerleiding mogelijk nog stik-<br>stof bevatten.                                                                                                    |                 |                               |
|              |                                                                                                    |                 |                               |

Wijzigingen op grond van technische verbeteringen voorbehouden

| frame    | 62 (vervolg)                                                                                                    |      |                               |
|----------|----------------------------------------------------------------------------------------------------|------|-------------------------------|
| Stap 3   | Bevatten de (nieuwe) gastank en de gastoevoerleiding nog stikstof?                                                                                                    | Ja:  | $\rightarrow$ stap 4          |
|          |                                                                                                    | Nee: | $\rightarrow$ stap 5          |
| Stap 4   | Diagnose: de gastank en de gastoevoerleiding bevatten stikstof.                                                                                                    |      | $\rightarrow$ frame 72        |
|          | Remedie: verwijder in overleg met de gasleverancier het stikstof.                                                                                                    |      |                               |
| Stap 5   | <ul> <li>Controleer of de toestelgaskraan volgens frame 101 en de hoofdgaskraan zijn geopend.</li> </ul>                                                                                 |      |                               |
| Stap 6   | Zijn beide gaskranen geopend?                                                                                                    | Ja:  | $\rightarrow$ stap 8          |
|          |                                                                                                    | Nee: | $\rightarrow$ stap 7          |
| Stap 7   | Diagnose: de toestelgaskraan en/ of de hoofdgaskraan is gesloten.                                                                                                    |      | $\rightarrow$ frame 72        |
| <u>.</u> | Remedie: open de toestelgaskraan volgens frame 101 en de noordgaskraan.                                                                                                    |      |                               |
| Stap 8   |                                                                                                    |      |                               |
| Stap 9   | Zijn de statische en dynamische gasvoordruk in orde?                                                                                                    | Ja:  | $\rightarrow$ stap 16         |
|          |                                                                                                    | Nee: | $\rightarrow$ stap 10         |
| Stap 10  | • Controleer of er sprake is van verstopping in de gasleiding tussen de toestelgaskraan en het gasregelblok.                                                                             |      |                               |
| Stap 11  | Verstopping aangetroffen?                                                                                                    | Ja:  | $\rightarrow$ stap 12         |
|          |                                                                                                    | Nee: | $\rightarrow$ stap <b>13</b>  |
| Stap 12  | Diagnose: er is een verstopping in de gasleiding. Remedie: verwijder de verstopping.                                                                                                    |      | $\rightarrow$ frame <b>72</b> |
| Stap 13  | • Controleer of er sprake is van verstopping in het overige gedeelte van de gasleiding.                                                                                                  |      |                               |
| Stap 14  | Verstopping aangetroffen?                                                                                                    | Ja:  | $\rightarrow$ stap 15         |
|          |                                                                                                    | Nee: | $\rightarrow$ stap 24         |
| Stap 15  | Diagnose: er is een verstopping in de gasleiding. Remedie: verwijder de verstopping.                                                                                                    |      | $\rightarrow$ frame <b>72</b> |
| Stap 16  | Is de gastoevoerleiding (en de eventuele gastank) ontlucht?                                                                                                    | Ja:  | $\rightarrow$ stap <b>18</b>  |
|          |                                                                                                    | Nee: | $\rightarrow$ stap 17         |
| Stap 17  | Diagnose: de gastoevoerleiding (en de eventuele gastank) is niet ontlucht. Remedie: ontlucht de gastoe-<br>voerleiding (en de eventuele gastank) volgens frame 263 t/m 265.              |      | $\rightarrow$ frame 72        |
| Stap 18  | • Controleer de stekkerverbinding aan het gasregelblok volgens frame 214 t/m 216.                                                                                                    |      |                               |
| Stap 19  | Is de stekkerverbinding in orde?                                                                                                    | Ja:  | $\rightarrow$ stap <b>21</b>  |
|          |                                                                                                    | Nee: | ightarrow stap 20             |
| Stap 20  | Diagnose: de stekkerverbinding zit los.                                                                                                    |      | $\rightarrow$ frame 72        |
|          | Remedie: herstel de stekkerverbinding aan het gasregelblok volgens frame 214 t/m 216.                                                                                                    |      |                               |
| Stap 21  | • Controleer de voedingskabel van het gasregelblok volgens frame 220 t/m 223.                                                                                                    |      |                               |
| Stap 22  | Is de voedingskabel in orde?                                                                                                    | Ja:  | $\rightarrow$ stap <b>28</b>  |
|          |                                                                                                    | Nee: | $\rightarrow$ stap 23         |
| Stap 23  | Diagnose: de kabelboom is defect. Remedie: vervang de kabelboom of het desbetreffende gedeelte ervan.                                                                                    |      | $\rightarrow$ frame <b>72</b> |
| Stap 24  | • Controleer of het gehele gasleidingnet ruim voldoende is gedimensioneerd.                                                                                                    |      |                               |
| Stap 25  | Is het gehele gasleidingnet ruim voldoende gedimensioneerd?                                                                                                    | Ja:  | $\rightarrow$ stap 27         |
|          |                                                                                                    | Nee: | $\rightarrow$ stap <b>26</b>  |
| Stap 26  | Diagnose: het gasleidingnet is onvoldoende gedimensioneerd. Remedie: verzwaar de gasleiding.                                                                                             |      | $\rightarrow$ frame <b>72</b> |
| Stap 27  | Diagnose: de oorzaak van de storing ligt buiten het cv-toestel en de gasleiding. Mogelijk is er sprake van een defecte gasvoordrukregelaar. Remedie: neem contact op met het gasbedrijf. |      | $\rightarrow$ frame 72        |
| Stap 28  | • Controleer de gas-/luchtverhouding volgens frame 266 t/m 271.                                                                                                    |      |                               |
| Stap 29  | Is de gas-/luchtverhouding in orde?                                                                                                    | Ja:  | $\rightarrow$ stap <b>31</b>  |
|          |                                                                                                    | Nee: | → stap <b>30</b>              |
| Stap 30  | Diagnose: de gas-/luchtverhouding is onjuist afgesteld.                                                                                                    |      | $\rightarrow$ frame 72        |
|          | Remedie: stel de gas-/luchtverhouding af volgens frame 266 t/m 271.                                                                                                    |      |                               |
| Stap 31  | <ul> <li>Controleer of de juiste gasinspuiter is gemonteerd volgens frame 229 t/m 233 en 316.</li> </ul>                                                                                 |      |                               |

Wijzigingen op grond van technische verbeteringen voorbehouden

| frame   | 62 (vervolg)                                                                                                    |             |                                                |
|---------|----------------------------------------------------------------------------------------------------|-------------|------------------------------------------------|
| Stap 32 | Is de juiste gasinspuiter gemonteerd?                                                                                                    | Ja:         | ightarrow stap 34                              |
|         |                                                                                                    | Nee:        | ightarrow stap 33                              |
| Stap 33 | <b>Diagnose: de verkeerde gasinspuiter is gemonteerd.</b> Remedie: monteer de juiste gasinspuiter volgens frame frame 229 t/m 233 en 316.                                                                                                    |             | $\rightarrow$ frame 72                         |
| Stap 34 | <ul> <li>Controleer de volgende onderdelen op vervuiling, beschadigingen en/of juiste montage:</li> <li>de sifon, frame 297 t/m 300;</li> <li>de luchtaanzuigbuis, frame 1, pos. 12;</li> <li>de afdichting en verbinding tussen venturi en ventilator;</li> <li>de venturi volgens frame 119 t/m 125;</li> <li>de gasinspuiter volgens frame 229 t/m 233;</li> <li>de ventilator;</li> <li>de afdichting en verbinding tussen de ventilator en de brander;</li> <li>de brander;</li> <li>de warmtewisselaar;</li> <li>het rookgasafvoer- en luchttoevoersysteem;</li> <li>de aardekabel ionistatie volgens frame 211.</li> </ul> |             |                                                |
| Stap 35 | Zijn bovengenoemde onderdelen schoon, onbeschadigd en/ of goed gemonteerd?                                                                                                    | Ja:<br>Nee: | $\rightarrow$ stap 37<br>$\rightarrow$ stap 36 |
| Stap 36 | Diagnose: de bovengenoemde onderdelen zijn vervuild, beschadigd of niet goed gemonteerd.<br>Remedie: maak de desbetreffende onderdelen schoon, vervang ze en/ of monteer ze op de juiste manier.                                                                                                    |             | $\rightarrow$ frame 72                         |
| Stap 37 | Meet de ionisatiestroom volgens frame 195 t/m 199.                                                                                                    |             |                                                |
| Stap 38 | Is de ionisatiestroom in orde?                                                                                                    | Ja:         | $\rightarrow$ stap 54                          |
|         |                                                                                                    | Nee:        | $\rightarrow$ stap <b>39</b>                   |
| Stap 39 | • Controleer de stekkerverbinding tussen de ionisatie-elektrode en de kabelboom volgens frame 196.                                                                                                    |             |                                                |
| Stap 40 | Is de stekkerverbinding in orde?                                                                                                    | Ja:         | $\rightarrow$ stap <b>42</b>                   |
|         |                                                                                                    | Nee:        | $\rightarrow$ stap <b>41</b>                   |
| Stap 41 | Diagnose: de stekkerverbinding zit los. Remedie: steek de stekkerverbinding goed in elkaar.                                                                                                    |             | $\rightarrow$ frame 72                         |
| Stap 42 | • Controleer de kabel van de ionisatie-elektrode volgens frame 203 t/m 206.                                                                                                    |             |                                                |
| Stap 43 | Is de bekabeling in orde?                                                                                                    | Ja:         | $\rightarrow$ stap <b>45</b>                   |
|         |                                                                                                    | Nee:        | $\rightarrow$ stap 44                          |
| Stap 44 | Diagnose: de kabelboom is defect. Remedie: vervang de kabelboom of het desbetreffende gedeelte ervan.                                                                                                    |             | $\rightarrow$ frame <b>72</b>                  |
| Stap 45 | • Controleer de ionisatie-elektrode volgens frame 200 t/m 202 en 207 t/m 210.                                                                                                    |             |                                                |
| Stap 46 | Is de ionisatie-elektrode in orde?                                                                                                    | Ja:         | → stap <b>48</b>                               |
|         |                                                                                                    | Nee:        | $\rightarrow$ stap 47                          |
| Stap 47 | <b>Diagnose: de ionisatie-elektrode is defect.</b> Remedie: vervang de ionisatie-elektrode volgens frame 192 t/m 194.                                                                                                    |             | → frame <b>72</b>                              |
| Stap 48 | <ul> <li>Controleer of er mogelijk sprake is van recirculatie van rookgassen door het cv-toestel visueel te inspecteren<br/>(verkleuring) of door tijdelijk het cv-toestel zonder luchttoevoer te laten functioneren.</li> <li>NB. Dit mag alleen indien de opstellingsruimte dit toelaat.</li> </ul>                                                                                                    |             |                                                |
| Stap 49 | Is er sprake van recirculatie?                                                                                                    | Ja:         | ightarrow stap 50                              |
|         |                                                                                                    | Nee:        | ightarrow stap 51                              |
| Stap 50 | Diagnose: er is recirculatie van rookgassen door het cv-toestel. Remedie: los de oorzaak van de recircu-<br>latie op.                                                                                                    |             | $\rightarrow$ frame 72                         |
| Stap 51 | <ul> <li>Demonteer tijdelijk de luchttoevoer-/rookgasafvoeraansluiting aan de bovenzijde van het cv-toestel.</li> <li>Neem het cv-toestel in bedrijf volgens frame 26.</li> <li>Let op: zorg tijdens deze tijdelijke test voor voldoende ventilatie. Controleer of de storing is opgelost.</li> </ul>                                                                                                    |             |                                                |
| Stap 52 | Is de storing opgelost?                                                                                                    | Ja:         | → stap <b>53</b>                               |
|         |                                                                                                    | Nee:        | $\rightarrow$ stap 54                          |
| Stap 53 | Diagnose: de oorzaak van de storing ligt in het luchttoevoer-/rookgasafvoersysteem.<br>Remedie: Neem het cv-toestel uit bedrijf en los de storing op.                                                                                                    |             | $\rightarrow$ frame <b>72</b>                  |

Wijzigingen op grond van technische verbeteringen voorbehouden

| frame              | 62 (vervolg)                                                                                                    |                                    |
|--------------------|----------------------------------------------------------------------------------------------------|------------------------------------|
| Stap 54            | • Controleer of de storing op te lossen is, door het gasregelblok tijdelijk te vervangen.                                                                                                    |                                    |
| Stap 55            | Is de storing opgelost?                                                                                                    | Ja: $\rightarrow$ stap 56          |
|                    |                                                                                                    | Nee: $\rightarrow$ frame <b>71</b> |
| Stap 56            | Diagnose: het gasregelblok is defect.                                                                                                    | $\rightarrow$ frame <b>72</b>      |
| frame              | 63                                                                                                    |                                    |
| Ĵ<br>Ĵ<br>Ē₽       | Vergrendelende storingscode: de gloeiplug (frame 1, pos. 29) is te lang<br>(langer dan 10 minuten).                                                                                                    | រ aangestuurd                      |
| Stap 1             | • Druk de "mm"-toets gedurende minimaal 2 seconden in.                                                                                                    |                                    |
| Stap 2             | Is de storing verholpen?                                                                                                    | Ja: $\rightarrow$ frame <b>72</b>  |
|                    |                                                                                                    | Nee: $\rightarrow$ stap <b>3</b>   |
| Stap 3             | <b>Diagnose: de KIM is defect.</b> Remedie: neem contact op met de fabrikant. Voor adresgegevens zie de achter-<br>zijde van dit document.                                                                                     |                                    |
| frame              | 64                                                                                                    |                                    |
| ┤ <mark>┑</mark> Ӗ | Vergrendelende storingscode: de netspanning is tijdens een vergrend                                                                                                    | elende storing<br>-220,<br>-1220,  |
| Stap 1             | • Druk de "feen"-toets gedurende minimaal 2 seconden in.                                                                                                    |                                    |
| Stap 2             | Is er opnieuw een storingscode opgetreden?                                                                                                    | Ja: $\rightarrow$ stap <b>3</b>    |
|                    |                                                                                                    | Nee: $\rightarrow$ frame <b>72</b> |
| Stap 3             | • Zoek de betekenis van de nu opgetreden storing op volgens frame 35 en los de storing op.                                                                                                    |                                    |
| frame              | 65                                                                                                    |                                    |
| אר                 | Blokkerende storingscode: er is een kortstondige onderbreking van de geweest.                                                                                                    | netspanning                        |
| Stap 1             | • Controleer of de storing mogelijk wordt veroorzaakt door de aanwezigheid van windmolens, aggregaten of andere apparatuur die een onderbreking in de netspanning kan veroorzaken.                                             |                                    |
| Stap 2             | Is dit het geval?                                                                                                    | Ja: $\rightarrow$ stap <b>3</b>    |
|                    |                                                                                                    | Nee: $\rightarrow$ stap 4          |
| Stap 3             | Diagnose: de storing wordt veroorzaakt door de aanwezigheid van windmolens, aggregaten of andere apparatuur die een onderbreking in de netspanning kan veroorzaken.<br>Remedie: Stel de betreffende apparatuur buiten werking. | → frame <b>72</b>                  |
| Stap 4             | • Controleer met behulp van een netspanningsmonitor gedurende een langere periode of er daadwerkelijk sprake is van een kortstondige onderbreking van de netspanning.                                                          |                                    |
| Stap 5             | Is er daadwerkelijk sprake geweest van een kortstondige onderbreking van de netspanning?                                                                                                    | Ja: → stap <b>6</b>                |
|                    |                                                                                                    | Nee: $\rightarrow$ frame <b>71</b> |
| Stap 6             | Diagnose: de oorzaak van de storing ligt in de elektrische installatie. Remedie: los het probleem in de elek-<br>trische installatie op.                                                                                       | → frame <b>72</b>                  |
| frame              | 66                                                                                                    |                                    |
| 89                 | Bedrijfscode: het externe schakelcontact is geopend.                                                                                                    |                                    |
|                    |                                                                                                    |                                    |
| Stap 1             | Controleer of een extern schakelcontact is aangesloten op het cv-toestel volgens frame 245.                                                                                                    |                                    |
| Stap 1<br>Stap 2   | Controleer of een <b>extern</b> schakelcontact is aangesloten op het cv-toestel volgens frame 245.      Is er een <b>extern</b> schakelcontact aangesloten?                                                                    | Ja: → stap <b>9</b>                |

Wijzigingen op grond van technische verbeteringen voorbehouden

| frame                                                                                                    | 66 (vervolg)                                                                                                    |         |                               |  |
|----------------------------------------------------------------------------------------------------|----------------------------------------------------------------------------------------------------|---------|-------------------------------|--|
| Stap 3                                                                                                    | • Controleer of er een doorverbinding aanwezig is volgens frame 245.                                                                                                    |         |                               |  |
| Stap 4                                                                                                    | Is er een doorverbinding aanwezig?                                                                                                    | Ja:     | $\rightarrow$ stap 6          |  |
|                                                                                                    |                                                                                                    | Nee:    | $\rightarrow$ stap 5          |  |
| Stap 5                                                                                                    | <b>Diagnose: er is geen doorverbinding aanwezig.</b> Remedie: herstel de doorverbinding op de aansluitkast volgens frame 245, pos. 1.                                                                                                    |         | $\rightarrow$ frame 72        |  |
| Stap 6                                                                                                    | • Meet de kabelboom tussen de UBA 3-montagevoet en de aansluitkast door volgens frame 314.                                                                                                    |         |                               |  |
| Stap 7                                                                                                    | Is de kabelboom in orde?                                                                                                    | Ja:     | $\rightarrow$ frame <b>71</b> |  |
|                                                                                                    |                                                                                                    | Nee:    | $\rightarrow$ stap 8          |  |
| Stap 8                                                                                                    | Diagnose: de kabelboom is defect. Remedie: vervang de kabelboom of het desbetreffende gedeelte ervan.                                                                                                    |         | $\rightarrow$ frame <b>72</b> |  |
| Stap 9                                                                                                    | • Controleer of de storing is op te lossen door een doorverbinding te maken volgens frame 245, pos. 1.                                                                                                    |         |                               |  |
| Stap 10                                                                                                    | Is de storing opgelost?                                                                                                    | Ja:     | $\rightarrow$ stap 11         |  |
|                                                                                                    |                                                                                                    | Nee:    | $\rightarrow$ stap 6          |  |
| Stap 11                                                                                                    | Diagnose: het externe schakelcontact is geopend of er is sprake van draadbreuk in de bedrading van het externe schakelcontact buiten het cv-toestel. Remedie: Neem de oorzaak van het openen van het externe schakelcontact weg of vervang de bedrading. |         | $\rightarrow$ frame <b>72</b> |  |
| frame                                                                                                    | 67                                                                                                    |         |                               |  |
| - <b>Ì</b> <u></u> <u></u> <u></u> <u></u> <u></u> <u></u> <u></u> <u></u> <u></u> <u></u> <u></u> <u></u> <u></u> <u></u> <u></u> <u></u> <u></u> <u></u> <u></u> | Vergrendelende storingscode: de KIM is te nieuw voor de branderautomaat UBA 3<br>(frame 1, pos. 34).                                                                                                    |         |                               |  |
| Stap 1                                                                                                    | • Vervang de branderautomaat UBA 3 door een branderautomaat UBA 3 voorzien van zo recent mogelijke soft-<br>ware.                                                                                                    |         |                               |  |
| Stap 2                                                                                                    | Is de storing opgelost?                                                                                                    | Ja:     | $\rightarrow$ frame <b>72</b> |  |
|                                                                                                    |                                                                                                    | Nee:    | $\rightarrow$ stap <b>3</b>   |  |
| Stap 3                                                                                                    | Diagnose: de KIM is te nieuw voor de branderautomaat UBA 3. Remedie: neem contact op met de fabrikant. Zie achterzijde document.                                                                                                    |         | $\rightarrow$ frame <b>72</b> |  |
| frame                                                                                                    | 68                                                                                                    |         |                               |  |
| - <u>,</u> ,,,,,,,,,,,,,,,,,,,,,,,,,,,,,,,,,,,                                                                                                    | $ \begin{array}{c} & & & \\ \hline \\ \hline \\ \hline \\ \hline \\ \hline \\ \hline \\ \hline \\ \hline \\$                                                                                                    | ne 1, p | oos. 23) zijn                 |  |
| Stap 1                                                                                                    | • Controleer de stekkerverbinding van het gasregelblok volgens frame 214 t/m 216.                                                                                                    |         |                               |  |
| Stap 2                                                                                                    | Is de stekkerverbinding in orde?                                                                                                    | Ja:     | $\rightarrow$ stap 4          |  |
|                                                                                                    |                                                                                                    | Nee:    | $\rightarrow$ stap 3          |  |
| Stap 3                                                                                                    | Diagnose: de stekkerverbinding zit los. Remedie: herstel de stekkerverbinding volgens frame 214 t/m 216.                                                                                                    |         | $\rightarrow$ frame <b>72</b> |  |
| Stap 4                                                                                                    | • Controleer de elektrische weerstand van de voedingskabel van het gasregelblok volgens frame 220 t/m 223.                                                                                                    |         |                               |  |
| Stap 5                                                                                                    | Is de kabel in orde?                                                                                                    | Ja:     | $\rightarrow$ stap 7          |  |
|                                                                                                    |                                                                                                    | Nee:    | $\rightarrow$ stap 6          |  |
| Stap 6                                                                                                    | Diagnose: de kabelboom is defect. Remedie: vervang de kabelboom of het desbetreffende gedeelte ervan.                                                                                                    |         | $\rightarrow$ frame <b>72</b> |  |
| Stap 7                                                                                                    | • Meet de weerstand van de spoelen van het gasregelblok volgens frame 224 t/m 228.                                                                                                    |         |                               |  |
| Stap 8                                                                                                    | Is de weerstand correct?                                                                                                    | Ja:     | $\rightarrow$ frame <b>71</b> |  |
|                                                                                                    |                                                                                                    | Nee:    | $\rightarrow$ stap 9          |  |
| Stap 9                                                                                                    | Diagnose: het gasregelblok is defect. Remedie: vervang het gasregelblok volgens frame 229 t/m 236.                                                                                                    |         | $\rightarrow$ frame <b>72</b> |  |
|                                                                                                    |                                                                                                    |         |                               |  |
|                                                                                                    |                                                                                                    |         |                               |  |

Wijzigingen op grond van technische verbeteringen voorbehouden

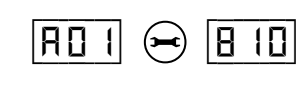

Blokkerende storingscode: er is gedurende 4 uur continue een warmtevraag warm tapwater geweest, terwijl er ook een warmtevraag cv was. De warmwatervoorziening is na deze periode van 4 uur uitgeschakeld en het cv-toestel is gaan branden voor cv-bedrijf.

| Stap 1  | • Controleer of er mogelijk sprake is van een druppelende warmwaterkraan of een lekkage in een warmwater-<br>leiding. Dit kan onder andere gedaan worden door te controleren of de warmwaterleiding een halve meter<br>onder het cv-toestel warm is. |      |                               |
|---------|----------------------------------------------------------------------------------------------------|------|-------------------------------|
| Stap 2  | Is er sprake is van een druppelende warmwaterkraan of een lekkage in een warmwaterleiding?                                                                                                    | Ja:  | $\rightarrow$ stap 3          |
|         |                                                                                                    | nee. | -> stap 4                     |
| Stap 3  | <b>Diagnose: de warmwaterkraan druppelt of de warmwaterleiding lekt.</b> Remedie: repareer de druppelende warmwaterkraan of de lekkage in de warmwaterleiding.                                                                                       |      | → frame <b>72</b>             |
| Stap 4  | • Controleer de elektrische weerstand van de boilersensor volgens frame 147 t/m 153.                                                                                                    |      |                               |
| Stap 5  | Is de elektrische weerstand van de boilersensor in orde?                                                                                                    | Ja:  | $\rightarrow$ stap 7          |
|         |                                                                                                    | Nee: | $\rightarrow$ stap 6          |
| Stap 6  | Diagnose: de boilersensor is defect. Remedie: vervang de boilersensor volgens frame 169.                                                                                                    |      |                               |
| Stap 7  | • Controleer de beweging van de servomotor van de driewegklep volgens frame 246.                                                                                                    |      |                               |
| Stap 8  | Beweegt de servomotor van de driewegklep?                                                                                                    | Ja:  | → stap <b>9</b>               |
|         |                                                                                                    | Nee: | $\rightarrow$ stap 12         |
| Stap 9  | • Controleer of de driewegklep correct is gemonteerd volgens frame 247.                                                                                                    |      |                               |
| Stap 10 | Is de driewegklep correct gemonteerd?                                                                                                    | Ja:  | $\rightarrow$ stap 18         |
|         |                                                                                                    | Nee: | $\rightarrow$ stap 11         |
| Stap 11 | <b>Diagnose: de driewegklep is verkeerd gemonteerd.</b> Remedie: monteer de driewegklep op de juiste manier volgens frame 247.                                                                                                    |      | $\rightarrow$ frame <b>72</b> |
| Stap 12 | <ul> <li>Controleer of de driewegklep wordt aangestuurd volgens frame 248 t/m 252.</li> </ul>                                                                                                    |      |                               |
| Stap 13 | Wordt de driewegklep aangestuurd?                                                                                                    | Ja:  | $\rightarrow$ stap 14         |
|         |                                                                                                    | Nee: | $\rightarrow$ stap 15         |
| Stap 14 | Diagnose: de servomotor van de driewegklep is defect. Remedie: vervang de servomotor van de drieweg-<br>klep.                                                                                                    |      | $\rightarrow$ frame <b>72</b> |
| Stap 15 | <ul> <li>Controleer de bekabeling van de driewegklep volgens frame 253 t/m 259.</li> </ul>                                                                                                    |      |                               |
| Stap 16 | Is de bekabeling van de driewegklep in orde?                                                                                                    | Ja:  | $\rightarrow$ frame <b>71</b> |
|         |                                                                                                    | Nee: | $\rightarrow$ stap 17         |
| Stap 17 | Diagnose: de kabelboom is defect. Remedie: vervang de kabelboom of het desbetreffende gedeelte ervan.                                                                                                    |      | $\rightarrow$ frame <b>72</b> |
| Stap 18 | <ul> <li>Controleer het binnenwerk van de driewegklep op vervuiling en/of beschadiging.</li> </ul>                                                                                                    |      |                               |
| Stap 19 | Is het binnenwerk van de driewegklep in orde?                                                                                                    | Ja:  | $\rightarrow$ frame <b>71</b> |
|         |                                                                                                    | Nee: | $\rightarrow$ stap 20         |
| Stap 20 | Diagnose: het binnenwerk van de driewegklep is defect.                                                                                                    |      | $\rightarrow$ frame <b>72</b> |
|         | Remedie: vervang het binnenwerk van de driewegklep.                                                                                                    |      |                               |
|         |                                                                                                    |      |                               |
|         |                                                                                                    |      |                               |
|         |                                                                                                    |      |                               |
|         |                                                                                                    |      |                               |
|         |                                                                                                    |      |                               |
|         |                                                                                                    |      |                               |
|         |                                                                                                    |      |                               |
|         |                                                                                                    |      |                               |
|         |                                                                                                    |      |                               |
|         |                                                                                                    |      |                               |
|         |                                                                                                    |      |                               |

Wijzigingen op grond van technische verbeteringen voorbehouden

| frame   | 70                                                                                                    |                  |                               |
|---------|----------------------------------------------------------------------------------------------------|------------------|-------------------------------|
| RO      | Blokkerende storingscode: cv-waterdrukweergave functioneert niet.                                                                                                    |                  |                               |
|         | Bedrijfscode: de cv-waterdruk is te hoog (hoger dan 4 bar) of de druks<br>(frame 1, pos. 32) heeft geen druk gemeten (het cv-toestel functioneer                                       | sensor<br>t norm | iaal).                        |
| Stap 1  | • Controleer de stekkerverbinding van de druksensor. Zie frame 1, pos. 32.                                                                                                    |                  |                               |
| Stap 2  | Is de stekkerverbinding in orde?                                                                                                    | Ja:              | $\rightarrow$ stap 4          |
|         |                                                                                                    | Nee:             | $\rightarrow$ stap <b>3</b>   |
| Stap 3  | Diagnose: de stekkerverbinding zit los. Remedie: herstel de stekkerverbinding.                                                                                                    |                  | $\rightarrow$ frame 72        |
| Stap 4  | <ul> <li>Controleer de bedrading tussen de druksensor en de UBA 3-montagevoet door de elektrische weerstand te<br/>meten volgens frame 314.</li> </ul>                                 |                  |                               |
| Stap 5  | Is de bekabeling in orde?                                                                                                    | Ja:              | $\rightarrow$ stap 7          |
|         |                                                                                                    | Nee:             | $\rightarrow$ stap 6          |
| Stap 6  | Diagnose: de kabelboom is defect. Remedie: vervang de kabelboom of het desbetreffende gedeelte ervan.                                                                                  |                  | $\rightarrow$ frame <b>72</b> |
| Stap 7  | • Controleer op een andere drukmeter dan die op het bedieningspaneel BC10 of de cv-waterdruk gemeten ter hoogte van het cv-toestel veel te hoog is, hoger dan 5,7 bar.                 |                  |                               |
| Stap 8  | Is de cv-waterdruk te hoog?                                                                                                    | Ja:              | $\rightarrow$ frame <b>72</b> |
|         |                                                                                                    | Nee:             | $\rightarrow$ frame <b>71</b> |
| Stap 9  | <b>Diagnose: de cv-waterdruk is te hoog.</b> Remedie: tap de cv-installatie af tot een cv-waterdruk van ongeveer 1,5 bar.                                                              |                  | $\rightarrow$ frame <b>72</b> |
| Stap 10 | Diagnose: de druksensor is defect. Remedie: vervang de druksensor volgens frame 301 t/m 303.                                                                                           |                  |                               |
| Stap 11 | Is de storing verholpen?                                                                                                    | Ja:              | $\rightarrow$ frame <b>72</b> |
|         |                                                                                                    | Nee:             | $\rightarrow$ frame <b>71</b> |
| frame   | 71                                                                                                    |                  |                               |
|         | Slechte elektrische contacten, branderautomaat UBA 3 defect of KIM defect.                                                                                                    |                  |                               |
| Stap 1  | Diagnose: slechte elektrische contacten, branderautomaat UBA 3 is defect of KIM is defect.<br>Remedie: Controleer het contact tussen:                                                  |                  |                               |
|         | <ul> <li>de branderautomaat UBA 3 en de UBA 3-montagevoet door de branderautomaat UBA 3 stevig op de<br/>UBA 3-montagevoet vast te schroeven;</li> </ul>                               |                  |                               |
|         | <ul> <li>het bedieningspaneel BC10 en de grondplaat van het bedieningspaneel BC10 door het bedieningspaneel</li> <li>BC10 stevig op de grondplaat te drukken;</li> </ul>               |                  |                               |
|         | <ul> <li>alle overige stekkerverbindingen en los een eventueel contactprobleem op.</li> </ul>                                                                                          |                  |                               |
| Stap 2  | • Druk minstens 2 seconden lang op de "i toets. Zie frame 20.                                                                                                    |                  |                               |
| Stap 3  | Verschijnt nu dezelfde storingsmelding?                                                                                                    | Ja:              | $\rightarrow$ stap 4          |
|         |                                                                                                    | Nee:             | $\rightarrow$ stap 7          |
| Stap 4  | Werd de branderautomaat UBA 3 reeds vervangen?                                                                                                    | Ja:              | → stap 6                      |
|         |                                                                                                    | Nee:             | $\rightarrow$ stap 5          |
| Stap 5  | <b>Diagnose: de branderautomaat UBA 3 is defect.</b> Remedie: vervang de branderautomaat UBA 3 (Universele Brander Automaat 3) volgens frame 313.                                      |                  | $\rightarrow$ stap <b>2</b>   |
| Stap 6  | <b>Diagnose: de KIM is defect.</b> Remedie: neem voor het vervangen van de KIM contact op met de fabrikant van het cv-toestel. Voor adresgegevens zie de achterzijde van dit document. |                  |                               |
| Stap 7  | Is er een nieuwe storing opgetreden?                                                                                                    | Ja:              | → stap <b>8</b>               |
|         |                                                                                                    | Nee:             | $\rightarrow$ frame <b>72</b> |
| Stap 8  | Zoek de betekenis van de nu opgetreden storing op volgens frame 35 en los de storing op.                                                                                               |                  |                               |
|         |                                                                                                    |                  |                               |

Wijzigingen op grond van technische verbeteringen voorbehouden

| frame 72                    |                                                                                            |  |  |  |  |
|-----------------------------|--------------------------------------------------------------------------------------------|--|--|--|--|
| Stap 1                      | Monteer de gedemonteerde onderdelen in omgekeerde volgorde.                                |  |  |  |  |
| Stap 2                      | Breng de mantel van het cv-toestel aan.                                                    |  |  |  |  |
| Stap 3                      | • Zet de netschakelaar op het bedieningspaneel BC10 in positie "0" (uit) volgens frame 78. |  |  |  |  |
| Stap 4                      | • Zet de netschakelaar op het bedieningspaneel BC10 in positie "1" (aan) volgens frame 95. |  |  |  |  |
| De storing is opgelost!     |                                                                                            |  |  |  |  |
| De Nefit TopLine HR is OK ! |                                                                                            |  |  |  |  |
|                             |                                                                                            |  |  |  |  |
|                             |                                                                                            |  |  |  |  |
|                             |                                                                                            |  |  |  |  |
|                             |                                                                                            |  |  |  |  |
|                             |                                                                                            |  |  |  |  |
|                             |                                                                                            |  |  |  |  |
|                             |                                                                                            |  |  |  |  |
|                             |                                                                                            |  |  |  |  |
|                             |                                                                                            |  |  |  |  |
|                             |                                                                                            |  |  |  |  |
|                             |                                                                                            |  |  |  |  |
|                             |                                                                                            |  |  |  |  |
|                             |                                                                                            |  |  |  |  |
|                             |                                                                                            |  |  |  |  |
|                             |                                                                                            |  |  |  |  |
|                             |                                                                                            |  |  |  |  |
|                             |                                                                                            |  |  |  |  |
|                             |                                                                                            |  |  |  |  |
|                             |                                                                                            |  |  |  |  |
|                             |                                                                                            |  |  |  |  |
|                             |                                                                                            |  |  |  |  |
|                             |                                                                                            |  |  |  |  |
|                             |                                                                                            |  |  |  |  |
|                             |                                                                                            |  |  |  |  |
|                             |                                                                                            |  |  |  |  |
|                             |                                                                                            |  |  |  |  |
|                             |                                                                                            |  |  |  |  |
|                             |                                                                                            |  |  |  |  |
|                             |                                                                                            |  |  |  |  |
|                             |                                                                                            |  |  |  |  |
|                             |                                                                                            |  |  |  |  |
|                             |                                                                                            |  |  |  |  |
|                             |                                                                                            |  |  |  |  |
|                             |                                                                                            |  |  |  |  |
|                             |                                                                                            |  |  |  |  |
|                             |                                                                                            |  |  |  |  |
|                             |                                                                                            |  |  |  |  |

Wijzigingen op grond van technische verbeteringen voorbehouden

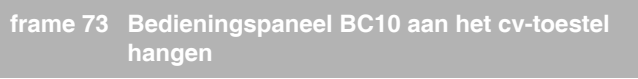

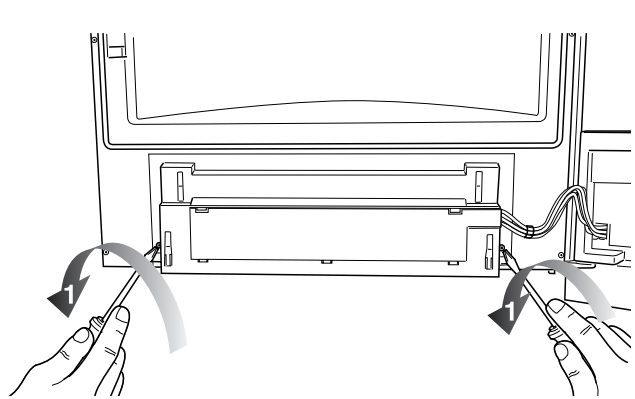

Om het bedieningspaneel BC10 bij een geopende toesteldeur gemakkelijk te kunnen bedienen en om de displayweergave beter te kunnen aflezen, bestaat de mogelijkheid het bedieningspaneel BC10 tijdelijk aan het cv-toestel te hangen. Ga hierbij als volgt te werk:

- Neem het cv-toestel uit bedrijf volgens resp. frame 76, 78 en 80.
- Open de deur volgens frame 81.
- Draai de 2 schroeven aan de achterzijde van de deur van het bedieningspaneel BC10 los (1).

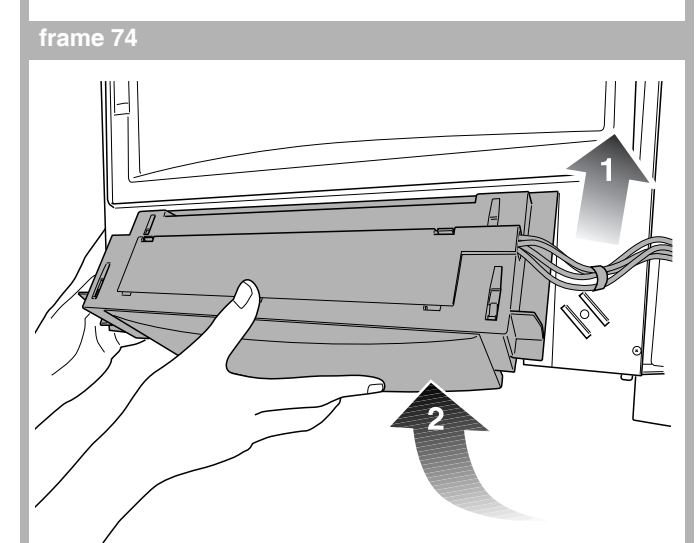

- Demonteer de kabelbinder (1).
- Verwijder het bedieningspaneel BC10 (2).

- Hang het bedieningspaneel BC10 aan de 2 haken links en rechts (1) aan het cv-toestel (2).
- Monteer na afloop van de servicewerkzaamheden het bedieningspaneel BC10 in omgekeerde volgorde in de deur van het cv-toestel en borg het bedieningspaneel BC10 met de 2 schroeven.

frame 76 Uitbedrijfname

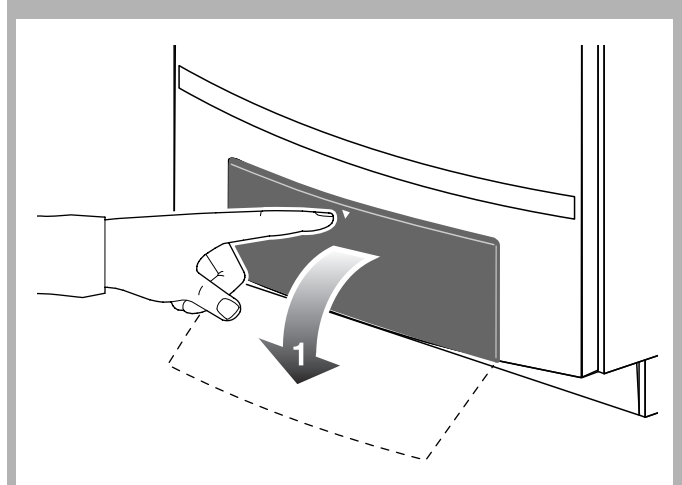

• Open de klep van het bedieningspaneel BC10 aan de voorzijde van het cv-toestel (1).

### frame 7

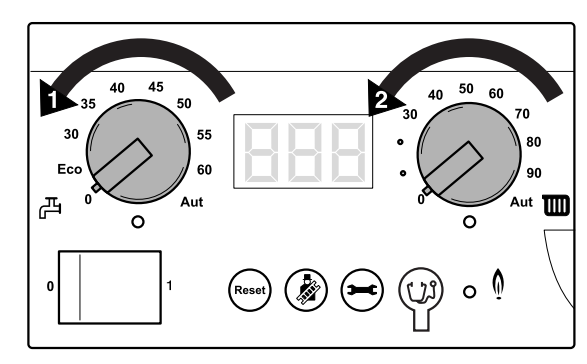

• Zet op het bedieningspaneel BC10 de draaiknop voor de ingestelde warmtapwatertemperatuur (1) en de draaiknop voor maximale cv-watertemperatuur (2) op stand "0".

Wijzigingen op grond van technische verbeteringen voorbehouden

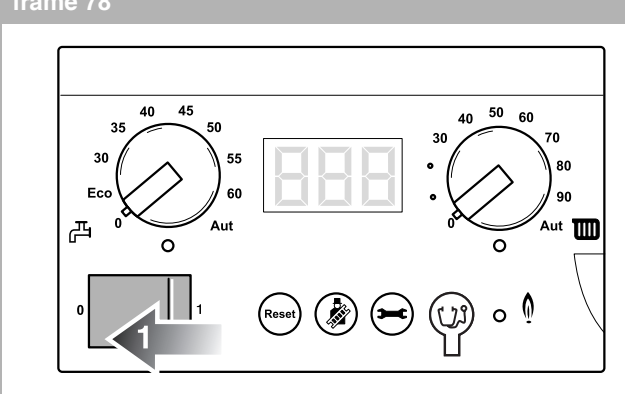

• Zet de netschakelaar (1) op het bedieningspaneel BC10 in stand "0" (uit).

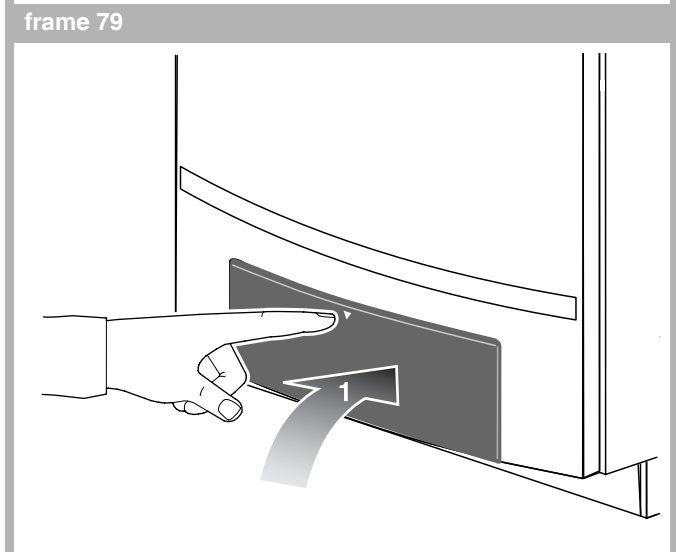

• Sluit de klep van het bedieningspaneel BC10 aan de voorzijde van het cv-toestel (1).

frame 80

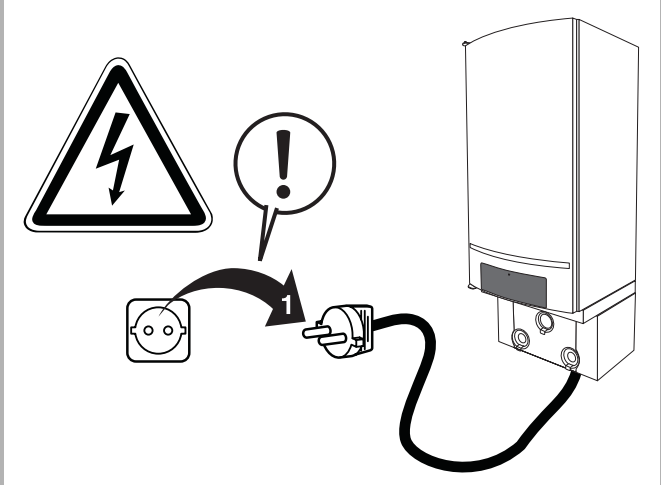

 Maak het cv-toestel spanningsloos door de stekker uit de wandcontactdoos te halen (1). frame 81

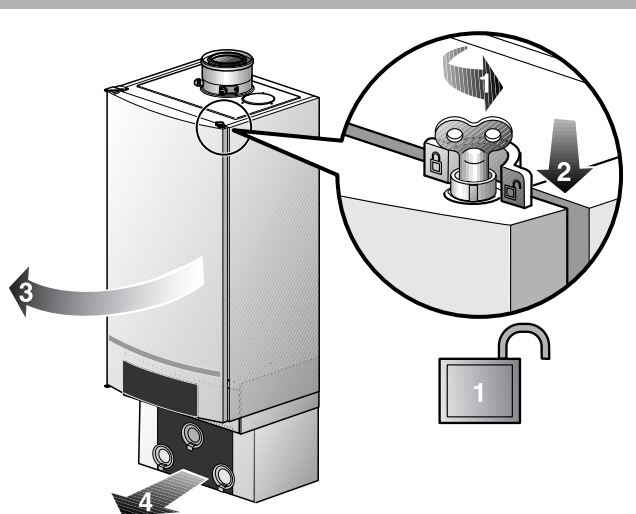

- Open het slot van de deur, door deze met een ontluchtingssleuteltje een kwart omwenteling linksom te draaien (1).
- Druk het slot naar beneden (2) en open de deur (3).
- Indien een aansluitset aanwezig is: verwijder de mantel van de aansluitset (4).

### frame 82

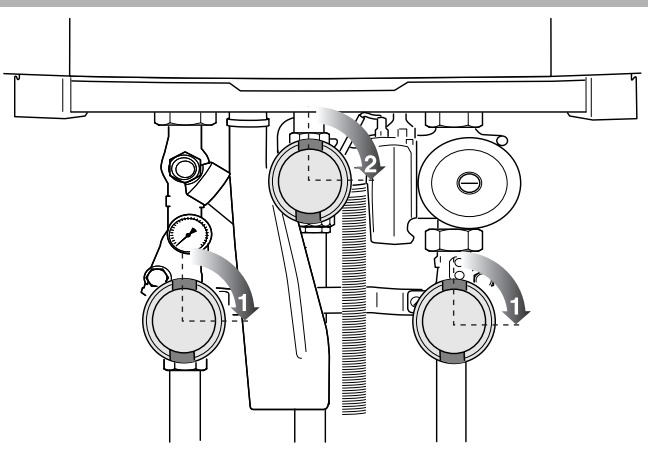

- Indien een aansluitset aanwezig is: sluit de serviceafsluiters (1) door deze rechtsom te draaien (gesloten stand: haaks op de leiding).
- Indien een aansluitset aanwezig is: sluit de gaskraan (2) door deze rechtsom te draaien (gesloten stand: haaks op de leiding).

### frame 83 Aftappen

- Maak het cv-toestel spanningsloos door de stekker uit de wandcontactdoos te halen volgens frame 80.
- Indien een aansluitset aanwezig is: verwijder de mantel van de aansluitset volgens frame 81.
- Sluit de serviceafsluiters, indien een aansluitset aanwezig is volgens frame 82, pos. 1.

Wijzigingen op grond van technische verbeteringen voorbehouden

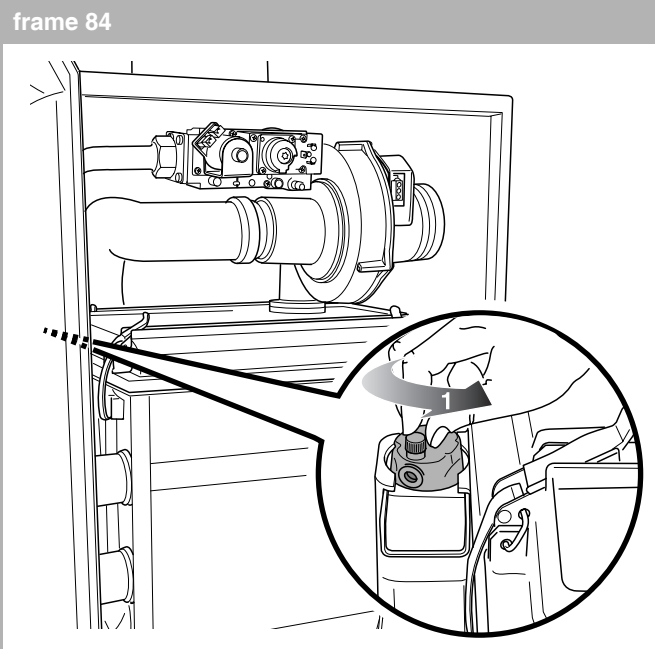

• Draai de dop van de automatische ontluchter links boven in het cv-toestel één omwenteling open (1).

frame 85

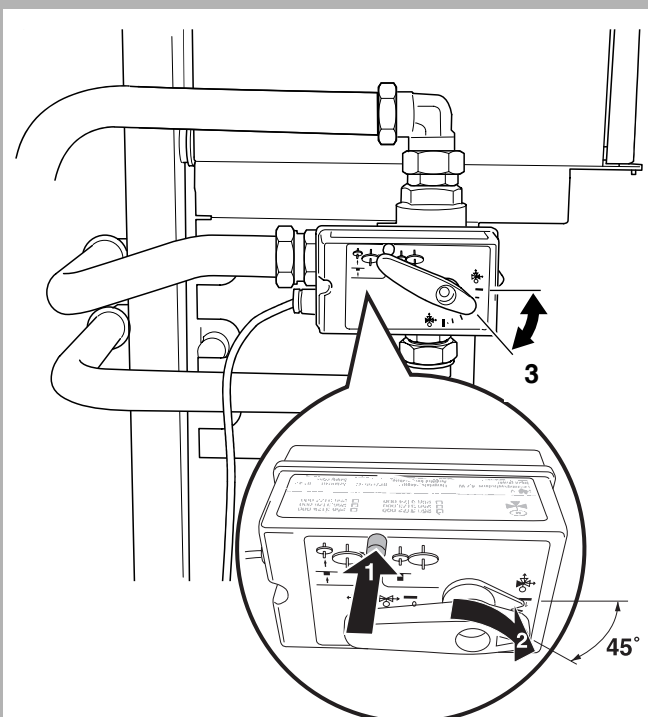

 Indien een aansluitset cv/ww aanwezig is: zet de driewegklep in de middenstand door de knop op de driewegklep (1) ingedrukt te houden en vervolgens de hendel op de driewegklep (2) te verdraaien naar de middenstand (3). frame 86

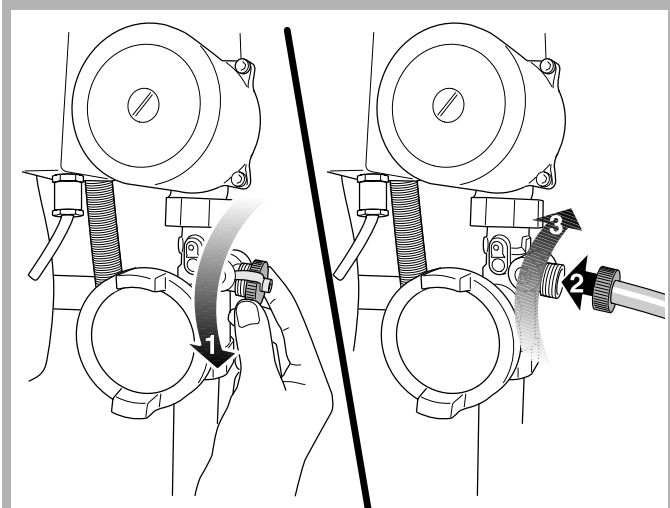

- Verwijder de afdekdop (1).
- Sluit de vulslang aan op de vul- en aftapkraan van het cv-toestel (2 en 3).

### frame 87

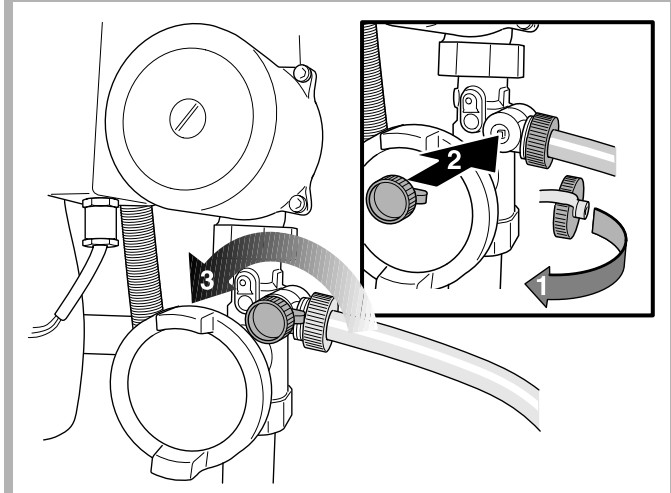

- Indien een aansluitset aanwezig is: plaats de afdekdop (1) op de spindel (2) van de vul- en aftapkraan.
- Indien een aansluitset aanwezig is: open de vul- en aftapkraan (3) en tap het cv-toestel af.

### frame 88

- Sluit de vul- en aftapkraan in omgekeerde volgorde.
- Koppel de vulslang af in omgekeerde volgorde.
- Plaats de afdekdop op de vulkraan in omgekeerde volgorde.

Wijzigingen op grond van technische verbeteringen voorbehouden

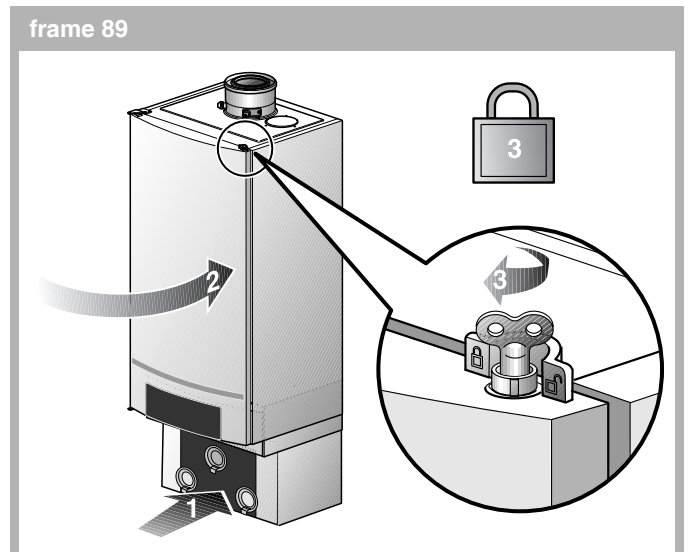

- Indien een aansluitset aanwezig is: herplaats de mantel van de aansluitset (1).
- Sluit de deur (2) en sluit het slot door deze met een ontluchtingssleuteltje een kwart omwenteling rechtsom te draaien (3).

### frame 90 (Bij)vullen en ontluchten

- Open de klep van het bedieningspaneel BC10 volgens frame 76.
- Zet de draaiknop voor de ingestelde warmtapwatertemperatuur (1) en de draaiknop voor maximale cv-watertemperatuur (2) op het bedieningspaneel BC10 in stand "0" volgens frame 77.
- Open de deur van het cv-toestel en verwijder de mantel van de aansluitset volgens frame 81.
- Open het dopje van de automatische ontluchter volgens frame 84.

### frame 91

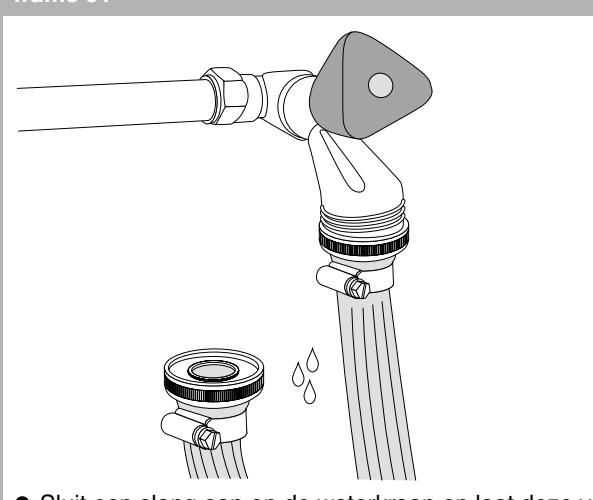

- Sluit een slang aan op de waterkraan en laat deze vol lopen met water, zodanig dat er geen lucht meer in de slang zit.
- Sluit de slang aan op de vulkraan van het cv-toestel volgens frame 86.

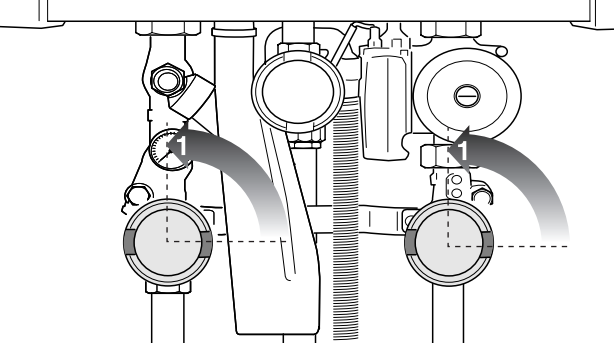

• Open de serviceafsluiters in de aanvoer- en retourleiding (1) (geopende stand: parallel aan de leiding).

frame 92

- Indien een aansluitset cv/ww aanwezig is: maak de driewegklep spanningsloos volgens frame 254.
- Indien een aansluitset cv/ww aanwezig is: zet de drieweglep in de middenstand volgens frame 85.

### frame 94

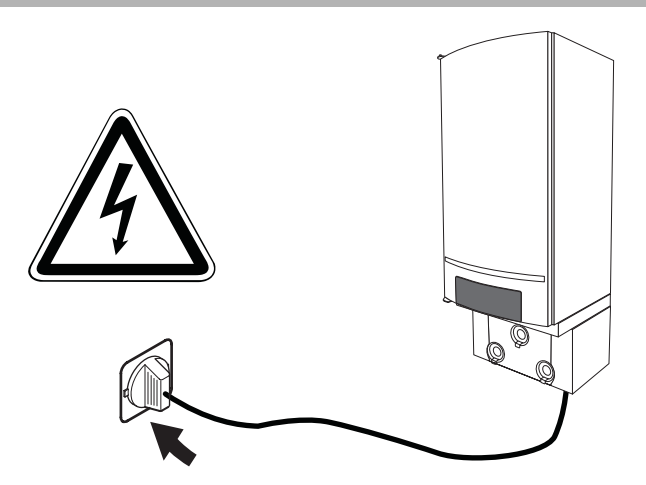

 Steek de stekker van het cv-toestel in een wandcontactdoos met randaarde.

### frame 95

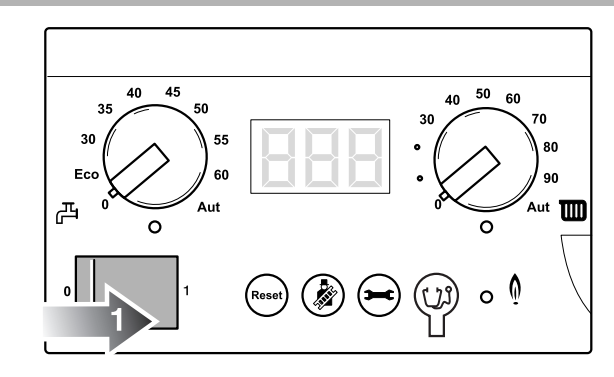

• Zet de netschakelaar (1) op het bedieningspaneel BC10 in positie "1" (aan).

Wijzigingen op grond van technische verbeteringen voorbehouden

### frame 96

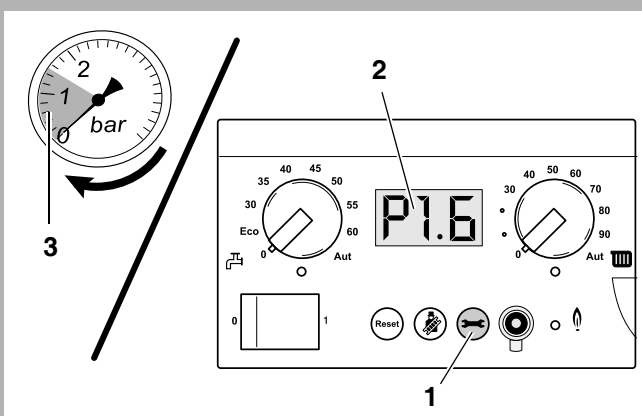

 Druk de servicetoets (1) een aantal keren in tot de drukweergave (bijv.: P I.E, 2) wordt weergegeven of of lees de druk af op de analoge drukmeter (3) in de aansluitset.

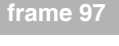

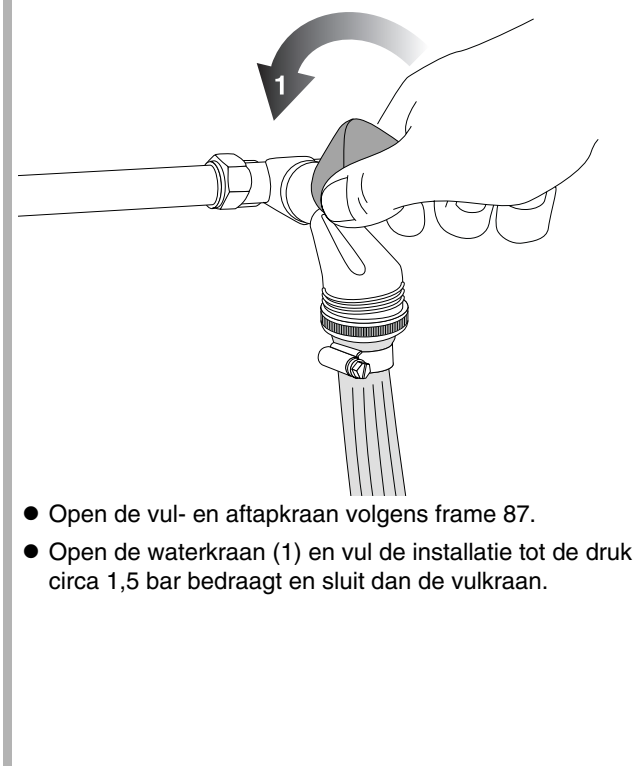

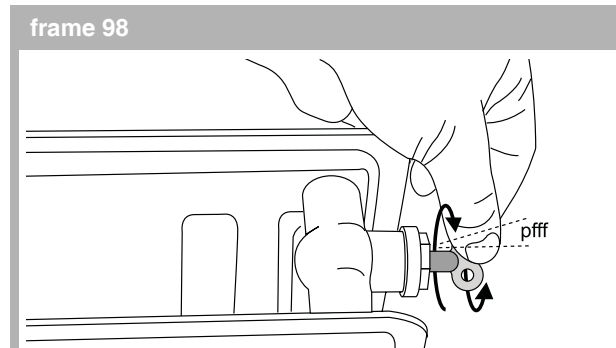

 Ontlucht alle verwarmingslichamen in de cv-installatie. Begin hierbij op de laagste verdieping in het pand, en ga steeds één verdieping hoger.

Wanneer het cv-toestel ongeveer een week in bedrijf is geweest en de cv-waterdruk is lager dan 1,0 bar, dan moet de cv-installatie bijgevuld worden. Het dalen van de cv-waterdruk wordt veroorzaakt door het ontsnappen van luchtbellen via koppelingen en (automatische) ontluchters. Ook zuurstof dat opgelost is in het verse cv-water, zal naar verloop van tijd uit het cv-water trekken en ervoor zorgen dat de cv-waterdruk daalt.

Als door blijvend dalende cv-waterdruk de cv-installatie echter herhaaldelijk bijgevuld moet worden, dan is er vermoedelijk sprake van waterverlies als gevolg van een lekkage in de cv-installatie of een defect expansievat. In dit geval is het belangrijk om de oorzaak zo snel mogelijk weg te nemen.

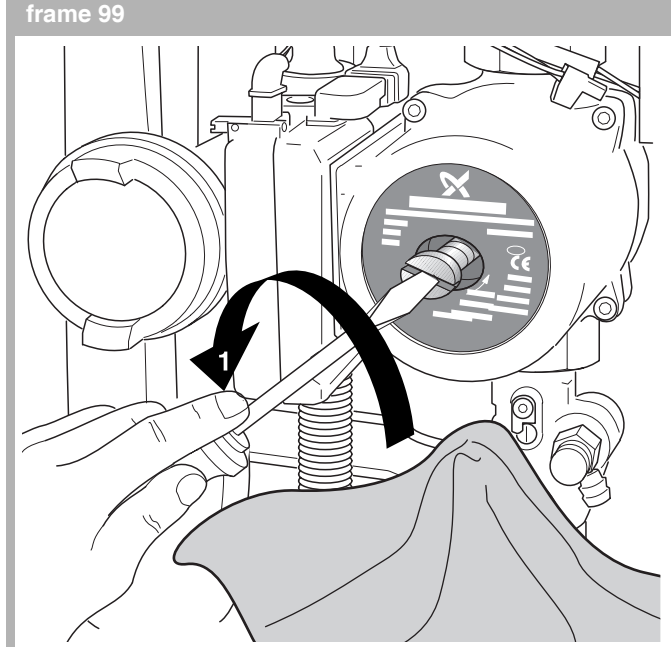

• Ontlucht de pomp door de ontluchtingsschroef aan de voorzijde van de pomp te demonteren (1).

### LET OP!

Bij het ontluchten van de pomp kan een beetje cv-water ontsnappen. Houd daarom een droge doek onder de pomp.

LET OP!

Het ontluchten van de pomp is belangrijk voor de levensduur van de pomp. Het glijdlager dat zich achter de ontluchtingsschroef bevindt, wordt namelijk gesmeerd door het cv-water.

Nefit B.V. • http://www.nefit.nl

Wijzigingen op grond van technische verbeteringen voorbehouden

### frame 100

- Controleer de cv-waterdruk als alle lucht uit de cv-installatie is verwijderd. Indien de cv-waterdruk lager is dan 1,0 bar, dient de cv-installatie weer bijgevuld te worden zoals hierboven omschreven.
- Sluit de waterkraan.
- Sluit de vulkraan van het cv-toestel volgens frame 88.
- Koppel de vulslang af volgens frame 88.
- Monteer de afdekdop op de vulkraan volgens frame 88.
- Sluit de de voedingsstekker van de driewegklep aan.
- Sluit de deur van het cv-toestel en herplaats de mantel van de aansluitset cv/ww volgens frame 89.
- Zet op het bedieningspaneel BC10 de instelknoppen op de gewenste waarde volgens frame 104.
- Sluit de klep van het bedieningspaneel BC10 aan de voorzijde van het cv-toestel volgens frame 79.

### frame 101 Inbedrijfname

• Open de deur van het cv-toestel en verwijder de mantel van aansluitset volgens frame 81.

### frame 102

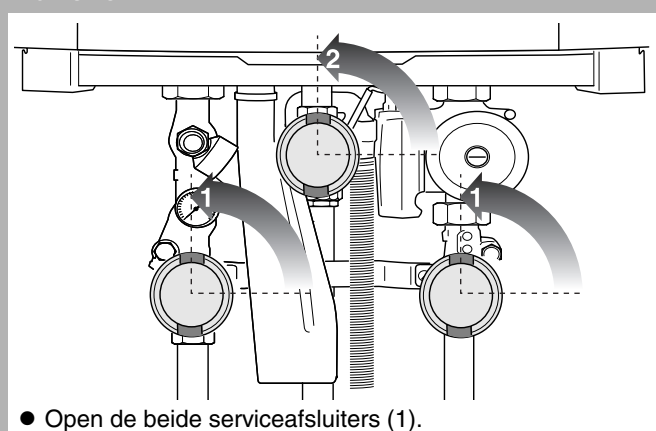

• Open de gaskraan (2).

### frame 1<u>03</u>

• Open de klep van het bedieningspaneel BC10 aan de voorzijde van het cv-toestel volgens frame 76.

### frame 104

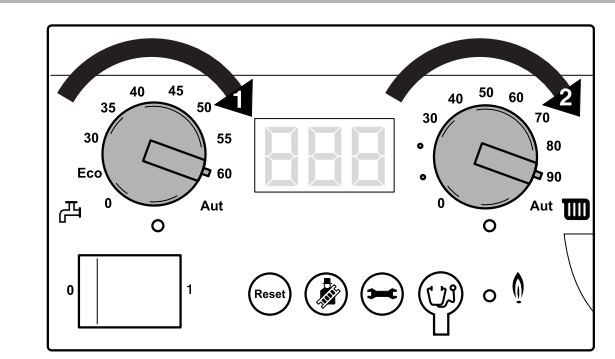

• Zet op het bedieningspaneel BC10 de draaiknop voor de ingestelde warmtapwatertemperatuur (1) en de draaiknop voor maximale cv-watertemperatuur (2) in de gewenste stand.

Wijzigingen op grond van technische verbeteringen voorbehouden

### frame 105

- Steek de stekker van het cv-toestel in een wandcontactdoos met randaarde volgens frame 94.
- Zet de netschakelaar op het bedieningspaneel BC10 in positie "1" (aan) volgens frame 95.
- Sluit de klep van het bedieningspaneel BC10 aan de voorzijde van het cv-toestel volgens frame 79.
- Sluit de deur van het cv-toestel en herplaats de mantel van de aansluitset volgens frame 89.

### frame 106 Zekeringen controleren / vervangen

### LEVENSGEVAAR

door elektrische stroom!

- Maak het cv-toestel spanningsloos door de stekker uit de wandcontactdoos te halen volgens frame 80.
- Open de deur van het cv-toestel volgens frame 81.

### frame 107

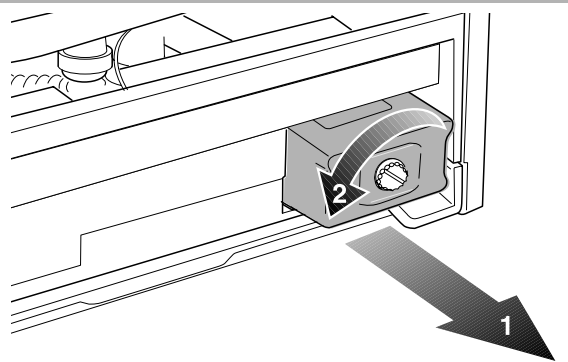

- Draai de bevestigingsschroef (1) van de branderautomaat UBA 3 los.
- Demonteer de branderautomaat UBA 3 door deze in de pijlrichting te bewegen (2).

### frame 108

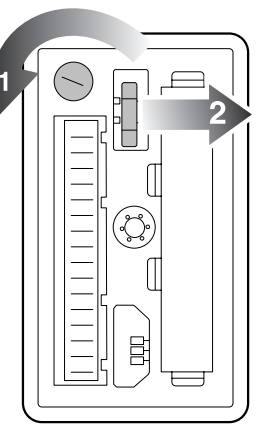

- Demonteer de zekeringhouder door de bajonetsluiting (1) met een platte schroevendraaier linksom te draaien.
- Verwijder de zekering uit de zekeringhouder.
- Meet de zekering met een multimeter door. Indien de zekering een oneindig hoge elektrische weerstand heeft, dan is deze defect.
- Vervang de defecte zekering door een (nieuwe) reservezekering 5 AT (2).

### frame 109

- Monteer de branderautomaat UBA 3 in omgekeerde volgorde.
- Sluit de deur van het cv-toestel volgens frame 89.
- Steek de stekker van het cv-toestel in een wandcontactdoos met randaarde volgens frame 94.

# frame 110 Ventilator controleren ; aansturing 230 VAC

### LEVENSGEVAAR

door elektrische stroom!

### SCHADE AAN DE INSTALLATIE!

- Druk de meetpennen van de multimeter niet te diep in de stekkerverbinding om beschadiging te voorkomen.
- Maak het cv-toestel spanningsloos door de stekker uit de wandcontactdoos te halen volgens frame 80.
- Open de deur van het cv-toestel volgens frame 81.

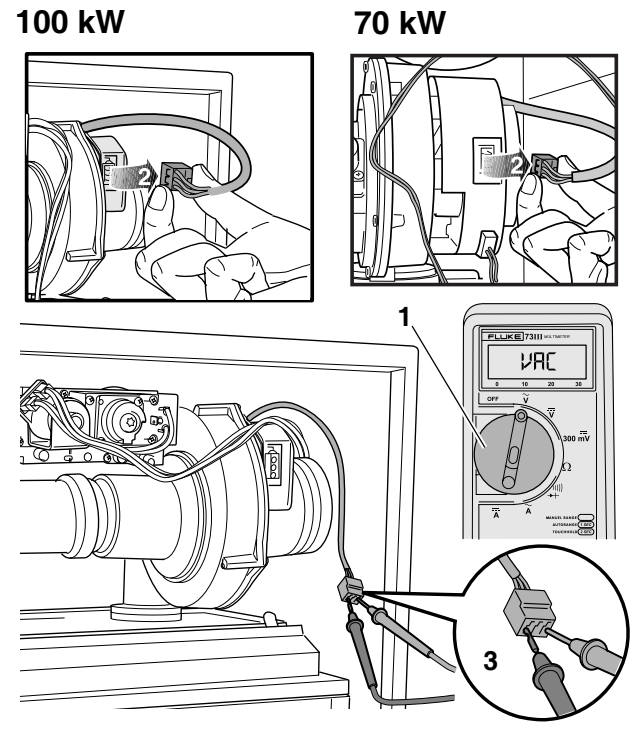

- Stel de multimeter in op VAC (1). Minimale meetbereik: 250 VAC.
- Verwijder de 230 VAC stekker (2) van de ventilator.
- Sluit de multimeter aan op de buitenste twee contacten (blauw en bruin) van de voedingsstekker van de ventilator (3)
- Steek de stekker van het cv-toestel in een wandcontactdoos met randaarde volgens frame 94.
- Zet de netschakelaar op het bedieningspaneel BC10 in positie "1" (aan) volgens frame 95.
- Neem het cv-toestel in schoorsteenvegerbedrijf volgens frame 26.
- Controleer of er tijdens de bedrijfscode buitenste contacten (blauw en bruin) van de stekker 230 VAC aanwezig is.

Wijzigingen op grond van technische verbeteringen voorbehouden

- Maak het cv-toestel spanningsloos door de stekker uit de wandcontactdoos te halen volgens frame 80.
- Monteer de voedingsstekker van de ventilator in omgekeerde volgorde.
- Sluit de deur van het cv-toestel volgens frame 89.
- Steek de stekker van het cv-toestel in een wandcontactdoos met randaarde volgens frame 94.

### frame 113 Ventilator controleren ; voedingskabel (230 VAC)

### LEVENSGEVAAR

door elektrische stroom!

### SCHADE AAN DE INSTALLATIE!

Druk de meetpennen van de multimeter niet te diep in de stekkerverbinding om beschadiging te voorkomen.

- Maak het cv-toestel spanningsloos door de stekker uit de wandcontactdoos te halen volgens frame 80.
- Open de deur van het cv-toestel volgens frame 81.
- Demonteer de branderautomaat UBA 3 volgens frame 107.
- Demonteer het deksel van de aansluitkast volgens frame 238.

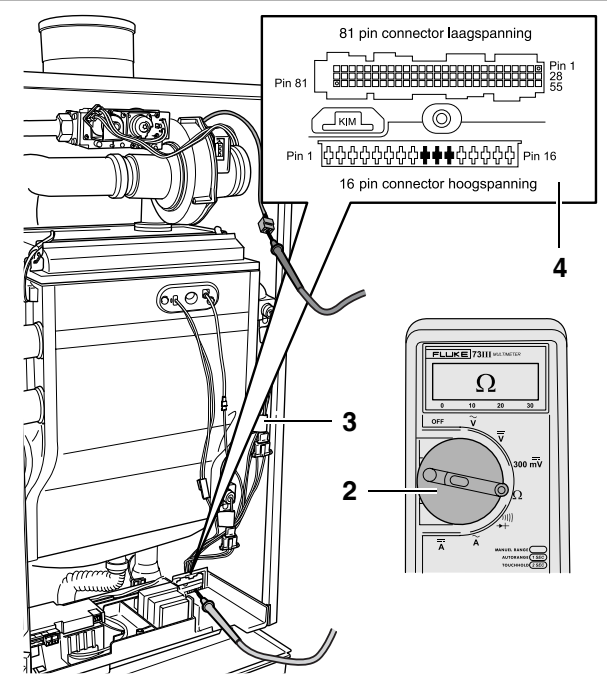

- Demonteer de stekker van de voedingskabel van de ventilator volgens frame 121, pos. 1.
- Stel de multimeter in op "Weerstand meten" (2).
- Controleer de voedingskabel van de ventilator op breuk. De elektrische weerstand gemeten over elke ader afzonderlijk moet nagenoeg 0  $\Omega$  zijn (3). Meet tussen de stekker en de zwart gemaakte contacten (hoogspanningsconnector pin 9, 10 en 11) op de UBA 3-montagevoet (4).
- Controleer de voedingskabel van de ventilator op interne kortsluiting. De elektrische weerstand gemeten tussen twee willekeurige aders moet oneindig hoog zijn. Zie ook frame 314.

### frame 115

- Verwijder de multimeter.
- Monteer de voedingsstekker van de ventilator in omgekeerde volgorde.
- Monteer de branderautomaat UBA 3 in omgekeerde volgorde.
- Monteer het deksel van de aansluitkast in omgekeerde volgorde.
- Sluit de deur van het cv-toestel volgens frame 89.
- Steek de stekker van het cv-toestel in een wandcontactdoos met randaarde volgens frame 94.

### frame 116 Ventilator controleren ; stuursignaalkabel

### LEVENSGEVAAR

door elektrische stroom!

## Λ

SCHADE AAN DE INSTALLATIE!

Druk de meetpennen van de multimeter niet te diep in de stekkerverbinding om beschadiging te voorkomen.

- Maak het cv-toestel spanningsloos door de stekker uit de wandcontactdoos te halen volgens frame 80.
- Open de deur van het cv-toestel volgens frame 81.
- Demonteer de branderautomaat UBA 3 volgens frame 107.
- Demonteer het deksel van de aansluitkast volgens frame 238.

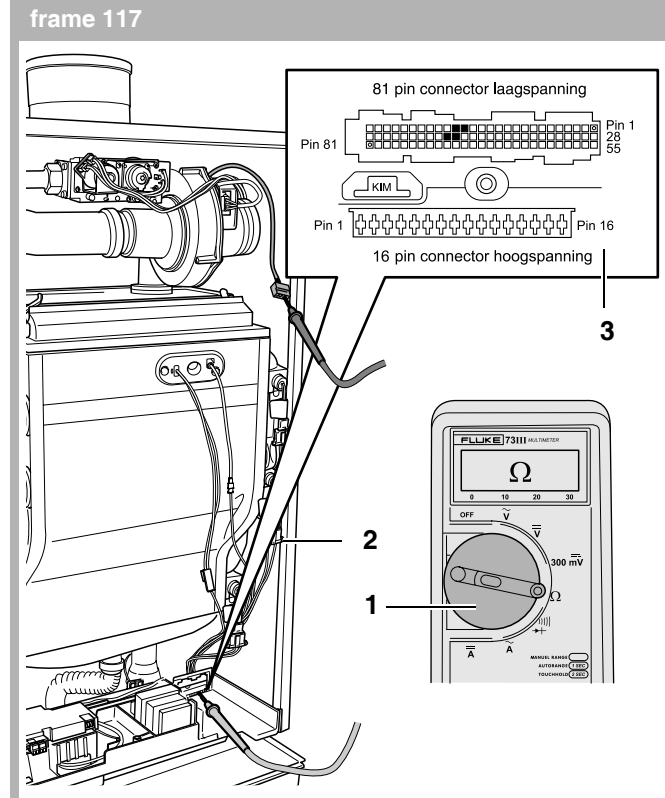

- Demonteer de stekker van de stuursignaalkabel volgens frame 121, pos. 2.
- Stel de multimeter in op "weerstand meten" (1).
- Sluit de multimeter aan.
- Controleer de stuursignaalkabel van de ventilator op breuk. De elektrische weerstand gemeten over elke ader afzonderlijk moet nagenoeg 0  $\Omega$  zijn (2). Meet tussen de stekker en de zwart gemaakte contacten (laagspanningsconnector pin 16, 17, 44 en 45) op de UBA 3-montagevoet (3).
- Controleer de stuursignaalkabel van de ventilator op interne kortsluiting. De elektrische weerstand gemeten tussen twee willekeurige aders moet oneindig hoog zijn. Zie ook frame 314.

### frame 11

- Verwijder de multimeter.
- Monteer de stekker van de stuursignaalkabel in omgekeerde volgorde.
- Monteer de branderautomaat UBA 3 in omgekeerde volgorde.
- Monteer het deksel van de aansluitkast in omgekeerde volgorde.
- Sluit de deur van het cv-toestel volgens frame 89.
- Steek de stekker van het cv-toestel in een wandcontactdoos met randaarde volgens frame 94.

Wijzigingen op grond van technische verbeteringen voorbehouden

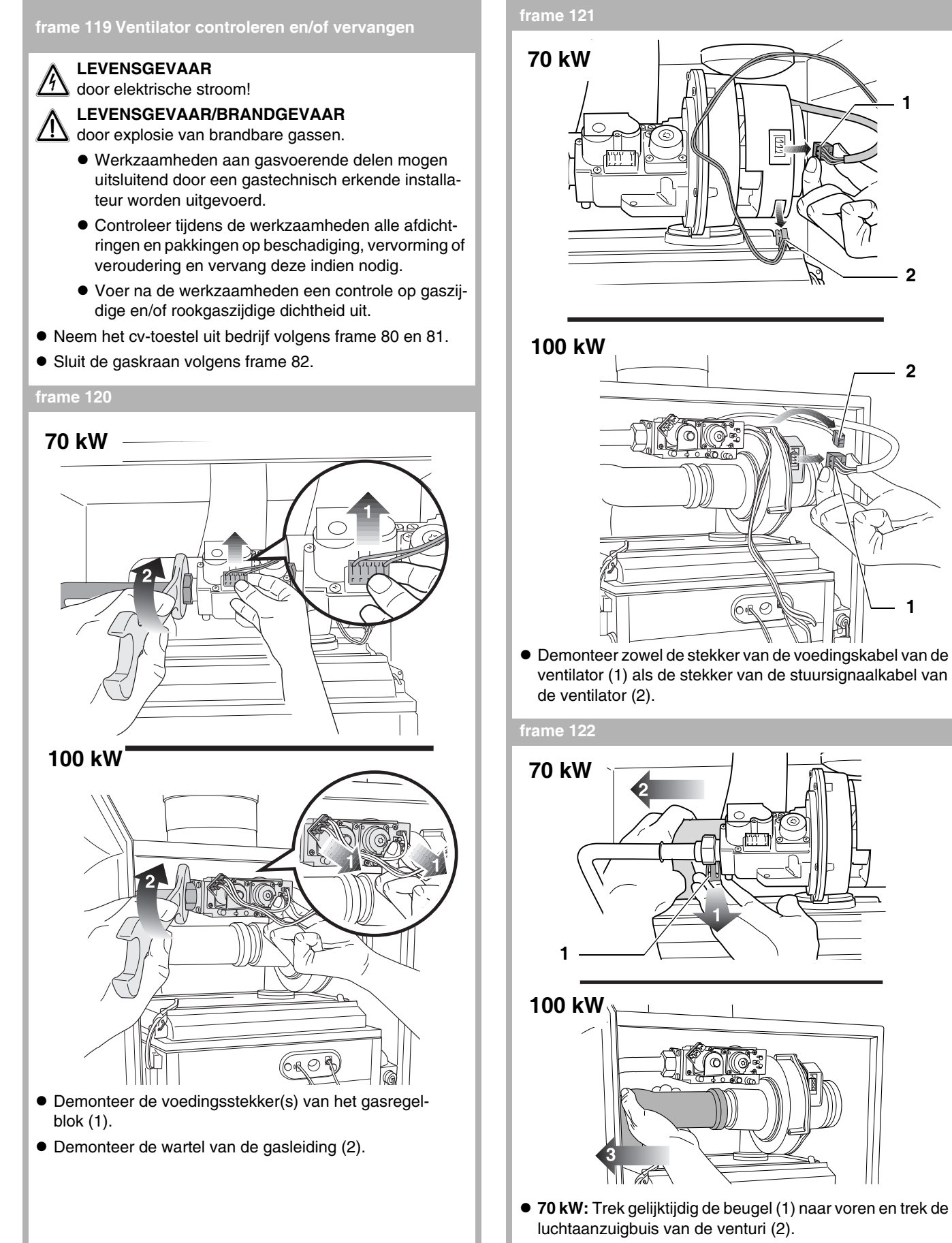

• 100 kW: Trek de luchtaanzuigbuis van de venturi (3).

Wijzigingen op grond van technische verbeteringen voorbehouden

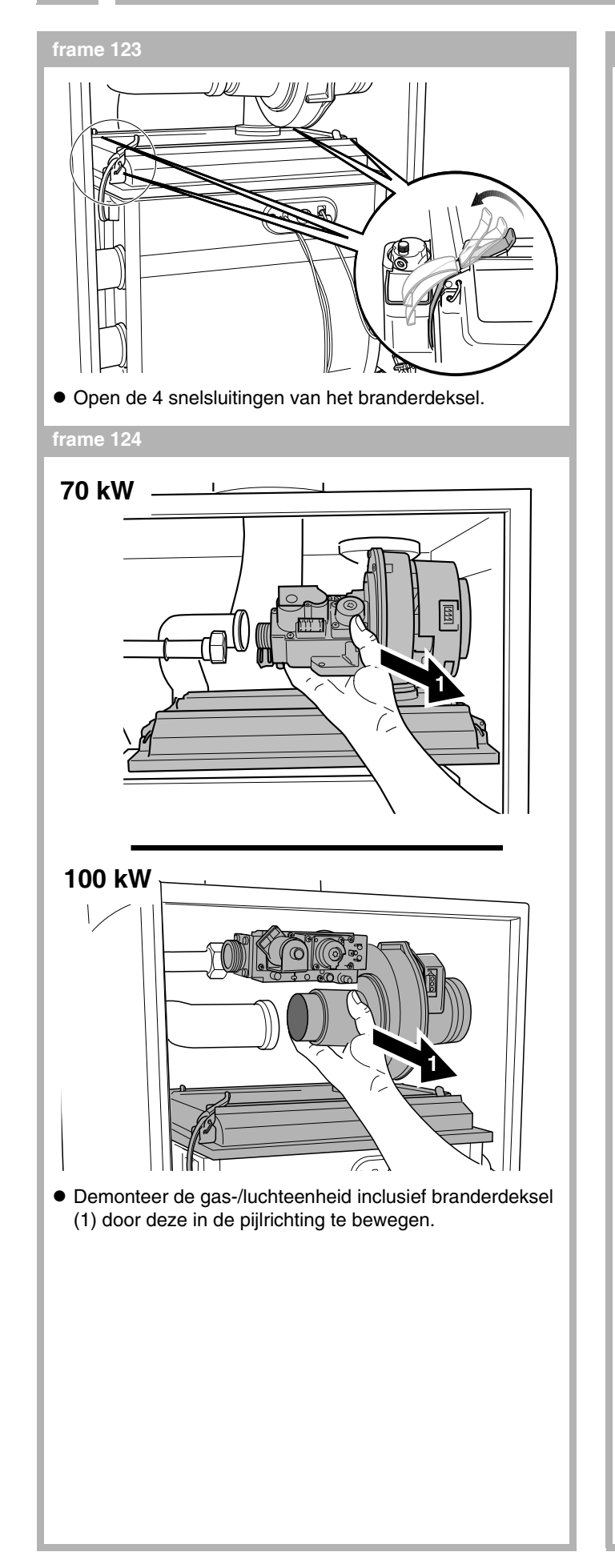

70 kW

2

100 kW

2

1

**ار**(∖

opzichte van de as van de motor.

Wijzigingen op grond van technische verbeteringen voorbehouden

Nefit B.V. • http://www.nefit.nl

1

Demonteer de Torx-schroeven (1) en verwijder het gasregelblok inclusief de venturi (2) van de ventilator.
Controleer of de ventilator verontreinigd of vochtig is en maak de ventilator indien nodig schoon en droog.
Controleer of de waaier van de ventilator los zit ten

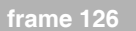

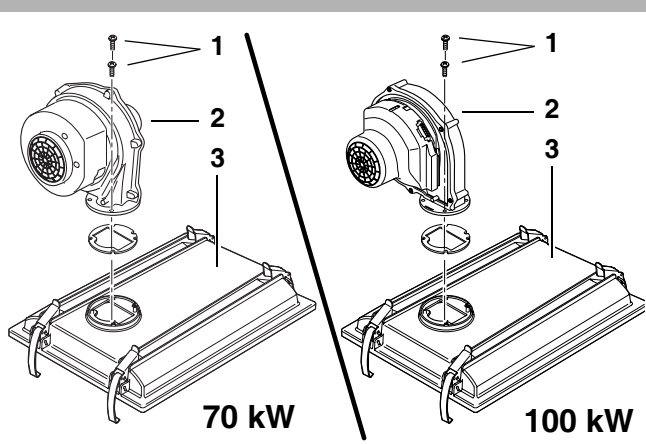

- Demonteer de beide Torx-schroeven (1) en verwijder de ventilator (2) van het branderdeksel (3).
- Monteer de nieuwe ventilator in omgekeerde volgorde op het branderdeksel.

### frame 127

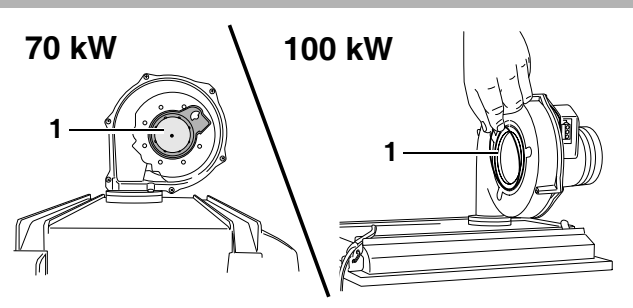

- 70 kW: vervang indien nodig de pakking tussen ventilator en venturi (1). Plaats de nieuwe pakking op de venturi en monteer vervolgens de venturi inclusief gasregelblok en pakking op de ventilator in omgekeerde volgorde.
- 70 kW: omdat het ventilatorhuis meer schroefgaten bevat dan de venturi, is de stand waarin de venturi op de ventilator kan worden gemonteerd variabel. De juiste stand is aangegeven in dit frame en in frame 125.
- 100 kW: vervang indien nodig de o-ring tussen ventilator en venturi (1). Plaats de nieuwe o-ring in de ventilator en monteer vervolgens de venturi inclusief gasregelblok op de ventilator in omgekeerde volgorde.

### frame 128

- Monteer de gas-/luchteenheid inclusief branderdeksel op de warmtewisselaar in omgekeerde volgorde.
- Monteer de luchtaanzuigbuis op de ventilator.
- Monteer de gasleiding aan het gasregelblok. Let hierbij erop dat de vlakke rubberen afdichtring juist gemonteerd wordt.
- Monteer de voedingsstekker(s) op het gasregelblok, de voedingsstekker op de ventilator en de stuursignaalkabelstekker op de ventilator.
- Sluit de deur van het cv-toestel volgens frame 89.
- Steek de stekker van het cv-toestel in een wandcontactdoos met randaarde volgens frame 94.

### frame 129 Pomp controleren ; mechanisch blokkeren

- Verwijder de mantel van de aansluitset volgens frame 81.
- Open de klep van het bedieningspaneel BC10 volgens frame 76.
- Demonteer de ontluchtingsschroef aan de voorzijde van de pomp volgens frame 99.
- Neem het cv-toestel in schoorsteenvegerbedrijf volgens frame 26.
- Controleer óf tijdens de bedrijfscode [][] de pomp draait. Door een langere stilstand van het cv-toestel is het mogelijk dat de pomp mechanisch is geblokkeerd.
- Probeer, indien de de pomp mechanisch is geblokkeerd, de pomp met een schroevendraaier op gang te krijgen. Draai de pomprotor met een schroevendraaier in de richting zoals aangegeven op het typeplaatje van de pomp.
- Beëindig het schoorsteenvegerbedrijf volgens frame 26.
- Monteer de ontluchtingsschroef op de pomp in omgekeerde volgorde.
- Plaats de mantel van de aansluitset volgens frame 89.
- Sluit de klep van het bedieningspaneel BC10 in omgekeerde volgorde.

### frame 130 Pomp controleren ; aansturing

### LEVENSGEVAAR

🛆 door elektrische stroom!

### SCHADE AAN DE INSTALLATIE!

Druk de meetpennen van de multimeter niet te diep in de stekkerverbinding om beschadiging te voorkomen.

- Maak het cv-toestel spanningsloos door de stekker uit de wandcontactdoos te halen volgens frame 80.
- Verwijder de mantel van de aansluitset volgens frame 81.

frame 131

 Demonteer de stekker van de voedingskabel van de pomp (1).

Wijzigingen op grond van technische verbeteringen voorbehouden

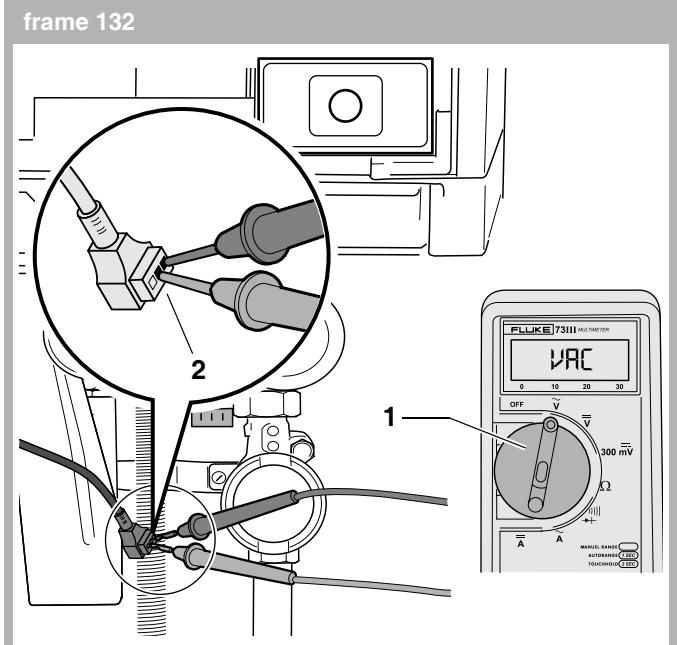

- Stel de multimeter in op "wisselspanning meten". Minimale meetbereik 250 VAC (1).
- Steek de stekker van het cv-toestel in een wandcontactdoos met randaarde volgens frame 94.
- Neem het cv-toestel in schoorsteenvegerbedrijf volgens frame 26.
- Controleer tijdens de bedrijfscode [][ of er op de twee contacten (L en N) van de stekker van de voedingskabel van de pomp 230 VAC spanning staat (2).

### frame 133

- Beëindig het schoorsteenvegerbedrijf volgens frame 26.
- Monteer de stekker van de voedingskabel van de pomp.
- Plaats de mantel van de aansluitset in omgekeerde volgorde.

frame 134 Pomp controleren voedingskabel

### LEVENSGEVAAR

 $\underline{//}$  door elektrische stroom!

- Maak het cv-toestel spanningsloos door de stekker uit de wandcontactdoos te halen volgens frame 80.
- Open de deur van het cv-toestel en verwijder de mantel van de aansluitset volgens frame 81.
- Demonteer de branderautomaat UBA 3 volgens frame 107.
- Demonteer het deksel van de aansluitkast volgens frame 238.
- Demonteer de voedingsstekker van de pomp volgens frame 131.

frame 13

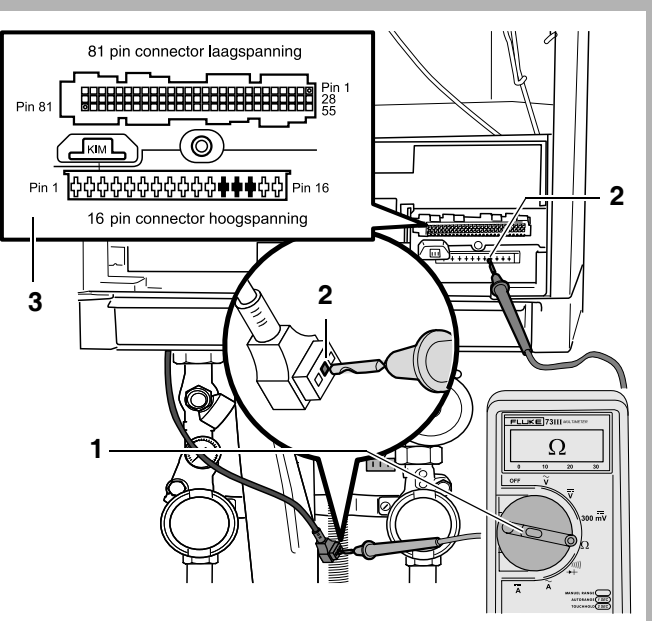

- Stel de multimeter in op "weerstand meten" (1).
- Sluit de multimeter aan (2).
- Controleer de voedingskabel van de pomp op breuk.
   De elektrische weerstand gemeten over elke ader afzonderlijk moet nagenoeg 0 Ω zijn (2).
- Controleer de voedingskabel van de pomp op interne kortsluiting. De elektrische weerstand gemeten tussen twee willekeurige aders moet oneindig hoog zijn. Meet tussen de stekker en de zwart gemaakte contacten (hoogspanningsconnector pin 12, 13 en 14) op de UBA 3-montagevoet (3). Zie ook frame 314.
- Monteer de stekker van de voedingskabel van de pomp in omgekeerde volgorde.
- Monteer het deksel van de aansluitkast in omgekeerde volgorde.
- Monteer de branderautomaat UBA 3 in omgekeerde volgorde.
- Sluit de deur van het cv-toestel en plaats de mantel van de aansluitset in omgekeerde volgorde.
- Steek de stekker van het cv-toestel in een wandcontactdoos met randaarde volgens frame 94.

frame 136 Pomp controleren ; stuursignaalkabel

## 

4 door elektrische stroom!

- Maak het cv-toestel spanningsloos door de stekker uit de wandcontactdoos te halen volgens frame 80.
- Open de deur van het cv-toestel en verwijder de mantel van de aansluitset volgens frame 81.
- Demonteer de branderautomaat UBA 3 volgens frame 107.
- Demonteer het deksel van de aansluitkast volgens frame 238.

Wijzigingen op grond van technische verbeteringen voorbehouden

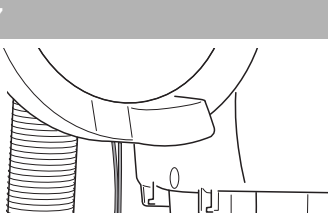

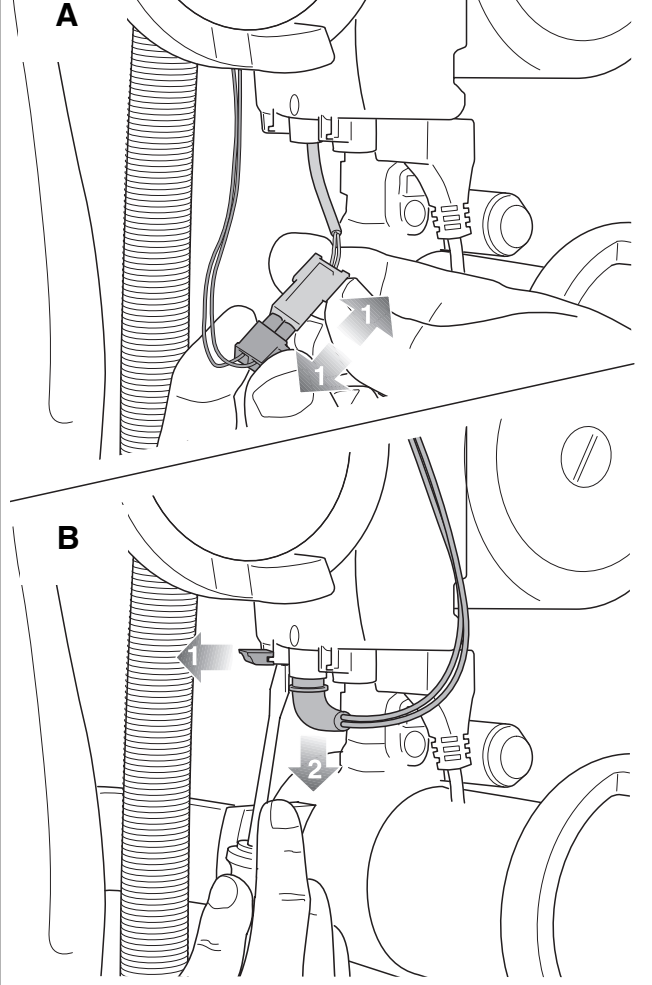

 Demonteer de stekker van de stuursignaalkabel van de pomp.

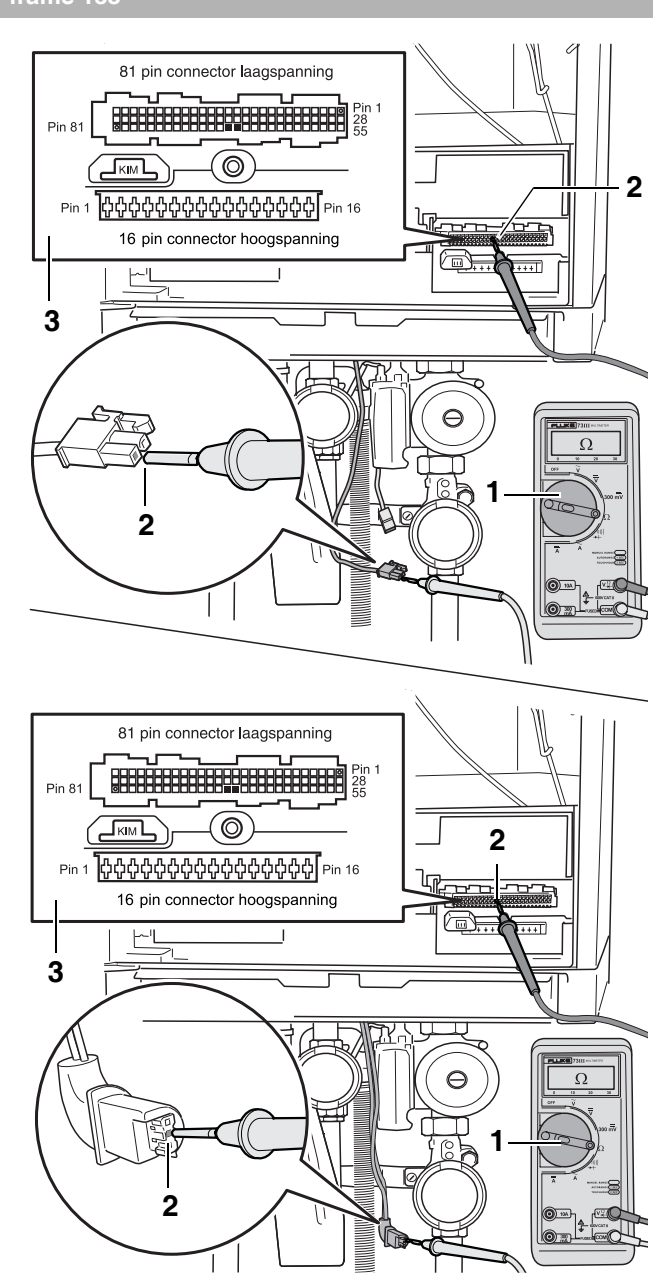

- Stel de multimeter in op "weerstand meten" (1).
- Sluit de multimeter aan (2).
- Controleer de stuursignaalkabel van de pomp op breuk. De elektrische weerstand gemeten over elke ader afzonderlijk moet nagenoeg 0  $\Omega$  zijn. Meet tussen de stekker en de zwart gemaakte contacten (laagspanningsconnector pin 67 en 68) op de UBA 3-montagevoet (3).
- Controleer de stuursignaalkabel van de pomp op interne kortsluiting. De elektrische weerstand gemeten tussen de twee aders moet oneindig hoog zijn. Zie ook frame 314.
- Meet de elektrische weerstand over stuursignaalkabel van de pomp naar massa. Deze moet over elke ader afzonderlijk oneindig hoog zijn.

Wijzigingen op grond van technische verbeteringen voorbehouden

### frame 139

- Monteer de stekker van de stuursignaalkabel van de pomp in omgekeerde volgorde.
- Monteer het deksel van de aansluitkast in omgekeerde volgorde.
- Monteer de branderautomaat UBA 3 in omgekeerde volgorde.
- Sluit de deur van het cv-toestel en plaats de mantel van de aansluitset in omgekeerde volgorde.
- Steek de stekker van het cv-toestel in een wandcontactdoos met randaarde volgens frame 94.

frame 140 Pomp controleren ; vervuiling

• Tap het cv-toestel af volgens frame 83 t/m 88.

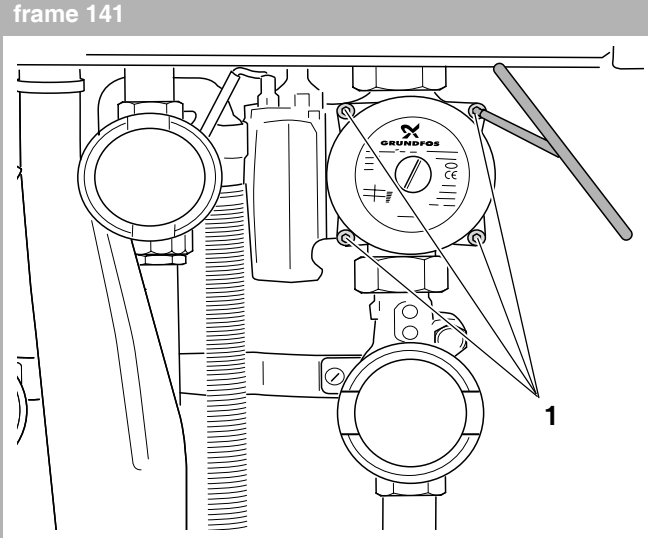

- Demonteer de vier inbusbouten van de pomp (1).
- Demonteer het bovendeel van de pomp.

### frame 142

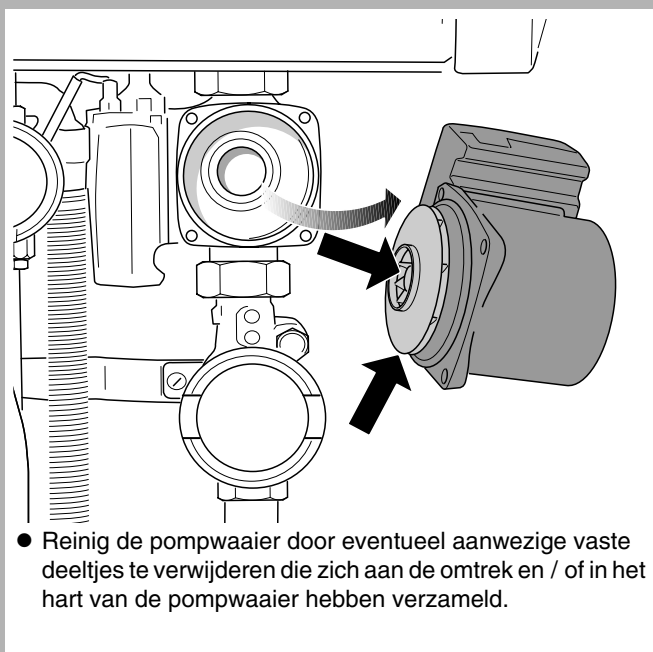

### frame 143

- Monteer het bovendeel van de pomp in omgekeerde volgorde.
- Vul en ontlucht de cv-installatie volgens achtereenvolgens frame 90 t/m 100.

### frame 144 Pomp vervangen

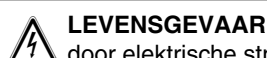

door elektrische stroom!

- Tap het cv-toestel af volgens frame frame 83 t/m 88.
- Demonteer de stekker van de voedingskabel en de stuursignaalkabel van de pomp volgens achtereenvolgens frame 131 en 137.

frame 145

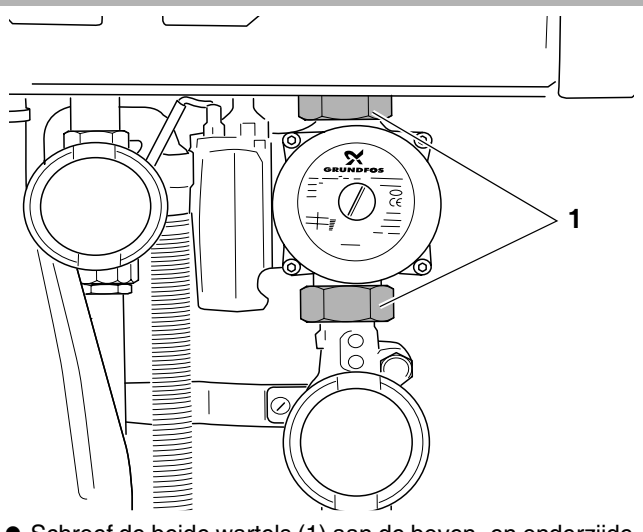

- Schroef de beide wartels (1) aan de boven- en onderzijde van de pomp los.
- Demonteer de pomp.

# frame 146

Naak bij montage van de nieuwe pomp gebruik van nieuwe vlakke rubberen afdichtringen.

- Monteer de nieuwe pomp.
- Monteer de voedingsstekker en de stuursignaalstekker van de pomp.
- Vul en ontlucht de cv-installatie volgens achtereenvolgens frame 90 t/m frame 100.

frame 147 Aanvoer-, safety-, retour- en boilersensor controleren

- Draai een warmwaterkraan open en wacht nadat het cv-toestel in bedrijf is gekomen tot een hoge cv-watertemperatuur van meer dan 80 °C is bereikt door de warmwaterkraan steeds verder dicht te draaien.
- Maak het cv-toestel spanningsloos door de stekker uit de wandcontactdoos te halen volgens frame 80.
- Open de deur van het cv-toestel volgens frame 81.

Wijzigingen op grond van technische verbeteringen voorbehouden

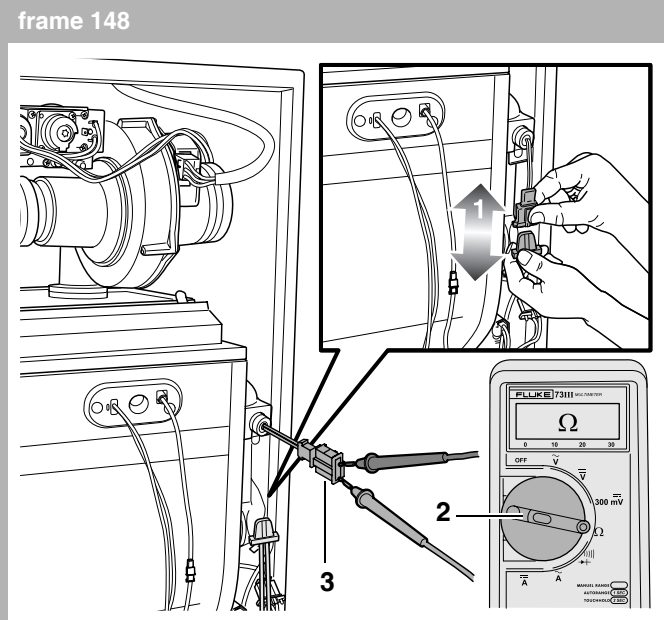

- Demonteer de stekker van de aanvoersensor (1). Dit is de bovenste sensor.
- Stel de multimeter in op "weerstand meten" (2).
- Meet de elektrische weerstand van de aanvoersensor (3).
- Meet de elektrische weerstand over de aanvoersensor naar massa. Deze moet oneindig hoog zijn.

### frame 149

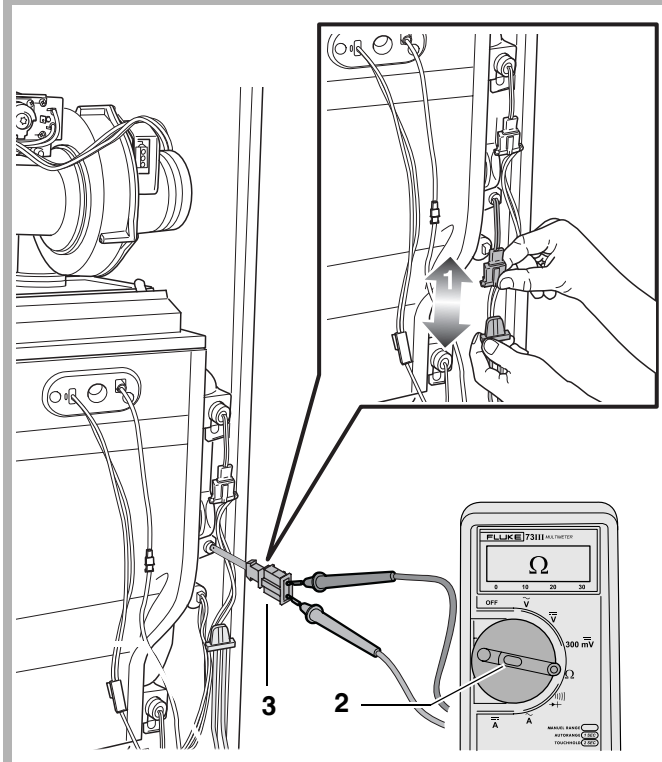

- Demonteer de stekker van de safetysensor (1). Dit is de middelste sensor.
- Stel de multimeter in op "weerstand meten" (2).
- Meet de elektrische weerstand van de safetysensor (3).
- Meet de elektrische weerstand over de safetysensor naar massa. Deze moet oneindig hoog zijn.

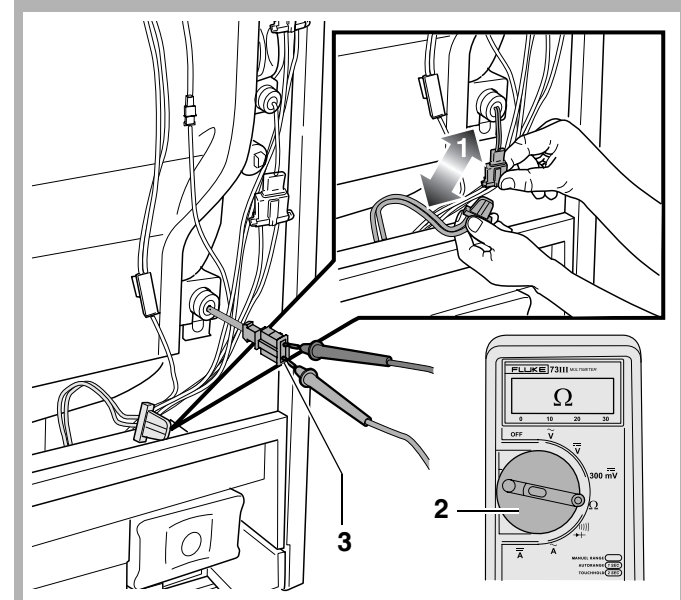

- Demonteer de stekker van de retoursensor (1). Dit is de onderste sensor.
- Stel de multimeter in op "weerstand meten" (2).
- Meet de elektrische weerstand van de retoursensor (3).
- Meet de elektrische weerstand over de retoursensor naar massa. Deze moet oneindig hoog zijn.

### frame 151

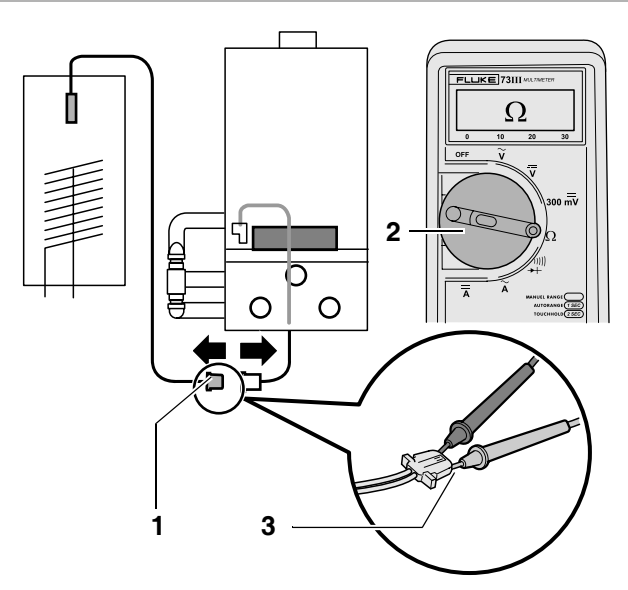

- Demonteer de stekker van de boilersensor (1).
- Stel de multimeter in op "weerstand meten" (2).
- Meet de elektrische weerstand van de boilersensor (3).
- Meet de elektrische weerstand over de boilersensor naar massa. Deze moet oneindig hoog zijn.

Wijzigingen op grond van technische verbeteringen voorbehouden

### frame 152

- Meet de temperatuur in de buurt van de betreffende sensor door middel van een digitale contactthermometer.
- Vergelijk de gemeten weerstandswaarden bij de gemeten temperaturen met de waarden in frame 153.
- Vervang de betreffende sensor indien de gemeten waarde meer dan 10 % afwijkt (bijvoorbeeld een oneindig hoge elektrische weerstand bij breuk, of een weerstand van 0 Ω bij kortsluiting).
- Monteer de betreffende stekkers van de sensoren.
- Sluit de deur van het cv-toestel en plaats de mantel van de aansluitset in omgekeerde volgorde.
- Steek de stekker van het cv-toestel in een wandcontactdoos met randaarde volgens frame 94.

frame 153

| Weerstandswaarden van de sensoren |                       |                      |                       |  |  |
|-----------------------------------|-----------------------|----------------------|-----------------------|--|--|
| Temperatuur<br>in °C              | Weerstand in $\Omega$ | Temperatuur<br>in °C | Weerstand in $\Omega$ |  |  |
| 0                                 | 29.490                |                      |                       |  |  |
| 5                                 | 23.462                | 80                   | 1.458                 |  |  |
| 10                                | 18.787                | 85                   | 1.255                 |  |  |
| 15                                | 15.136                | 90                   | 1.084                 |  |  |
| 20                                | 12.268                | 95                   | 940                   |  |  |
| 25                                | 10.000                | 100                  | 817                   |  |  |
| 30                                | 8.197                 | 105                  | 714                   |  |  |
| 35                                | 6.754                 | 110                  | 626                   |  |  |
| 40                                | 5.594                 | 115                  | 550                   |  |  |
| 45                                | 4.656                 | 120                  | 484                   |  |  |
| 50                                | 3.893                 | 125                  | 428                   |  |  |
| 55                                | 3.271                 | 130                  | 379                   |  |  |
| 60                                | 2.760                 | 135                  | 337                   |  |  |
| 65                                | 2.339                 | 140                  | 300                   |  |  |
| 70                                | 1.990                 | 145                  | 268                   |  |  |
| 75                                | 1.700                 | 150                  | 239                   |  |  |

frame 154 Aanvoer-, safety, retour- en boilersensor controleren; kabel

### LEVENSGEVAAR

door elektrische stroom!

### SCHADE AAN DE INSTALLATIE!

Druk de meetpennen van de multimeter niet te diep in de stekkerverbinding om beschadiging te voorkomen.

- Maak het cv-toestel spanningsloos door de stekker uit de wandcontactdoos te halen volgens frame 80.
- Open de deur van het cv-toestel volgens frame 81.
- Demonteer de branderautomaat UBA 3 volgens frame 107.
- Demonteer het deksel van de aansluitkast volgens frame 238.
- Demonteer de stekker van de aanvoersensor volgens frame 148, pos. 1.

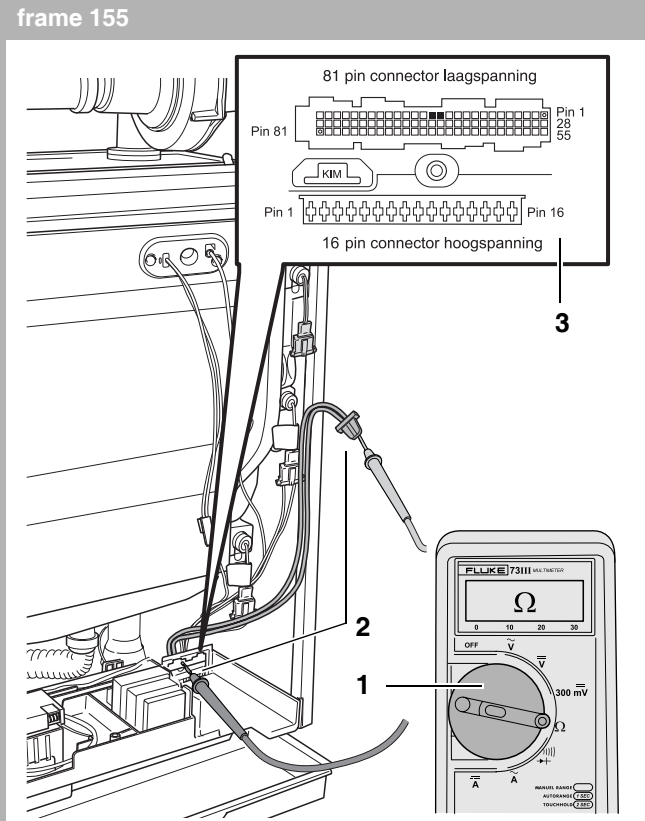

- Stel de multimeter in op "weerstand meten" (1).
- Controleer de kabel van de aanvoersensor op breuk.
   De elektrische weerstand gemeten over elke ader afzonderlijk moet nagenoeg 0 Ω zijn (2). Meet tussen de stekker en de zwart gemaakte contacten (laagspanningsconnector pin 13 en 14) op de UBA 3-montagevoet (3).
- Controleer de kabel van de aanvoersensor op interne kortsluiting. De elektrische weerstand gemeten tussen de twee aders moet oneindig hoog zijn. Zie ook frame 314.
- Meet de elektrische weerstand over de kabel van de aanvoersensor naar massa. Deze moet over elke ader afzonderlijk oneindig hoog zijn.

### frame 156

• Demonteer de stekker van de safetysensor volgens frame 149, pos. 1.

Wijzigingen op grond van technische verbeteringen voorbehouden
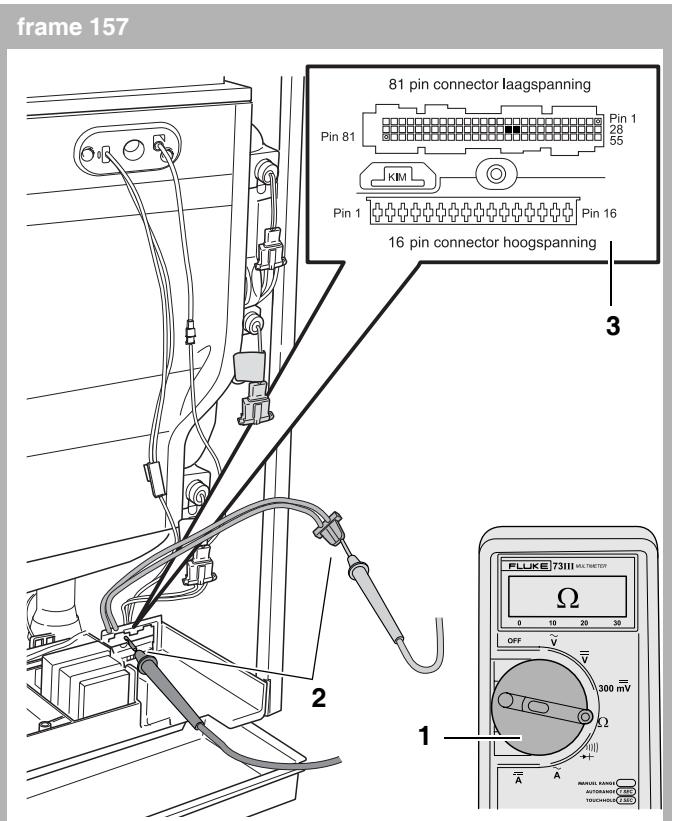

- Stel de multimeter in op "weerstand meten" (1).
- Controleer de kabel van de safetysensor op breuk.
  De elektrische weerstand gemeten over elke ader afzonderlijk moet nagenoeg 00 Ω zijn (2). Meet tussen de stekker en de zwart gemaakte contacten (laagspanningsconnector pin 38 en 39) op de UBA 3-montagevoet (3).
- Controleer de kabel van de safetysensor op interne kortsluiting. De elektrische weerstand gemeten tussen de twee aders moet oneindig hoog zijn. Zie ook frame 314.
- Meet de elektrische weerstand over de kabel van de safetysensor naar massa. Deze moet over elke ader afzonderlijk oneindig hoog zijn.

#### frame 158

• Demonteer de stekker van de retoursensor volgens frame 150, pos. 1.

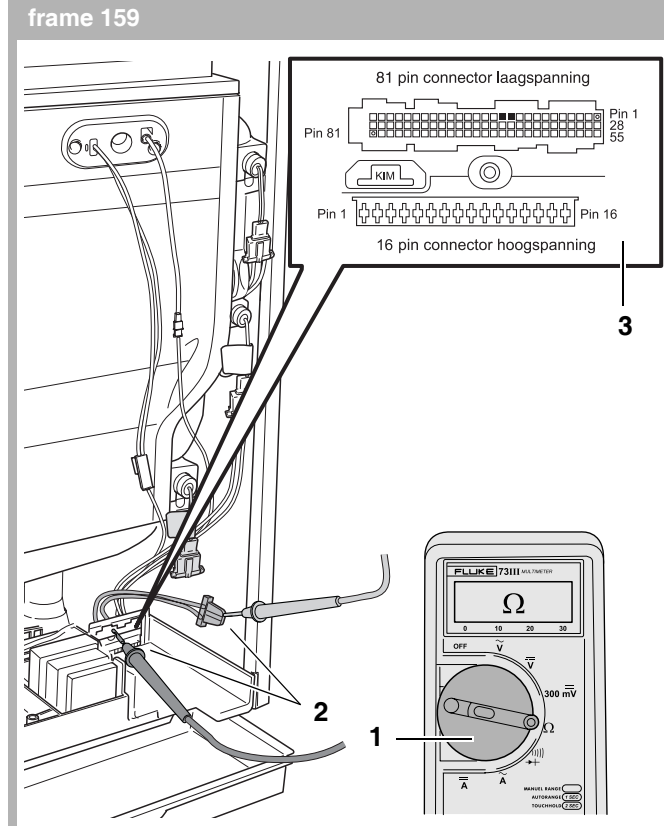

- Stel de multimeter in op "weerstand meten" (1).
- Controleer de kabel van de retoursensor op breuk. De elektrische weerstand gemeten over elke ader afzonderlijk moet nagenoeg 0 Ω zijn (2). Meet tussen de stekker en de zwart gemaakte contacten (laagspanningsconnector pin 11 en 12) op de UBA 3-montagevoet (3).
- Controleer de kabel van de retoursensor op interne kortsluiting. De elektrische weerstand gemeten tussen de twee aders moet oneindig hoog zijn. Zie ook frame 314.
- Meet de elektrische weerstand over de kabel van de retoursensor naar massa. Deze moet over elke ader afzonderlijk oneindig hoog zijn.

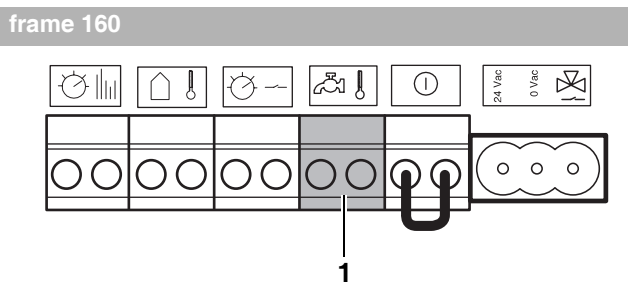

 Demonteer de stekker van de boilersensor in de aansluitkast (1).

Wijzigingen op grond van technische verbeteringen voorbehouden

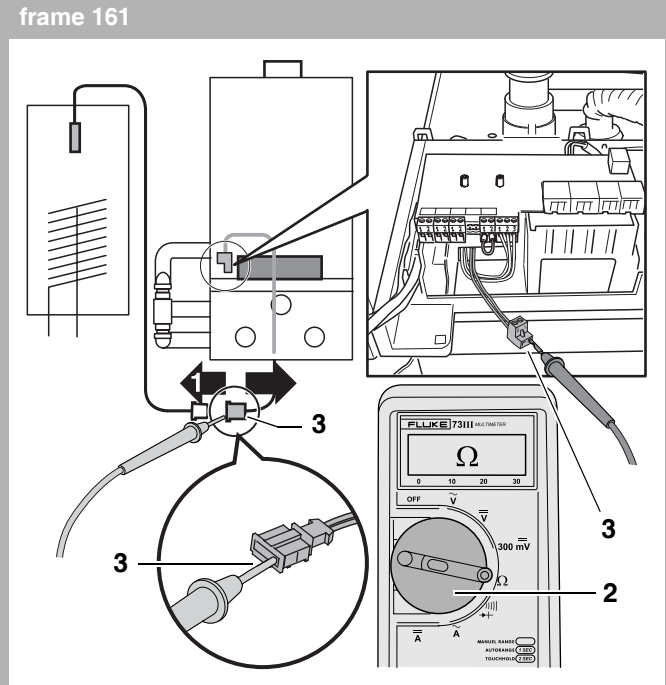

- Demonteer de stekker van de boilersensor (1).
- Stel de multimeter in op "weerstand meten" (2).
- Controleer de kabel van de boilersensor op breuk.
  De elektrische weerstand gemeten over elke ader afzonderlijk moet nagenoeg 0 Ω zijn (3).
- Controleer de kabel van de boilersensor op interne kortsluiting. De elektrische weerstand gemeten tussen de twee aders moet oneindig hoog zijn. Zie ook frame 314.
- Meet de elektrische weerstand over de kabel van de boilersensor naar massa. Deze moet over elke ader afzonderlijk oneindig hoog zijn.

frame 162

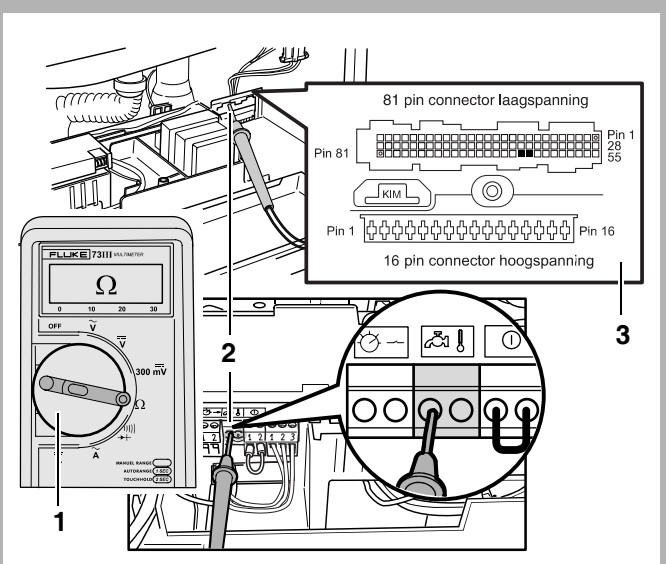

- Stel de multimeter in op "weerstand meten" (1).
- Controleer de kabel van de boilersensor tussen de aansluitkast en de UBA 3-montagevoet op breuk. De elektrische weerstand gemeten over elke ader afzonderlijk moet nagenoeg 0 Ω zijn (2). Meet tussen de aansluitkast en de zwart gemaakte contacten (laagspanningsconnector pin 63 en 64) op de UBA 3-montagevoet (3).
- Controleer de kabel van de boilersensor tussen de aansluitkast en de UBA 3-montagevoet op interne kortsluiting. De elektrische weerstand gemeten tussen de twee aders moet oneindig hoog zijn. Zie ook frame 314.
- Meet de elektrische weerstand over de kabel van de boilersensor naar massa. Deze moet over elke ader afzonderlijk oneindig hoog zijn.

#### frame 163

- Monteer de stekkers van de betreffende sensor.
- Monteer de branderautomaat UBA 3 in omgekeerde volgorde.
- Monteer het deksel van de aansluitkast in omgekeerde volgorde.
- Sluit de deur van het cv-toestel in omgekeerde volgorde.
- Steek de stekker van het cv-toestel in een wandcontactdoos met randaarde volgens frame 94.

Wijzigingen op grond van technische verbeteringen voorbehouden

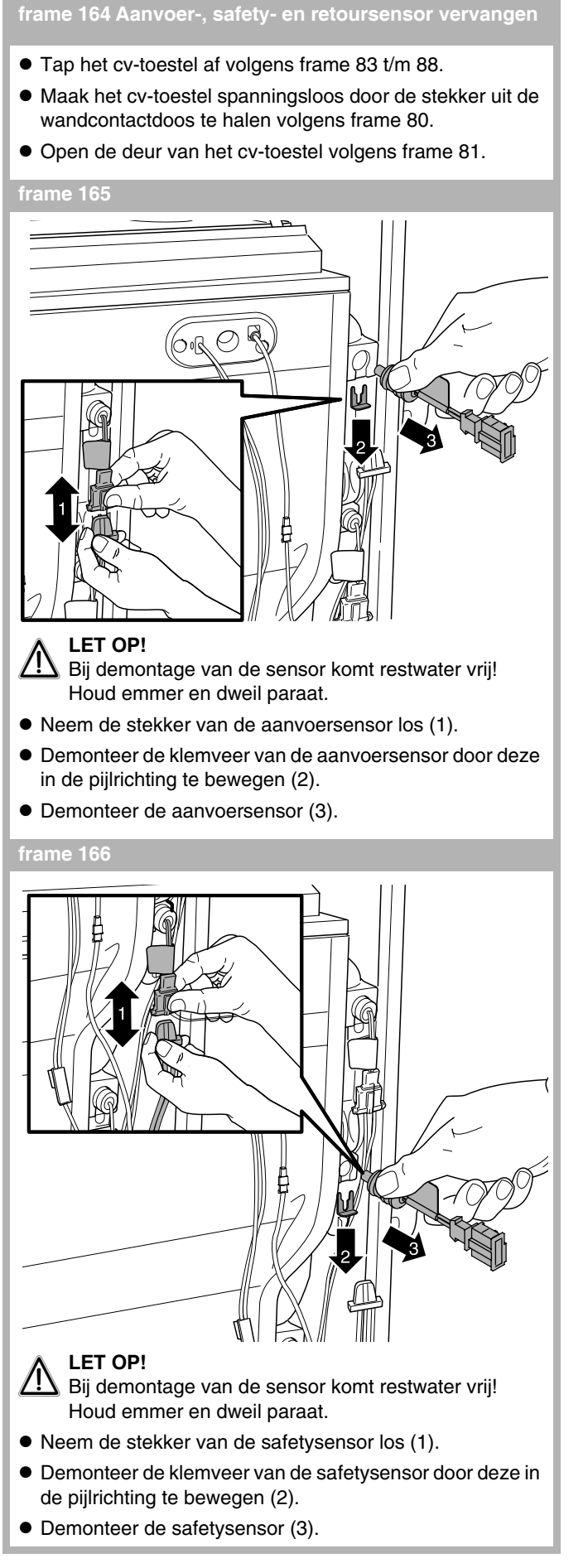

Wijzigingen op grond van technische verbeteringen voorbehouden

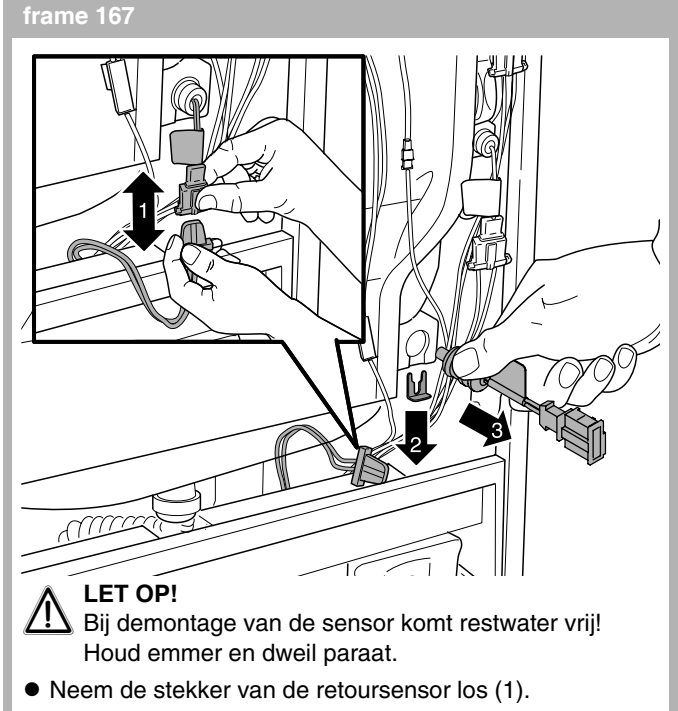

- Demonteer de klemveer (2).
- Demonteer de retoursensor (3).

#### frame 168

- Monteer de nieuwe betreffende sensor in omgekeerde volgorde.
- Vul en ontlucht de cv-installatie en neem het cv-toestel in bedrijf volgens achtereenvolgens frame 90 t/m 100.
- Steek de stekker van het cv-toestel in een wandcontactdoos met randaarde volgens frame 94.

#### frame 169 Boilersensor vervangen

 Maak het cv-toestel spanningsloos door de stekker uit de wandcontactdoos te halen volgens frame 80.

#### frame 170

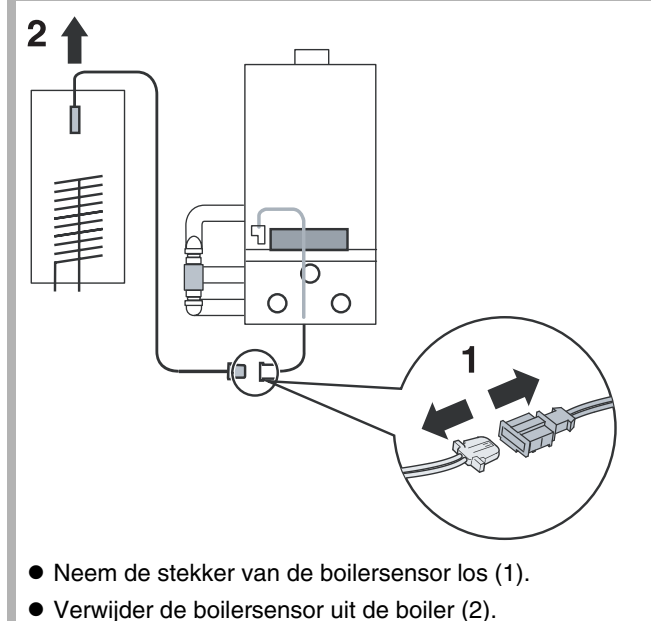

Nefit B.V. • http://www.nefit.nl

Service-instructie Nefit TopLine HR • uitgave 03/2008

#### frame 171

- Plaats de nieuwe boilersensor in omgekeerde volgorde.
- Monteer de stekker van de boilersensor in omgekeerde volgorde.
- Steek de stekker van het cv-toestel in een wandcontactdoos met randaarde volgens frame 94.

#### frame 172 Rookgassensor controleren

#### LEVENSGEVAAR/BRANDGEVAAR

- door lekkage van rookgassen. Voer na de werkzaamheden een controle op rookgaszijdige dichtheid uit.
- Maak het cv-toestel spanningsloos door de stekker uit de wandcontactdoos te halen volgens frame 80.
- Open de deur van het cv-toestel volgens frame 81.

#### frame 173

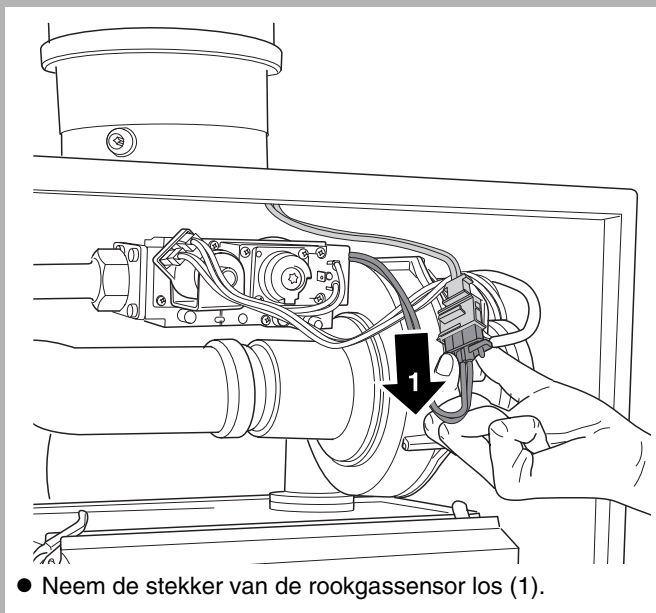

frame 174

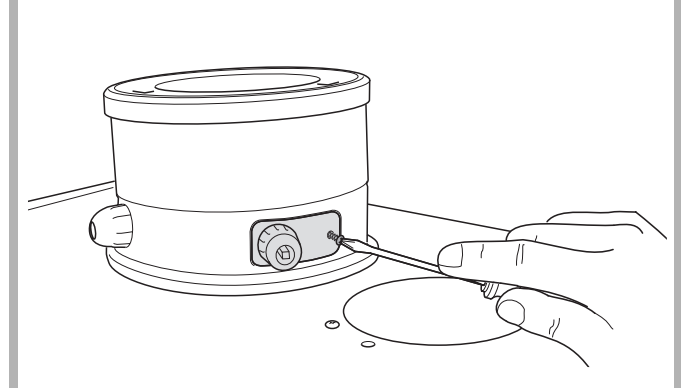

• Verwijder het afdekkapje van het meetpunt voor toevoerlucht.

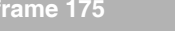

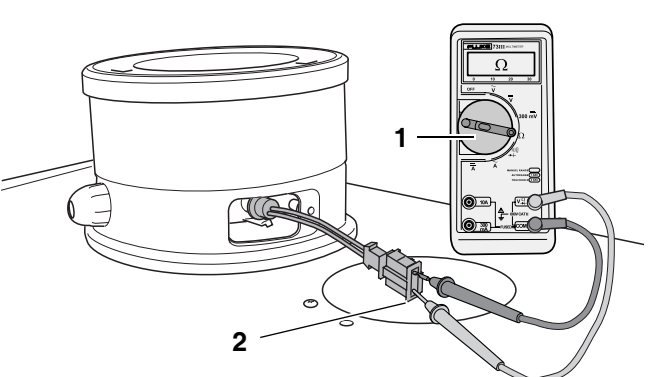

- Trek de stekker van de rookgassensor terug naar boven.
- Stel de multimeter in op "weerstand meten" (1).
- Controleer de elektrische weerstand van de rookgassensor door deze door te meten (2).

#### frame 176

- Controleer de temperatuur van de rookgassen door deze te meten in de meetnippel van de rookgasafvoer volgens frame 1, pos. 16.
- Vergelijk de gemeten weerstandswaarde bij de gemeten rookgastemperatuur met de waarden in frame 153.
- Vervang de rookgassensor indien de gemeten waarde meer dan 10 % afwijkt (bijvoorbeeld een oneindig hoge elektrische weerstand bij breuk, of een weerstand van 0 Ω bij kortsluiting).
- Monteer de stekker van de rookgassensor in omgekeerde volgorde.
- Monteer het afdekkapje van het meetpunt voor toevoerlucht.
- Sluit de deur van het cv-toestel in omgekeerde volgorde.
- Steek de stekker van het cv-toestel in een wandcontactdoos met randaarde volgens frame 94.

frame 177 Rookgassensor controleren ; kabel

### LEVENSGEVAAR

4 door elektrische stroom!

- Maak het cv-toestel spanningsloos door de stekker uit de wandcontactdoos te halen volgens frame 80.
- Open de deur van het cv-toestel volgens frame 81.
- Demonteer de branderautomaat UBA 3 volgens frame 107.
- Demonteer het deksel van de aansluitkast volgens frame 238.
- Demonteer de stekker van de rookgassensor volgens frame 173.

Wijzigingen op grond van technische verbeteringen voorbehouden

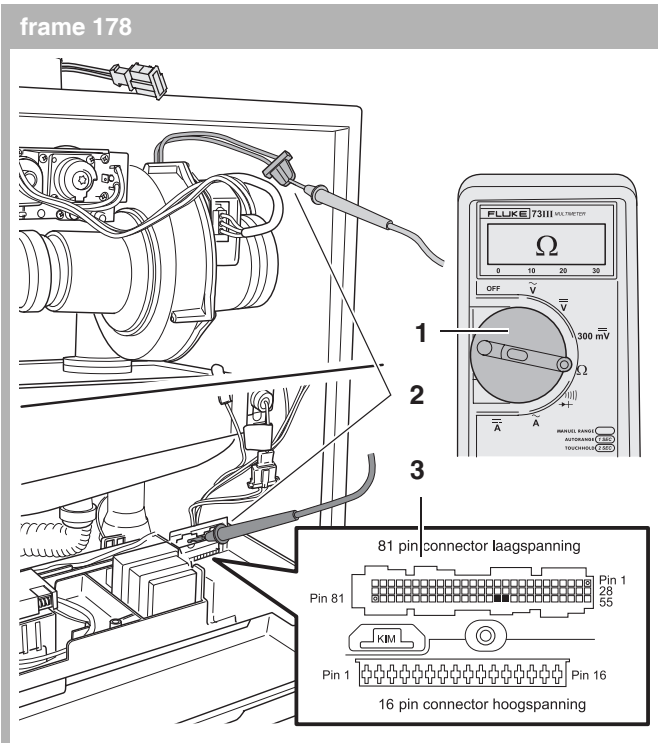

- Stel de multimeter in op "weerstand meten" (1).
- Controleer de kabel van de rookgassensor op breuk.
  De elektrische weerstand gemeten over elke ader afzonderlijk moet nagenoeg 0 Ω zijn (2). Meet tussen de stekker en de zwart gemaakte contacten (laagspanningsconnector pin 65 en 66) op de UBA 3-montagevoet (3).
- Controleer de kabel van de rookgassensor op interne kortsluiting. De elektrische weerstand gemeten tussen de twee willekeurige aders moet oneindig hoog zijn. Zie ook frame 314.
- Meet de elektrische weerstand over de kabel van de rookgassensor naar massa. Deze moet over elke ader afzonderlijk oneindig hoog zijn.

#### frame 179

- Monteer de stekker van de rookgassensor in omgekeerde volgorde.
- Monteer het deksel van de aansluitkast in omgekeerde volgorde.
- Monteer de branderautomaat UBA 3 in omgekeerde volgorde.
- Sluit de deur van het cv-toestel volgens frame 81.
- Steek de stekker van het cv-toestel in een wandcontactdoos met randaarde volgens frame 94.

#### frame 180 Rookgassensor vervangen

#### LEVENSGEVAAR/BRANDGEVAAR door lekkage van rookgassen.

- Voer na de werkzaamheden een controle op rookgaszijdige dichtheid uit.
- Maak het cv-toestel spanningsloos door de stekker uit de wandcontactdoos te halen volgens frame 80.
- Open de deur van het cv-toestel volgens frame 81.
- Demonteer de stekker van de rookgassensor volgens frame 173.
- Verwijder het afdekkapje van het meetpunt voor toevoerlucht volgens frame 174.

#### frame 181

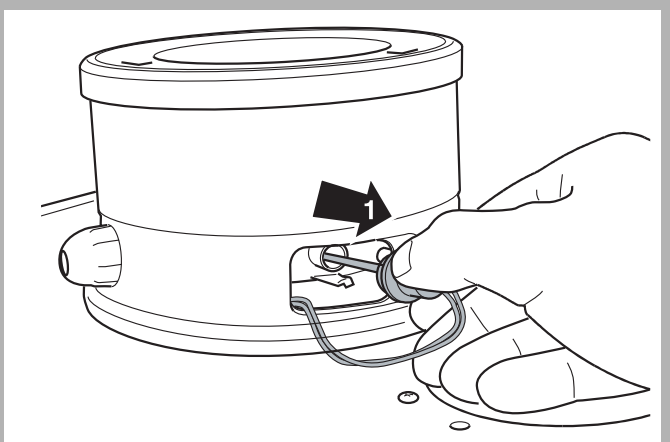

• Demonteer de rookgassensor (1).

#### frame 182

- Monteer de nieuwe rookgassensor in omgekeerde volgorde.
- Monteer de stekker van de nieuwe rookgassensor in omgekeerde volgorde.
- Sluit de deur van het cv-toestel in omgekeerde volgorde.
- Steek de stekker van het cv-toestel in een wandcontactdoos met randaarde volgens frame 94.

Wijzigingen op grond van technische verbeteringen voorbehouden

### frame 183 Gloeiplug controleren ; aansturing

### 

boor elektrische stroom!

- Maak het cv-toestel spanningsloos door de stekker uit de wandcontactdoos te halen volgens frame 80.
- Open de deur van het cv-toestel volgens frame 81.

#### frame 184

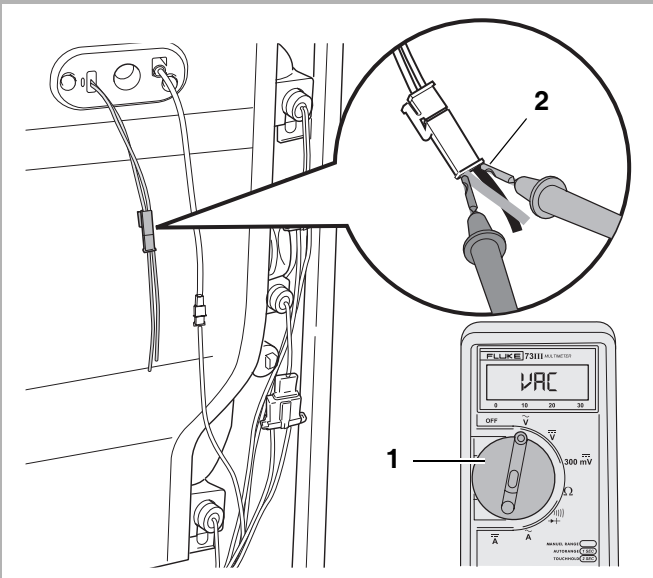

- Stel de multimeter in op "Wisselspanning meten". Minimaal meetbereik: 230 VAC (1).
- Steek de stekker van het cv-toestel in een wandcontactdoos met randaarde volgens frame 94.
- Neem het cv-toestel in schoorsteenvegerbedrijf volgens frame 26.
- Controleer of er tijdens bedrijfscode [] [ en [] L tussen 50 en 130 VAC op de stekker wordt gemeten (2).

#### frame 185

- Maak het cv-toestel spanningsloos door de stekker uit de wandcontactdoos te halen volgens frame 80.
- Monteer de stekker van de gloeiplug in omgekeerde volgorde.
- Sluit de deur van het cv-toestel in omgekeerde volgorde.
- Steek de stekker van het cv-toestel in een wandcontactdoos met randaarde volgens frame 94.

### frame 186 Gloeiplug controleren ; weerstand

- Maak het cv-toestel spanningsloos door de stekker uit de wandcontactdoos te halen volgens frame 80.
- Open de deur van het cv-toestel volgens frame 81.

#### frame 187

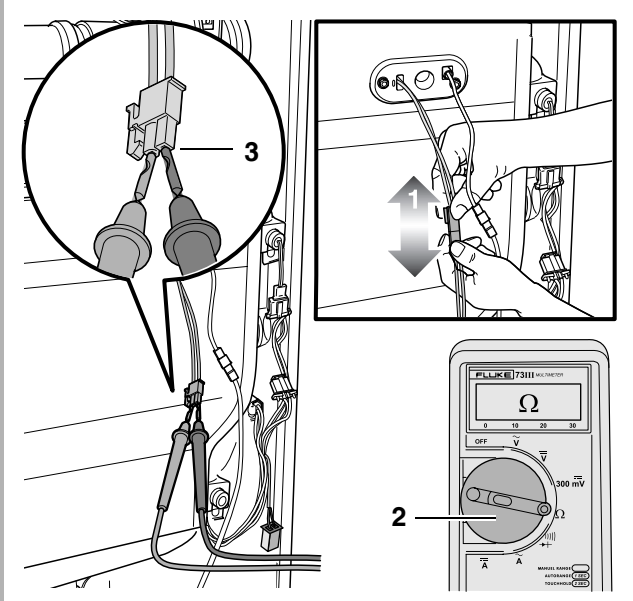

- Demonteer de stekker van de gloeiplug (1).
- Stel de multimeter in op "weerstand meten" (2).
- Controleer of de elektrische weerstand van de gloeiplug tussen 50 – 300 Ω ligt (3).

#### frame 188

- Monteer de stekker van de gloeiplug in omgekeerde volgorde.
- Sluit de deur van het cv-toestel in omgekeerde volgorde.
- Steek de stekker van het cv-toestel in een wandcontactdoos met randaarde volgens frame 94.

frame 189 Gloeiplug controleren ; voedingskabel

### LEVENSGEVAAR

boor elektrische stroom!

SCHADE AAN DE INSTALLATIE!

Druk de meetpennen van de multimeter niet te diep in de stekkerverbinding om beschadiging te voorkomen.

- Maak het cv-toestel spanningsloos door de stekker uit de wandcontactdoos te halen volgens frame 80.
- Open de deur van het cv-toestel volgens frame 81.
- Demonteer de branderautomaat UBA 3 volgens frame 107.
- Demonteer het deksel van de aansluitkast volgens frame 238.
- Demonteer de stekker van de gloeiplug volgens frame 187, pos. 1.

Wijzigingen op grond van technische verbeteringen voorbehouden

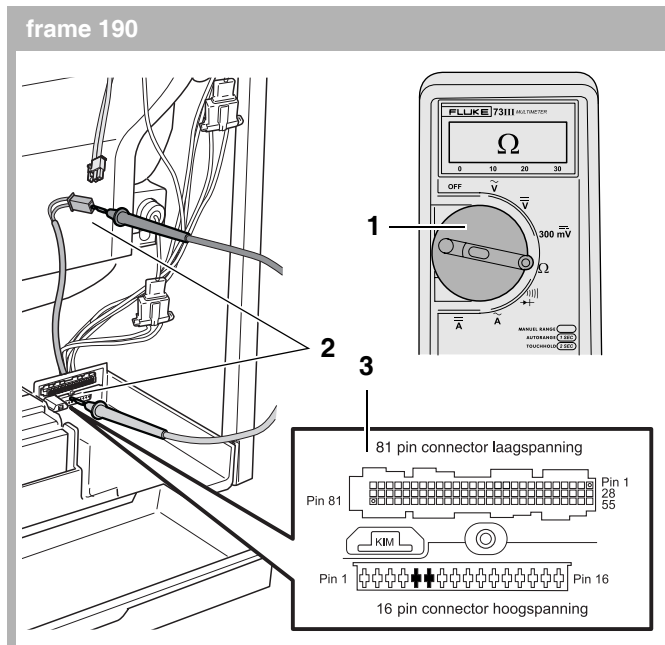

- Stel de multimeter in op "weerstand meten" (1).
- Controleer de voedingskabel van de gloeiplug op breuk.
  De elektrische weerstand gemeten over elke ader afzonderlijk moet nagenoeg 0 Ω zijn (2). Meet tussen de stekker en de zwart gemaakte contacten (hoogspanningsconnector pin 5 en 6) op de UBA 3-montagevoet (3).
- Controleer de voedingskabel van de gloeiplug op interne kortsluiting De elektrische weerstand gemeten tussen twee willekeurige aders moet oneindig hoog zijn. Zie ook frame 314.
- Meet de elektrische weerstand over de kabel van de gloeiplug naar massa. Deze moet over elke ader afzonderlijk oneindig hoog zijn.

#### frame 191

- Monteer de stekker van de gloeiplug in omgekeerde volgorde.
- Monteer het deksel van de aansluitkast in omgekeerde volgorde.
- Monteer de branderautomaat UBA 3 in omgekeerde volgorde.
- Sluit de deur van het cv-toestel volgens frame 89.
- Steek de stekker van het cv-toestel in een wandcontactdoos met randaarde volgens frame 94.

#### frame 192 Gloeiplug, ionisatie-elektrode of afdichtrubber met kijkglas vervangen

### LEVENSGEVAAR

// door elektrische stroom!

- Maak het cv-toestel spanningsloos door de stekker uit de wandcontactdoos te halen volgens frame 80.
- Open de deur van het cv-toestel volgens frame 81.
- Demonteer de stekker van de gloeiplug volgens frame 187, pos. 1 en de stekker van de ionisatie-elektrode volgens frame 196, pos. 1.

#### frame 193

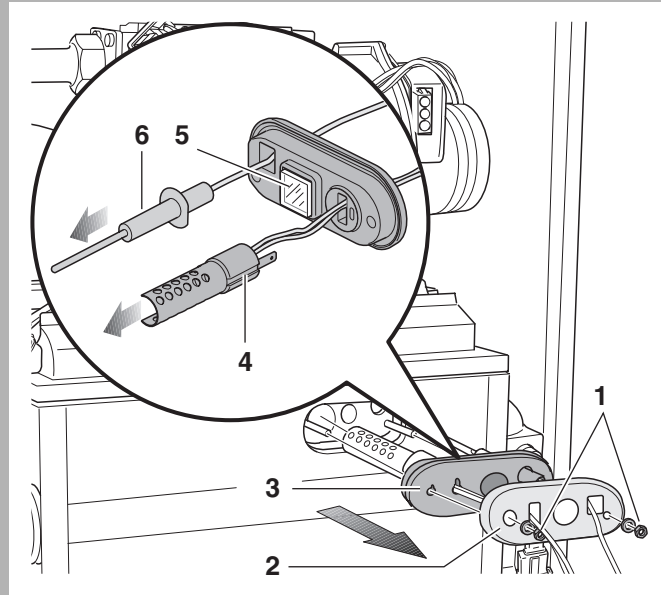

- Demonteer de beide moeren (1).
- Demonteer de bevestigingsplaat (2).
- Demonteer de gehele ontstekingsunit bestaande uit: gloeiplug (pos. 4), ionisatie-elektrode (pos. 6), afdichtrubber (pos. 3) met kijkglas (pos. 5).

#### rame 194

#### LEVENSGEVAAR/BRANDGEVAAR

door lekkage van rookgassen of door explosie van brandbare gassen.

Werkzaamheden aan gasvoerende delen mogen uitsluitend door een gastechnisch erkende installateur worden uitgevoerd.

- Gebruik het nieuwe afdichtrubber met dezelfde afmetingen als het oude afdichtrubber. Controleer of het kijkglas (onbeschadigd) in het afdichtrubber zit.
- Voer na afloop van de werkzaamheden een controle op gaszijdige en rookgaszijdige dichtheid uit.

#### SCHADE AAN DE INSTALLATIE

door foutieve montage van de gloeiplug. De spiraal van de gloeiplug bestaat uit gesinterd materiaal en is breekbaar!

# $\triangle$

SCHADE AAN DE INSTALLATIE

door foutieve montage van de gloeiplug.

- Monteer de gloeiplug zodanig, dat de nok in de warmtewisselaar in de daarvoor bestemde uitsparing in de gloeiplug (frame 193, pos. 4) valt.
- Monteer de te vervangen onderdelen (gloeiplug, ionisatieelektrode, kijkglas) in omgekeerde volgorde.
   Gebruik hierbij een nieuw afdichtrubber.
- Sluit de stekker van zowel de gloeiplug als de ionisatieelektrode aan in omgekeerde volgorde.
- Sluit de deur van het cv-toestel volgens frame 89.
- Steek de stekker van het cv-toestel in een wandcontactdoos met randaarde volgens frame 94.

Nefit B.V. • http://www.nefit.nl

79

#### frame 195 Ionisatiestroom meten

- Maak het cv-toestel spanningsloos door de stekker uit de wandcontactdoos te halen volgens frame 80.
- Open de deur van het cv-toestel volgens frame 81.

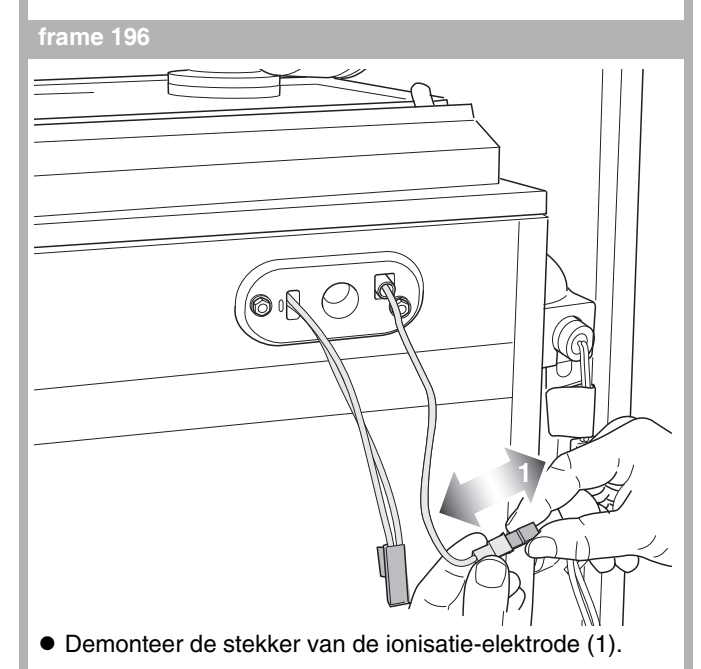

#### frame 197

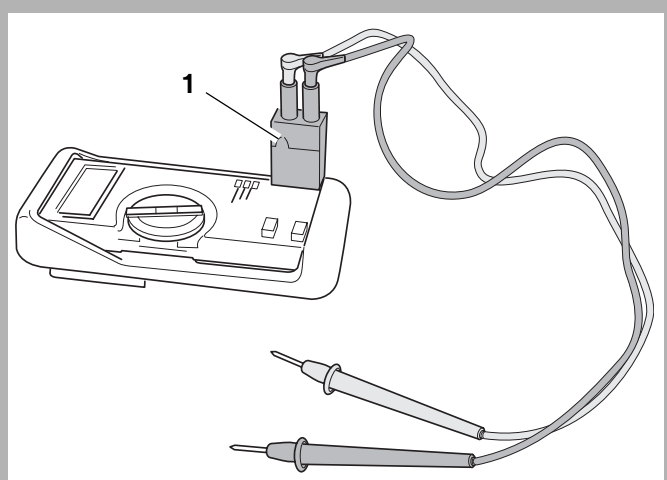

• Monteer op de multimeter een shuntweerstand (1), speciaal geschikt voor het meten van ionisatiestroom.

# 

- Stel de multimeter in op "gelijkspanning meten". Meetbereik: 100 millivolt [mV] (1).
- Sluit de multimeter in serie aan op het ionisatiecircuit (2).

2

- Steek de stekker van het cv-toestel in een wandcontactdoos met randaarde volgens frame 94.
- Neem het cv-toestel in servicebedrijf volgens frame 27.
- Stel tijdens het servicebedrijf het vermogen in op <u>L 2 II.</u> = 20%.
- Controleer of de ionisatiestroom tijdens het servicebedrijf, bedrijfscode - Π, minimaal 3 μA (micro-ampère) bedraagt. De praktijkwaarde is 5 - 40 μA.

#### frame 199

- Maak het cv-toestel spanningsloos door de stekker uit de wandcontactdoos te halen volgens frame 80.
- Verwijder de multimeter.
- Monteer de stekker van de ionisatie-elektrode.
- Sluit de deur van het cv-toestel volgens frame 89.
- Steek de stekker van het cv-toestel in een wandcontactdoos met randaarde volgens frame 94.

Wijzigingen op grond van technische verbeteringen voorbehouden

### frame 200 Ionisatie-elektrode controleren ; kortsluiting

- Maak het cv-toestel spanningsloos door de stekker uit de wandcontactdoos te halen volgens frame 80.
- Open de deur van het cv-toestel volgens frame 81.

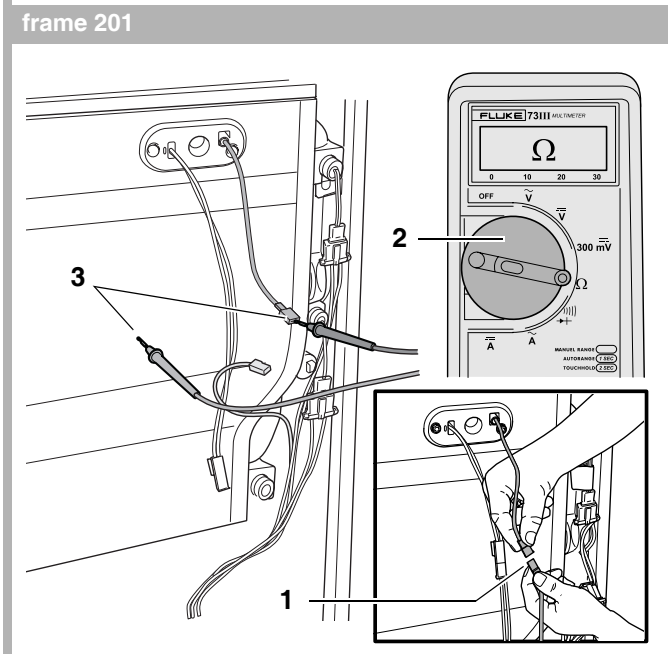

- Demonteer de stekkerverbinding van de ionisatie-elektrode (1).
- Stel de multimeter in op "weerstand meten" (2).
- Controleer of er mogelijk sprake is van kortsluiting tussen de ionisatie-elektrode en massa door de ionisatie-elektrode door te meten naar massa. De elektrische weerstand tussen de ionisatie-elektrode en massa moet oneindig hoog zijn (3).

#### frame 202

- Monteer de stekker van de ionisatie-elektrode in omgekeerde volgorde.
- Sluit de deur van het cv-toestel volgens frame 89.
- Steek de stekker van het cv-toestel in een wandcontactdoos met randaarde volgens frame 94.

#### frame 203 Ionisatie-elektrode controleren ; kabel

#### LEVENSGEVAAR

door elektrische stroom!

#### SCHADE AAN DE INSTALLATIE!

- Druk de meetpennen van de multimeter niet te diep in de stekkerverbinding om beschadiging te voorkomen.
- Maak het cv-toestel spanningsloos door de stekker uit de wandcontactdoos te halen volgens frame 80.
- Open de deur van het cv-toestel volgens frame 81.
- Demonteer de branderautomaat UBA 3 volgens frame 107.
- Demonteer het deksel van de aansluitkast volgens frame 238.

Wijzigingen op grond van technische verbeteringen voorbehouden

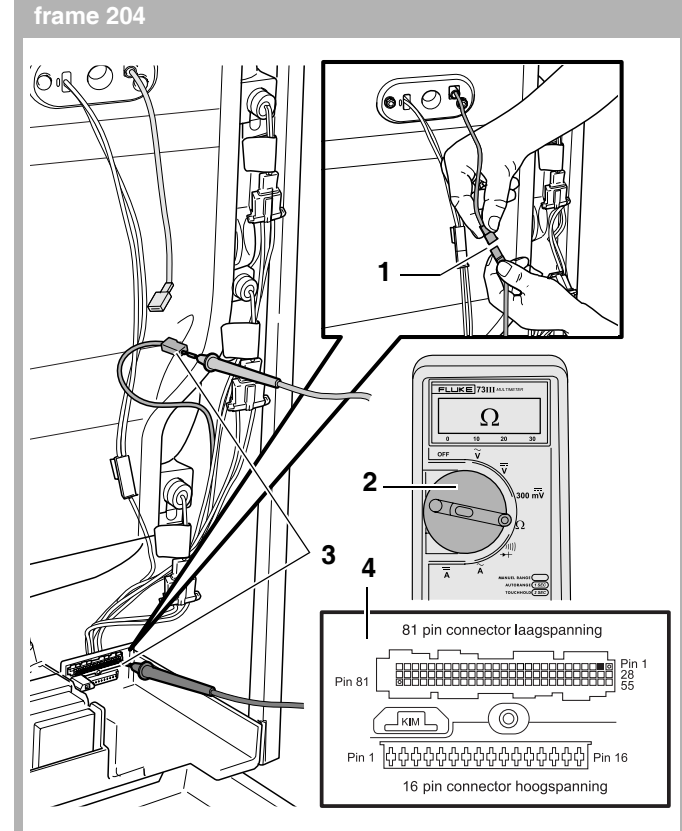

- Demonteer de stekker van de ionisatie-elektrode (1).
- Stel de multimeter in op "weerstand meten" (2).
- Controleer of er mogelijk sprake is van breuk in de kabel van de ionisatie-elektrode door deze door te meten.
   De elektrische weerstand van de kabel moet nagenoeg 0 Ω zijn (3). Meet tussen de stekker en het zwart gemaakte contact (laagspanningsconnector pin 2) op de UBA 3-montagevoet (4). Zie ook frame 314.

### frame 205

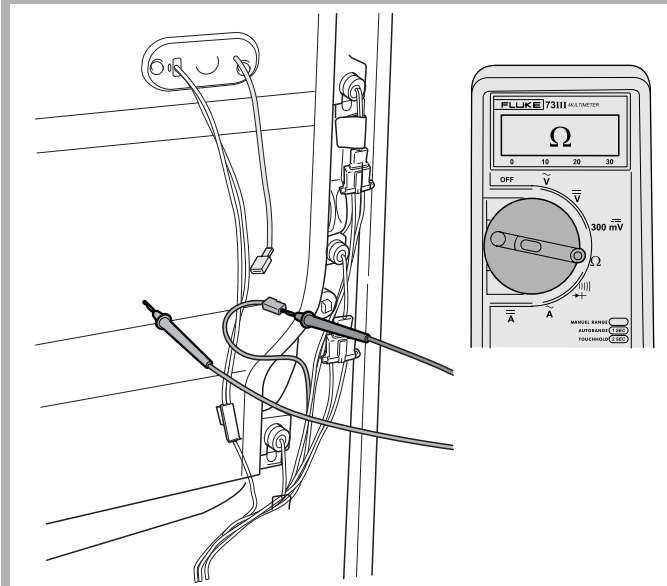

• Controleer of er mogelijk sprake is van kortsluiting tussen de kabel van de ionisatie-elektrode en massa door deze naar massa door te meten. De elektrische weerstand tussen de kabel van de ionisatie-elektrode en massa moet oneindig hoog zijn.

#### frame 206

- Monteer de stekker van de ionisatie-elektrode.
- Monteer het deksel van de aansluitkast in omgekeerde volgorde.
- Monteer de branderautomaat UBA 3 in omgekeerde volgorde.
- Sluit de deur van het cv-toestel volgens frame 89.
- Steek de stekker van het cv-toestel in een wandcontactdoos met randaarde volgens frame 94.

### frame 207 Ionisatie-elektrode controleren

• Demonteer de ionisatie-elektrode volgens frame 192 en 193.

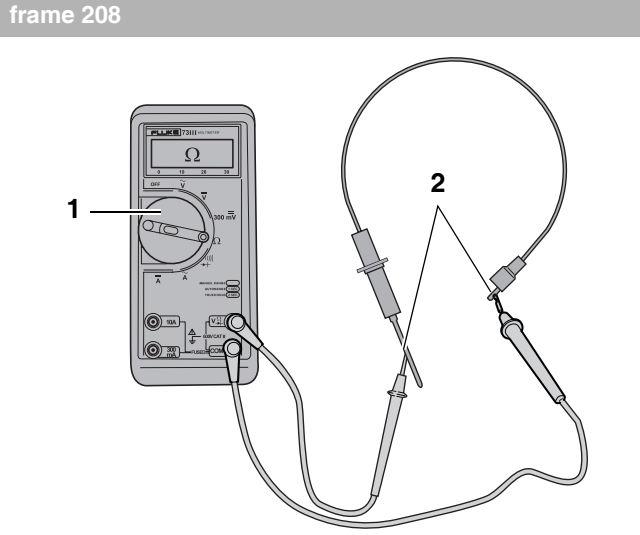

- Stel de multimeter in op "weerstand meten" (1).
- Controleer of er mogelijk sprake is van breuk in de ionisatie-elektrode door deze door te meten. De elektrische weerstand van de ionisatie-elektrode moet nagenoeg 0 Ω zijn (2).

frame 209

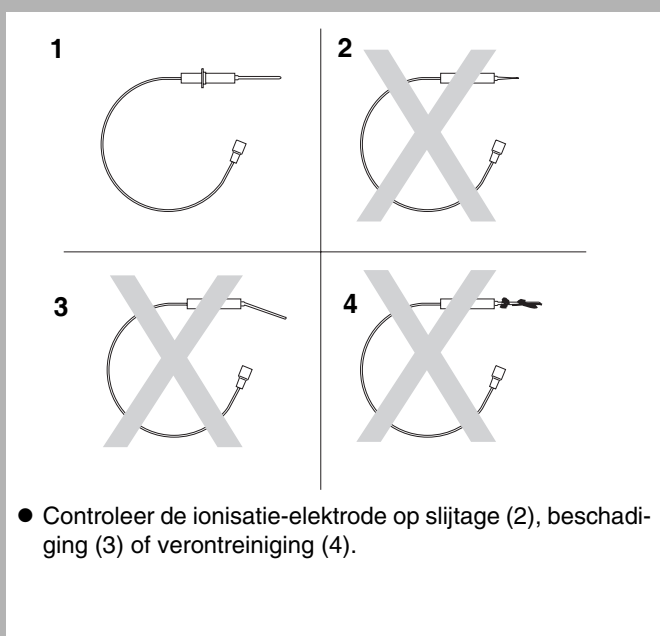

#### Wijzigingen op grond van technische verbeteringen voorbehouden

#### frame 210

- Vervang indien noodzakelijk de ionisatie-elektrode volgens frame 194. Gebruik hierbij een nieuw afdichtrubber (inclusief kijkglas).
- Sluit de deur van het cv-toestel volgens frame 89.
- Steek de stekker van het cv-toestel in een wandcontactdoos met randaarde volgens frame 94.

#### frame 211 Ionisatiecircuit controleren ; aardekabel

- Maak het cv-toestel spanningsloos door de stekker uit de wandcontactdoos te halen volgens frame 80.
- Open de deur van het cv-toestel volgens frame 81.

#### frame 212

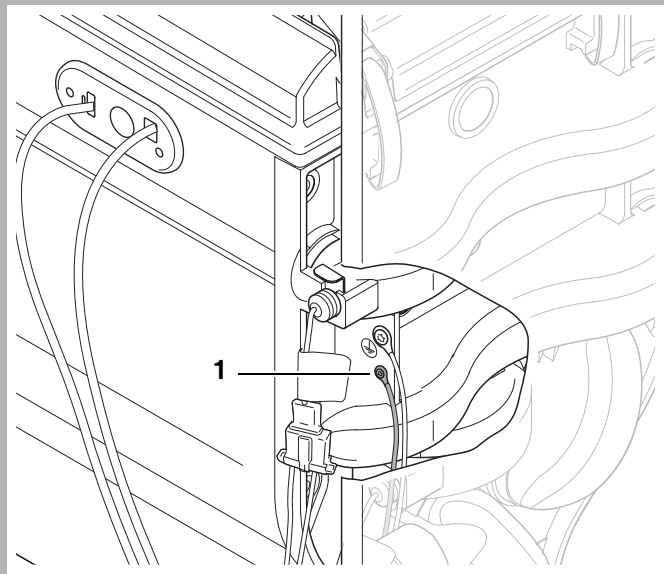

 Controleer of de aardekabel van het ionisatiecircuit (1) juist is gemonteerd.

Let op: De bovenste kabel is de aardekabel van de warmtewisselaar, de onderste kabel (1) is de aardekabel van het ionisatiecircuit.

#### frame 213

- Sluit de deur van het cv-toestel volgens frame 89.
- Steek de stekker van het cv-toestel in een wandcontactdoos met randaarde volgens frame 94.

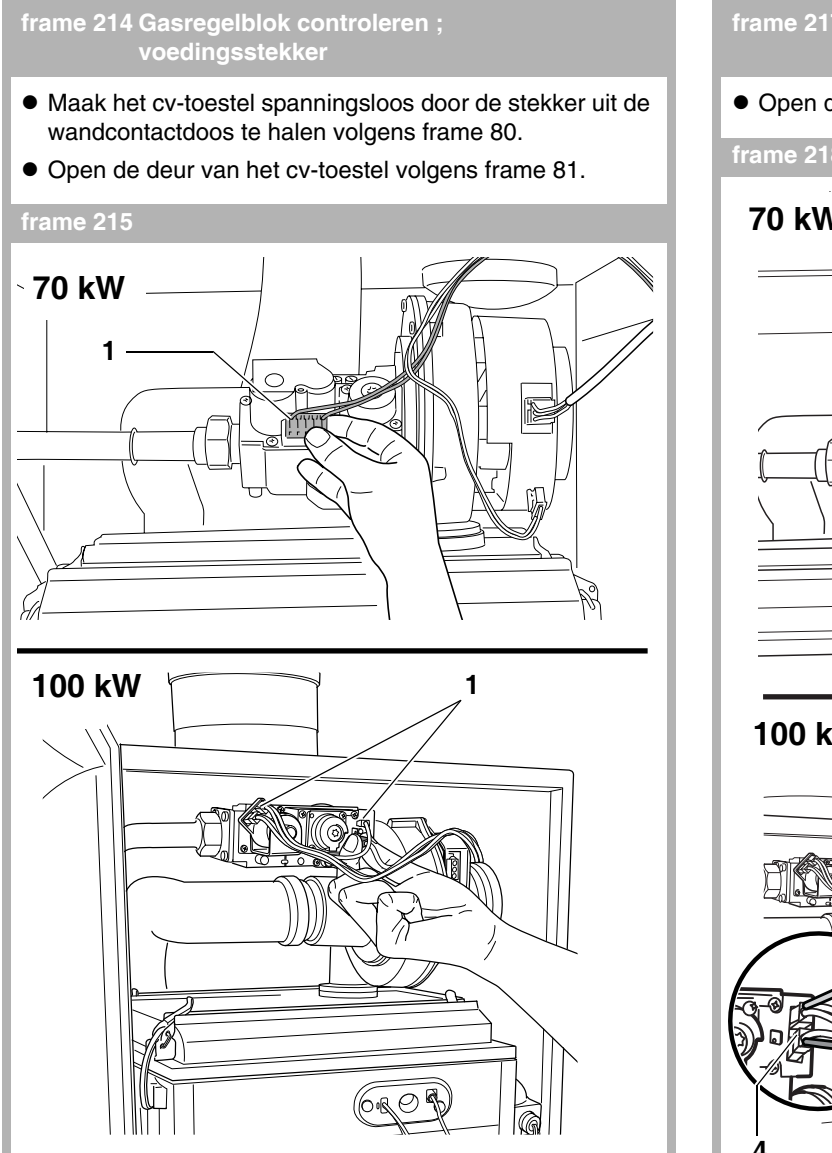

 Controleer of de voedingsstekker(s) (1) op het gasregelblok correct is (zijn) gemonteerd.

#### frame 216

- Sluit de deur van het cv-toestel volgens frame 89.
- Steek de stekker van het cv-toestel in een wandcontactdoos met randaarde volgens frame 94.

### frame 217 Gasregelblok controleren ; aansturing

• Open de deur van het cv-toestel volgens frame 81.

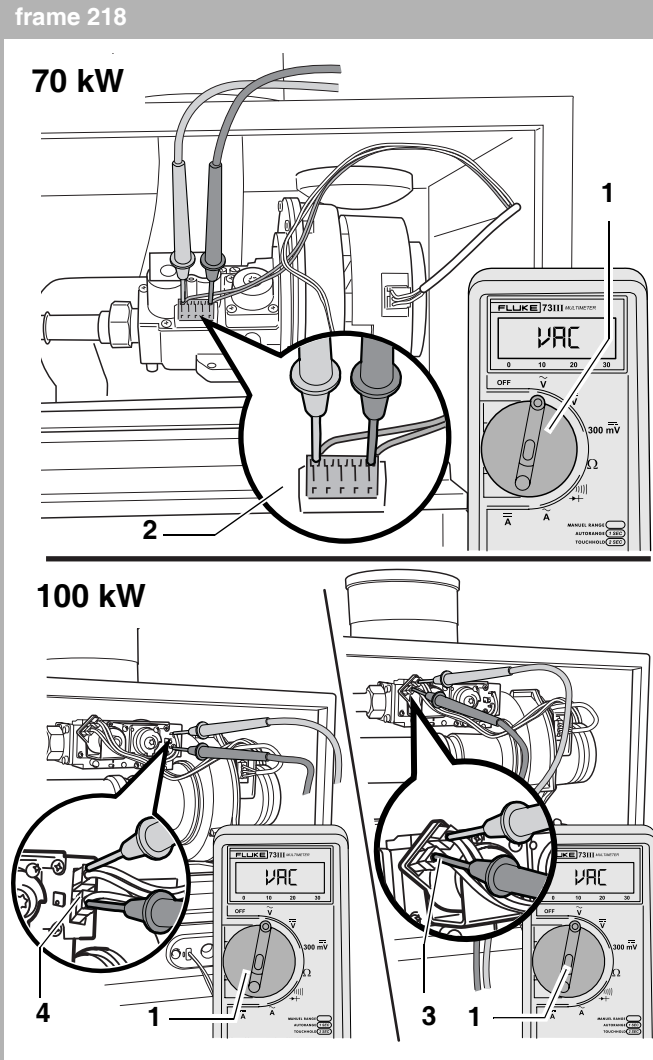

- Stel de multimeter in op "wisselspanning meten" (1). Minimaal meetbereik 40 VAC.
- Neem het cv-toestel in schoorsteenvegerbedrijf volgens frame 26.
- Controleer of het gasregelblok aangestuurd wordt:
  70 kW: tijdens de bedrijfscode <u>L</u> moet op de twee buitenste contacten (2) van de voedingsstekker van het gasregelblok ongeveer 11 VAC (wisselspanning) staan.
   100 kW: tijdens de bedrijfscode <u>L</u> moet zowel op de beide contacten van de rechter spoel (3) als op de beide contacten van de linker spoel (4) van de voedingsstekkers van het gasregelblok ongeveer 24 VAC (wisselspanning) staan.

#### frame 219

- Beëindig het schoorsteenvegerbedrijf volgens frame 26.
- Sluit de deur van het cv-toestel volgens frame 89.

Wijzigingen op grond van technische verbeteringen voorbehouden

### frame 220 Gasregelblok controleren ; elektrische weerstand voedingskabel

- Maak het cv-toestel spanningsloos door de stekker uit de wandcontactdoos te halen volgens frame 80.
- Open de deur van het cv-toestel volgens frame 81.
- Demonteer de branderautomaat UBA 3 volgens frame 107.
- Demonteer het deksel van de aansluitkast volgens frame 238.
- Verwijder de stekker(s) van het gasregelblok volgens de afbeelding in frame 215.

### frame 221

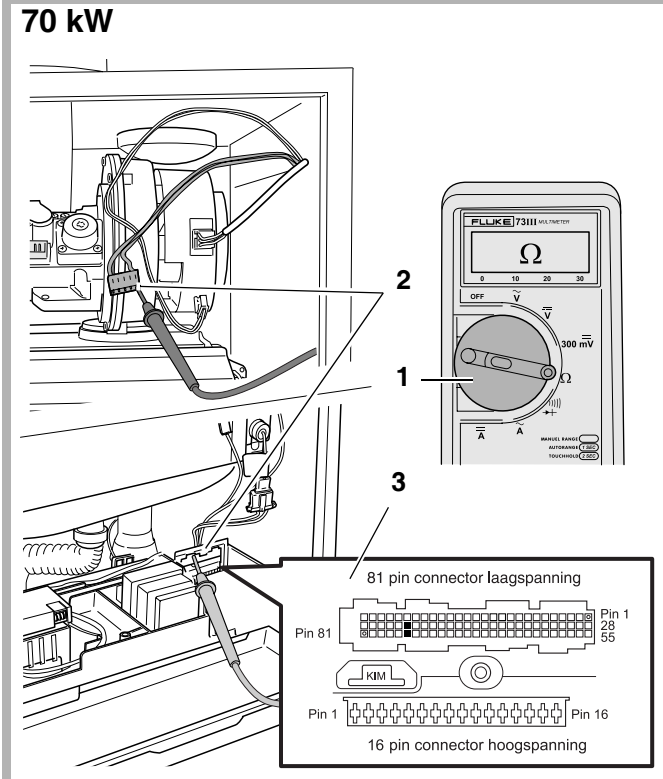

- Stel de multimeter in op "weerstand meten" (1).
- Controleer de voedingskabel van het gasregelblok op breuk. De elektrische weerstand gemeten over elke ader afzonderlijk moet nagenoeg 0 Ω zijn (2). Meet tussen de stekker en de zwart gemaakte contacten (laagspanningsconnector pin 49 en 76) op de UBA 3-montagevoet (3).
- Controleer de voedingskabel van het gasregelblok op interne kortsluiting. De elektrische weerstand gemeten tussen de twee aders moet oneindig hoog zijn.
- Controleer of er mogelijk sprake is van kortsluiting tussen de kabel van het gasregelblok en massa door deze naar massa door te meten. De elektrische weerstand tussen de kabel van het gasregelblok en massa moet oneindig hoog zijn. Zie ook frame 314.

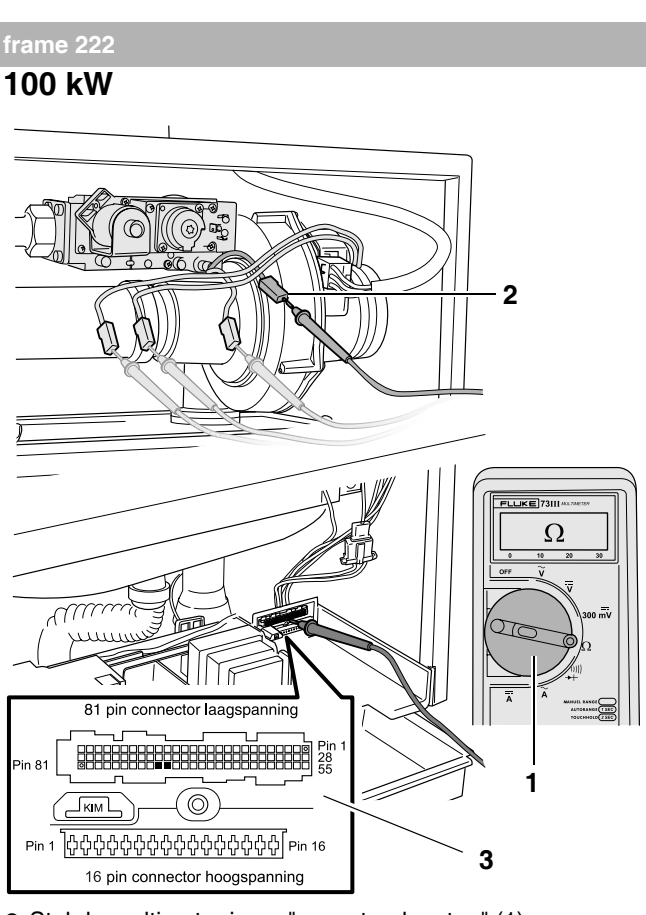

- Stel de multimeter in op "weerstand meten" (1).
- Controleer de voedingskabel van het gasregelblok op breuk.
- De elektrische weerstand gemeten over elke ader afzonderlijk moet nagenoeg 0 Ω zijn (2). Meet tussen de stekker en de zwart gemaakte contacten (laagspanningsconnector pin 71 en 72) op de UBA 3-montagevoet (3).
- Controleer de voedingskabel van het gasregelblok op interne kortsluiting. De elektrische weerstand gemeten tussen twee aders moet oneindig hoog zijn.
- Controleer of er mogelijk sprake is van kortsluiting tussen de kabel van het gasregelblok en massa door deze naar massa door te meten. De elektrische weerstand tussen de kabel van het gasregelblok en massa moet oneindig hoog zijn. Zie ook frame 314.

#### frame 223

- Monteer de stekker(s) van het gasregelblok in omgekeerde volgorde.
- Monteer het deksel van de aansluitkast in omgekeerde volgorde.
- Monteer de branderautomaat UBA 3 in omgekeerde volgorde.
- Sluit de deur van het cv-toestel volgens frame 89.
- Steek de stekker van het cv-toestel in een wandcontactdoos met randaarde volgens frame 94.

Wijzigingen op grond van technische verbeteringen voorbehouden

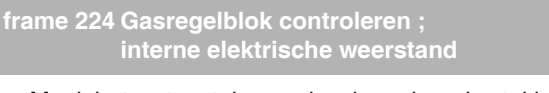

- Maak het cv-toestel spanningsloos door de stekker uit de wandcontactdoos te halen volgens frame 80.
- Open de deur van het cv-toestel volgens frame 81.

#### frame 225

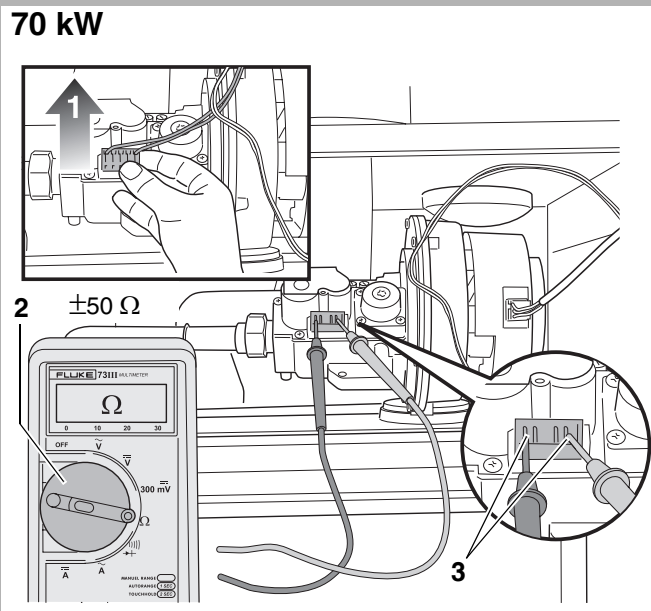

- Verwijder de stekker van het gasregelblok (1).
- Stel de multimeter in op "weerstand meten" (2).
- Controleer de interne elektrische weerstand van de spoel van het gasregelblok door deze door te meten (3). De elektrische weerstand tussen de twee buitenste contacten moet ongeveer 50 Ω zijn.

### frame 226

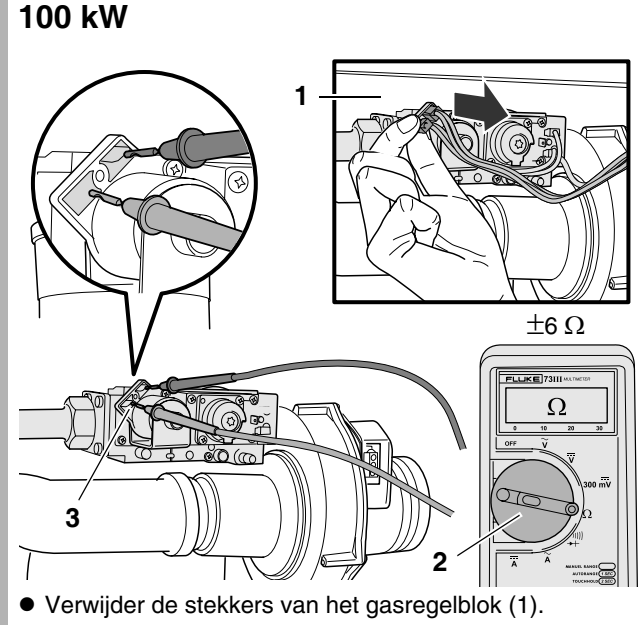

- Stel de multimeter in op "weerstand meten" (2).
- Controleer de interne elektrische weerstand van de linker spoel van het gasregelblok door deze door te meten. De elektrische weerstand van de linker spoel moet ongeveer 6 Ω zijn (3).

Wijzigingen op grond van technische verbeteringen voorbehouden

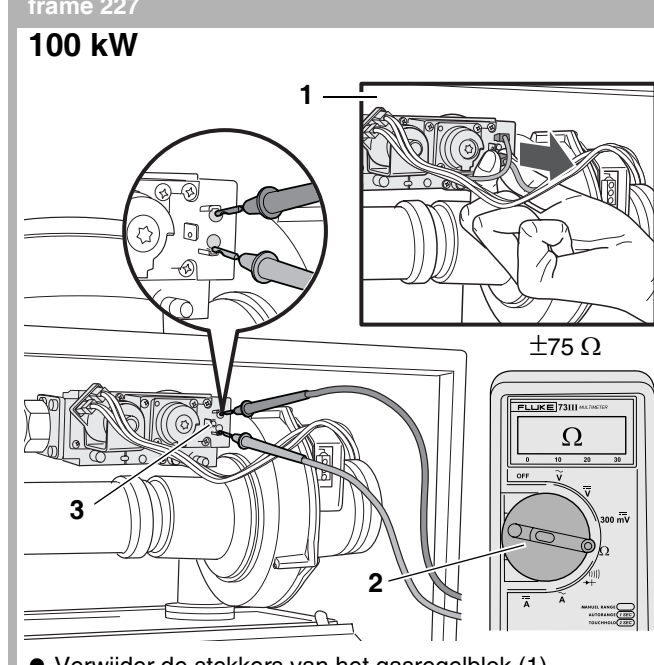

- Verwijder de stekkers van het gasregelblok (1).
- Stel de multimeter in op "weerstand meten" (2).
- Controleer de interne elektrische weerstand van de rechter spoel van het gasregelblok door deze door te meten. De elektrische weerstand van de rechter spoel moet ongeveer 75 Ω zijn (3).

#### frame 228

- Monteer de stekker(s) op het gasregelblok in omgekeerde volgorde.
- Sluit de deur van het cv-toestel volgens frame 89.
- Steek de stekker van het cv-toestel in een wandcontactdoos met randaarde volgens frame 94.

#### frame 229 Gasregelblok vervangen

#### LEVENSGEVAAR/BRANDGEVAAR /!\

door explosie van brandbare gassen.

- Werkzaamheden aan gasvoerende delen mogen uitsluitend door een gastechnisch erkende installateur worden uitgevoerd.
- Monteer in geen geval een gevallen en/of beschadigd gasregelblok.
- Controleer tijdens de werkzaamheden alle afdichtringen en pakkingen op beschadiging, vervorming of veroudering en vervang deze indien nodig.
- Voer na afloop van de werkzaamheden een controle op gaszijdige en/of rookgaszijdige dichtheid uit.
- Controleer na afloop van de werkzaamheden de gebruikte meetnippels op dichtheid met een schuimvormend middel dat goedgekeurd is als gaslekdetectiemiddel.
- Maak het cv-toestel spanningsloos door de stekker uit de wandcontactdoos te halen volgens frame 80.
- Open de deur van het cv-toestel en verwijder de mantel van de aansluitset volgens frame 81.
- Sluit de gaskraan volgens frame 82.
- Demonteer het gasregelblok volgens achtereenvolgens frame 120 t/m 125.

#### frame 230

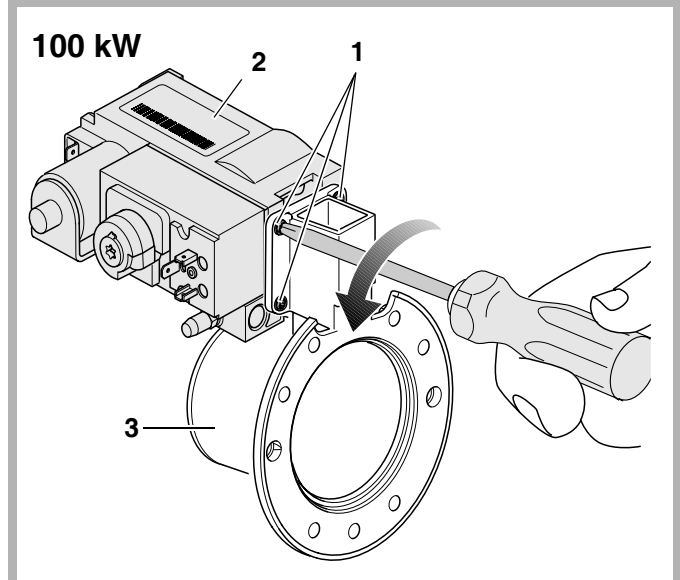

• 100 kW: Draai de 4 Torx-schroeven (1) los en demonteer het gasregelblok (2) van de venturi (3).

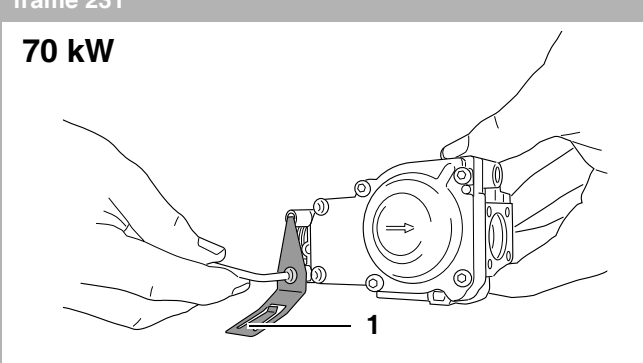

Demonteer de bevestigingsbeugel (1) van het defecte gasregelblok en monteer deze in omgekeerde volgorde op het nieuwe gasregelblok.

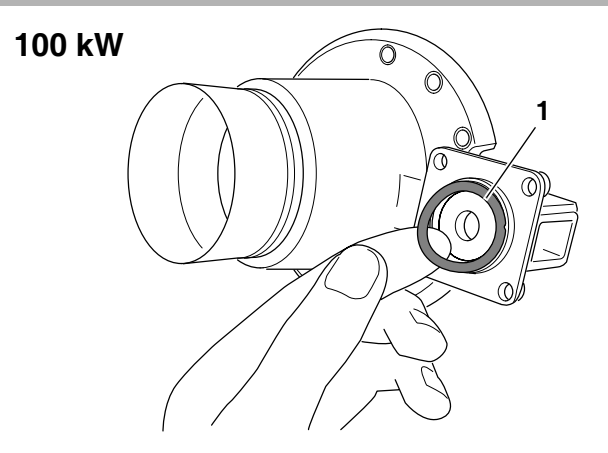

Plaats een nieuwe o-ring (1) in de venturi.

frame 233

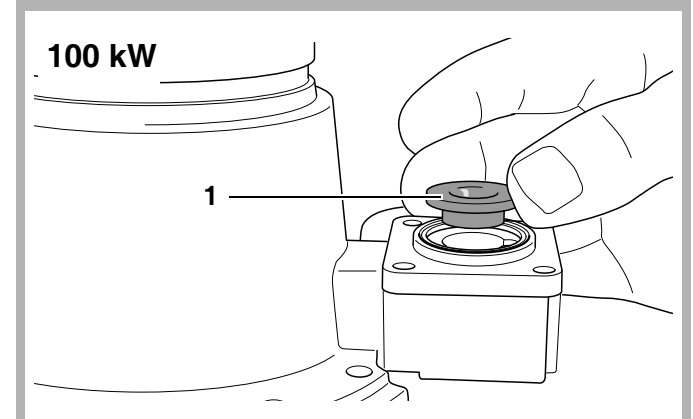

- Plaats de gasinspuiter (1) in de venturi.
- Monteer het nieuwe gasregelblok in omgekeerde volgorde op de venturi volgens frame 230.

#### frame 234

- Vervang, indien nodig, de pakking tussen ventilator en venturi volgens frame 127.
- Monteer het gasregelblok inclusief venturi in omgekeerde volgorde op de ventilator volgens frame 125.

Wijzigingen op grond van technische verbeteringen voorbehouden

 $\otimes$ 

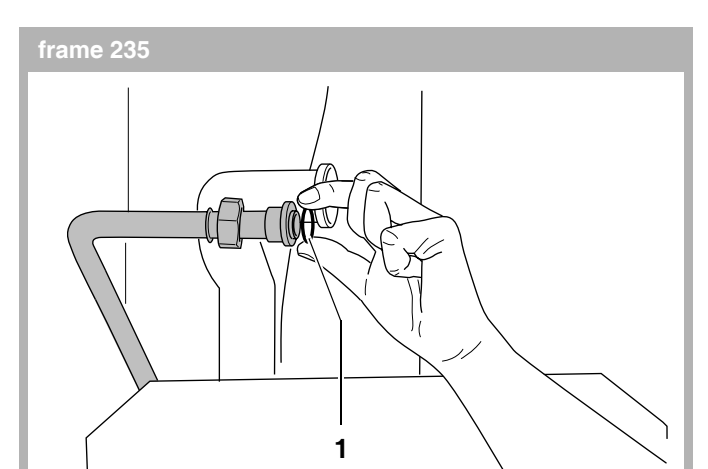

 Controleer de vlakke rubberen afdichtring (1) op veroudering en beschadiging, en vervang deze indien nodig.

#### frame 236

- Monteer de gas-/luchteenheid inclusief branderdeksel in omgekeerde volgorde volgens frame 124.
- Monteer de luchtaanzuigbuis op de venturi in omgekeerde volgorde volgens frame 122.
- Sluit de stekker van de voedingskabel van de ventilator en de stekker van de stuursignaalkabel van de ventilator aan in omgekeerde volgorde volgens frame 121.
- Sluit de voedingsstekker(s) van het gasregelblok aan in omgekeerde volgorde volgens frame 120.

#### LET OP!

Let er tijdens het aansluiten van de gasleiding op het gasregelblok op dat de vlakke rubberen afdichtring tussen gasleiding en gasregelblok geplaatst is.

- Monteer de gasleiding op het gasregelblok in omgekeerde volgorde volgens frame 120.
- Open de gaskraan volgens frame 102.
- Steek de stekker van het cv-toestel in een wandcontactdoos met randaarde volgens frame 94.
- Controleer de gas-/luchtverhouding en stel deze, indien nodig, af volgens frame 266 t/m 271.
- Sluit de deur van het cv-toestel volgens frame 91.

#### frame 237 Aan-/uitregeling controleren

- Maak het cv-toestel spanningsloos door de stekker uit de wandcontactdoos te halen volgens frame 80.
- Open de deur van het cv-toestel volgens frame 81.

- Demonteer de schroef (1).
- Demonteer het deksel van de aansluitkast (2).

#### frame 239

frame 238

• Verwijder de aan-/uitregeling van de wand.

#### rame 240

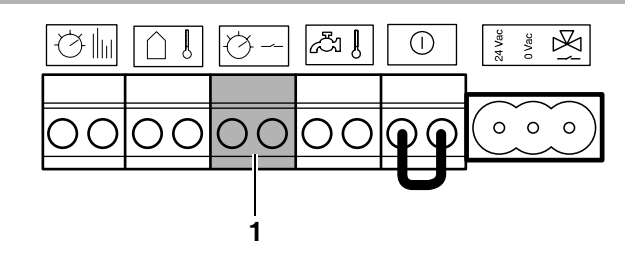

• Sluit de aan-/uitregeling met een kort stukje tweepolig elektriciteitssnoer op de groene stekker ("WA", pos. 1) in de aansluitkast van het cv-toestel.

#### frame 241

- Steek de stekker van het cv-toestel in een wandcontactdoos met randaarde volgens frame 94.
- Zet op het bedieningspaneel BC10 de draaiknop voor de ingestelde warmtapwatertemperatuur op stand "0" volgens frame 78, pos. 1.
- Zet de aan-/uitregeling vragend. Indien het cv-toestel binnen ca. 3 minuten in cv-bedrijf - H gaat, dan ligt de oorzaak van de storing buiten het cv-toestel.
- Maak het cv-toestel spanningsloos door de stekker uit de wandcontactdoos te halen volgens frame 80.
- Monteer de aan-/uitregeling aan de wand in omgekeerde volgorde.
- Sluit de aan-/uitregeling aan op het cv-toestel in omgekeerde volgorde.
- Monteer het deksel van de aansluitkast in omgekeerde volgorde.
- Sluit de deur van het cv-toestel volgens frame 89.
- Steek de stekker van het cv-toestel in een wandcontactdoos met randaarde volgens frame 94.
- Zet op het bedieningspaneel BC10 de draaiknop voor de ingestelde warmtapwatertemperatuur in de gewenste stand volgens frame 104, pos. 1.

Wijzigingen op grond van technische verbeteringen voorbehouden

#### frame 242 ModuLine-regeling controleren

- Maak het cv-toestel spanningsloos door de stekker uit de wandcontactdoos te halen volgens frame 80.
- Open de deur van het cv-toestel volgens frame 81.
- Demonteer het deksel van de aansluitkast volgens frame 238.
- Demonteer de ModuLine-regeling van zijn montageplaat van de wand van het referentievertrek.
- Demonteer de montageplaat van de wand.

#### frame 243

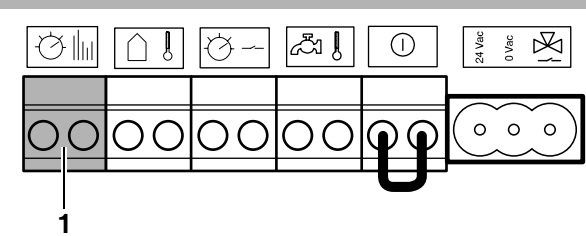

- Sluit de ModuLine-regeling inclusief montageplaat met een kort stukje tweepolig elektriciteitssnoer direct bij het cv-toestel aan op de oranje stekker ("RC", pos. 1). Indien een ModuLine-regeling is toegepast die moet worden aangesloten met een RCC, sluit dan de ModuLine-regeling met een kort stukje tweepolig elektriciteitssnoer aan op de RCC.
- Indien een RCC is toegepast: controleer of de RCC juist is aangesloten op de aansluitkast van het cv-toestel.
- Controleer of de contacten 1 en 2 op de achterzijde van de RCC corresponderen met de contacten 1 en 2 op de oranje stekker ("RC", pos. 1).

#### frame 244

- Steek de stekker van het cv-toestel in een wandcontactdoos met randaarde volgens frame 94.
- Zet op het bedieningspaneel BC10 de draaiknop voor de ingestelde warmtapwatertemperatuur op stand "0" volgens frame 78, pos. 1.
- Zet de ModuLine-regeling vragend. Indien het cv-toestel binnen ca. 3 minuten in cv-bedrijf - H gaat, dan ligt de oorzaak van de storing buiten het cv-toestel.
- Maak het cv-toestel spanningsloos door de stekker uit de wandcontactdoos te halen volgens frame 80.
- Monteer de ModuLine-regeling aan de wand in omgekeerde volgorde.
- Sluit de ModuLine-regeling aan op het cv-toestel in omgekeerde volgorde.
- Monteer het deksel van de aansluitkast in omgekeerde volgorde.
- Sluit de deur van het cv-toestel volgens frame 89.
- Steek de stekker van het cv-toestel in een wandcontactdoos met randaarde volgens frame 94.
- Zet op het bedieningspaneel BC10 de draaiknop voor de ingestelde warmtapwatertemperatuur in de gewenste stand volgens frame 104, pos. 1.

frame 245 Extern schakelcontact controleren

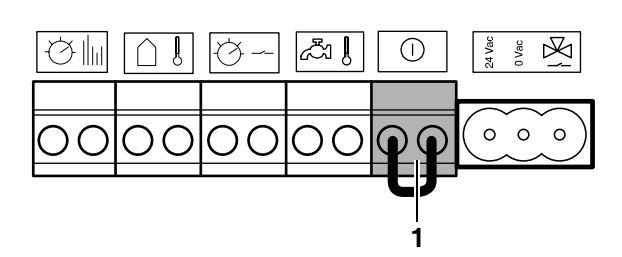

- Maak het cv-toestel spanningsloos door de stekker uit de wandcontactdoos te halen volgens frame 80.
- Open de deur van het cv-toestel volgens frame 81.
- Demonteer het deksel van de aansluitkast volgens frame 238.
- Controleer of er een extern schakelcontact is aangesloten op pos. 1.
- Controleer of er een doorverbindinglus is aangesloten op pos. 1.
- Monteer het deksel van de aansluitkast in omgekeerde volgorde.
- Sluit de deur van het cv-toestel volgens frame 89.
- Steek de stekker van het cv-toestel in een wandcontactdoos met randaarde volgens frame 94.

Wijzigingen op grond van technische verbeteringen voorbehouden

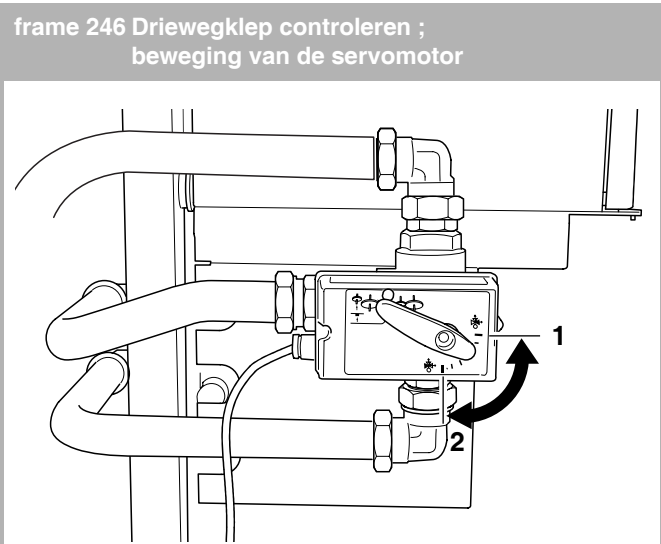

- Steek de stekker van het cv-toestel in een wandcontactdoos met randaarde volgens frame 94.
- Zet de netschakelaar op het bedieningspaneel BC10 in positie "1" (aan) volgens frame 95, pos. 1.
- Zet op het bedieningspaneel BC10 de instelknop van warm tapwater op 60 °C volgens frame 104.
- Open een warmwaterkraan.
- Controleer of de servomotor van de driewegklep tijdens de bedrijfscode [] [ van de cv-stand (stand 1) naar de warmwaterstand (stand 2) beweegt.
- Zet op het bedieningspaneel BC10 de instelknop van warm tapwater op 0 °C.
- Controleer of de servomotor weer terugloopt.
- Sluit de warmwaterkraan.
- Zet op het bedieningspaneel BC10 de draaiknop voor de ingestelde warmtapwatertemperatuur in de gewenste stand volgens frame 104, pos. 1
- Sluit de deur van het cv-toestel volgens frame 89.

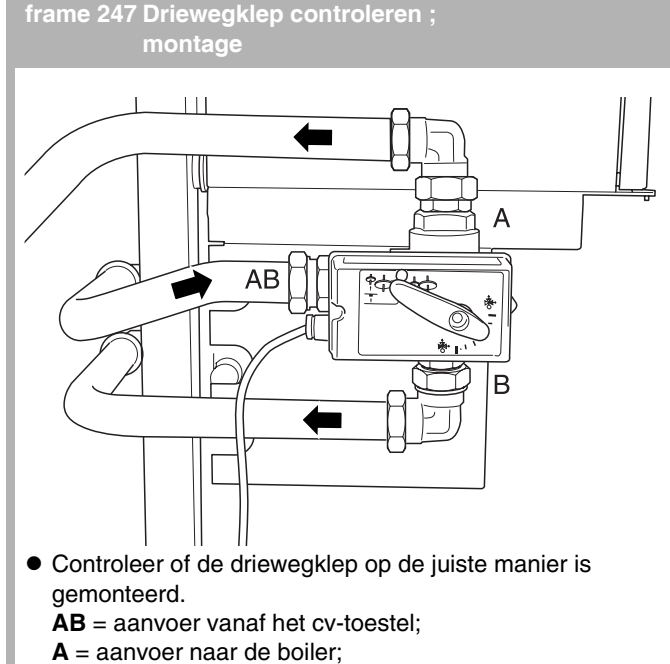

B = aanvoer naar de cv-installatie.

Wijzigingen op grond van technische verbeteringen voorbehouden

### frame 248 Driewegklep controleren ; aansturing

 Maak het cv-toestel spanningsloos door de stekker uit de wandcontactdoos te halen volgens frame 80.

#### frame 24

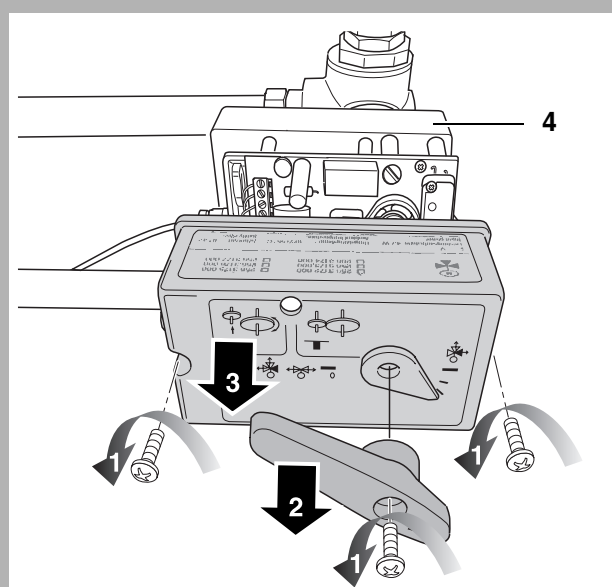

• Demonteer de 3 schroeven (1), verwijder de hendel (2) en verwijder het deksel (3) van de servomotor van de driewegklep (4).

#### frame 250

- Steek de stekker van het cv-toestel in een wandcontactdoos met randaarde volgens frame 94.
- Open een warmwaterkraan.
- Zet op het bedieningspaneel BC10 de instelknop van warm tapwater op 60 °C volgens frame 104, pos. 1.

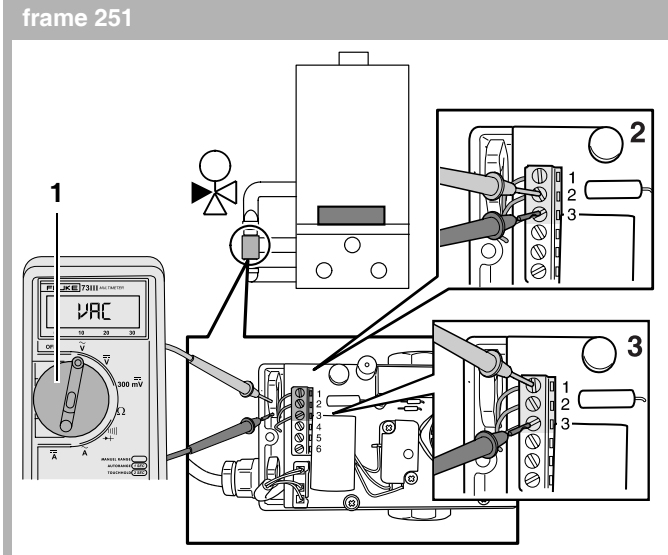

- Stel de multimeter in op "wisselspanning meten" (1). Minimaal meetbereik: 40 VAC.
- Controleer of tijdens de bedrijfscode [][ op de contacten 2 en 3 24 VAC spanning staat, pos. 2.
   Zodra de warmtevraag warm tapwater wordt beëindigd moeten de contacten 2 en 3 spanningsloos worden.
- Zet op het bedieningspaneel BC10 de instelknop van warm tapwater op 0 °C.
- Controleer of tijdens de bedrijfscode H op de contacten 1 en 3 24 VAC spanning staat, pos. 3.
   Op de contacten 1 en 3 moet continu spanning staan onafhankelijk van de warmtevraag.

#### frame 252

- Sluit de warmwaterkraan.
- Monteer het deksel van de servomotor van de driewegklep in omgekeerde volgorde.
- Zet op het bedieningspaneel BC10 de draaiknop voor de ingestelde warmtapwatertemperatuur in de gewenste stand volgens frame 104, pos. 1.

# frame 253 Driewegklep controleren ; voedingskabel (1)

#### LEVENSGEVAAR door elektrische stroom!

### SCHADE AAN DE INSTALLATIE!

- Druk de meetpennen van de multimeter niet te diep in de stekkerverbinding om beschadiging te voorkomen.
- Maak het cv-toestel spanningsloos door de stekker uit de wandcontactdoos te halen volgens frame 80.
- Open de deur van het cv-toestel volgens frame 81.
- Demonteer het deksel van de aansluitkast volgens frame 238.
- Verwijder het deksel van de servomotor van de driewegklep volgens frame 249.

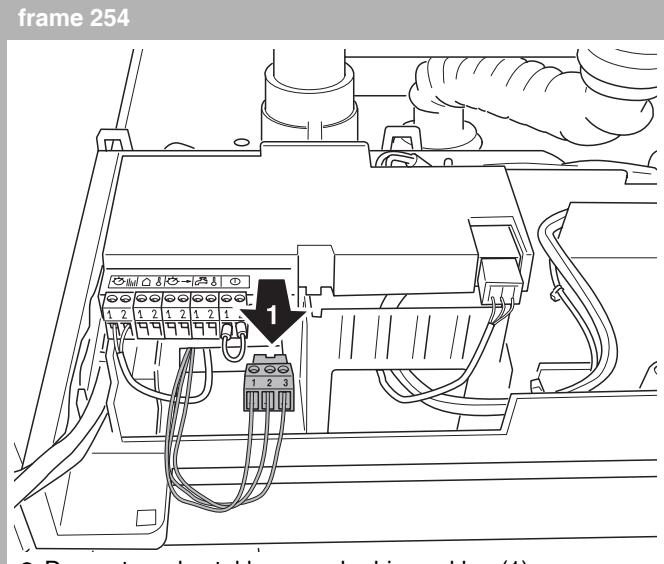

Demonteer de stekker van de driewegklep (1).

#### frame 255

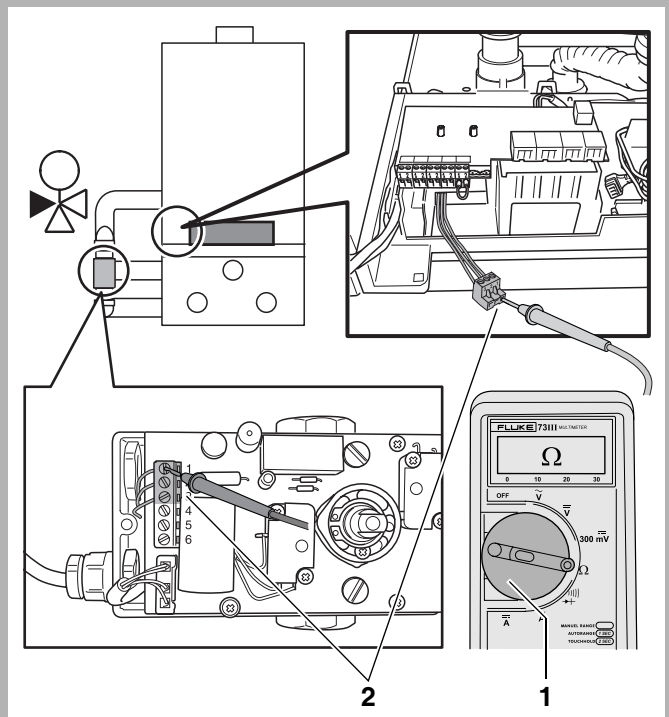

- Stel de multimeter in op "weerstand meten" (1).
- Controleer de voedingskabel van de driewegklep op breuk. De elektrische weerstand gemeten over elke ader afzonderlijk moet nagenoeg 0 Ω zijn (2).
- Controleer de voedingskabel van de driewegklep op interne kortsluiting. De elektrische weerstand gemeten tussen twee willekeurige aders moet oneindig hoog zijn.
- Controleer of er mogelijk sprake is van kortsluiting tussen de voedingskabel van de driewegklep en massa door deze naar massa door te meten. De elektrische weerstand tussen elke ader van de voedingskabel van de driewegklep en massa moet oneindig hoog zijn.

Wijzigingen op grond van technische verbeteringen voorbehouden

#### frame 256

- Monteer de stekker van de driewegklep in omgekeerde volgorde volgens frame 254.
- Monteer het deksel van de aansluitkast in omgekeerde volgorde.
- Monteer het deksel van de servomotor van de driewegklep in omgekeerde volgorde.
- Sluit de deur van het cv-toestel volgens frame 89.
- Steek de stekker van het cv-toestel in een wandcontactdoos met randaarde volgens frame 94.

#### frame 257 Driewegklep controleren; voedingskabel (2)

- Maak het cv-toestel spanningsloos door de stekker uit de wandcontactdoos te halen volgens frame 80.
- Open de deur van het cv-toestel volgens frame 81.
- Demonteer het deksel van de aansluitkast volgens frame 238.
- Demonteer de stekker van de driewegklep volgens frame 254.
- Demonteer de branderautomaat UBA 3 volgens frame 107.

#### frame 258

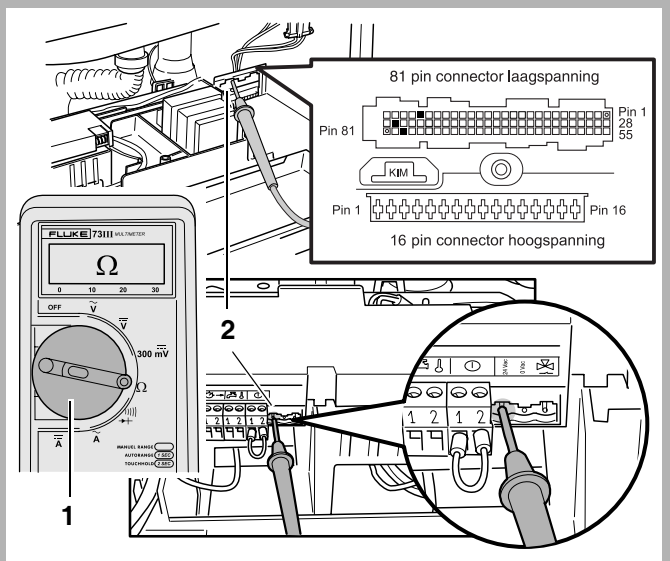

- Stel de multimeter in op "weerstand meten" (1).
- Controleer de voedingskabel van de driewegklep op breuk. De elektrische weerstand gemeten over elke ader afzonderlijk (laagspanningsconnector pin 23, 53 en 79) moet nagenoeg 0 Ω zijn (2).
- Controleer de voedingskabel van de driewegklep op interne kortsluiting. De elektrische weerstand gemeten tussen twee willekeurige aders moet oneindig hoog zijn.
- Controleer of er mogelijk sprake is van kortsluiting tussen de voedingskabel van de driewegklep en massa door deze naar massa door te meten. De elektrische weerstand tussen elke ader van de voedingskabel en massa moet oneindig hoog zijn. Zie ook frame 314.

#### frame 259

- Monteer de stekker van de driewegklep in omgekeerde volgorde volgens frame 254.
- Monteer het deksel van de aansluitkast in omgekeerde volgorde.
- Monteer de branderautomaat UBA 3 in omgekeerde volgorde.
- Sluit de deur van het cv-toestel volgens frame 89.
- Steek de stekker van het cv-toestel in een wandcontactdoos met randaarde volgens frame 94.

frame 260 Gasvoordruk meten ; statisch en dynamisch

#### **LEVENSGEVAAR/BRANDGEVAAR** door explosie van brandbare gassen.

- Werkzaamheden aan gasvoerende delen mogen uitsluitend door een gastechnisch erkende installateur worden uitgevoerd.
- Controleer na afloop van de werkzaamheden de gebruikte meetnippels op dichtheid met een schuimvormend middel dat goedgekeurd is als gaslekdetectiemiddel.
- Maak het cv-toestel spanningsloos door de stekker uit de wandcontactdoos te halen volgens frame 80.
- Open de deur van het cv-toestel en verwijder de mantel van de aansluitset volgens frame 81.
- Sluit de gaskraan volgens frame 82.
- Open enkele radiatorafsluiters.

Wijzigingen op grond van technische verbeteringen voorbehouden

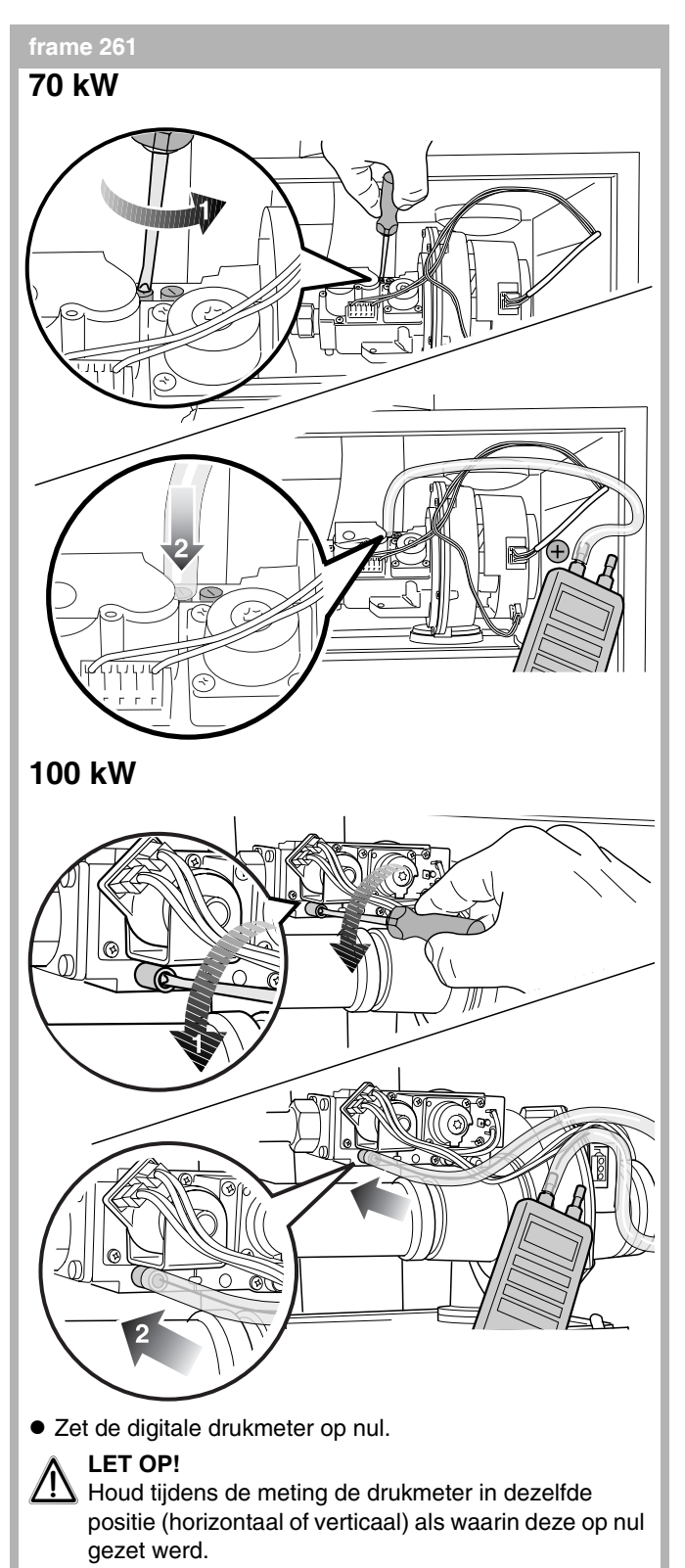

- Stel het meetbereik van de drukmeter in op mbar.
- Bij 70 kW: draai de schroef van de gasvoordrukmeetnippel (1) twee slagen open. Dit is de linker meetnippel!
   Bij 100 kW: draai de schroef van de gasvoordrukmeetnippel (1) twee slagen open.
- Sluit de drukmeter aan op de gasvoordrukmeetnippel (2).

#### frame 262

- Open de gaskraan volgens frame 102.
- Neem alle overige gasverbruikende apparatuur (zoals gasfornuis, gashaard en eventuele overige cv-toestellen al of niet in cascade etc.) uit bedrijf.
- Controleer of de statische gasvoordruk gedurende 2 minuten niet langzaam oploopt.
- Neem alle overige gasverbruikende apparatuur (zoals gasfornuis, gashaard en eventuele overige cv-toestellen al of niet in cascade, etc.) op vol vermogen in bedrijf, maar de Nefit TopLine HR waaraan deze meting plaats heeft niet.
- Meet de statische gasvoordruk.
  De statische gasvoordruk dient:
  bij aardgas ongeveer 25 mbar te bedragen,
  bij vloeibaar gas ongeveer 50 mbar te bedragen.
- Steek de stekker van het cv-toestel in een wandcontactdoos met randaarde volgens frame 94.
- Neem het cv-toestel in schoorsteenvegerbedrijf volgens frame 26.
- Wacht gedurende één minuut tot het cv-toestel op vollast brandt.
- Meet de dynamische gasvoordruk.
- Controleer het verschil tussen de statische en dynamische gasvoordruk. Dit verschil mag:
  bij aardgas maximaal 5 mbar bedragen,
  bij vloeibaar gas maximaal 20 mbar bedragen.
  Indien het verschil tussen de statische- en de dynamische gasvoordruk te groot is, dan is de dynamische gasvoordruk niet in orde.
- Maak het cv-toestel spanningsloos door de stekker uit de wandcontactdoos te halen volgens frame 80.
- Sluit de gaskraan volgens frame 82.
- Verwijder de drukmeter.
- Draai de schroef van de gasvoordrukmeetnippel dicht.
- Open de gaskraan volgens frame 102.
- Controleer de gasvoordrukmeetnippel op dichtheid met een schuimvormend middel dat goedgekeurd is als gaslekdetectiemiddel.
- Sluit de deur van het cv-toestel volgens frame 89.
- Steek de stekker van het cv-toestel in een wandcontactdoos met randaarde volgens frame 94.

Wijzigingen op grond van technische verbeteringen voorbehouden

#### frame 263 Gastoevoerleiding ontluchten

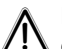

### LEVENSGEVAAR/BRANDGEVAAR!

door explosie van brandbare gassen. Werkzaamheden aan gasvoerende delen mogen uitsluitend door een gastechnisch erkende installateur worden uitgevoerd.

- Controleer na afloop van de werkzaamheden de gebruikte meetnippels op dichtheid met een schuimvormend middel dat goedgekeurd is als gaslekdetectiemiddel.
- Maak het cv-toestel spanningsloos door de stekker uit de wandcontactdoos te halen volgens frame 80.
- Open de deur van het cv-toestel en verwijder de mantel van de aansluitset volgens frame 81.
- Sluit de gaskraan volgens frame 82.

#### frame 264

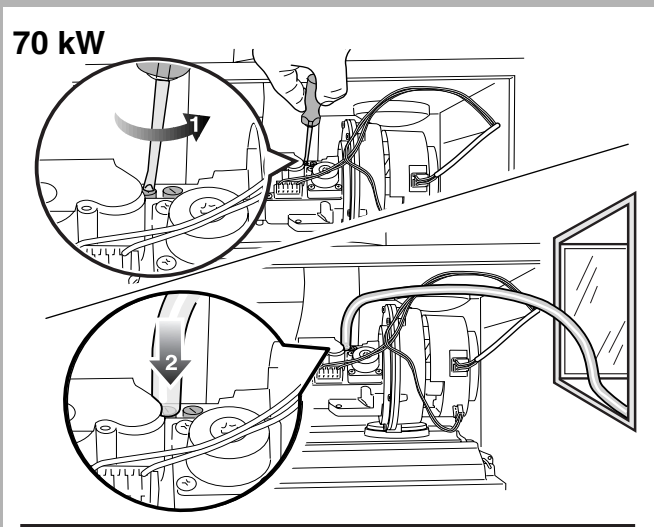

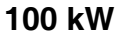

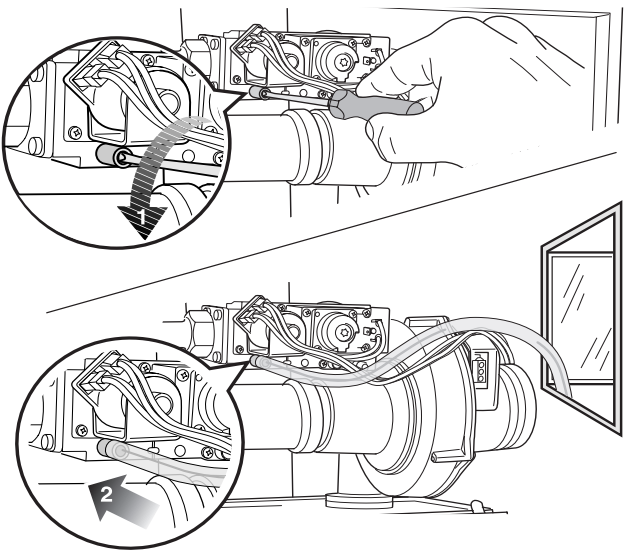

- Draai de schroef van de gasvoordrukmeetnippel (1) twee slagen open.
- Sluit een lange slang (2) aan op de gasvoordrukmeetnippel en voer deze slang tot buiten het pand.

Wijzigingen op grond van technische verbeteringen voorbehouden

#### frame 265

- Open de gaskraan volgens frame 102 totdat er geen lucht meer uit de slang stroomt.
- Sluit de gaskraan volgens frame 82.
- Verwijder de slang van de gasvoordrukmeetnippel.
- Draai de schroef van de gasvoordrukmeetnippel dicht.
- Open de gaskraan volgens frame 102.
- Controleer de gasvoordrukmeetnippel op dichtheid met een schuimvormend middel dat goedgekeurd is als gaslekdetectiemiddel.
- Sluit de deur van het cv-toestel volgens frame 89.
- Steek de stekker van het cv-toestel in een wandcontactdoos met randaarde volgens frame 94.

#### frame 266 Gas-/luchtverhouding meten en instellen

#### LEVENSGEVAAR/BRANDGEVAAR!

door explosie van brandbare gassen. Werkzaamheden aan gasvoerende delen mogen uitsluitend door een gastechnisch erkende installateur worden uitgevoerd.

• Controleer de gebruikte meetnippels op dichtheid met een schuimvormend middel dat goedgekeurd is als gaslekdetectiemiddel.

### VOORZICHTIG

SCHADE AAN HET CV-TOESTEL!

door onjuiste instelling van de gas-/luchtverhouding.

- Stel de gas-/luchtverhouding uitsluitend in op laaglast.
- Stel de gas-/luchtverhouding uitsluitend in op basis van het drukverschil gas/lucht en nooit op basis van gemeten rookgaswaardes als CO/CO<sub>2</sub>/NO<sub>x</sub>.
- Maak het cv-toestel spanningsloos door de stekker uit de wandcontactdoos te halen volgens frame 80.
- Open de deur van het cv-toestel en verwijder de mantel van de aansluitset volgens frame 81.
- Sluit de gaskraan volgens frame 82.
- Open enkele radiatorafsluiters.

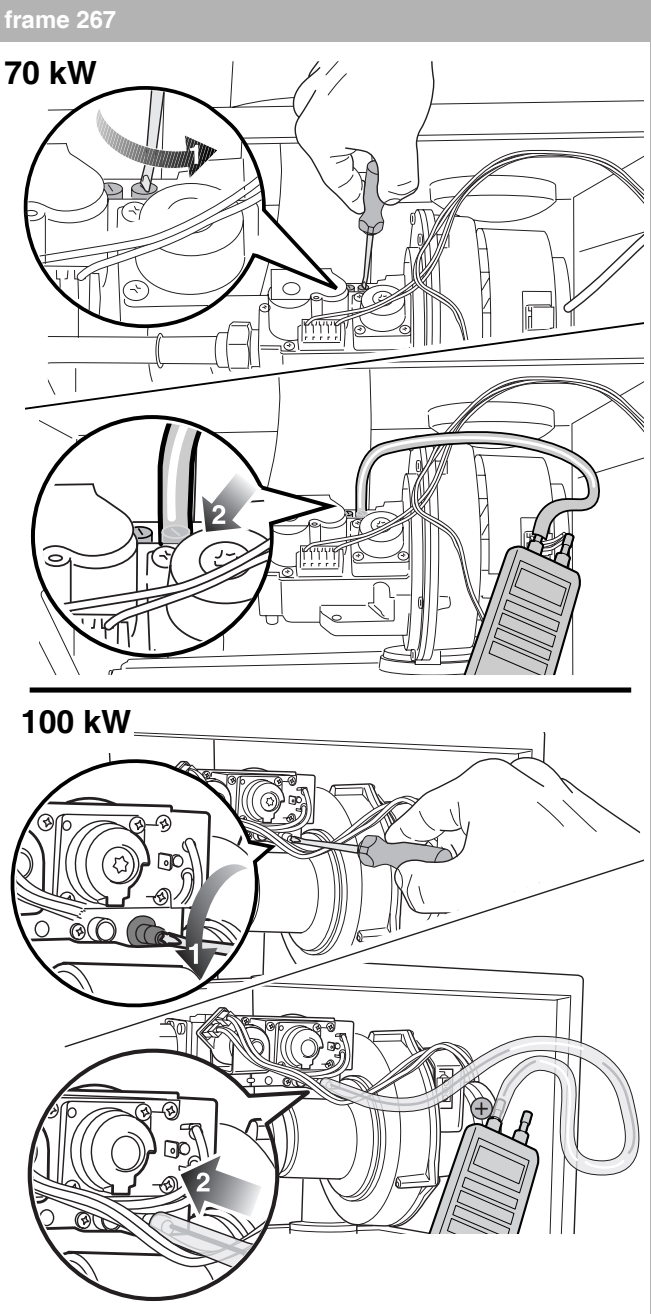

• Zet de digitale drukmeter op nul.

### LET OP!

- Houd tijdens de meting de drukmeter in dezelfde positie (horizontaal of verticaal) als waarin deze op nul gezet werd.
- **Bij 70 kW**: draai de schroef van de gas-/luchtverhoudingsmeetnippel (1) twee slagen open. Let op: dit is de rechter meetnippel!
- **Bij 100 kW**: draai de schroef van de gas-/luchtverhoudingsmeetnippel (1) twee slagen open.
- Sluit de drukmeter aan op de gas-/luchtverhoudingsmeetnippel (2).

#### frame 268

- Open de gaskraan volgens frame 102.
- Steek de stekker van het cv-toestel in een wandcontactdoos met randaarde volgens frame 94.
- Neem het cv-toestel in servicebedrijf volgens frame 27.
- Stel tijdens het servicebedrijf het vermogen in op de minimale waarde volgens frame 315.
- Wacht even totdat het cv-toestel is teruggemoduleerd tot minimaal vermogen.

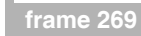

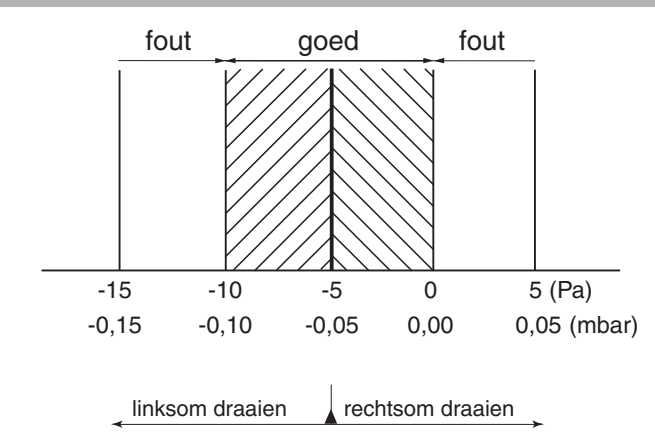

 Controleer de gas-/luchtverhouding. De gas-/luchtverhouding wordt gemeten als een drukverschil tussen de druk in het gasregelblok en de druk in de atmosfeer. Dit drukverschil dient tussen de -0,10 en 0 mbar te liggen. Het nominale drukverschil is dus -0,05 mbar.

Wijzigingen op grond van technische verbeteringen voorbehouden

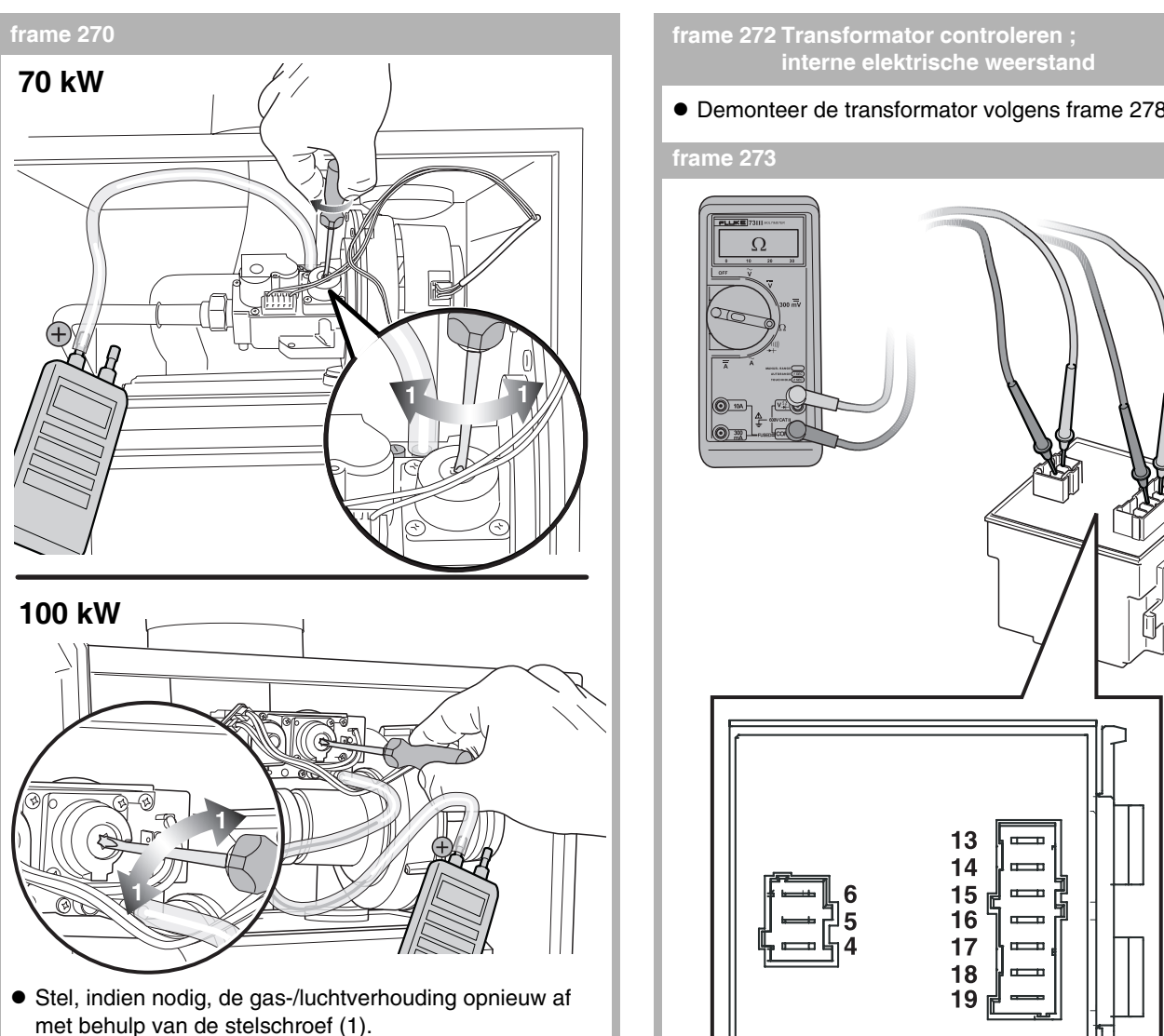

#### **AANWIJZING!**

i De stelschroef bevindt zich achter de afdekschroef.

### frame 271

- Maak het cv-toestel spanningsloos door de stekker uit de wandcontactdoos te halen volgens frame 80.
- Sluit de gaskraan volgens frame 82.
- Verwijder de drukmeter.
- Draai de schroef van de gas-/luchtverhoudingsmeetnippel dicht.
- Open de gaskraan volgens frame 102.
- Steek de stekker van het cv-toestel in een wandcontactdoos met randaarde volgens frame 94.
- Neem het cv-toestel in schoorsteenvegerbedrijf volgens frame 26.
- Wacht tot het cv-toestel brandt.
- Controleer de gas-/luchtverhoudingsmeetnippel op gasdichtheid met een schuimvormend middel dat goedgekeurd is als gaslekdetectiemiddel.
- Neem het cv-toestel uit schoorsteenvegerbedrijf volgens frame 26.
- Sluit de deur van het cv-toestel volgens frame 89.

Wijzigingen op grond van technische verbeteringen voorbehouden

• Demonteer de transformator volgens frame 278 en 279.

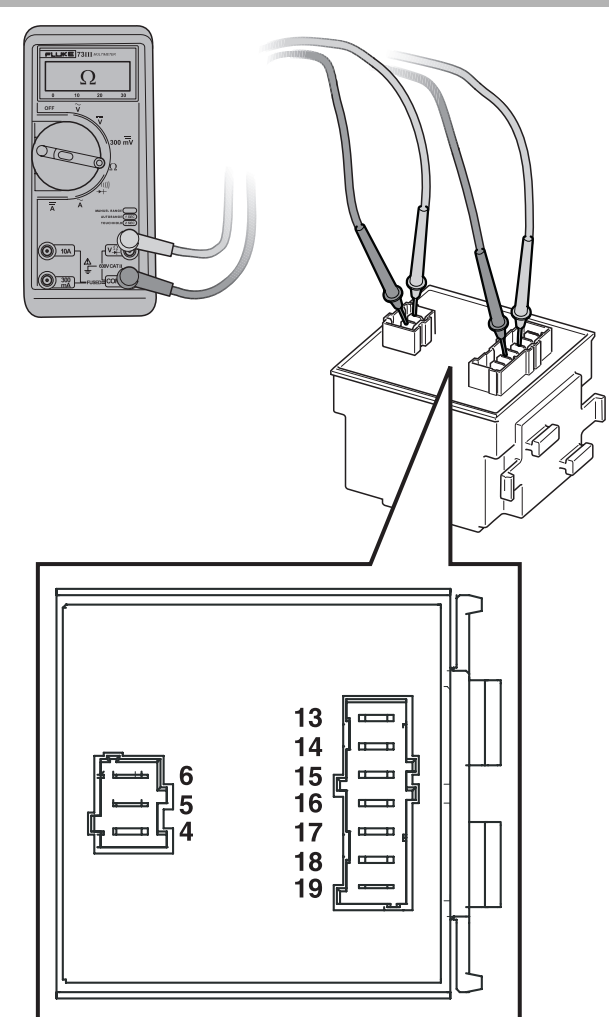

- Stel de multimeter in op "weerstand meten".
- Controleer de weerstand van de verschillende spoelen van de transformator volgens de tabel.

| Contact | Weerstand [ $\Omega$ ] |
|---------|------------------------|
| 4 - 6   | 51.1 ±10%              |
| 4 - 5   | 28.4 ±10%              |
| 13 - 14 | 1.58 ±10%              |
| 14 - 15 | 1.78 ±10%              |
| 16 - 17 | 2.47 ±10%              |
| 18 - 19 | 574 ±10%               |

• Monteer de transformator in omgekeerde volgorde.

frame 275 Transformator controleren ; voedingsspanningkabel en laagspanningskabel

• Demonteer de transformator volgens frame 278 en 279.

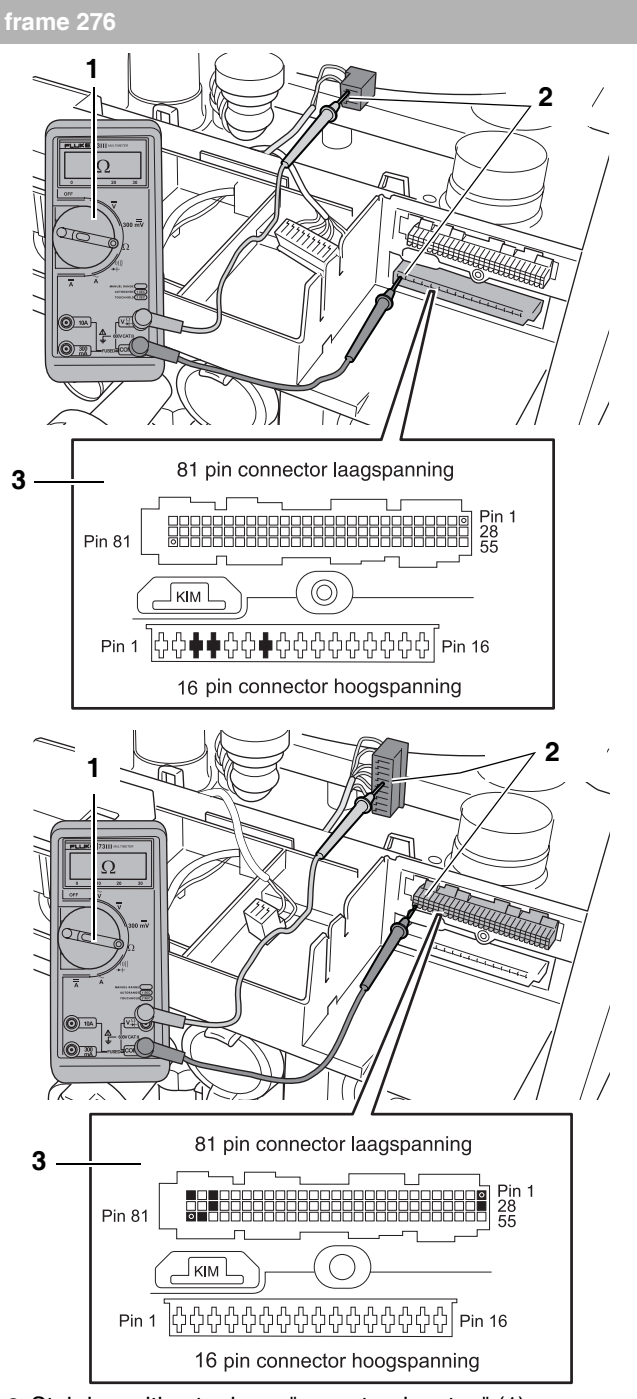

- Stel de multimeter in op "weerstand meten" (1).
- Controleer de voedingsspanningkabel en laagspanningskabel op breuk. De elektrische weerstand gemeten over elke ader afzonderlijk moet nagenoeg 0  $\Omega$  zijn (2). Meet tussen de stekker en de zwart gemaakte contacten (hoogspanningsconnector pin 3, 4, 7 en laagspanningsconnector pin 1, 25, 27, 28, 52, 80, 81) op de UBA 3montagevoet (3).
- Controleer de voedingsspanningkabel en laagspanningskabel op interne kortsluiting. De elektrische weerstand gemeten tussen twee willekeurige aders moet oneindig hoog zijn.
- Controleer de elektrische weerstand over de voedingsspanningkabel en laagspanningskabel naar massa. Deze moet over elke ader afzonderlijk oneindig hoog zijn. Zie ook frame 314.

Wijzigingen op grond van technische verbeteringen voorbehouden

#### frame 277

Monteer de transformator in omgekeerde volgorde.

frame 278 Transformator vervangen

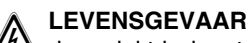

### 4 door elektrische stroom!

- Maak het cv-toestel spanningsloos door de stekker uit de wandcontactdoos te halen volgens frame 80.
- Open de deur van het cv-toestel volgens frame 81.
- Demonteer de branderautomaat UBA 3 volgens frame 107.
- Demonteer het deksel van de aansluitkast volgens frame 238.

frame 279

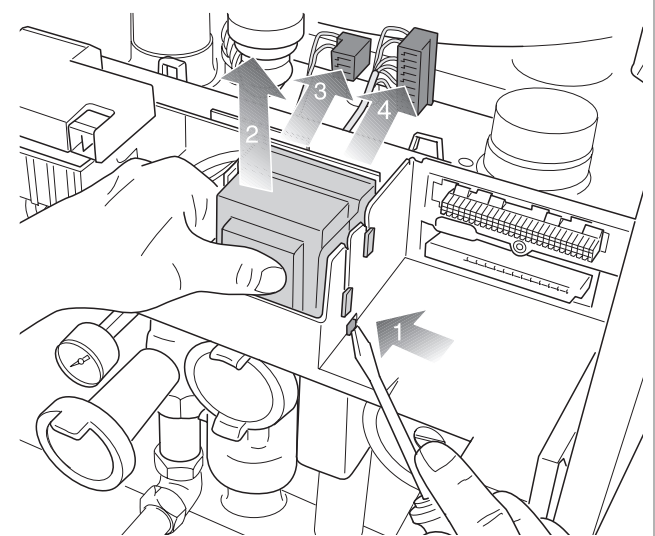

- Druk gelijktijdig de vergrendeling met een schroevendraaier in (1) en trek de transformator naar boven (2).
- Verwijder zowel de voedingsspanningstekker (3) als de laagspanningsstekker (4).

#### frame 280

- Monteer de nieuwe transformator in omgekeerde volgorde.
- Monteer het deksel van de aansluitkast in omgekeerde volgorde.
- Monteer de branderautomaat UBA 3 in omgekeerde volgorde.
- Sluit de deur van het cv-toestel volgens frame 89.
- Steek de stekker van het cv-toestel in een wandcontactdoos met randaarde volgens frame 94.

#### frame 281 Kabelboom controleren ; doorverbindingen

- Maak het cv-toestel spanningsloos door de stekker uit de wandcontactdoos te halen volgens frame 80.
- Open de deur van het cv-toestel volgens frame 81.
- Demonteer de branderautomaat UBA 3 volgens frame 107.
- Demonteer het deksel van de aansluitkast volgens frame 238.

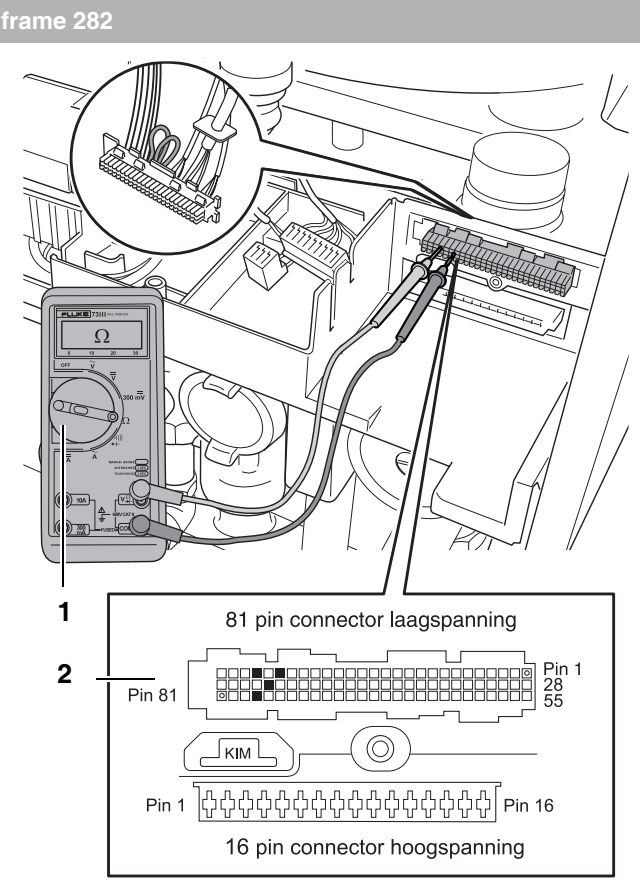

- Stel de multimeter in op "weerstand meten" (1).
- Controleer de elektrische weerstand van de doorverbinding over de beide zwart gemaakte contacten (laagspanningsconnector pin 22 en 24) op de UBA 3-montagevoet (2). De elektrische weerstand van deze doorverbinding moet nagenoeg 0 Ω zijn.
- Controleer de elektrische weerstand van de doorverbinding over de beide zwart gemaakte contacten (laagspanningsconnector pin 50 en 78) op de UBA 3-montagevoet (2). De elektrische weerstand van deze doorverbinding moet nagenoeg 0 Ω zijn. Zie ook frame 314.

#### frame 283

- Monteer het deksel van de aansluitkast in omgekeerde volgorde.
- Monteer de branderautomaat UBA 3 in omgekeerde volgorde.
- Sluit de deur van het cv-toestel volgens frame 89.
- Steek de stekker van het cv-toestel in een wandcontactdoos met randaarde volgens frame 94.

frame 284 Bedieningspaneel BC10 controleren ; voedingsspanning

- Open de klep van het bedieningspaneel BC10 aan de voorzijde van het cv-toestel volgens frame 76.
- Verwijder het bedieningspaneel BC10 door de vergrendeling aan de linkerkant in te drukken.
- Steek de stekker van het cv-toestel in een wandcontactdoos met randaarde volgens frame 94.
- Zet de netschakelaar op het bedieningspaneel BC10 in positie "1" (aan) volgens frame 95.

Wijzigingen op grond van technische verbeteringen voorbehouden

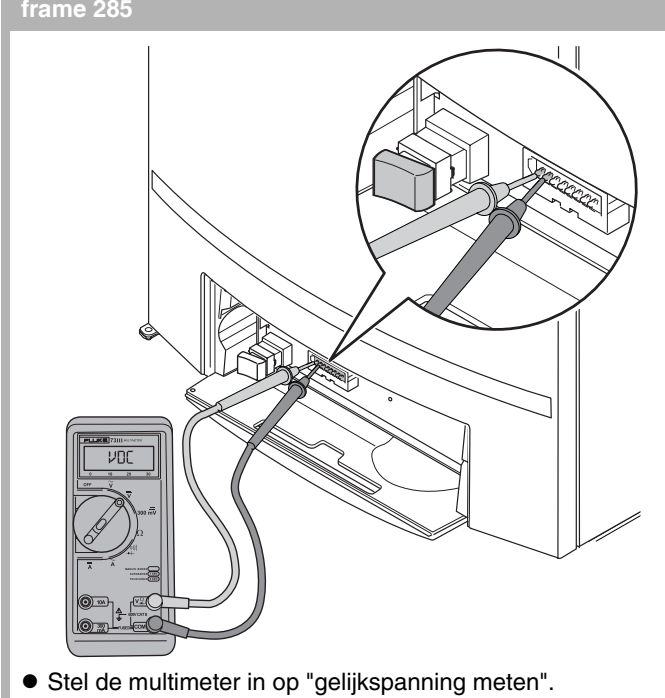

 Controleer of er op de beide linker contacten van de connector op de grondplaat van het bedieningspaneel BC10 tussen 7,8 en 15,2 VDC aanwezig is.

#### rame 286

- Monteer het bedieningspaneel BC10 in omgekeerde volgorde.
- Sluit de klep van het bedieningspaneel BC10 aan de voorzijde van het cv-toestel in omgekeerde volgorde.

frame 287 Automatische ontluchter vervangen

- Tap het cv-toestel af volgens frame 83 t/m 88.
- Open de deur van het cv-toestel volgens frame 81.

#### irame 288

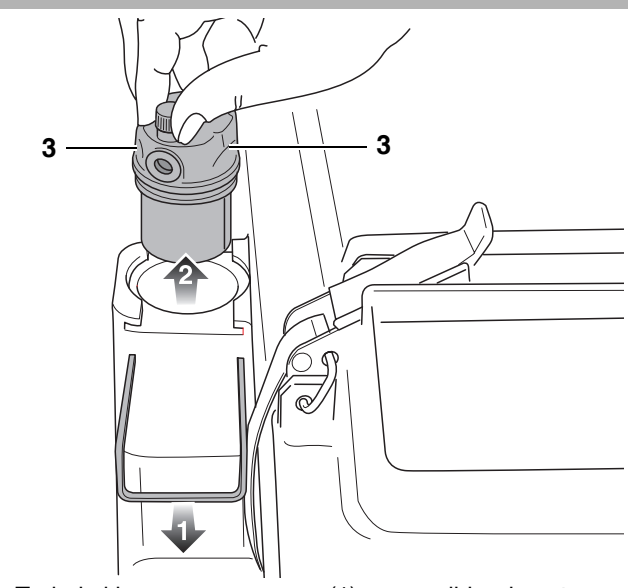

• Trek de klemveer naar voren (1) en verwijder de automatische ontluchter (2).

#### frame 289

- Let op: de automatische ontluchter is aan de bovenzijde voorzien van twee uitsparingen (frame 288, pos. 3). Monteer de nieuwe automatische ontluchter zodanig, dat de klemveer in de beide uitsparingen schuift.
- Vul en ontlucht de cv-installatie en neem het cv-toestel in bedrijf volgens achtereenvolgens frame 90 t/m 100.

#### frame 290 Brander vervangen/reinigen

 Demonteer de gas-luchteenheid inclusief branderdeksel volgens frame 119 t/m124.

frame 291

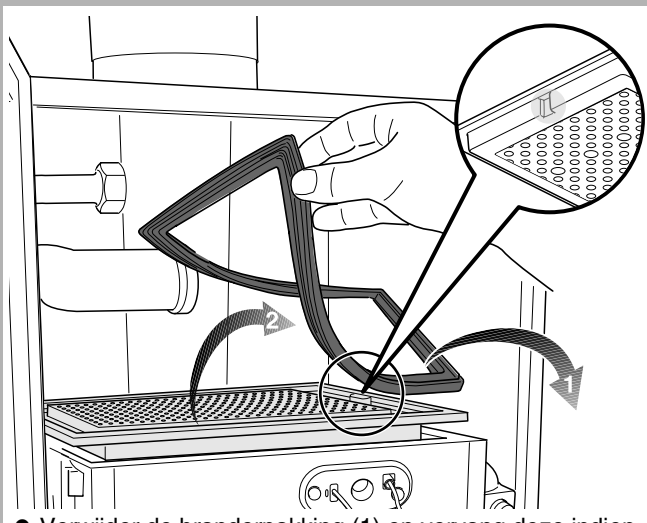

- Verwijder de branderpakking (1) en vervang deze indien noodzakelijk.
- Verwijder de brander (2).
- Controleer de brander en de verdeelplaat op vervuiling en scheurvorming en reinig of vervang de brander.

#### frame 292

- Controleer de branderpakking op veroudering.
- Vervang de branderpakking indien nodig.
- Monteer de brander en het branderdeksel in omgekeerde volgorde.
- Open de gaskraan en neem het cv-toestel in schoorsteenvegerbedrijf volgens achtereenvolgens frame 102 en 26.
- Controleer alle koppelingen en plaatsen in de gasstraat, die tijdens de montage van de brander los zijn geweest, op gasdichtheid met een schuimvormend middel dat goedgekeurd is als gaslekdetectiemiddel.
- Indien er sprake is van gaslekkage: maak het cv-toestel spanningsloos door de stekker uit de wandcontactdoos te halen volgens frame 80, sluit de gaskraan volgens frame 82 en neem de oorzaak van de gaslekkage weg.
- Sluit de deur van het cv-toestel volgens frame 89.
- Steek de stekker van het cv-toestel in een wandcontactdoos met randaarde volgens frame 94.
- Open de gaskraan volgens frame 102.

#### frame 293 Overstort vervangen

- Controleer tijdens de werkzaamheden alle afdichtringen en pakkingen op beschadiging, vervorming of veroudering en vervang deze indien nodig.
- Neem het cv-toestel uit bedrijf en tap het cv-toestel af volgens achtereenvolgens frame 83 t/m 88.

### frame 294

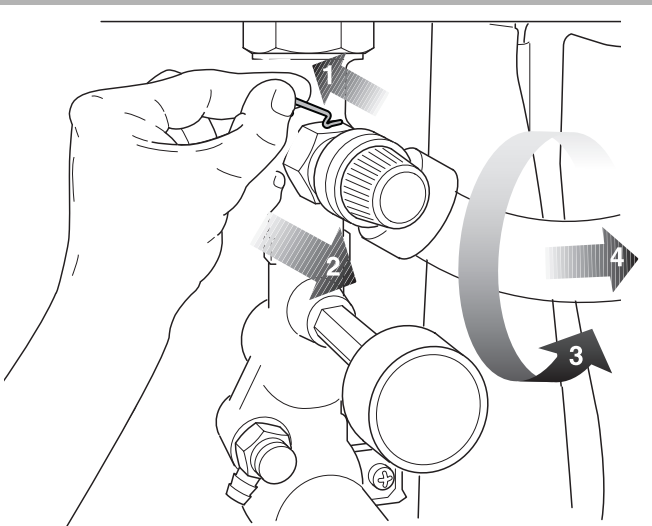

- Demonteer de klemveer van de overstort (1).
- Demonteer de overstort inclusief leiding (2).
- Draai de leiding uit de overstort (3 en 4).

#### frame 295

- Monteer de nieuwe overstort in omgekeerde volgorde.
- Vul en ontlucht het cv-toestel en neem het cv-toestel in bedrijf volgens achtereenvolgens frame 90 t/m 100.

#### frame 296

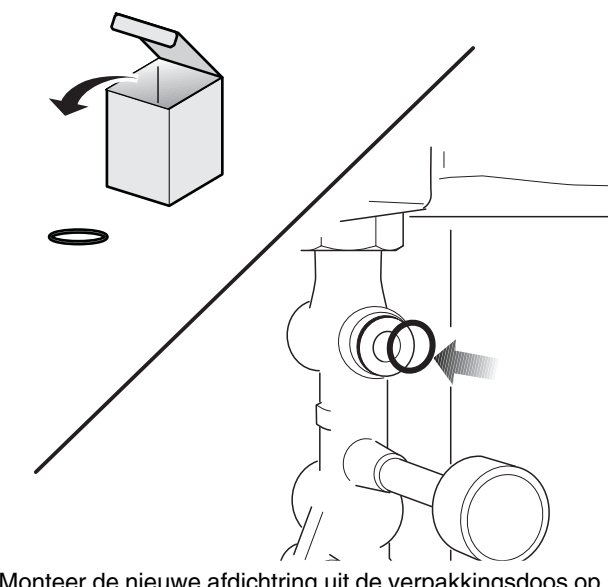

 Monteer de nieuwe afdichtring uit de verpakkingsdoos op het aansluitpunt van de overstort.

Wijzigingen op grond van technische verbeteringen voorbehouden

#### frame 297 Sifon vervangen / reinigen

- Maak het cv-toestel spanningsloos door de stekker uit de wandcontactdoos te halen volgens frame 80.
- Verwijder de mantel van de aansluitset volgens frame 81.

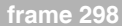

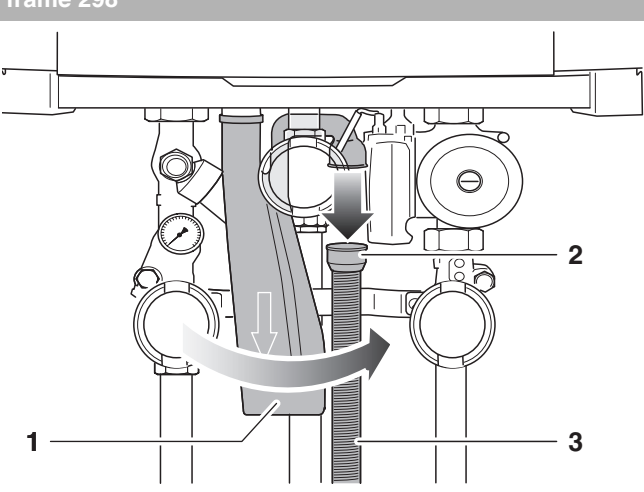

- Verwijder het rubberen manchet (2) inclusief de ribbenbuis (3).
- Draai de sifon (1) een kwartslag rechtsom.

#### frame 299

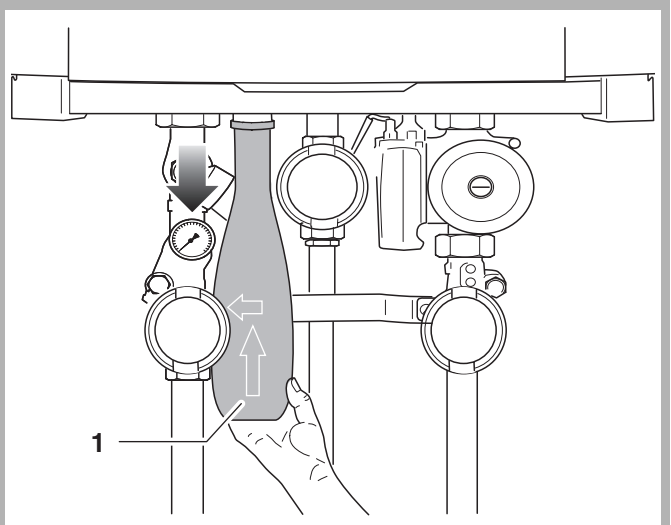

• Verwijder de sifon (1) door deze naar beneden te trekken.

#### frame 300

- Reinig de sifon indien nodig.
- Monteer de nieuwe of gereinigde sifon. De sifon is met een bajonetkoppeling uitgevoerd. Na het plaatsen moet u de sifon ¼ slag linksom draaien, tot deze borgt.
- Plaats de mantel van de aansluitset in omgekeerde volgorde.
- Steek de stekker van het cv-toestel in een wandcontactdoos met randaarde volgens frame 94.

### frame 301 Druksensor controleren/vervangen ; vervuiling

- Controleer tijdens de werkzaamheden alle afdichtringen en pakkingen op beschadiging, vervorming of veroudering en vervang deze indien nodig.
- Neem het cv-toestel uit bedrijf en tap het cv-toestel af volgens achtereenvolgens frame 83 t/m 88.

#### frame 302

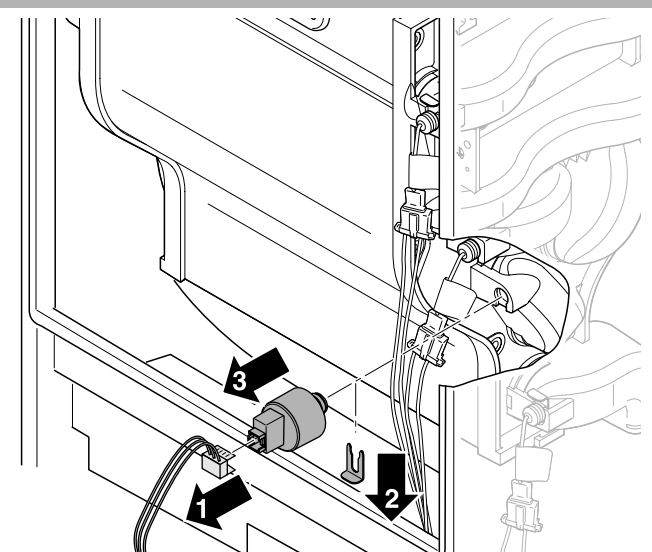

- Demonteer de stekker van de druksensor (1).
- Demonteer de klemveer (2).
- Demonteer de druksensor (3).

#### frame 303

- Controleer of de druksensor verontreinigd is en reinig deze indien nodig.
- Monteer de nieuwe of gereinigde druksensor in omgekeerde volgorde.
- Vul en ontlucht het cv-toestel en neem het cv-toestel in bedrijf volgens achtereenvolgens frame 90 t/m 100.

### frame 304 Warmtewisselaar vervangen / reinigen

#### LEVENSGEVAAR door elektrische stroom!

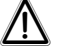

### LEVENSGEVAAR/BRANDGEVAAR

door explosie van brandbare gassen. Werkzaamheden aan gasvoerende delen mogen uitsluitend door een gastechnisch erkende installateur worden uitgevoerd.

- Controleer tijdens de werkzaamheden alle afdichtringen en pakkingen op beschadiging, vervorming of veroudering en vervang deze indien nodig.
- Voer na de werkzaamheden een controle op gaszijdige en rookgaszijdige dichtheid uit.

#### SCHADE AAN HET CV-TOESTEL

 $\underline{'!}$  door beschadiging van de coating.

 De warmtewisselaar is voorzien van een coating. Voorkom beschadiging van deze coating. Maak bij het reinigen van de diverse onderdelen geen gebruik van een staalborstel of uienkam.

Wijzigingen op grond van technische verbeteringen voorbehouden

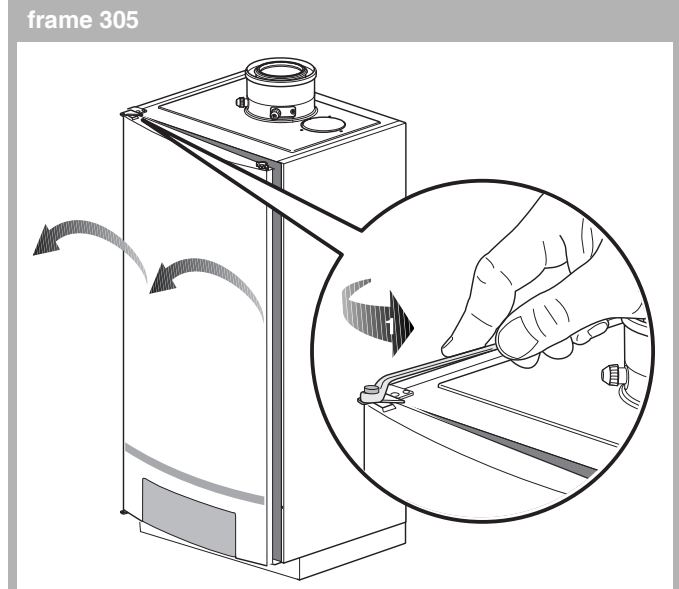

#### 

Indien de deur van het cv-toestel niet helemaal kan worden geopend en daardoor de eventuele demontage van de warmtewisselaar wordt bemoeilijkt, dan bestaat de mogelijkheid om de deur te demonteren.

- Hang het bedieningspaneel BC10 aan het cv-toestel volgens frame 73 t/m 75.
- Draai de bout van het scharnier (1) los en verwijder deze inclusief onderlegplaatje.
- Til de deur iets op en trek deze uit het scharnier en zet de deur veilig neer.
- Voor uitgebreide informatie over het plegen van onderhoud zie ook de installatie-instructie van het cv-toestel.
- Maak het cv-toestel spanningsloos door de stekker uit de wandcontactdoos te halen volgens frame 80.
- Open de deur van het cv-toestel en verwijder de mantel van de aansluitset volgens frame 81.
- Sluit de gaskraan en de serviceafsluiters volgens frame 82.
- Demonteer de brander inclusief gas-/luchteenheid volgens frame 290 t/m 292.
- Demonteer de gloeiplug en ionisatie-elektrode volgens frame 192 en 193.
- Demonteer de aanvoer-, safety- en retoursensor volgens frame 164 t/m 167.
- Demonteer de druksensor volgens frame 302.
- Demonteer de automatische ontluchter volgens frame 288.

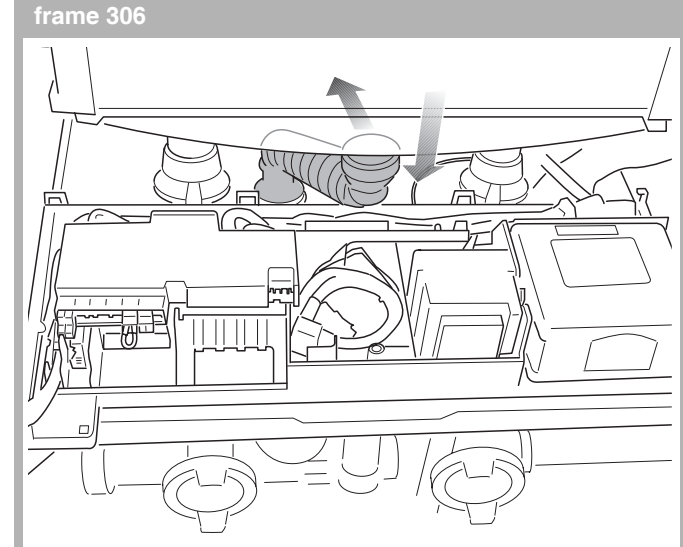

• Trek de condenswaterafvoerbuis naar beneden en buig deze naar achteren weg.

#### frame 307

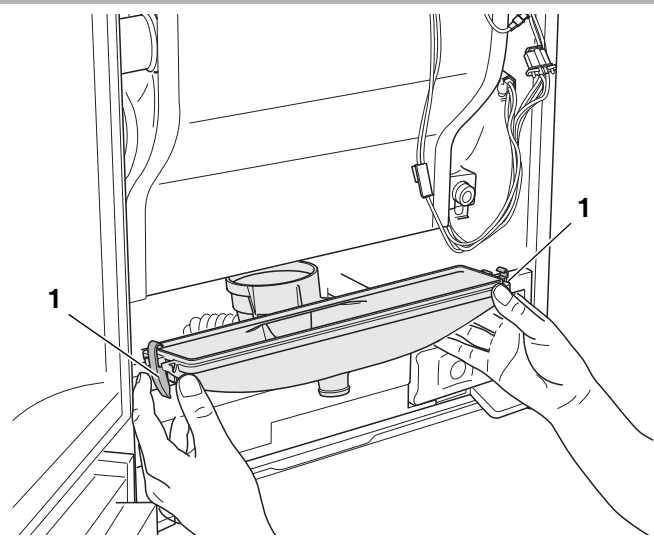

• Open de 2 snelsluitingen (1) links en rechts en verwijder de condensbak.

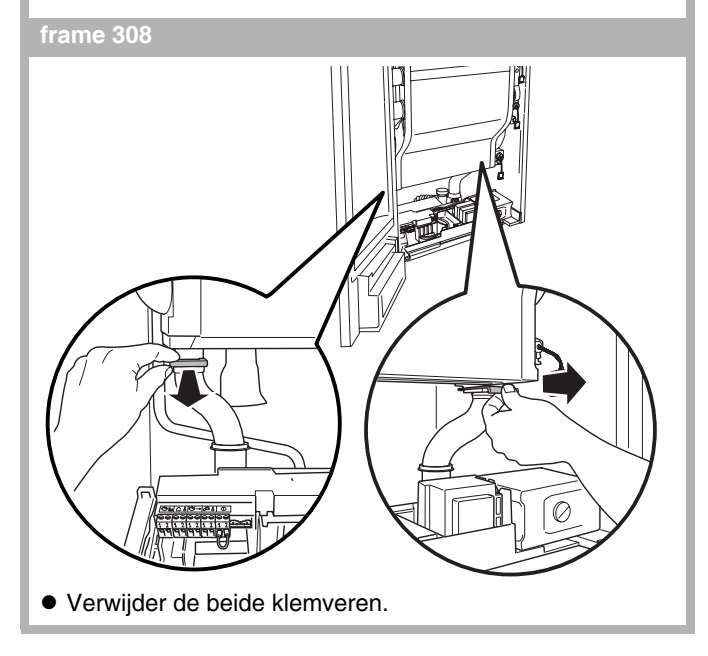

Wijzigingen op grond van technische verbeteringen voorbehouden

#### frame 309

• Demonteer zowel de aardekabel van de warmtewisselaar als de aardekabel van het ionisatiecircuit volgens frame 212.

#### frame 310

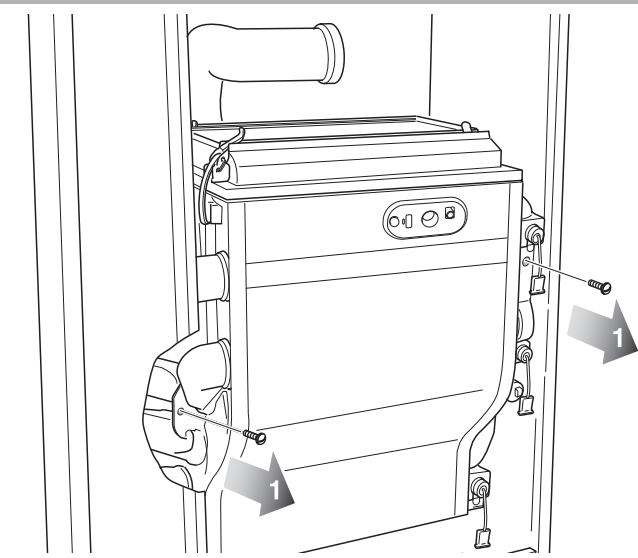

• Demonteer de beide bevestigingsschroeven (1).

#### frame 311

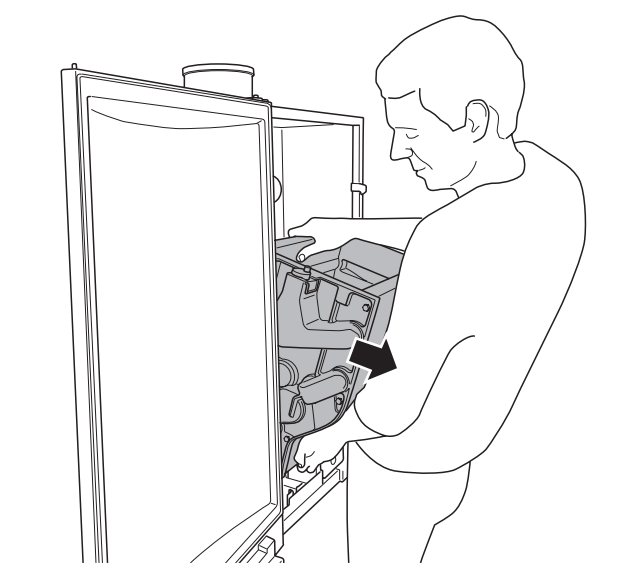

• Demonteer de warmtewisselaar.

#### frame 312

- Monteer de nieuwe warmtewisselaar en alle overige onderdelen in omgekeerde volgorde. Gebruik bij een nieuwe warmtewisselaar een nieuw afdichtrubber (incl. kijkglas) volgens frame 194.
- Vul en ontlucht de cv-installatie volgens frame 90 t/m 100.
- Open de gaskraan volgens frame 102.
- Sluit de deur van het cv-toestel en plaats de mantel van de aansluitset in omgekeerde volgorde.
- Steek de stekker van het cv-toestel in een wandcontactdoos met randaarde volgens frame 94.

#### frame 313 Branderautomaat UBA 3 vervangen

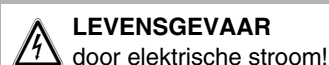

- Maak het cv-toestel spanningsloos door de stekker uit de wandcontactdoos te halen volgens frame 80.
- Open de deur van het cv-toestel volgens frame 81.
- Demonteer het deksel van de aansluitkast volgens frame 238.
- Demonteer de branderautomaat UBA 3 volgens frame 107.
- Monteer de nieuwe branderautomaat UBA 3 in omgekeerde volgorde.
- Monteer het deksel van de aansluitkast in omgekeerde volgorde.
- Sluit de deur van het cv-toestel volgens frame 89.
- Steek de stekker van het cv-toestel in een wandcontactdoos met randaarde volgens frame 94.

Wijzigingen op grond van technische verbeteringen voorbehouden

frame 314 Elektrisch schema

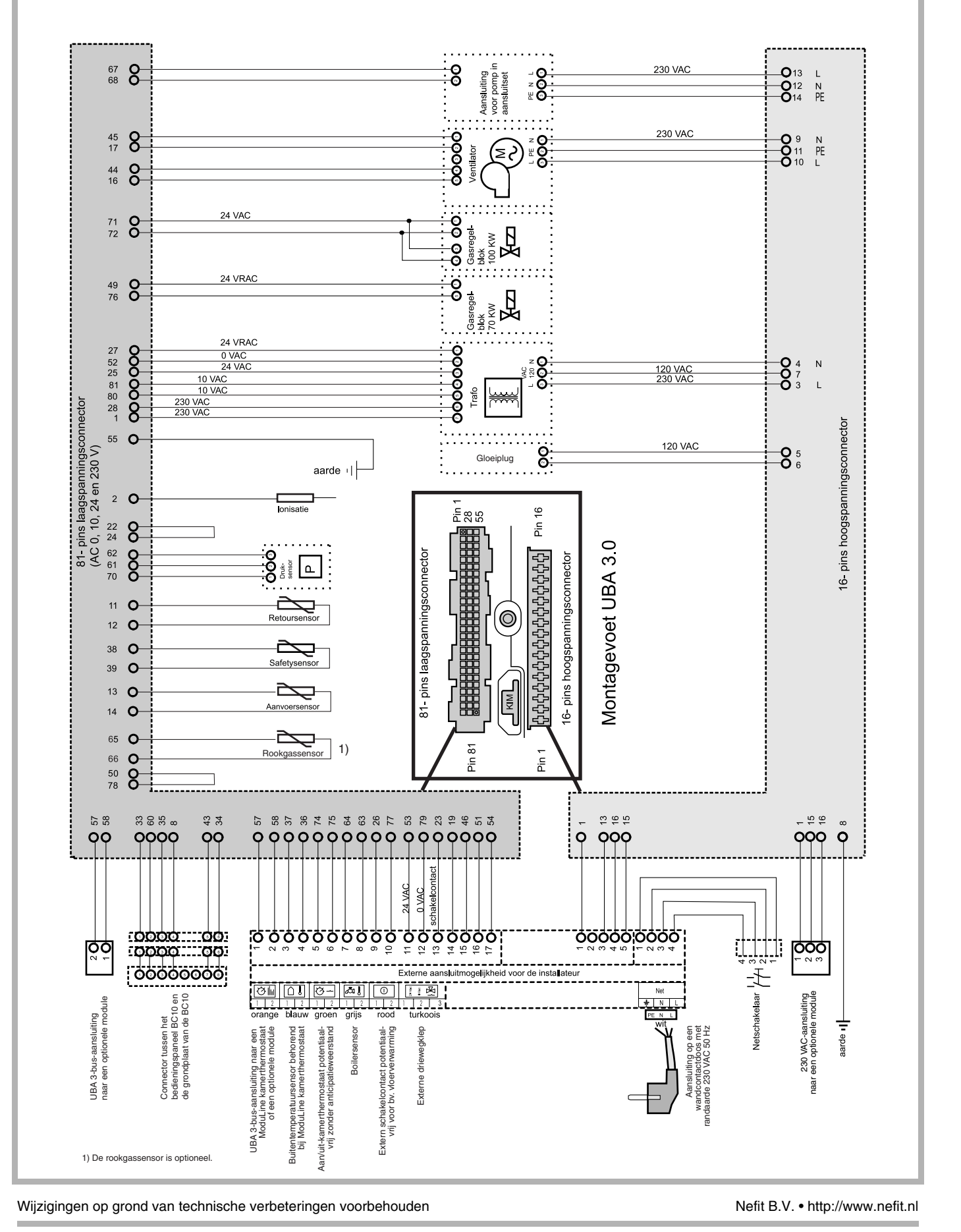

Service-instructie Nefit TopLine HR • uitgave 03/2008

### frame 315

| Weergave op display<br>van bedienings- | Nominaal vermogen bij 40/30 °C<br>[kW] |                |  |
|----------------------------------------|----------------------------------------|----------------|--|
| paneel BC10 in [%]                     | Topline HR 70                          | Topline HR 100 |  |
| L20                                    | 14,3                                   | 21,1           |  |
| L25                                    | 17,9                                   | 26,0           |  |
| L30                                    | 21,5                                   | 30,9           |  |
| L35                                    | 25,0                                   | 35,8           |  |
| L40                                    | 28,6                                   | 40,7           |  |
| L45                                    | 32,2                                   | 45,6           |  |
| L50                                    | 35,8                                   | 50,5           |  |
| L55                                    | 39,3                                   | 55,4           |  |
| L60                                    | 42,9                                   | 60,3           |  |
| L65                                    | 46,5                                   | 65,2           |  |
| L 70                                   | 50,1                                   | 70,1           |  |
| L 75                                   | 53,6                                   | 75,0           |  |
| L80                                    | 57,2                                   | 79,9           |  |
| L85                                    | 60,8                                   | 84,8           |  |
| L90                                    | 64,4                                   | 89,7           |  |
| L95                                    | 67,9                                   | 94,6           |  |
| L                                      | 71,5                                   | 99,5           |  |

Wijzigingen op grond van technische verbeteringen voorbehouden

### frame 316 Technische specificaties

|                                                           | Eenheid   | Nefit TopLine                                                                                                    |                          |
|-----------------------------------------------------------|-----------|----------------------------------------------------------------------------------------------------|--------------------------|
|                                                           |           | HR 70                                                                                                    | HR 100                   |
| Algemeen                                                  |           | · · · · · · · · · · · · · · · · · · ·                                                                                                    |                          |
| nominale belasting (o.w.) cv                              | kW        | 13,3 - 66,5                                                                                                    | 19,3 – 96,5              |
| nominale belasting (b.w.) cv                              | kW        | 14,8 - 73,8                                                                                                    | 21,5 – 107,1             |
| nominaal vermogen (75/60 °C) cv                           | kW        | 13,0 - 65,2                                                                                                    | 19,1 – 94,8              |
| nominaal vermogen (40/30 °C) cv                           | kW        | 14,3 – 71,5                                                                                                    | 21,1 – 99,5              |
| rendement (40/30 °C) (o.w.)                               | %         | 108                                                                                                    | 107                      |
| rendement (40/30 °C) (b.w.)                               | %         | 97                                                                                                    | 96                       |
| maximaal gasverbruik (cv)                                 | m³/h      | 8,4                                                                                                    | 11,7                     |
| NO <sub>x</sub> emissie                                   | ppm       | 29                                                                                                    | 30                       |
| CO emissie                                                | ppm       | 23                                                                                                    | 38                       |
| aanvoertemperatuur cv                                     | °C        | 90                                                                                                    | 90                       |
| nadraaitijd pomp                                          | min.      | 5                                                                                                    | 5                        |
| ventilator restopvoerhoogte                               | Pa        | 125                                                                                                    | 220                      |
| IP-classificaties                                         | _         | IP 40 (B <sub>XX</sub> ), I                                                                                                    | P X4D (C <sub>XX</sub> ) |
| toestelcategorie                                          | _         | l <sub>2L</sub>                                                                                                    |                          |
| toestelklasse                                             | -         | B <sub>23</sub> , B <sub>33</sub> , C <sub>13</sub> , C <sub>33</sub> , C <sub>43</sub> , C <sub>53</sub> , C <sub>63</sub> , C <sub>83</sub> |                          |
| temperatuurclassificatie *                                | _         | T120                                                                                                    |                          |
| max. inschakeldruk 20 °C na 10 sec.                       | Pa        | 323                                                                                                    | 359                      |
| max. inschakeldruk 20 °C na 30 sec.                       | Pa        | 420                                                                                                    | 509                      |
| max. uitschakeldruk 60/80 °C                              | Pa        | 1180                                                                                                    | 1800                     |
| opgenomen elektrisch vermogen                             |           |                                                                                                    |                          |
| stand-by / deellast / vollast / vollast incl. aansluitset | W         | 8 / 21 / 99 / 300                                                                                                    | 8 / 28 / 147 / 350       |
| Maatvoering en gewicht                                    |           |                                                                                                    |                          |
| hoogte                                                    | mm        | 98                                                                                                    | 0                        |
| breedte                                                   | mm        | 520                                                                                                    |                          |
| diepte                                                    | mm        | 465                                                                                                    |                          |
| gewicht incl. mantel                                      | kg        | 70                                                                                                    | 0                        |
| Aansluitingen                                             |           |                                                                                                    |                          |
| rookgasafvoer / luchttoevoer dubbelpijps                  | mm        | 100 / 100                                                                                                    |                          |
| rookgasafvoer / luchttoevoer concentrisch                 | mm        | 100 / 150                                                                                                    |                          |
| cv-aanvoer / retour leiding (cv-toestel)                  | inch (bi) | 1½"                                                                                                    |                          |
| koud water / warm water (cv-toestel)                      | inch (bi) | 1½"                                                                                                    |                          |
| gas (cv-toestel)                                          | inch (bi) | Rp 1"                                                                                                    |                          |
| condensafvoer                                             | Ømm       | 32                                                                                                    |                          |
| Keurmerken                                                |           |                                                                                                    |                          |
| gaskeur HR Hoog Rendement                                 |           | HR                                                                                                    | 107                      |
| Gaskeur SV Schonere Verbranding                           |           | Ja                                                                                                    | a                        |

Wijzigingen op grond van technische verbeteringen voorbehouden

Nefit B.V. • http://www.nefit.nl

Service-instructie Nefit TopLine HR • uitgave 03/2008

### frame 316 Technische specificaties (vervolg)

|                                                                                                    |    | Eanbaid                                                                                                    | N                                                                                                    | efit TopL | _ine   |
|----------------------------------------------------------------------------------------------------|----|----------------------------------------------------------------------------------------------------|----------------------------------------------------------------------------------------------------|-----------|--------|
|                                                                                                    |    | Lenneid                                                                                                    | HR 70                                                                                                    |           | HR 100 |
| Instelgegevens                                                                                                    |    |                                                                                                    |                                                                                                    |           |        |
| anticipatie aan/uit-thermostaat                                                                                     |    | А                                                                                                    | niet mogelijk                                                                                                    |           | łijk   |
| gas-/luchtdrukverschil                                                                                              |    | mbar                                                                                                    | -0,05                                                                                                    |           |        |
| gasvoordruk                                                                                                    |    | mbar                                                                                                    |                                                                                                    | 25        |        |
| inspuiterdiameter L-gas                                                                                             |    | mm                                                                                                    | geen inspuiter                                                                                                    |           | 9,4    |
| Maximaal toelaatbare cv-waterdruk indien de cv-installatie<br>(aansluitset) is voorzien van een overstort van 3 bar |    | bar                                                                                                    | 3                                                                                                    |           |        |
| Maximaal toelaatbare cv-waterdruk indien de cv-installatie<br>(aansluitset) is voorzien van een overstort van 4 bar |    | bar                                                                                                    | 4                                                                                                    |           |        |
| * indien cv-toestel wordt aangesloten op kunststof rookgasafvoermateriaal                                           |    |                                                                                                    |                                                                                                    |           |        |
| Aansluitsets                                                                                                    |    |                                                                                                    | Nefit T                                                                                                    | opLine    |        |
|                                                                                                    |    |                                                                                                    | HR 70                                                                                                    |           | HR 100 |
| Algemeen                                                                                                    |    |                                                                                                    |                                                                                                    |           |        |
| Hoogte cv-toestel inclusief aansluitset                                                                             | mm | 1 300                                                                                                    |                                                                                                    |           |        |
| Breedte cv-toestel inclusief aansluitset                                                                            | mm | 520                                                                                                    |                                                                                                    |           |        |
| Diepte cv-toestel inclusief aansluitset                                                                             | mm | 465                                                                                                    |                                                                                                    |           |        |
| Componenten aansluitset cv cascade                                                                                  |    | Mantel, gaskraan, overstort, afsluiters, terugslagklep, vul-/aftapkraan, manometer, pomp Grundfos UPS 25-80 |                                                                                                    |           |        |
| Componenten aansluitset cv                                                                                          |    | Mantel, gaskraan, overstort, afsluiters, terugslagklep, vul/aftapkraan, manometer, pomp Grundfos UPER 25-80 |                                                                                                    |           |        |
| Componenten aansluitset cv/ww                                                                                       |    | Mante<br>afslu<br>vul/af<br>pomp (<br>boile                                                                 | el, gaskraan, overstort,<br>uiters, terugslagklep,<br>tapkraan, manometer,<br>Grundfos UPER 25-80,<br>rsensor, driewegklep |           | _      |

Wijzigingen op grond van technische verbeteringen voorbehouden

### Α

### В

|                                 | -         |
|---------------------------------|-----------|
| spanning                        | frame 284 |
| Bijvullen en ontluchten         | frame 90  |
| Boilersensor vervangen          | frame 169 |
| Brander vervangen/reinigen      | frame 290 |
| Branderautomaat UBA 3 vervangen | frame 313 |
|                                 |           |

### D

| Driewegklep controleren – aansturing               | . frame 248         |
|----------------------------------------------------|---------------------|
| Driewegklep controleren - beweging van de servomot | or <i>frame 246</i> |
| Driewegklep controleren – montage                  | . frame 247         |
| Driewegklep controleren – voedingskabel (1)        | . frame 253         |
| Driewegklep controleren – voedingskabel (2)        | . frame 257         |
| Druksensor controleren/vervangen – vervuiling      | . frame 301         |

### Ε

| Elektrisch schema                 | . frame 314 |
|-----------------------------------|-------------|
| Extern schakelcontact controleren | . frame 245 |

### G

| Gas-/luchtverhouding meten en instellen frame 266    |
|------------------------------------------------------|
| Gasregelblok controleren – aansturing frame 217      |
| Gasregelblok controleren – elektrische weerstand     |
| voedingskabel frame 220                              |
| Gasregelblok controleren – interne elektrische       |
| weerstand frame 224                                  |
| Gasregelblok controleren – voedingsstekker frame 214 |
| Gasregelblok vervangen frame 229                     |
| Gastoevoerleiding ontluchten frame 263               |
| Gasvoordruk meten – statisch en dynamisch frame 260  |
| Gloeiplug controleren – aansturing frame 183         |
| Gloeiplug controleren – voedingskabel frame 189      |
| Gloeiplug controleren – weerstand frame 186          |
| Gloeiplug vervangen frame 192                        |
|                                                      |

### I

| κ                                                    |       |
|------------------------------------------------------|-------|
| Ionisatiestroom meten frame                          | ə 195 |
| Ionisatie-elektrode vervangen frame                  | ə 192 |
| Ionisatie-elektrode controleren – kortsluiting frame | э 200 |
| Ionisatie-elektrode controleren - kabel frame        | ə 203 |
| Ionisatie-elektrode controleren frame                | э 207 |
| Ionisatie-circuit controleren – aardekabel frame     | ə 211 |
| Inbedrijfname frame                                  | ə 101 |

| Kabelboom controleren – doorverbindingen | frame 281 |
|------------------------------------------|-----------|
|                                          |           |

### Μ

ModuLine-regeling controleren ..... frame 242

# Overstort vervangen ..... frame 293

| Pomp controleren –                   | frame 129 |
|--------------------------------------|-----------|
| Domp controloron construing          | frame 120 |
| Pomp controleren – aanstuning        | Irame 130 |
| Pomp controleren – stuursignaalkabel | frame 136 |
| Pomp controleren – vervuiling        | frame 140 |
| Pomp controleren – voedingskabel     | frame 134 |
| Pomp vervangen                       | frame 144 |

### R

0

Ρ

| Rookgassensor controleren         | frame 172 |
|-----------------------------------|-----------|
| Rookgassensor controleren – kabel | frame 177 |
| Rookgassensor vervangen           | frame 180 |

### S

| Sifon vervangen/reinigen | <br>frame 297 |
|--------------------------|---------------|
| 9 9                      |               |

### Т

| Technische specificaties                          | frame 316 |
|---------------------------------------------------|-----------|
| Transformator controleren – interne elektrische   |           |
| weerstand                                         | frame 272 |
| Transformator controleren – voedingsspanningkabel |           |
| en laagspanningskabel                             | frame 275 |
| Transformator vervangen                           | frame 278 |

### V

| Ventilator controleren – aansturing 230 VAC      | frame 110 |
|--------------------------------------------------|-----------|
| Ventilator controleren – stuursignaalkabel       | frame 116 |
| Ventilator controleren - voedingskabel (230 VAC) | frame 113 |
| Ventilator controleren en/of vervangen           | frame 119 |

### W

| Warmtewisselaar vervangen/reinigen |  | frame 304 |
|------------------------------------|--|-----------|
|------------------------------------|--|-----------|

### Ζ

```
Zekeringen controleren/vervangen ..... frame 106
```

Wijzigingen op grond van technische verbeteringen voorbehouden!

# Notities

Wijzigingen op grond van technische verbeteringen voorbehouden

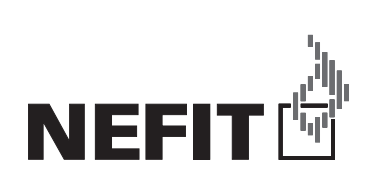

Nefit B.V., Postbus 3, 7400 AA Deventer. DealerLine: 0570 - 67 85 66. Fax: 0570 - 67 85 86. Internet: www.nefit.nl